# 入出カー体形チャートレス記録計 (形式:73VR2102/73VR2104/73VR2106/ 73VR2108/73VR2110/73VR2112) 取扱説明書

### <u>はじめに</u>

このたびは、弊社のチャートレス記録計をお買い上げ頂き、誠にありがとうございます。

本取扱説明書は、チャートレス記録計システムであるチャートレス記録計(形式:73VR2102、73VR2104、 73VR2106、73VR2108、73VR2110、73VR2112 以降、これらをまとめて 73VR21口と記述します)の持つ機能を 十分に使用して頂くために 73VR21口の機能や設置、配線方法、操作方法などを記述しています。ご使用になる 前に本書をよくお読み頂き、正しくお使いください。

なお、付属のソフトウエアの取扱については、各ソフトウエアの取扱説明書をお読みください。

| 取扱説明書名          | 管理番号      | 内容                                     |
|-----------------|-----------|----------------------------------------|
| 73VR21BLD 取扱説明書 | NM-7395-C | 添付の CD-R に格納されています。                    |
|                 |           | 73VR21BLD を使用する上での接続方法や、操作方法について説      |
|                 |           | 明しています。                                |
| 73VRWV 取扱説明書    | NM-7394-D | 添付の CD-R に格納されています。                    |
|                 |           | 73VRWVを使用する上での接続方法や、操作方法について説明し        |
|                 |           | ています。                                  |
| Modbus/TCP 概説書  | NM-7395-D | 添付の CD-R に格納されています。                    |
|                 |           | 73VR21口が対応している Modbus/TCP について説明しています。 |

<u>対応バージョン</u>

本取扱説明書は、バージョン V4 以上に対応しています。

本製品はファイルシステム機能として株式会社京都ソフトウェアリサーチの「Fugue」を搭載しています。

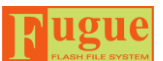

Fugue ©1999-2008 Kyoto Software Research, Inc. All rights reserved.

### 目 次

| 1. | 特徵                               | 7  |
|----|----------------------------------|----|
|    | 1.1. 機能概要                        | 8  |
|    | 1.2. 画面展開                        | 11 |
|    | 1.3 データ収録までの流れ                   | 12 |
| 2  | 「注音車佰                            | 13 |
| ۷. | ○ 二心 中久                          | 11 |
|    | 2.1. こ 使用上の注意                    | 14 |
| _  | Z.Z. CF リートに () 9 る 注息 争項 ( 里安 ) | 17 |
| 3. | こ使用になる前に                         | 18 |
|    | 3.1. パッケージ内容                     | 19 |
|    | 3.2. 各部の名称                       | 20 |
|    | 3.3. ハードウェアの設定                   | 22 |
|    | 3.4. 設置方法                        | 23 |
|    | 3.4.1. 本機器の設置                    | 23 |
|    | 3.4.2. CF カードの挿入、取り出し            | 25 |
|    | 3.5. 配線                          | 26 |
|    | 3.5.1. 入力線を配線する                  | 26 |
|    | 3.5.2. 警報出力線を接続する                | 27 |
|    | 3.5.3. トリガ入力用端子を接続する             | 28 |
|    | 3.5.4. 電源を接続する                   | 29 |
|    | 3.6. 起動方法                        | 30 |
|    | 3.7. 時計を設定する                     | 31 |
|    | 3.8. SD カードに記録する場合               | 32 |
| 4. | 機能の説明                            |    |
|    | 2.1.2 ジンジン<br>4.1 データ表示画面        |    |
|    | 411 トレンド画面                       | 04 |
|    | 4.1.2. オーバービュー画面                 |    |
|    | 4.1.3. バーグラフ画面                   | 34 |
|    | 4.1.4. ペン表示域                     | 35 |
|    | 4.1.5. 目盛表示域                     | 36 |
|    | 4.1.6. グラフ表示域                    | 37 |
|    | 4.1.7. デジタル値表示域                  | 39 |
|    | 4.1.8. 表示画面番号&時計表示域              | 41 |
|    | 4.1.9. データ表示域(オーバービュー画面)         | 42 |
|    | 4.1.10. データ表示域(バーグラフ画面)          | 45 |
|    | 4.2. 収録データ表示画面                   | 46 |
|    | 4.2.1. 過去データ画面                   | 46 |
|    | 4.2.2. アラーム履歴画面                  | 48 |
|    | 4.2.3. コメント履歴画面                  | 49 |
|    | 4.3. データ収録                       | 50 |
|    | 4.3.1. 入力チャネル数                   | 50 |
|    | 4.3.2. 収録周期                      | 50 |
|    | 4.3.3. 収録方法                      | 50 |
|    | 4.3.4. アータ保仔                     | 51 |
|    | 4.4. 警報機能                        | 52 |
|    | 4.4.1. アナログアラーム                  | 52 |
|    | 4.4.2. ナンタルアフーム                  | 52 |
|    | 4.4.3. アフーム出刀                    | 52 |
|    | 4.4.4. プラーム表示                    | 52 |
|    | 4.5. 演算機能                        | 53 |

| 4.5.1. 概要                            |    |
|--------------------------------------|----|
| 4.5.2. 各種演算機能について                    |    |
| 4.6. その他の機能                          |    |
| 4.6.1. パスワード機能                       |    |
| 4.6.2. 異常時出力について<br>4.6.2. 日常時出力について |    |
| 4.6.3. CF カートの活線挿抜                   |    |
| 4.0.4. ナーダ収録中のFFP転送                  |    |
|                                      |    |
| 5.1. メニューー覧の表示万法                     |    |
| 5.1.1. メニューー 覚の表示方法                  |    |
| 5.1.2. アーユーー 見の小ダノに ういて              |    |
|                                      |    |
| 5.3. アルファベット、 数字、 日本語の人力             |    |
| 5.4. 選択画面の表示、選択方法                    |    |
| 5.5. 色選択画面の操作方法                      |    |
| 5.6. タグ名選択画面の操作方法                    |    |
| 5.7. データ収録の開始/停止                     |    |
| 5.8. 表示画面の切替方法                       |    |
| 5.9. 表示するペンの選択方法                     |    |
| 5.10. コメント書き込み方法                     |    |
| 5.11. データ検索                          |    |
| 5.11.1. 過去データ画面のデータ検索                |    |
| 5.11.2. アラーム履歴画面、コメント履歴画面のデータ検索      |    |
| 5.12. 画面のスクロール                       |    |
| 5.13. データの読出し                        | 90 |
| 5.14 問引き時間を変更する                      | 91 |
| 5.15 コントの表示/非表示を切替える                 | 03 |
| 5.16 フラー / 房庭かに過去デーカを検索する            |    |
| 5.10. ノノーム腹症から過去) 一次を快楽する            |    |
| 5.17. コメント履歴から週去ナーダを快楽9つ             |    |
| 5.18.18 又子を超えるコメントを表示する              |    |
| 5.19. アラーム履歴テータの確認                   |    |
| 5.20. 履歴データを自動的に更新する                 |    |
| 5.21. 設定ファイルの書出し、読込み                 |    |
| 5.21.1. USB フラッシュメモリへの設定ファイルの書出し     |    |
| 5.21.2. USB フラッシュメモリ内の設定ファイルの読込み     |    |
| 5.22. CF カードの活線挿抜                    |    |
| 6. 簡単な設定で収録を始める                      |    |
| 6.1. かんたん設定を行う                       |    |
| 7. 設定                                |    |
| 7.1. 設定画面の表示方法                       |    |
| 7.2. 設定メイン画面                         |    |
| 7.3. システム設定                          |    |
| 7.3.1. 動作モードを設定する                    |    |
| 7.3.2. 温度単位を設定する                     |    |
| 7.3.3. スタートモードを設定する                  |    |
| 7.3.4. データ形式を設定する                    |    |
| 7.3.5. データファイル上書                     |    |
| 7.3.6. スクリーンセーバーを設定する                |    |
| 7.3.7. タッチパネルビーブ音を設定する               |    |
| /.3.8. 時計を設定する                       |    |

| 7.3.9. パスワードを設定・解除する                                                                     | 123               |
|------------------------------------------------------------------------------------------|-------------------|
| 7.3.10. IP アドレスを設定する                                                                     | 125               |
| 7.3.11. サブネットマスクを設定する                                                                    | 126               |
| 7.3.12. デフォルトゲートウェイを設定する                                                                 | 127               |
| 7.3.13. リンガータイムを設定する                                                                     | 128               |
| 7.4. 収録設定                                                                                |                   |
| 7.4.1. 収録周期を設定する                                                                         |                   |
| 7.4.2. 収録方法を設定する                                                                         | 131               |
| 7.4.3. トリガ連動の収録条件を設定する                                                                   | 132               |
| 7.4.4. トリガ収録の収録条件を設定する                                                                   | 134               |
| 7.4.5. 時間指定収録の収録条件を設定する                                                                  |                   |
| 7.5. 表示設定                                                                                |                   |
| 7.5.1. チャートスピードを設定する                                                                     | 139               |
| 7.5.2 グラフ表示方向を設定する                                                                       |                   |
| 7.5.3. デジタル値表示タイプを設定する                                                                   |                   |
| 7.5.4. デジタル値の表示方法を設定する                                                                   |                   |
| 7.5.5. データファイル使用容量を表示する                                                                  |                   |
| 7.5.6. 画面表示点数を設定する                                                                       |                   |
| 7.5.7. 画面表示点数(OV)                                                                        |                   |
| 7.5.8.1 ペン拡大表示の自動切替を有効にする。<br>                                                           |                   |
| 7.5.9. 背景のグラデーションタイプを選択する                                                                |                   |
| 76 異堂時出力                                                                                 | 148               |
| 7.0. 英田町田方                                                                               | 140               |
|                                                                                          |                   |
| 7.8. ペン設定画面(人力、演算、アラーム)                                                                  | 151               |
| 7.9. ペン設定(アナログ入力設定)                                                                      | 152               |
| 7.9.1. ペンの有効/無効を設定する                                                                     | 153               |
| 7.9.2. タグ名を設定する                                                                          | 154               |
| 7.9.3. 工業単位を設定する                                                                         | 155               |
| 7.9.4. ペンの表示色を設定する                                                                       | 156               |
| 7.9.5. 線種を設定する                                                                           | 157               |
| 7.9.6. 小数点位置を設定する                                                                        |                   |
| 7.9.7. 開平に設定する                                                                           |                   |
| 7.9.8. オーバービュー画面のバーグラフ表示色を設定する                                                           |                   |
| 7.9.9. アナロクタイフを設定する                                                                      |                   |
| 7.9.10. 人力レンジを設定する                                                                       |                   |
| 7.9.11. スケールを設定する                                                                        |                   |
| /.9.12. フロット範囲を設定する                                                                      |                   |
| /.9.13. ハイアスを設定する                                                                        |                   |
| /.9.14. ノロット方法を設定する                                                                      |                   |
| /.9.15. 指数桁、対数ノロット 即囲を設定する                                                               |                   |
| /.9.16.                                                                                  |                   |
| /.9.1/. ハーンアウトダインを設定する                                                                   |                   |
| 7.10. ペン設定(デジタル人力設定)                                                                     | 172               |
| 7.10.1. デジタル表示名を設定する                                                                     | 173               |
| 7.11. ペン設定(アナログアラーム設定)                                                                   | 174               |
| 7.11.1. リミット、不感帯 1~4を設定する                                                                | 176               |
| 7.11.2. 正常域と領域色 0~4を設定する                                                                 | 177               |
| 7.11.3. アラーム出力、リレーを設定する                                                                  | 179               |
| 7.11.4. 上りアラームメッセージを設定する                                                                 | 180               |
| 7.11.5. 下りアラームメッセージを設定する                                                                 | 101               |
|                                                                                          |                   |
| 7.12. ペン設定(デジタルアラーム設定)                                                                   |                   |
| 7.12. ペン設定(デジタルアラーム設定)<br>7.12.1. オフ出力、オン出力、遅延時間、正常状態を設定する                               | 181<br>182<br>183 |
| 7.12. ペン設定(デジタルアラーム設定)<br>7.12.1. オフ出力、オン出力、遅延時間、正常状態を設定する<br>7.12.2. オフ時表示色、オン時表示色を設定する |                   |

| 7.13. ペン設定(演算)                               |  |
|----------------------------------------------|--|
| 7.13.1. 演算種別を設定する                            |  |
| 7.13.2. 入力 X1、X2 を設定する                       |  |
| 7.13.3. 係数、定数を設定する                           |  |
| 7.13.4. 初期値を設定する                             |  |
| 7.13.5. サンプリング数を設定する                         |  |
| 7.13.6. 時定数を設定する                             |  |
| 7.13.7. リセット条件を設定する(ピークホールド、アナログ積算)          |  |
| 7.13.8. リセット条件を設定する(F 値演算)                   |  |
| 7.13.9. 積算単位を設定する                            |  |
| 7.13.10. 基準温度、Z 値を設定する                       |  |
| 7.13.11. 風向表示言語を設定する                         |  |
| 7.13.12. オフ時表示名とオン時表示名を設定する                  |  |
| 7.14. ハードウェアコンフィギュレーション                      |  |
| 7.14.1. AD 変換タイプ                             |  |
| 7.14.2. ラインノイズフィルタ                           |  |
| 7.14.3. ゼロ・スパン調整                             |  |
| 7.15. コメント設定                                 |  |
| 7.15.1. ダイレクト入力を使用する                         |  |
| 7.15.2. グループを設定する                            |  |
| 7.15.3. コメント文を設定する                           |  |
| 7.15.4. コメントの自動書き込みを設定する                     |  |
| 7.16. 設定ファイル変更時の注意事項                         |  |
| 7.17. 73VR21BLD で設定する                        |  |
| 8. データ保存                                     |  |
| 8.1. ファイルについて                                |  |
| 8.2. CF カードのデータ保存時間                          |  |
| 9. 保守                                        |  |
| 9.1. バックライト切れについて                            |  |
| 9.2. タグラベルの交換                                |  |
| 10. 付録                                       |  |
| 10.1. 温度単位「℃(摂氏)」や「 <sup>°</sup> F(華氏)」の入力方法 |  |
| 10.2. 変更履歴                                   |  |
| 11. 索引                                       |  |
|                                              |  |

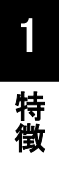

# 1. 特徴

目次

| 1.1 | 機能概要        | 8 |
|-----|-------------|---|
| 1.2 | 画面展開1       | 1 |
| 1.3 | データ収録までの流れ1 | 2 |

# 1.1. 機能概要

### ■データ収録

| 入力チャネル数   | 73VR2102 : 2 点                            |
|-----------|-------------------------------------------|
|           | 73VR2104:4 点                              |
|           | 73VR2106:6 点                              |
|           | 73VR2108:8 点                              |
|           | 73VR2110:10 点                             |
|           | 73VR2112:12 点                             |
| 入力種別      | アナログ信号:直流電圧、熱電対、測温抵抗体                     |
|           | デジタル信号:トリガ入力(1 点)                         |
| 収録周期      | 100 ミリ秒、500 ミリ秒、1 秒、2 秒、5 秒、10 秒、1 分、10 分 |
| 収録方法      | 連続収録、時間指定収録、トリガ収録、トリガ連動                   |
| データファイル形式 | バイナリファイル                                  |
| 収録データ形式   | 4 バイト実数または 2 バイト整数                        |
| 収録媒体      | CF カードに保存します                              |

#### ■表示画面

### ●トレンド画面:収録中のデータを折れ線グラフで表示します

| 画面表示点数   | 1 画面あたり2 点、4 点、6 点、8 点から選択     |
|----------|--------------------------------|
| 表示画面数    | 4 画面                           |
| 表示更新周期   | 1秒                             |
| 表示方向     | 縦書きまたは横書き                      |
| チャートスピード | 4、1、1/5、1/32、1/160、1/480、1/960 |
| 表示画面数    | 4 画面                           |
| ペンの太さ    | 通常、太線から選択                      |
| デジタル値表示  | 瞬時値をデジタル値で表示                   |
| アラーム表示   | 表示している全チャネルのアラーム状態を表示          |
| 目盛表示     | リニア目盛、開平目盛の表示                  |
|          | 実量目盛表示への切替可能                   |
| コメント表示   | 挿入したコメントの表示                    |

### ●オーバービュー画面:収録中のデータの一括監視が行えます

| 画面表示点数(1 画面あたり) | 1 画面あたり2 点、4 点、6 点、8 点、16 点から選択       |
|-----------------|---------------------------------------|
| 表示更新周期          | 1秒                                    |
| 表示データ           | アナログ:タグ名、アラーム状態、瞬時値(バーグラフで表示)         |
|                 | デジタル∶タグ名、アラーム状態、瞬時値                   |
| 拡大表示            | アナログ:タグ名、瞬時値(バーグラフとデジタル値)、アラームの発生・復帰時 |
|                 | 間を表示                                  |
|                 | デジタル∶タグ名、瞬時値、アラームの発生時間を表示             |

### ●バーグラフ表示:収録中のデータをバーグラフで表示します

| 画面表示点数  | 1 画面あたり2 点、4 点、6 点、8 点から選択 |
|---------|----------------------------|
| 表示画面数   | 4 画面                       |
| 表示更新周期  | 1 秒                        |
| 表示方向    | 縦書きまたは横書き                  |
| 表示画面数   | 4 画面                       |
| デジタル値表示 | 瞬時値をデジタル値で表示               |
| アラーム表示  | 表示している全チャネルのアラーム状態を表示      |
| 目盛表示    | リニア目盛、開平目盛の表示              |
|         | 実量目盛表示への切替可能               |

特徴

●過去データ画面:CFカードに保存してあるデータを再度画面に表示します

| 表示点数    | 1 画面あたり2 点、4 点、6 点、8 点から選択       |
|---------|----------------------------------|
| 表示画面    | 4 画面                             |
| 表示データ   | CF カードに保存しているデータを表示              |
| 長時間表示   | データを間引き表示し、1 画面に長時間のデータを表示       |
| データ検索   | 表示画面のアップ・ダウンによる検索、日時検索、最大値・最小値検索 |
| データ読み出し | カーソルの示す時間のデータを読み出し、デジタル値で表示      |

●アラーム履歴画面:発生した警報の情報を画面に表示します

| 表示画面         | 1 画面                              |
|--------------|-----------------------------------|
| 表示件数(1画面あたり) | 16 件                              |
| 表示データ        | アラームが発生/復帰した日時、タグ名、ペン番号、アラームメッセージ |
| 検索           | ページのアップ・ダウン、日時検索                  |
| 確認           | 個別確認、一括確認                         |
| 自動更新         | 表示データを最新のアラーム情報に自動的に更新            |
| ジャンプ         | アラーム履歴をカーソルで指定し、その部分の過去データを表示     |

#### ●コメント履歴画面

| 表示画面         | 1 画面                        |
|--------------|-----------------------------|
| 表示件数(1画面あたり) | 16 件                        |
| 表示データ        | コメントが書き込まれた日時、コメント文         |
| 検索           | ページのアップ・ダウン、日時検索            |
| ジャンプ         | コメントをカーソルで指定し、その部分の過去データを表示 |

#### ■演算機能

| 演算点数  | 12 点                            |  |  |  |
|-------|---------------------------------|--|--|--|
| 演算の種類 | 四則演算∶加減算、乗算、除算                  |  |  |  |
|       | 論理演算∶論理積、論理和、否定、排他的論理和          |  |  |  |
|       | 関数∶開平、累乗                        |  |  |  |
|       | 積算:アナログ積算、F 値演算                 |  |  |  |
|       | フィルタ∶移動平均、一次遅れ                  |  |  |  |
|       | ピークホールド:ピークホールド(最大)、ピークホールド(最小) |  |  |  |
|       | その他:風向表示(16方位)                  |  |  |  |
| 警報    | 演算結果に対して、警報の設定が可能               |  |  |  |

特徴

### ■警報機能

|       | 設定数   | 各チャネル最大 4 点                         |  |  |
|-------|-------|-------------------------------------|--|--|
| アナロク  | 警報種類  | 上下限警報                               |  |  |
|       | 不感带   | 実量値で設定                              |  |  |
| 二次方川  | 設定    | オン時アラーム:接点入力の状態がオンのときに警報を出力         |  |  |
| フラール  |       | オフ時アラーム:接点入力の状態がオフのときに警報を出力         |  |  |
|       | 遅延とき間 | 警報出力を遅らせる時間を設定                      |  |  |
| 出力    |       | 警報出力用端子(1点)に出力                      |  |  |
| データ保存 |       | アラームの発生時間・復帰時間、発生したペンのペン番号・タグ名、アラーム |  |  |
|       |       | メッセージ                               |  |  |
|       |       | 保存件数:CF カードの容量に依存                   |  |  |
|       |       | 128MB・・・250 件                       |  |  |
|       |       | 256MB・・・500 件                       |  |  |
|       |       | 512MB、1GB・・・1000 件                  |  |  |

### ■通信

Ethernet 接続にて、パソコンからのデータ監視や設定が可能

| リアルタイム通信        | 指定したデータをリアルタイムにパソコン上のレコーダソフト               |  |  |  |
|-----------------|--------------------------------------------|--|--|--|
|                 | (形式:MSR128(V5以降))に送信                       |  |  |  |
| FTP 通信          | 波形ビューワソフト(形式:73VRWV)からの要求により、CFカード内のデータを   |  |  |  |
|                 | FTP 転送                                     |  |  |  |
|                 | データ収録中の転送も可能                               |  |  |  |
| ダウンロードおよびアップ    | 73VR21口用ビルダソフト(形式:73VR21BLD)で設定した内容をダウンロード |  |  |  |
| ロード             | 73VR21口に設定している内容をアップロードし、73VR21BLD にて表示    |  |  |  |
| Modbus プロトコルによる | Modbus/TCP にて、上位パソコンと通信を行う                 |  |  |  |
| 通信              | →詳細は、「Modbus/TCP プロトコル概説書」を参照              |  |  |  |

### ■その他の機能

| 操作制限機能      | パスワード設定時に、トレンド画面、バーグラフ画面、オーバービュー画面から |  |  |  |  |
|-------------|--------------------------------------|--|--|--|--|
|             | の操作を禁止する                             |  |  |  |  |
|             | パスワードの入力にて操作可能になる                    |  |  |  |  |
| データファイル使用容量 | データファイルの使用率をバーグラフとパーセントで表示           |  |  |  |  |
| 表示          | 使用率の状態を色の変化にて表示                      |  |  |  |  |
|             | 使用率 0~49% :緑色表示                      |  |  |  |  |
|             | 使用率 50~79% :黄色表示                     |  |  |  |  |
|             | 使用率 80~100%:赤色表示                     |  |  |  |  |
| CF カードの活線挿抜 | データ収録中に CF カードの活線挿抜が可能               |  |  |  |  |
| スクリーンセーバー   | ー定時間、タッチパネルの操作がない場合、バックライトを消灯        |  |  |  |  |
| 異常時出力       | 内部バス異常時に警報出力用端子へ警報を出力                |  |  |  |  |
|             | 注)異常時出力が設定できるチャネル数は1チャネルです。          |  |  |  |  |
| 設定ファイルの書出し/ | 73VR21口に設定している内容を USB フラッシュメモリに保存    |  |  |  |  |
| 読込み         | USB フラッシュメモリ内の設定ファイルを読み込み、73VR21口に設定 |  |  |  |  |
| ハードウェアの設定   | バーンアウト、冷接点補償、AD 変換タイプ、ラインノイズフィルタの設定  |  |  |  |  |
| 現場校正機能      | チャネル毎にゼロ・スパン調整が可能                    |  |  |  |  |

### ΜΕΜΟ

■ MSR128、73VR21BLD および 73VRWV の取扱方法については、各取扱説明書をご覧ください。

特徴

## 1.2. 画面展開

73VR21口には大きく分けて、設定画面、データ表示画面、収録データ表示画面があります。 各画面の関係について、以下に示します。

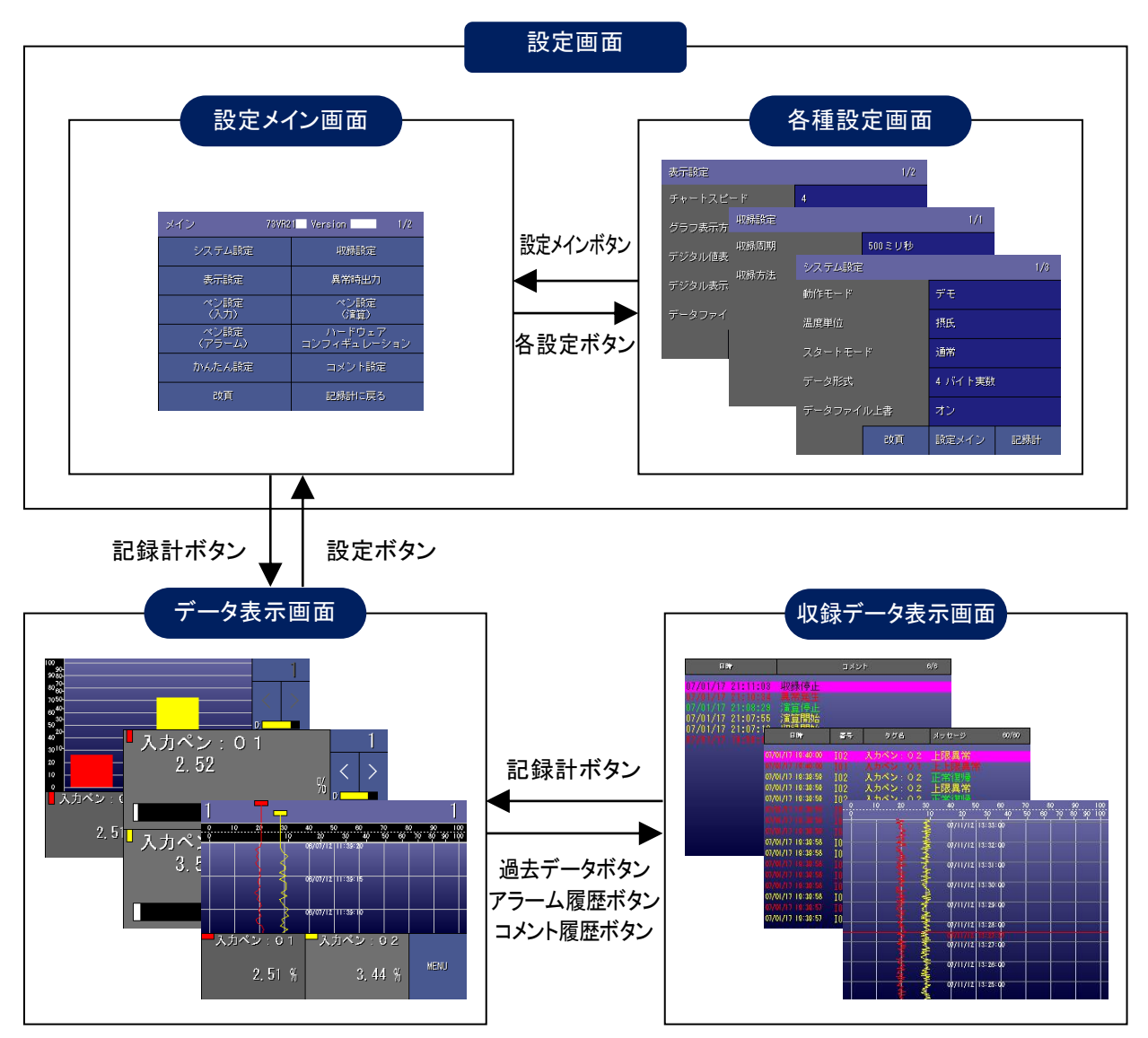

| 画面の種類 表示画面     |            | 内容                         |  |
|----------------|------------|----------------------------|--|
| データ表示画面・トレンド画面 |            | 収録しているデータをリアルタイムに表示する画面です。 |  |
|                | ・オーバービュー画面 |                            |  |
|                | ・バーグラフ画面   |                            |  |
| 設定画面           | ・設定メイン画面   | 各種設定を行う画面です。               |  |
| 収録データ          | ・過去データ画面   | CF カードに保存しているデータを表示する画面です。 |  |
| 表示画面           | ・アラーム履歴画面  | データ収録中の表示が可能です。            |  |
|                | ・コメント履歴画面  |                            |  |

特徴

# 1.3. データ収録までの流れ

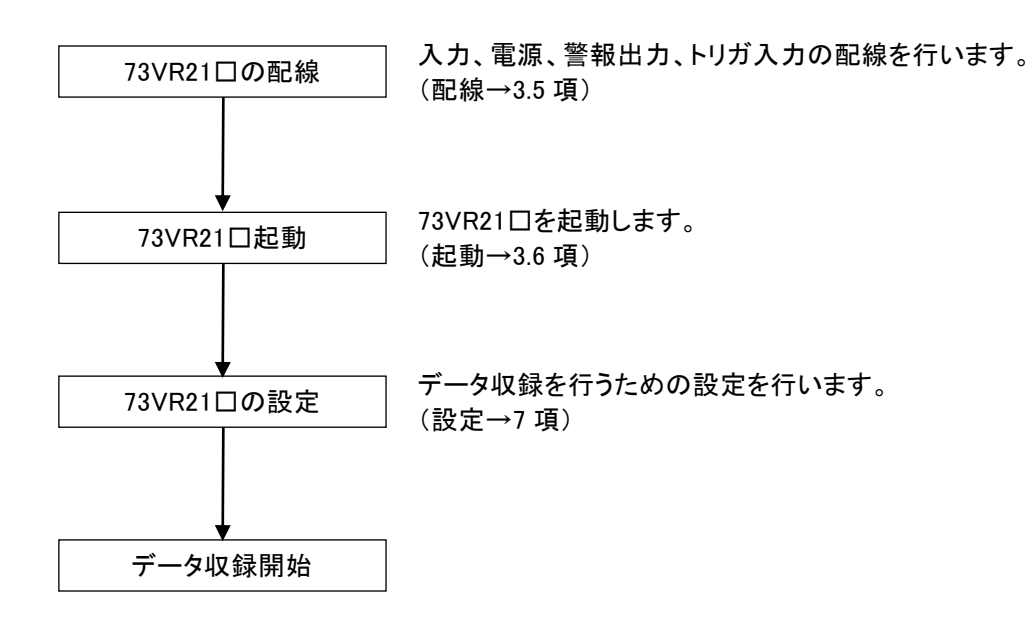

# 2. ご注意事項

### 目次

| 2.1 | ご使用上の注意            | 14 |
|-----|--------------------|----|
| 2.2 | CF カードに関する注意事項(重要) | 17 |

### 2.1. ご使用上の注意

- 本器をご使用頂く前に、下記事項をご確認ください。
  - ・本器は、一般産業用です。安全機器、事故防止システム、生命維持、環境保全など、より高い安全性が要求される用途、また車両制御や燃焼制御機器など、より高い信頼性が要求される用途には、必ずしも万全の機能を持つものではありません。
  - ・安全にご使用頂くために、機器の設置や接続は、電気的知識のある技術者が行ってください。

#### ■EU 指令適合品としてご使用の場合

・ノイズフィルタを入れてください。

電源、入力、LAN ケーブルに ESD-SR-250 NEC トーキン製または相当品を取付け、電源、入力に NAC-06-472 COSEL 製または相当品を接続してご使用ください。FG は、電源を接続したノイズフィルタの接 地端子に接続してください。ノイズフィルタの接地端子は安定なアースに最短で接続してください。

- ・本器は設置カテゴリⅡ(過渡電圧:2500V)、汚染度2での使用に適合しています。また、本器の入力1-入力2-入力3-入力4-入力5-入力6-入力7-入力8-入力9-入力10-入力11-入力12-電源-FG・Ethernet間の絶縁 クラスは、強化絶縁(300V)です。(※)設置に先立ち、本器の絶縁クラスがご使用の要求を満足していることを 確認してください。
- ・本器はパネルに取付けて使用します。取付後、使用者が端子台に触れることができない状態になるよう、適切 な制御盤に設置してください。
- ・高度 2000m 以下でご使用ください。(※)
- ・お客様の装置に実際に組込んだ際に、規格を満足させるために必要な対策(例:電源、入出力にノイズフィル タ、クランプフィルタの設置など)は、ご使用になる制御盤の構成、接続される他の機器との関係、配線等により変化することがあります。従って、お客様にて装置全体で CE、UKCA マーキングへの適合を確認していただ く必要があります。。
- ・作業者がすぐ電源を OFF にできるよう、IEC60947-2 の該当要求事項に適合したスイッチまたはサーキットブレーカを設置し、適切に表示してください。(※)
- (※、卓上形を除く。)

#### ■取扱いについて

- ・本体取り外しまたは取り付けを行う場合は、危険防止のため必ず、電源および入力信号を遮断してください。
- 可燃ガスのあるところでは使用しないでください。爆発の恐れがあります。
- ・73VR21口を解体、改造しないでください。火災や高電圧による感電の恐れがあります。
- ・強い力や堅い物体で 73VR21口の表示部を押さないでください。表示部が割れてケガをする恐れがあります。
- ・73VR21口の温度上昇を防ぐため、73VR21口の通風口をふさいだり、熱のこもるようなところでの使用は避けて ください。また、高温下での保管や使用は避けてください。
- ・直射日光が当たる場所や埃の多い場所での 73VR21口の使用や保管は避けてください。
- ・73VR21□は精密機器ですので、衝撃を与えたり、振動の加わる場所での保管は避けてください。
- ・薬品が気化し発散している空気や、薬品が付着する場所での保管や使用は避けてください。
- ・73VR21口をシンナーなどの有機溶剤で拭かないでください。
- ・73VR21口を適切な環境下で使用してください。
- ・73VR21口の電源を切断後、再度電源を入れる場合は 5 秒以上おいてから電源を入れてください。これ以下の 短時間で再通電した場合、正常に起動しない場合があります。

#### ■設置について

- ・屋内でご使用ください。
- ・73VR21口は画面垂直取り付けを基本としています。画面水平縦取り付けには対応していません。
- ・周囲温度が0~50℃を超えるような場所、周囲湿度が30~85%RHを超えるような場所や結露するような場所で のご使用は、寿命・動作に影響しますので避けてください。
- ・卓上形は、パネル取付できません。
- ・卓上形は、取っ手、ゴム脚を取り外せません。

■接地について

・Ethernet ケーブル脱着時の 73VR21口および相手機器の故障防止のため、73VR21口接地用 FG 端子および 相手機器の接地端子は、事前に必ず周辺の最も安定したアースに接地してご使用ください。接地はノイズによ るトラブル防止にも有効です。

2. ご注意事項

■液晶パネルについて

- ・液晶パネルの内部には、刺激性物質が含まれています。万一の破損により液状の物質が流出して皮膚に付着した場合は、すぐに流水で15分以上洗浄してください。また、目に入った場合はすぐに流水で洗浄した後、 医師にご相談ください。
- 液晶パネルの表示内容やコントラスト調整などにより、明るさのムラが生じることがありますが故障ではありませんのでご了承ください。
- ・液晶パネルの素子には、微細な斑点(黒点・輝点)が生じることがあります。これは故障ではありませんのでご 了承ください。
- 液晶パネルの画面を視野角外から見ると表示色が変化して見えます。これは液晶パネルの基本的特性ですのでご了承ください。
- ・同一画面を長時間表示していると表示されていた物が残像として残ることがあります。このような場合は、一旦 電源を切りしばらくしてから再度電源を入れると戻ります。これは液晶パネルの基本的特性ですのでご了承く ださい。
- ・残像を防ぐには以下のようにしてください。

同一画面を長時間表示する場合は、スクリーンセーバーを使用する。 表示画面を周期的に切り替えて、同一画面を長時間表示しないようにする。

#### ■アナログ信号線へのノイズ混入とその影響を最小化するために

- ・本製品はアナログ入力信号へのノーマルモードノイズに対して高度なフィルタリング機能を備えていますが、ノ イズ混入は測定値のバラツキ・誤差・誤作動の原因になり得ますので、下記注意に従って配線してください。特 に信号レベルの低い熱電対測定・mV測定・測温抵抗体測定ではご注意ください。
- ・73VR21□には 50/60Hz のノーマルモードラインノイズをノッチフィルタリングする機能があります。利用場所の 電源周波数に合わせてご利用ください。
- ・本製品には AD 変換モードを恭順の中速から低速に切り替える機能があります。低速にすると、データ更新周期は遅くなりますが、ノイズフィルタリングは強化されます。
- ・配線は、ノイズ発生源(リレー駆動線、高周波ラインなど)の近くには設置しないでください。
- ・ノイズが重畳している配線とともに結束したり、同一ダクト内に収納することは避けてください。

#### ■チャネル相互間コモンモードノイズの影響最小化のために

・チャネル相互管のラインノイズ除去比はユーザー仕様書の通りです。±12V、±6V、±3V、±1000mV レンジで はチャネル相互間コモンモードノイズの影響が問題になることは少ないですが、それ以外の入力タイプでは、 問題になることがあります。

ユーザー仕様書に記してあるように、マルチプレクサ走査上の先行チャネルと現在のチャネルの C 端子相互 間の DC/AC 電圧が測定値に影響します。

- ・ノイズの影響が小さい安定した測定結果を得るためには、チャネル相互間コモンモードノイズおよび対 FG コモンモードノイズを小さくすることが効果的です。
   全チャネルの C 端子を相互接続し、さらにそれを設置用 FG 端子と同じアースに接続することが可能なら、最も精度の高い測定が可能となります。それが無理でも、条件が極力これに近づくように配慮してお使いください。
   熱電対・測温抵抗体シースは絶縁の高いものとし、リークが発生しないようにしてください。
- に直接溶接してのご使用は避けてください。 ・信号レベルが低くチャネル相互間コモンモードノイズの影響を受けやすい信号が、マルチプレクサ走査の上で 大きなチャネル間電位差のある信号の後ろに来ないようにチャネル割り付けすることも効果的です。
- ・何も結線していないチャネルの端子 C の接地用端子 FG に対する電位は先行チャネルと同じになります。

#### ■熱電対冷接点補償安定のために

- ・周辺温度の急激な変化は端子温度センサによる冷接点補償の誤差を大きくします。このため、以下のことに 注意してください。
- ・端子カバーは必ず閉じてお使いください。
- ・端子台周辺の温度が安定するようにしてください。エアコン・冷却ファン・換気扇の風が直接吹き付けないよう にしてください。近傍のファンのオン/オフは大きな温度変化の原因となります。
- ・電流電圧変換用250Ω抵抗REM3-250を73VR21口に接続することは可能ですが、端子台加熱により冷接点補 償誤差や基準精度に影響しますので、中継端子での使用を推奨します。
- ・放熱効果の大きな太い線材を端子台に接続しないでください。熱電対用チャネルだけでなく、ねじ端子のすべてについて 0.5mm<sup>2</sup>(AWG20)以下の線材による配線をおすすめします。

#### ■並列接続について

・熱電対のバーンアウトはオフにしてください。

・測温抵抗体は並列接続できません。

### ■過大ノーマルモード電圧印加禁止

・±3V、±6V、±12V入力(端子 B-C 間)には±20V以上の電圧を印加しないでください。

・±3V、±6V、±12V入力(端子B-C間)以外の端子には、±1.5V以上の電圧を印加すると、他チャネルでの測 定に誤差を与えることがあります。±12V以上の電圧を印加した場合は故障の原因となります。

### ■本体時計について

無通電状態の場合、本体時計のデータはバックアップ電池にて、バックアップされています。長期間、無通電状 態にしておくと、バックアップ電池が切れ、本体時計のデータは初期値に戻ってしまいます。(73VR21口が通電 状態の場合は、電池が切れることはありません。)その場合は、電源投入後、再度時計を設定してください。本 体時計の設定方法は、3.7 項を参照してください。

また、73VR21口に電源を投入しますと、バックアップ電池への充電を開始します。約36時間~48時間の通電で、 バックアップ電池の充電が完了します。

### ■その他

・UPS(切替時間:無瞬断、出力波形:正弦波)による電源のバックアップを行ってください。

・本器は、電源投入と同時に動作しますが、すべての性能を満足するには 10 分の通電が必要です。

## 2.2. CF カードに関する注意事項(重要)

■推奨 CF カード

73VRでデータを保存する場合は、CFカードが必要です。弊社からも購入いただけます。お求めの際は弊社までお問い合わせください。

以下に記載されている CF カードをご使用ください。 以下に記載の CF カード以外をご使用の場合は保証範囲外となります。

メ ー カ ー:ハギワラソリューションズ
 形 式: MCF10P-□□□□□S

容 量:128MB~1GB

(CFI-□□□□DG···生産終了)

- 2. メ ー カ ー:アペイサー (Apacer)
  - 名 称:CFCⅢ

形 式: AP-CFロロロロRBNS-ETNDNRG パーツナンバー: 256MB … 81. 28L10. UC08B

512MB ···· 81. 29L10. UC08B 1GB ··· 81. 2AL10. UC08B

容 量:256MB ~ 1GB

(AP-CF□□□□E3ER-ETNDNR、AP-CF□□□□E3ER-ETNDNRK、 AP-CF□□□□E3NR-ETNDNRQ…生産終了)

■CF カードのパラメタファイルについて

CFカード内の設定ファイル(収録情報、ペン設定等を記録したファイル)の読込みは 73VR の電源起動時に行います。

CF カードを挿入せずに 73VR の電源を入れると 73VR 内部に保存されている設定情報が反映されます。 また、73VR が起動した後に CF カードを挿入しても CF カードのパラメタファイルは反映されません。 CF カード内の設定ファイルを有効にする場合は、必ず電源を入れる前に CF カードを挿入しておいてください。

■データファイルのリセットについて

CFカード内に記録されたデータファイル(収録データ)は下記操作を行いますと、データファイルがリセットされます。 リセットされた場合、今まで収録したデータは上書きされ消去されますので操作には十分注意してください。 必要に応じてパソコンなどにデータファイルをバックアップしておくことを推奨します。

・システム設定 - データ形式の変更
 ・収録設定 - 収録周期の変更
 ・ペン設定 - 有効/無効の変更
 ・ペン設定(演算) - 有効/無効の変更
 ・CF カードの活線挿抜操作

# 3. ご使用になる前に

### 目次

| 3.1 | パッケージ内容       | 19 |
|-----|---------------|----|
| 3.2 | 各部の名称         | 20 |
| 3.3 | ハードウェアの設定     | 22 |
| 3.4 | 設置方法          | 23 |
| 3.5 | 配線            | 26 |
| 3.6 | 起動方法          | 30 |
| 3.7 | 時計を設定する       | 31 |
| 3.8 | SD カードに記録する場合 | 32 |

# 3.1. パッケージ内容

梱包内容を確認してください。

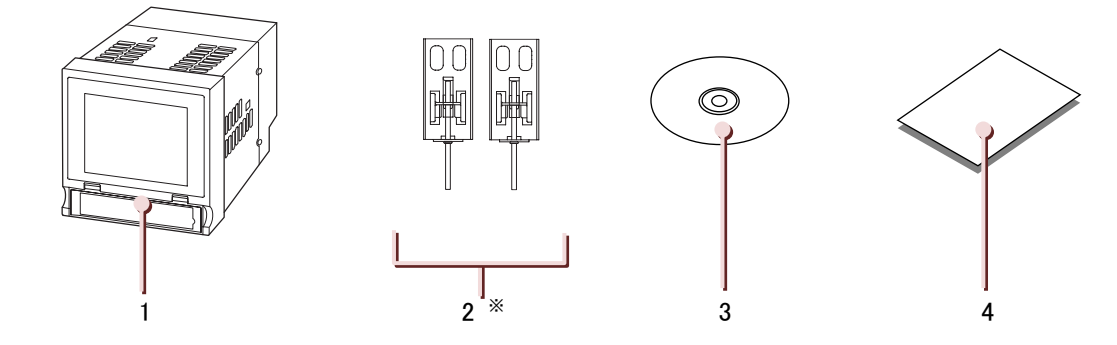

| No | 品名                 | 数量 |
|----|--------------------|----|
| 1  | チャートレス記録計          | 1台 |
| 2  | 取付金具 ※             | 2個 |
| 3  | 73VRPAC2(添付の CD-R) | 1枚 |
| 4  | スタートアップガイド         | 1部 |

※ 卓上形には付属しません。

# 3.2. 各部の名称

### ●73VR21□

■背面図

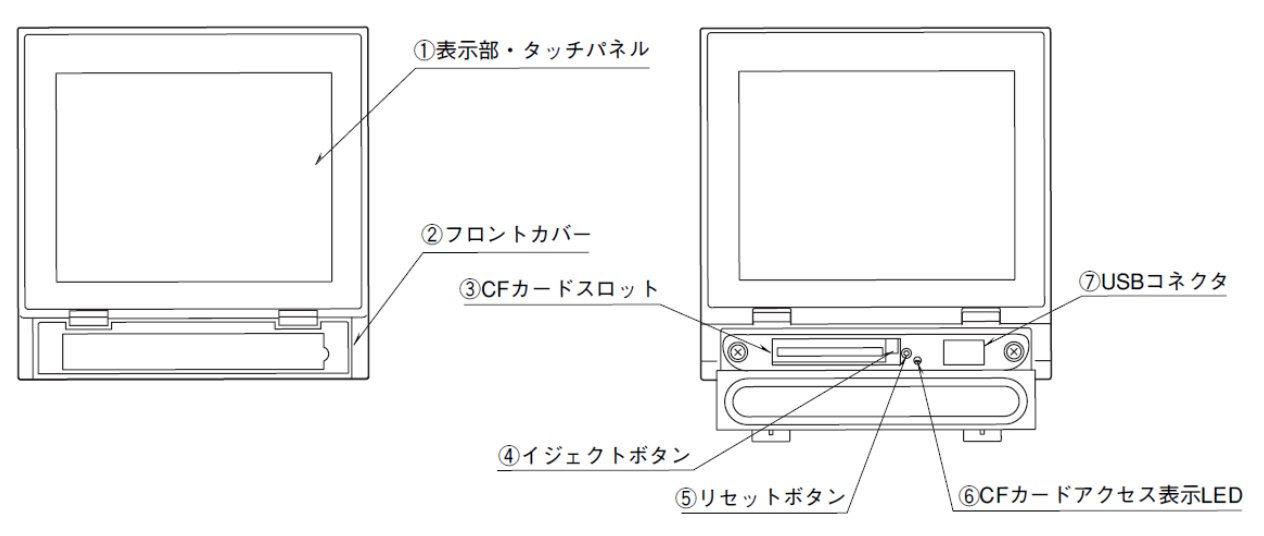

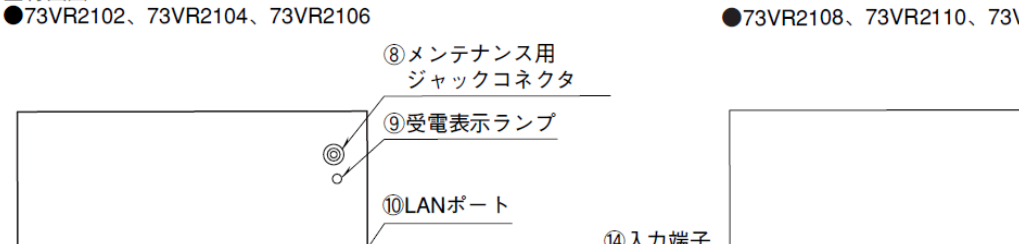

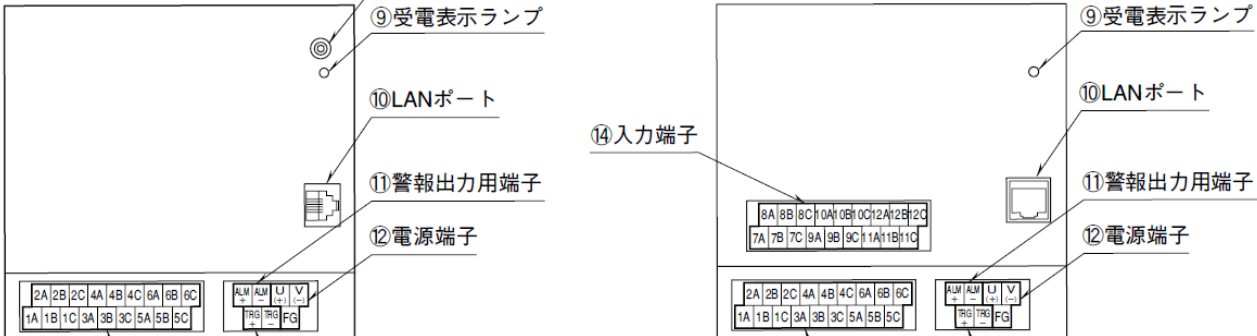

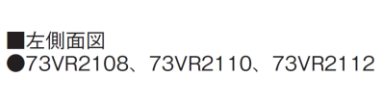

⑭入力端子

13トリガ入力用端子

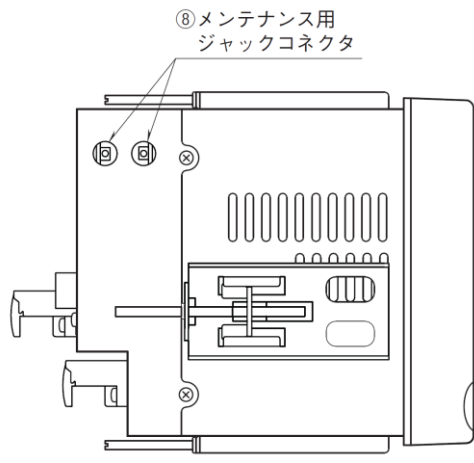

●73VR2108、73VR2110、73VR2112

個入力端子

13トリガ入力用端子

| No                       | 名称               | 説明                                       |
|--------------------------|------------------|------------------------------------------|
| 1                        | 表示部・タッチパネル       | トレンド画面等のデータ表示画面や、設定画面が表示されます。また、         |
|                          |                  | 画面をタッチして画面を操作します。                        |
| 2                        | フロントカバー          | CF カードスロットを使用する場合に、このカバーを開きます。           |
| 3                        | CF カードスロット       | CF カードを挿入します。                            |
| 4                        | イジェクトボタン         | CF カードを取り出すためのボタンです。                     |
| (5)                      | リセットボタン          | 73VR21口を再起動します。                          |
| 6                        | CF カードアクセス表示 LED | CF カードへアクセス中は赤色に点灯します。                   |
| $\overline{\mathcal{O}}$ | USB コネクタ         | USB フラッシュメモリを挿入します。                      |
| 8                        | メンテナンス用ジャックコネクタ  | 未使用                                      |
| 9                        | 受電表示ランプ          | 受電中はランプが点灯します。                           |
| 10                       | LAN ポート          | LAN ケーブル(10BASE-T または 100BASE-TX)を接続します。 |
| 1                        | 警報出力用端子          | 73VR21口から外部に警報を出力するための端子です。              |
| (12)                     | 電源端子             | 電源コードを接続します。                             |
| (13)                     | トリガ入力用端子         | トリガ入力や接点入力を行うための端子です。                    |
| 14                       | 入力端子             | 測定対象の入力信号を配線します。                         |

MG CO., LTD. www.mgco.jp

# 3.3. ハードウェアの設定

AD 変換タイプ、ラインノイズフィルタ、冷接点補償 SW、バーンアウトを設定します。 アナログ入力の測定値更新周期は、AD 変換タイプとラインノイズフィルタの設定で決まります。

| 設定内容       | 説明                                     |
|------------|----------------------------------------|
| AD 変換タイプ   | 全チャネルー括で AD 変換の低速、中速、高速を選択します。         |
|            | 低速モードでは、サンプリング周期は長くなりますが、測定値のバラツキが減り   |
|            | ます。高速モードでは、測定値のバラツキは大きくなりますが、サンプリング周   |
|            | 期は早くなります。                              |
|            | ハードウェアコンフィギュレーション(→7.14 項参照)で設定        |
| ラインノイズフィルタ | 電源周波数50Hz、60Hzおよび高調波に対するノーマルノイズ除去比を設定で |
|            | きます。最高度ノーマルモードノイズ除去のためには、各地域の電源周波数に    |
|            | 設定してください。                              |
|            | ハードウェアコンフィギュレーション(→7.14 項参照)で設定        |
| 冷接点補償 SW   | チャネル毎に、冷接点補償のあり/なしを設定します。熱電対を使用する場合    |
|            | のみ、設定が必要です。                            |
|            | ペン設定(入力)(→7.9.16 項参照)で設定               |
| バーンアウト     | チャネル毎にバーンアウトのなし/上方/下方を設定します。センサおよび配線   |
|            | の抵抗と検出電流による測定誤差を最小化したい場合は、バーンアウトなしでご   |
|            | 使用ください。熱電対、測温抵抗体を使用する場合のみ、設定が必要です。     |
|            | ペン設定(入力)(→7.9.17 項参照)で設定               |

### ■アナログ入力の測定更新周期

| ニノン・ノノブコノリカ | AD 変換タイプ(s) |      |      |         |
|-------------|-------------|------|------|---------|
| ノインノイベノイルダ  | 中速          | 低速   | 高速   | 100ms 時 |
| 50Hz        | 0.39        | 0.54 | 0.27 |         |
| 50/60Hz     | 0.37(*)     | 0.50 | 0.25 | 0.095   |
| 60Hz        | 0.34        | 0.46 | 0.23 |         |

(\*):工場出荷時設定

| (注)音                                                 |
|------------------------------------------------------|
|                                                      |
| ・測温抵抗体の測定更新周期は、上記の2倍の時間となります。                        |
| ・収録周期 100ms で収録する場合、測定更新周期が速いために、測定値がふらつくことがあります。その場 |
| 合は、収録周期 500ms 以上にしてください。                             |

# 3.4. **設置方法**

### 3.4.1. 本機器の設置

- ■取付パネルについて 取付板厚:2~26mm 材質:鋼板
- ■パネルカット寸法

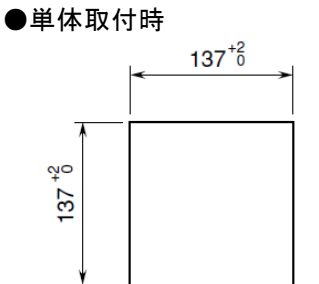

| 台数 | L <sup>+2</sup> (mm) |
|----|----------------------|
| 2  | 282                  |
| 3  | 426                  |
| 4  | 570                  |
| 5  | 714                  |
| 6  | 858                  |
| 7  | 1002                 |
| 8  | 1146                 |
| 9  | 1290                 |
| 10 | 1434                 |
| n  | (114×n)−6            |

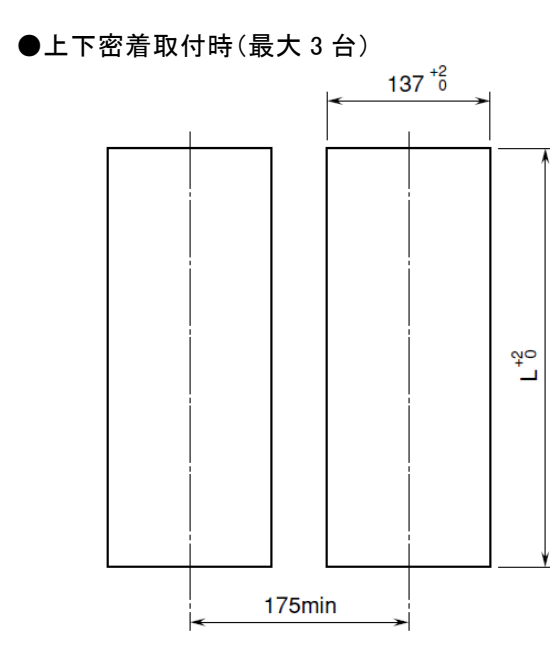

### ●左右密着取付時

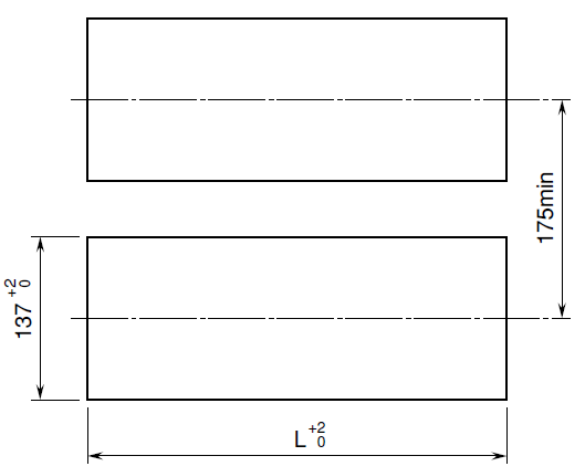

注)卓上形はパネル取付できません。

### ■設置方法

①73VR21口をパネル前面からはめ込みます。

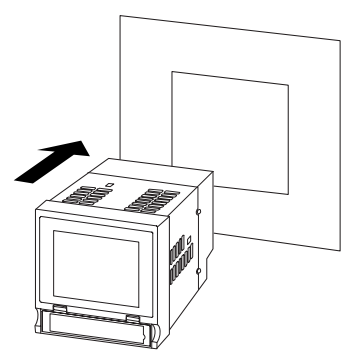

②73VR21口の上下または左右どちらかの取付金具穴を使用して、2つの取付金具で取り付け、ねじを締めます。 (ケースの取付穴をふさいでいるシールをはがしてから行ってください。)

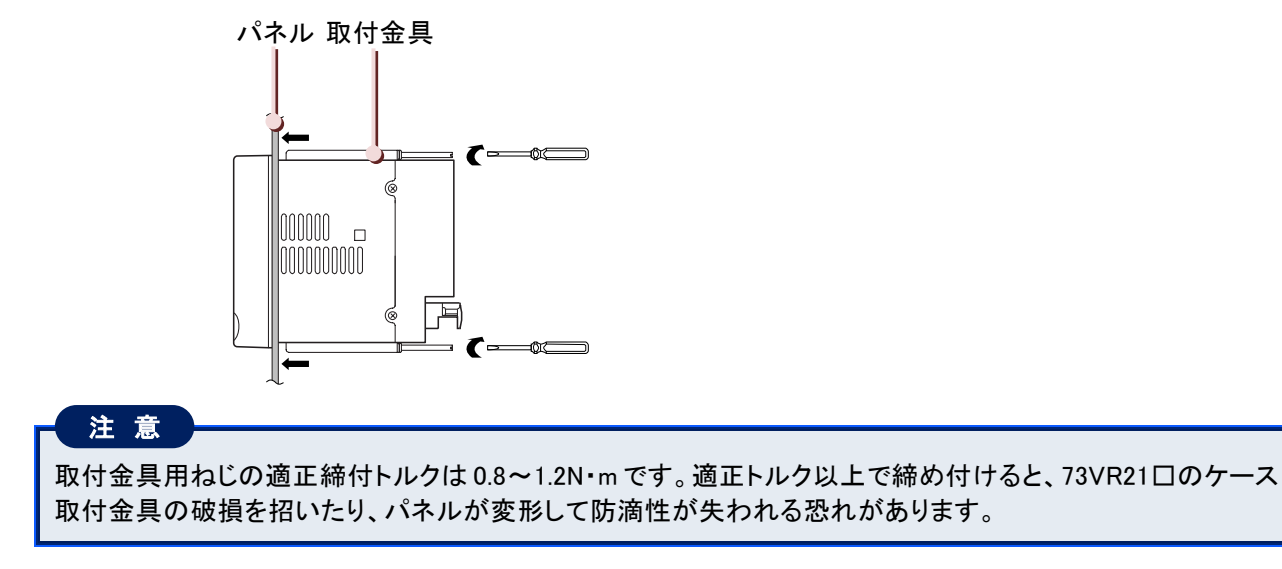

3 ご使用になる前に

### 3.4.2. CF カードの挿入、取り出し

#### ■CF カードを使用する上での注意事項

・データ収録中は、絶対に 73VR21口の電源を切ったり、73VR21口のリセットを行わないでください。また、データ 収録中の CF カードの活線挿抜を行う場合は、決められた手順に従ってください。

・CF カードを取り付ける際は、CF カードの表裏とコネクタの位置を確認してください。CF カードは、シールが貼っている方が裏面となります。

■CF カードの挿入

①フロントカバーを開け、CF カードの表面を上にして CF カードスロットに挿入します。
 ②イジェクトボタンが飛び出すまで、CF カードを押し込みます。
 ③フロントカバーを閉じます。

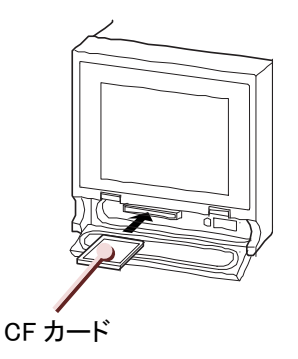

- ■CF カード取り出し(記録中)
  - ① 「5.22 CF カードの活線挿抜」に従って、活線挿抜の操作を行います。
  - イジェクトボタンを押し、CFカードを取り出します。

■CF カード取り出し(停止中 CF カードを交換する場合)

- ① 73VR21xx に挿入されていた CF カードと異なるカードを挿入する場合は、下記の操作を行います。
- ② 73VR21xx に電源が投入されている場合は、フロントカバーを開け、CF カードにアクセス中でないことを確認 してください。
- ③「5.22 CF カードの活線挿抜」に従って、活線挿抜の取り出し操作を行います。
- ④ イジェクトボタンを押し、CF カードを取り出します。
- ⑤ CF カード挿入時、「5.22 CF カードの活線挿抜」に従って、活線挿抜の挿入操作を行います。 この場合、挿入された CF カード内の記録は消去されます。

■CF カード取り出し(停止中 同一の CF カードを抜き差しする場合)

- ① 73VR21xx に挿入されていた CF カードを挿入する場合は、下記の操作を行います。
- ② 73VR21xx に電源が投入されている場合は、フロントカバーを開け、CF カードにアクセス中でないことを確認してください。
- ③ イジェクトボタンを押し、CF カードを取り出します。
- ④ CF カード挿入時は特に操作は必要ありません。

この場合、挿入された CF カード内の記録は消去されません。 (挿入される CF カードは PC 等で CF カード内のファイルの削除、書き換えが行われていないこと)

### 3.5. 配線

### ■端子

電源、入力、トリガ入力、警報出力端子台:M3ねじ2ピース端子台接続 端子ねじ材質:鉄にニッケルメッキ(標準)または、ステンレス(締付トルク 0.5 N·m) 推奨圧着端子

- ·適用電線:0.25~1.65mm<sup>2</sup>(AWG22~16)
- ・推奨メーカー:日本圧着端子製造、ニチフ

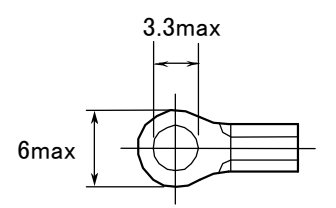

### 3.5.1. 入力線を配線する

### ■配線方法

①73VR21口の電源を切り、入力端子のカバーを開きます。

②入力信号線を入力端子に配線します。

測温抵抗体を入力1と入力7に接続する場合は、各端子の冷接点センサを取り外してください。 熱電対と測温抵抗体が混在する場合は、入力1や入力7には熱電対を接続してください。 ③入力端子のカバーを閉じます。

### ■入力端子の位置

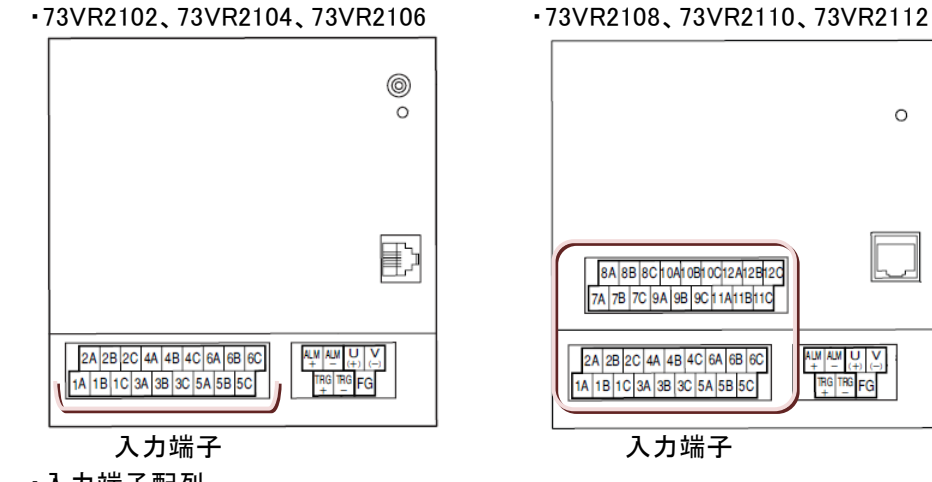

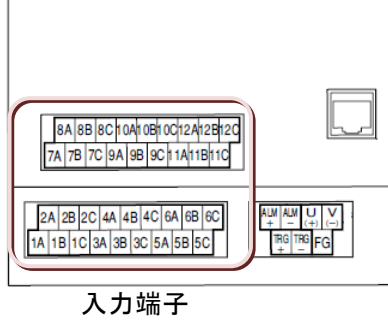

0

·入力端子配列

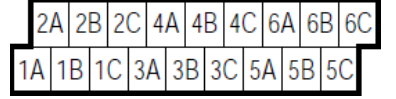

| 8  | A | 8 | В | 8 | С | 10 | )A | 10 | )B | 10 | C  | 12 | 2A | 12 | B  | 12 | 2 <b>C</b> |
|----|---|---|---|---|---|----|----|----|----|----|----|----|----|----|----|----|------------|
| 7A | 7 | В | 7 | С | 9 | A  | 9  | В  | 9  | С  | 11 | A  | 11 | В  | 11 | С  | Γ          |

| 端子          | チャネル  | 端子          | チャネル  | 端子          | チャネル  |
|-------------|-------|-------------|-------|-------------|-------|
| 1A、1B、1C    | 入力 1  | 2A、2B、2C    | 入力 2  | 3A、3B、3C    | 入力 3  |
| 4A、4B、4C    | 入力 4  | 5A、5B、5C    | 入力 5  | 6A、6B、6C    | 入力 6  |
| 7A、7B、7C    | 入力 7  | 8A、8B、8C    | 入力 8  | 9A、9B、9C    | 入力 9  |
| 10A、10B、10C | 入力 10 | 11A、11B、11C | 入力 11 | 12A、12B、12C | 入力 12 |

### 注意

・指定した入力点数以上の点数は使用できません。

・73VR21口の入力端子の端子台は取り外すことができます。73VR2108、73VR2110、73VR2112 の端子台を 取りはずした場合は、上側に入力 7~12 用の端子台を、下側に入力 1~6 の端子台を取り付けてください。

ご使用になる前に

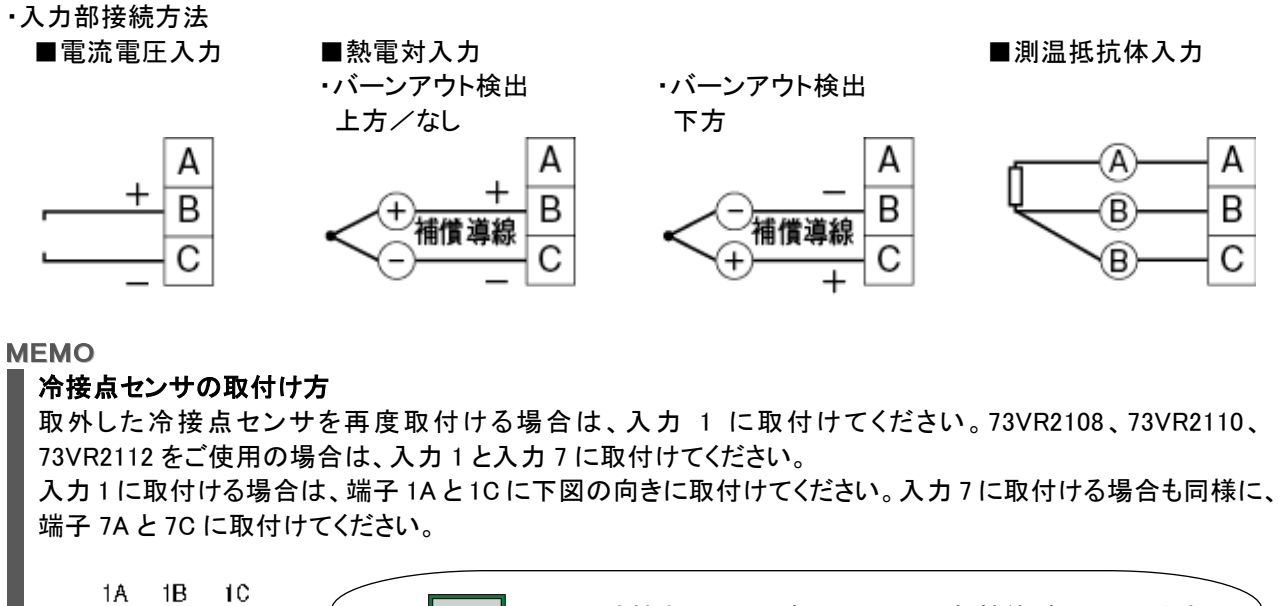

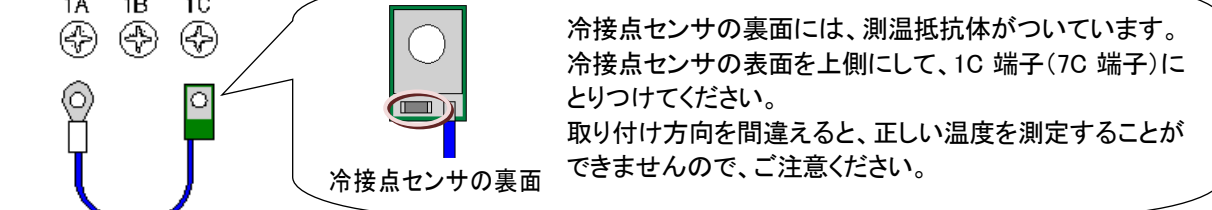

### 3.5.2. 警報出力線を接続する

### ■配線方法

①73VR21□の電源スイッチを OFF にして、端子のカバーを開きます。
 ②警報出カ線を警報出カ用端子に配線します。
 ③端子のカバーを取り付け、ねじで固定します。

■警報出力用端子の位置

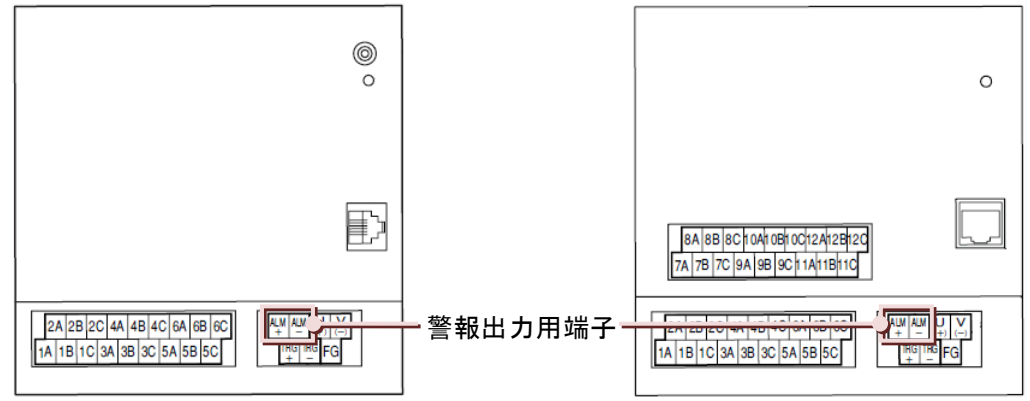

### ·警報出力用端子配列

| AL<br>+ | M  |         | (+ | J<br>-) | \<br>(- | / |   |  |
|---------|----|---------|----|---------|---------|---|---|--|
|         | Tŀ | ₹G<br>+ | Tŀ | 20      | 5       | F | G |  |

### 3.5.3. トリガ入力用端子を接続する

### ■配線方法

①73VR21口の電源スイッチを OFF にして、端子のカバーを開きます。
 ②トリガ入カ線をトリガ入カ用端子に配線します。
 ③端子のカバーを取り付け、ねじで固定します。

■トリガ入力用端子の位置

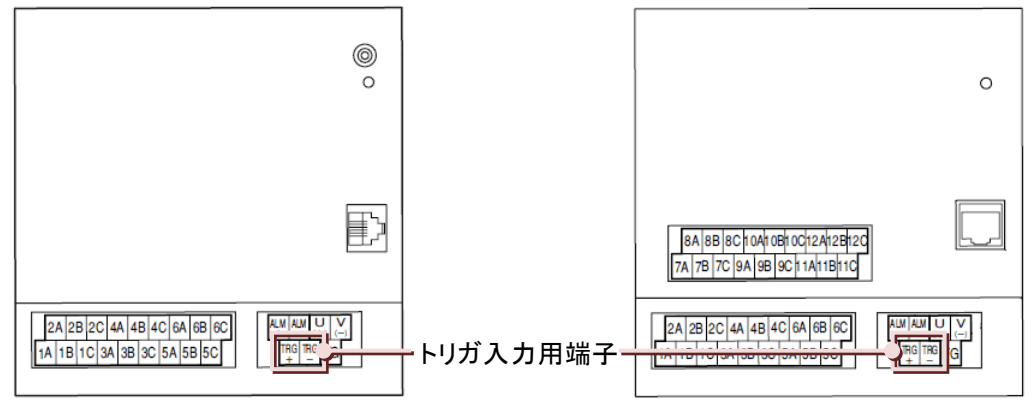

・トリガ入力用端子配列

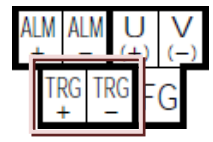

### 3.5.4. 電源を接続する

### ■供給電源

・スペックラベルで定格電圧をご確認ください。

|      | 定格電圧        | 許容電圧範囲     | 消費電力                                     |
|------|-------------|------------|------------------------------------------|
| 交流電源 | 100~240V AC | 85~264V AC | 100V AC のとき 約 25VA<br>240V AC のとき 約 35VA |
| 直流電源 | 24V DC      | 24V DC±10% | 約 11W                                    |

・指定した電源を供給しないと、電源および本体が破損することがあります。

・73VR21口の電源、入出力機器は分離して配線してください。

・主回路(高電圧、高電流)線、入出力信号線、電源ケーブルは一緒に束線しないでください。

■電源端子の位置

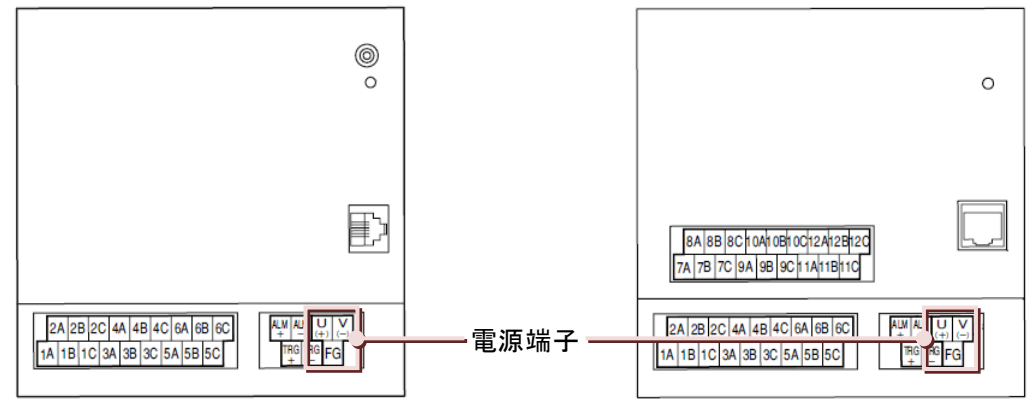

•電源端子配列

| ALM | M ALN   |   | L  | J  | V   |  |  |
|-----|---------|---|----|----|-----|--|--|
| +   |         |   | (+ | -) | (-) |  |  |
| TF  | RG<br>+ | 1 | RG | F  | G   |  |  |

## 3.6. 起動方法

73VR21口に電源を投入し、起動します。

### 操作

①CF カードヘデータ保存を行う場合は、CF カードを挿入します。

②電源ケーブルが正しく接続されていることを確認し、電源を投入します。

③しばらくすると、初期確認中の画面が表示されます。

初期確認中の画面が表示されている間は、CF カード内にデータ保存に必要なファイルを作成しているため、 時間がかかる場合があります。

④ファイル作成が終了すると、画面が表示されます。

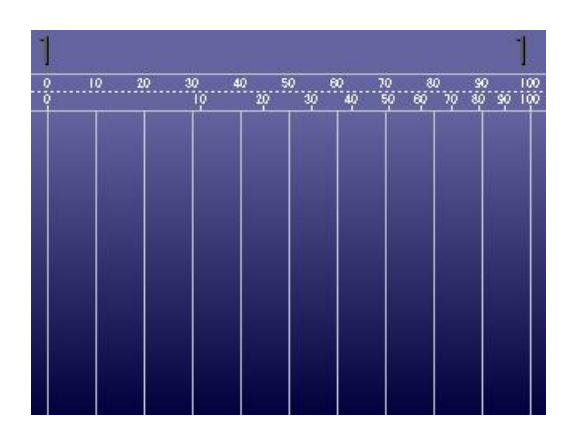

⑤画面をタッチすると<MENU>ボタンが表示されます。

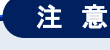

- ①CF カードを挿入して、電源を投入した場合、CF カード内の設定ファイルが有効となります。また 設定を変更した場合、設定は CF カードに保存 されます。
- ②CF カードを挿入せずに電源を投入した場合、 73VR本体内の設定ファイルが有効となります。 また設定を変更した場合、設定は 73VR本体に 保存されます。
- ※73VR 本体の設定ファイルを CF カードにコピー する際は、ビルダソフトや USB フラッシュメモリ による設定の読書きの機能をご使用ください。

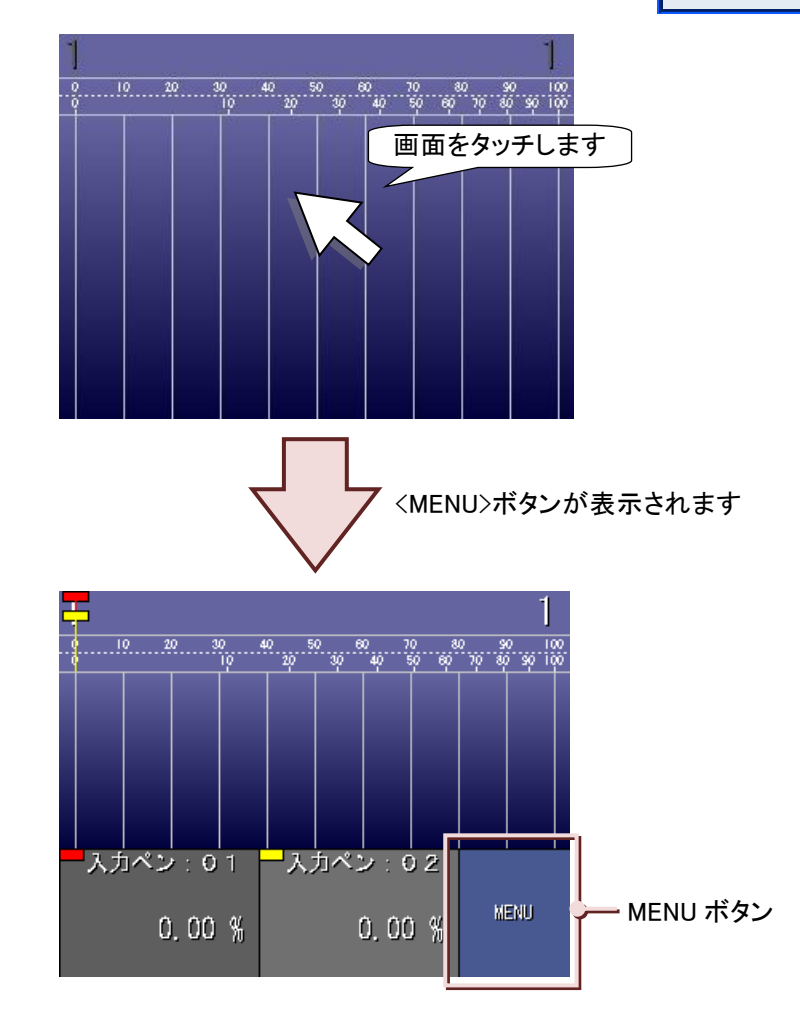

MG CO., LTD. www.mgco.jp

# 3.7. 時計を設定する

73VR21口が持つ時計の日付と時間を設定します。

### 操作

①データ表示画面の<MENU>ボタンをタッチし、メニューー覧を表示させます。

②メニューー覧の<設定>ボタンをタッチし、設定画面を表示させます。

③設定画面(1/2)の<システム設定>ボタンをタッチし、システム設定画面を表示させます。

④システム設定画面(1/3)の<改頁>ボタンを1回タッチし、(2/3)ページを表示させます。

⑤<時計設定>ボタンをタッチします。

時計設定 06/07/03 16:46:19 時計設定ボタン

⑥時計設定画面が表示されますので、日時を入力します。(入力方法→5.3 項参照) ウインドウには左から順に「年/月/日 時:分:秒」が表示されています。

| 時計設定 |   |              |       |              |
|------|---|--------------|-------|--------------|
|      |   | 07/01/05 17: | 47:40 | ーウインドウ       |
| 1    | 2 | 8            |       |              |
| 4    | 5 | 6            |       |              |
| 7    | 8 | 9            | ÷     |              |
|      | 0 |              | →     |              |
|      |   | Cancel       | OK    | ーOK ボタン      |
|      |   |              | •     | — Cancel ボタン |

⑦入力が終わったら、<OK>ボタンをタッチし、システム設定画面に戻ります。 設定を反映せずに画面を閉じる場合は、<Cancel>ボタンをタッチします。

### 注意

### 本体時計変更時の注意事項

本体時計の時刻を戻す変更を行ったあと(例:10:02:34→10:00:00 に変更する)、下記の条件でデータファイ ル、コメント履歴ファイル、アラーム履歴ファイル内のデータを消去します。(本体時計を進めた場合は消去し ません。)

- ・<開始>ボタンをタッチしたときに、本体時計の時刻がデータファイル内の最新データのタイムスタンプより前の時刻だと、警告画面が表示されます。
  OK>ボタンをタッチするとデータが消去されます。(ただし、収録方法がトリガ収録、トリガ連動、時間指定収録の場合は、トリガ信号をとらえたとき(時間指定収録の場合は指定した時刻になったとき)に消去します。)<Cancel>ボタンをタッチしたときは、データは消去されず、データ収録を開始しません。
- ・スタートモードが「自動開始」に設定されている場合、本体時計変更後に自動開始によりデータ収録が開始したときに、本体時計の時刻がデータファイル内の最新データのタイムスタンプより前の時刻だと、データは消去されます。この場合、警告画面は表示されません。
- ・73VR21BLDやMSR128からリモートスタートを行った場合、本体時計の時刻がデータファイル内の最新データのタイムスタンプより前の時刻だと、データは消去されます。この場合、警告画面は表示されません。

3 ご使用になる前に

## 3.8. SD カードに記録する場合

収録データの記録メディアとして CF カードの代わりに SD カードを使用することもできます。弊社からも購入いただけます(ただし、SD-CF変換アダプタは除く)。お求めの際は弊社までお問い合わせください。ただし、SDカードを使用する場合は幾つかの制限事項があります。

SD カードに収録する場合は、下記の SD-CF 変換アダプタ、SD カードを使用します。SD カードを装着した SD-CF 変換アダプタは、CF カードと同様の取り扱いができます。

#### ■動作確認機器

SD-CF 変換アダプタ : DeLOCK 製 SD-CF 変換アダプタ 61796(2016 年度購入品にて動作確認済み) 62637(2018 年度購入品にて動作確認済み)

SD カード : ハギワラソリューションズ製 NSD6-004GH(B21SEI

\* 収録データの欠落を防ぐために上記の組み合わせでご使用ください。また、上記の組み合わせで使用した場合でも、全ての環境での動作を保証するものではありません。

#### ■制限事項

- ・ SD カードの容量は 4GB ですが、データ収録に使用されるのは 1GB のみです。
- ・ 収録周期 100 ミリ秒では使用できません。0.5 秒より遅い収録周期でご使用ください。
- ・ SD-CF 変換アダプタの活線挿抜は、毎正分(xx 分 00 秒)を避けて行ってください。毎正分に操作を行った 場合、1サンプル分のデータを欠落する場合があります。
- ・ FTP 転送には対応していません。SD カードで収録中に FTP 転送を行った場合、SD カードの収録データが 欠落する場合があります。
- SD カードをフォーマットする場合は、専用ソフト「SD カードフォーマッター」をご使用ください。
   「SD カードフォーマッター」は、SD アソシエーションのホームページ http://www.sdcard.org よりダウンロードが可能です。

# 4. 機能の説明

### 目次

| 4.1 | データ表示画面   | 34 |
|-----|-----------|----|
| 4.2 | 収録データ表示画面 | 46 |
| 4.3 | データ収録     | 50 |
| 4.4 | 警報機能      | 52 |
| 4.5 | 演算機能      | 53 |
| 4.6 | その他の機能    | 62 |

# 4.1. データ表示画面

収録されているデータをリアルタイムに表示する画面です。 「トレンド画面」、「オーバービュー画面」、「バーグラフ画面」があります。

### 4.1.1. トレンド画面

収録中のデータをトレンド画面で表示します。また、瞬時値をデジタル値で表示します。

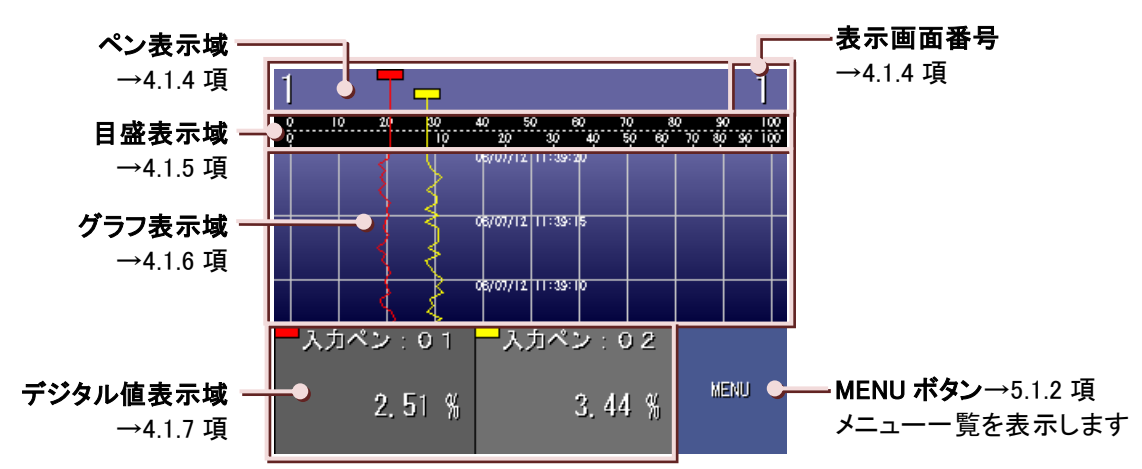

### 4.1.2. オーバービュー画面

収録しているデータの一括監視を行う画面です。

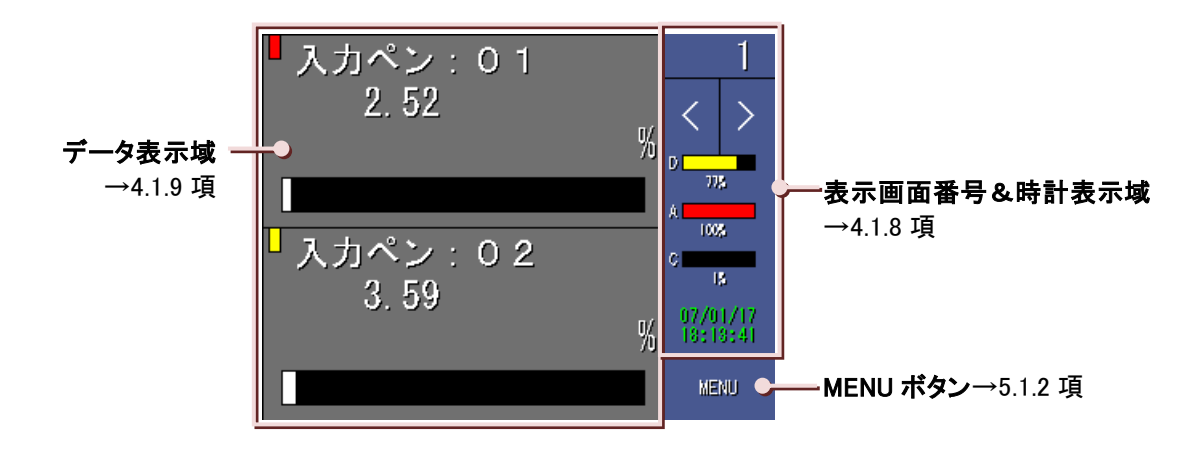

### 4.1.3. バーグラフ画面

収録中のデータをバーグラフで表示します。また、瞬時値をデジタル値と工業単位で表示します。

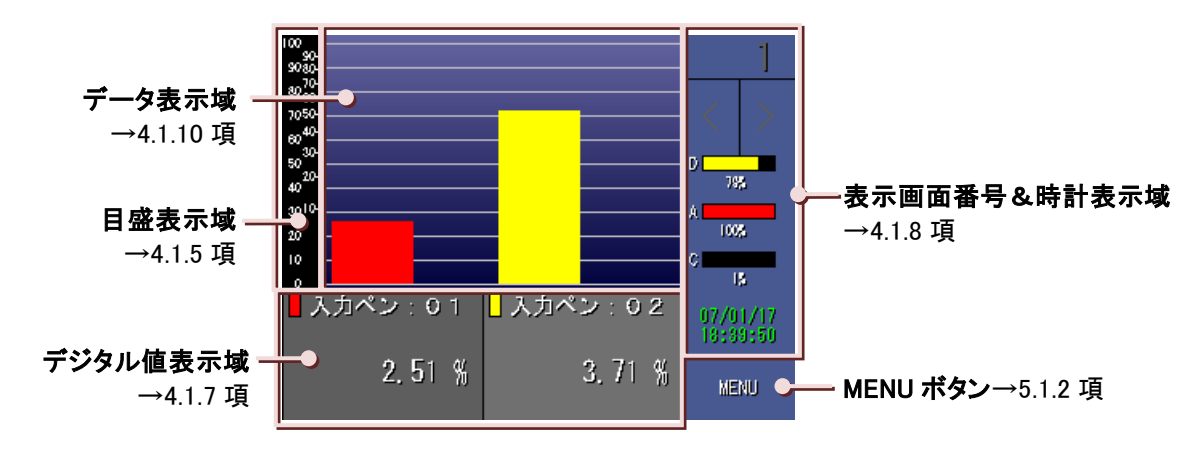

MG CO., LTD. www.mgco.jp

### 4.1.4.ペン表示域

対象画面:トレンド画面

ペン表示域には、トレンド画面に表示するデータとして割り当てられたペンを表示しています。

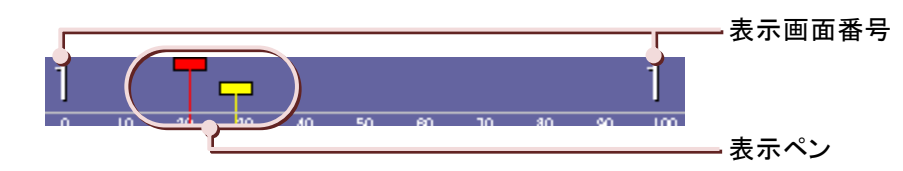

### ■表示ペン

任意のデータを割り当てることができます。表示ペンへのデータの割り当てはメニューー覧のくペン選択>ボタン にて行います。(→5.9項参照)

データが割り当てられた表示ペンは、設定した表示更新周期(1秒)に従ってペンが動き、データを指示します。

### ■表示画面番号

現在表示されているトレンド画面の番号です。 トレンド画面は全部で4画面あり、ペン表示域をタッチすることで表示画面を切替えることが可能です。 (表示画面の切替方法→5.8 項参照)

### ■1 画面あたりのペンの表示点数

「2 点」、「4 点」、「6 点」、「8 点」があり、〔画面表示点数〕で設定します。(→7.5.6 項参照)

### 4.1.5. 目盛表示域

対象画面:トレンド画面、バーグラフ画面

目盛表示域には、上下に2種類の目盛が表示されていて、上は標準目盛、下は開平目盛になっています。 アナログペン設定で設定したプロット範囲の下限値を0%、上限値を100%として表示します。 (プロット範囲→7.9.12項参照)

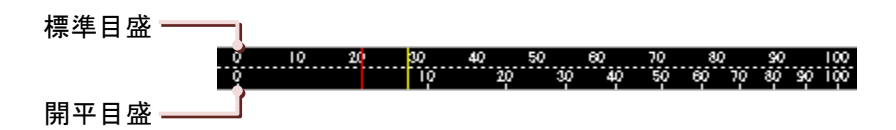

#### ■標準目盛

0%~100%の間を10%ごとに等間隔で分割している目盛です。

#### ■開平目盛

0%~100%の間を 10%ごとに開平した値で表示している目盛です。 【例】10%を開平すると、10×√10≒30.6 よって約 31%の位置が開平目盛の 10%の位置になります。

#### ■実量目盛

アナログデータの場合、タグ名を 1 回タッチすると、タッチしたタグ名のプロット範囲を表示する実量目盛に切替わります。

実量目盛表示では最大、小数点以下3桁(横書き設定の場合は小数点以下1桁)までの表示が可能です。 小数点以下の桁数は、〔小数点位置〕で設定します。(→7.9.6項参照) 元の目盛表示に戻す場合は、目盛表示域をタッチしてください。

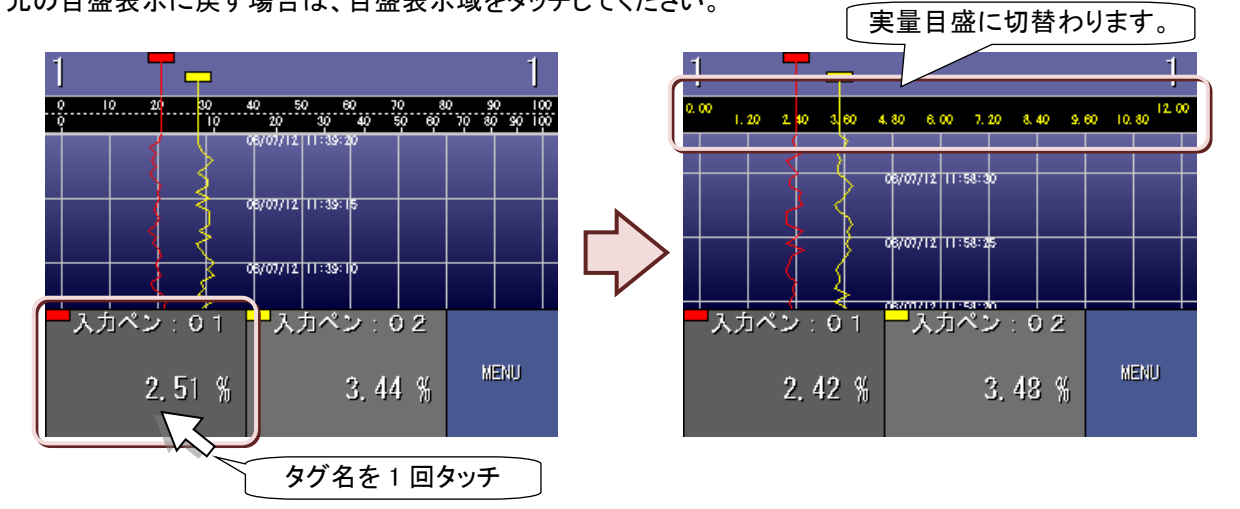

### 注意

実量目盛に表示する値が 5 文字(符号、小数点を含む)を超えた場合は、0%、50%、100%の位置のみ値を表示します。

#### ■データ収録中の目盛表示

データの収録を開始すると目盛表示部分が黒くなります。

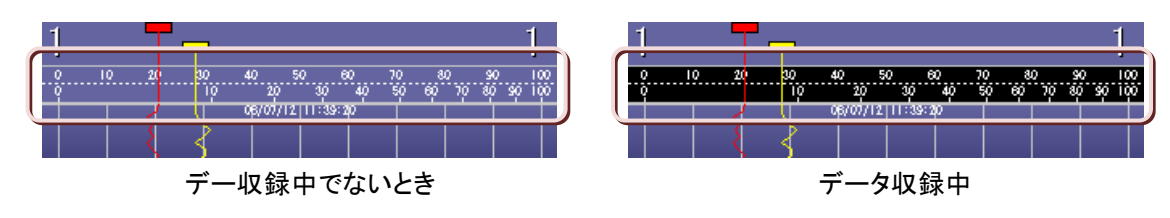
## 4.1.6. グラフ表示域

対象画面:トレンド画面

収録したデータをプロットする領域です。

グラフ表示域は、10%ごとに表示されている縦の罫線と、一定時間ごとに表示される横の罫線(時間軸)に区切られています。(横書きの場合は、10%ごとの横の罫線と、一定時間ごとに表示される縦の罫線) 横の罫線が表示される時間の間隔はチャートスピードによって異なります。(下表参照)

チャートスピードと時間軸(左表:縦書き時、右表:横書き時)

| チャート  | 時間軸の間隔  |         |
|-------|---------|---------|
| スピード  | 100 ミリ秒 | 500 ミリ秒 |
| 4     | 1秒      | 5 秒     |
| 1     | 5 秒     | 20 秒    |
| 1/5   | 1分      | 1分      |
| 1/32  | 5分      | 5分      |
| 1/160 | —       | 30 分    |
| 1/480 | —       | 2 時間    |
| 1/960 | _       | 4 時間    |

| チャート  | 時間軸の間隔  |         |
|-------|---------|---------|
| スピード  | 100 ミリ秒 | 500 ミリ秒 |
| 4     | 2 秒     | 15 秒    |
| 1     | 10 秒    | 1分      |
| 1/5   | 5分      | 5分      |
| 1/32  | 30 分    | 30 分    |
| 1/160 |         | 3 時間    |
| 1/480 |         | 6 時間    |
| 1/960 | _       | 12 時間   |

一:非対応

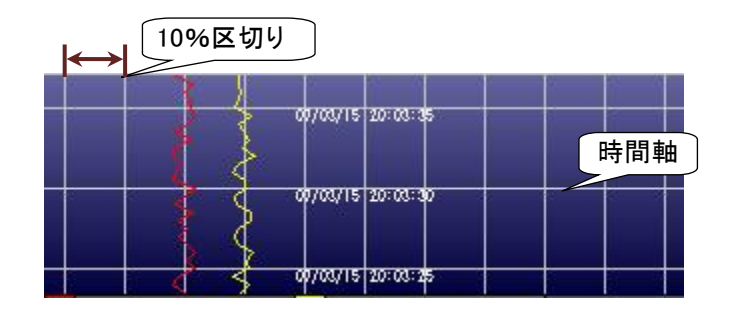

#### ■タイムスタンプ

横の罫線に合わせて、タイムスタンプが表示されます。タイムスタンプは、「年/月/日 時:分:秒」で表示されます。

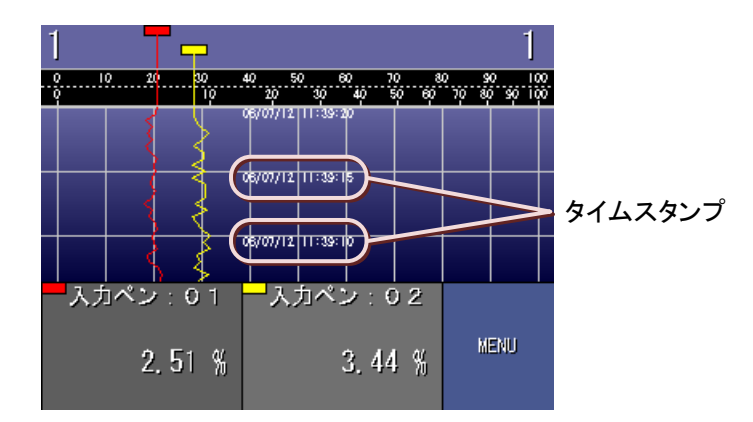

#### ■グラフの背景色

グラフの背景には、「タイプ 1」、「タイプ 2」、「グラデーション無し(明)」、「グラデーション無し(暗)」、「グラデー ション無し(白)」があります。〔グラデーションタイプ〕で設定します。(→7.5.9 項参照)

#### ■グラフの表示方向

トレンド画面には、縦書きと横書きがあり、〔グラフ表示方向〕で設定します。(→7.5.2 項参照) 表示データは、縦書きの場合は上から下に、横書きの場合は右から左に移動します。

機能の説明

#### ■1 画面の表示時間

1 画面あたりの表示時間はチャートスピードによって決まります。

チャートスピードには、「4」「1」「1/5」「1/32」「1/160」「1/480」「1/960」があり、これは、1 サンプルデータを表示するために移動するドット数で表しています。

1 画面あたりの表示時間とチャートスピードの関係は、下表を参照してください。

#### チャートスピードとトレンド画面の表示周期

#### ■収録周期 100 ミリ秒時

| 収録周期    | 縦         | 書き        | 供事よ       |
|---------|-----------|-----------|-----------|
| 100 ミリ秒 | デジタル値表示有り | デジタル値表示無し | 傾音で       |
| 4       | 2.7 秒     | 4.7 秒     | 6.7 秒     |
| 1       | 11 秒      | 19 秒      | 27 秒      |
| 1/5     | 55 秒      | 1分35秒     | 2分15秒     |
| 1/32    | 5分52秒     | 10分8秒     | 14 分 24 秒 |

#### ■収録周期 500 ミリ秒以上のとき

| 収録周期   | 縦書き            |                | 性また       |
|--------|----------------|----------------|-----------|
| 500ミ秒時 | デジタル値表示有り      | デジタル値表示無し      | 供音♂       |
| 4      | 13.5 秒         | 23.5 秒         | 33.5 秒    |
| 1      | 55 秒           | 1分35秒          | 2分15秒     |
| 1/5    | 4 分 35 秒       | 7 分 52 秒       | 11 分 15 秒 |
| 1/32   | 29 分 20 秒      | 50 分 40 秒      | 1 時間 12 分 |
| 1/160  | 2 時間 26 分 40 秒 | 4 時間 13 分 20 秒 | 6 時間      |
| 1/480  | 7 時間 20 分      | 12 時間 40 分     | 18 時間     |
| 1/960  | 14 時間 40 分     | 1日1時間20分       | 1日12時間    |

#### ■表示色と太線

データを表示する表示ペンの色は、〔表示色〕で設定します。(→7.9.4 項参照) また、〔線種〕では表示ペンを「太線」に設定することができ、強調して表示することが可能です。(→7.9.5 項参照)

#### ■バイアス

画面上で重なってしまう同じような値をずらして表示することができます。 [バイアス]設定をすると、ペンの 0%の位置を変えることができます。(→7.9.13 項参照)

#### ■コメント書き込み

トレンド画面のチャート上にコメントを書き込むことができます。 (コメント書き込み方法→5.10 項参照)

#### ■エラーデータの表示

測定値や、演算結果が-1×10<sup>10</sup> 以下でエラーになった場合、プロット範囲に関係なく、ペンは画面の左端にはり 付いた状態になります。また、1×10<sup>10</sup> 以上でエラーになった場合、プロット範囲に関係なく、ペンは画面の右端 にはり付いた状態になります。

## 4.1.7. デジタル値表示域

対象画面:トレンド画面、バーグラフ画面

デジタル値表示域には、画面に描画しているデータを**タグ名**(→7.9.2 項参照)とデジタル値で表示します。

|             |                     | 測定値や演算結果の <b>瞬時値</b> をデジタル値と <b>工業単位</b> (→7.9.3 項参                              |
|-------------|---------------------|----------------------------------------------------------------------------------|
|             |                     | 照)で表示します。                                                                        |
| アナ          | タグ名──●入力ペン:0 1      | 表示する測定値と演算結果は表示更新周期(1秒)に従って更新さ                                                   |
| ・<br>ロ<br>バ |                     |                                                                                  |
| デ           | デジタル値 <mark></mark> | 人力ダイノか電圧・電流の場合、L <b>人ケール</b> 」の設定に従って実量  <br>  佐亦悔された使がまーされます (→2011 頂参照)】 カタイプが |
|             | •                   | 値変換された値が衣小されます。(→7.9.1) 項参照) ハガラインが<br>  執索対・測得抵抗体の提合 測定値が表示されます                 |
| *           | 工業単位                | 瞬時値の小数点以下の桁数は、「小数点位置」で設定します。(→                                                   |
|             |                     | 7.9.6 項参照)                                                                       |
|             |                     | 接点入力の状態を <b>デジタル表示名</b> (→7.10.1 項参照)で表示しま                                       |
| アジ          | タグ名 — 入力ペン:07       | す。                                                                               |
| タ           |                     | 表示する状態は表示更新周期(1秒)に従って更新されます。                                                     |
| ルデ          | デジタル OEE            |                                                                                  |
| Í           | 表示名                 |                                                                                  |
| タ           |                     |                                                                                  |
| Ĺ           |                     |                                                                                  |

#### ■デジタル値表示方法

表示方法の設定は、〔デジタル値表示タイプ〕にて設定します。(→7.5.3 項参照)

| タグ名+値 | 画面に描画しているデータの瞬時値をタグ名とデジタル値(値と工業単位)で表示します。 |
|-------|-------------------------------------------|
| タグ名のみ | 画面に描画しているデータのタグ名のみ表示します。                  |
| 値のみ   | 画面に描画しているデータの瞬時値をデジタル値(値と工業単位)のみで表示します。   |

#### ■デジタル値表示を自動的に隠す

[デジタル表示]を「自動的に隠す」に設定していた場合、30秒間画面に対するオペレーションがないと、デジタル値を自動的に隠すことができます。(→7.5.4項参照)

グラフ表示域をタッチすることで再表示することが可能です。

デジタル値表示を表示しないことにより、より長時間のデータをトレンドグラフで確認することができます。

#### ■アラーム表示

【アナログアラーム】

アラームが設定されている場合、デジタル値表示域にアラーム状態を表示します。(→7.11.2 項参照) 測定値や演算結果がアラーム領域のどのエリアにあるかで、そのエリアに設定された色で表示します。また、 測定値や演算結果が正常域からはずれている場合は、デジタル値表示の背景色が黒色になります。

【デジタルアラーム】

測定値や演算結果ががデジタルデータの場合に、デジタルアラームを設定していると、アラーム状態を表示します。接点の状態が正常状態でないときに、デジタル値表示の背景が黒色に変化します。(→7.12.2 項参照)

機能の説明

#### ■1 ペン拡大表示

デジタル値表示の1ペン拡大表示が可能です。 デジタル値表示を2回(デジタルデータの場合は1回)タッチすると拡大表示されます。 (1回目のタッチでは、目盛表示が実量目盛に切替わります。→4.1.5項参照) 元の表示に戻す場合は、拡大された表示部分を1回タッチしてください。 また、〔1ペン表示の自動切替〕を「有効」に設定した場合、現在表示しているデジタル値表示を5秒おきに切替 えて拡大表示します。(→7.5.8項参照)

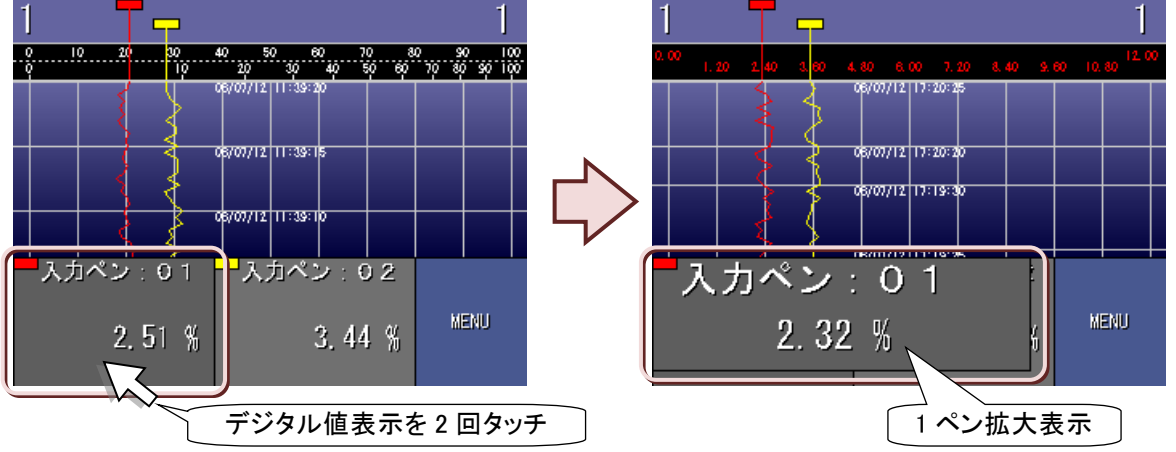

#### ■データファイル使用容量表示

[データファイル使用容量]を「表示」に設定した場合、<MENU>ボタンの上部に「D:データファイル」、「A:アラーム 履歴ファイル」、「C:コメント履歴ファイル」の使用率が色で表示されます。(→7.5.5 項参照)

各ファイルの使用率に応じて、表示色が変化します。

使用率0~49% :緑色 🗖

使用率50~79% :黄色 🔛

使用率80~100%:赤色 💻

使用率が 100%を超えると、それ以降は使用率の更新はありません。

CFカードの活線挿抜中や収録中のFTPでは、「D」、「A」、「C」の文字の色が緑色に変化します。また、CFカードの活線挿抜中は、データファイルの使用容量表示が内部メモリ内のバックアップファイルの使用率表示に変わります。

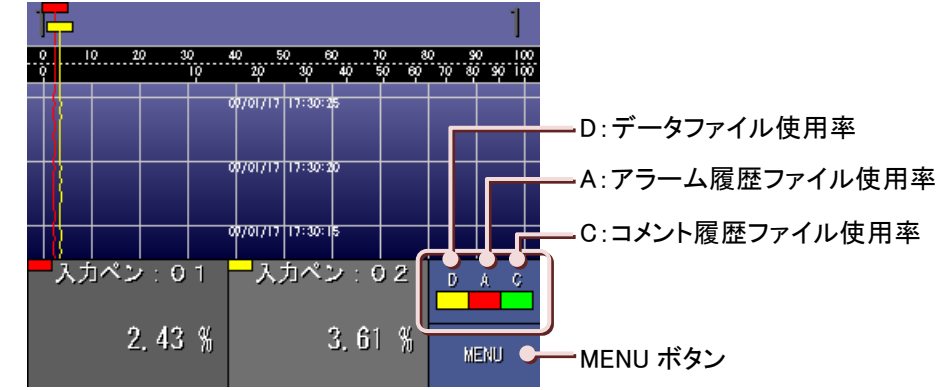

#### ■エラーデータの表示

測定値や演算結果がエラーになった場合、デジタル値は「ERR」と表示されます。

## 4.1.8. 表示画面番号&時計表示域

対象画面:オーバービュー画面、バーグラフ画面

表示画面番号&時計表示域には、現在表示している画面番号、データファイル使用容量、現在日時を示す時計 が表示されています。

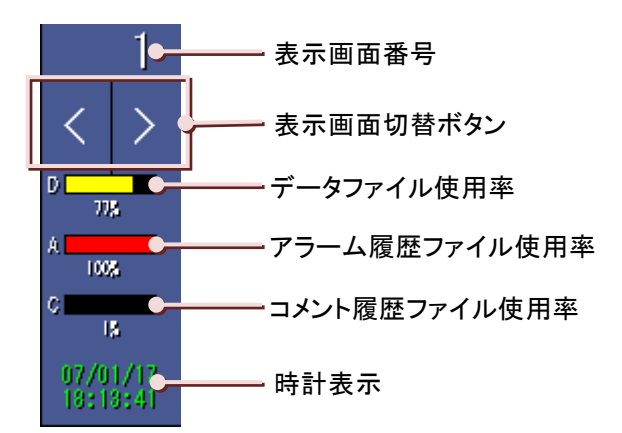

#### ■表示画面番号

現在表示している画面を示します。1画面目は「1」、2画面目は「2」、3画面目は「3」…と表示されます。

#### ■表示画面切替ボタン

表示画面の切替えを行います。(表示画面の切替→5.8 項参照)

#### ■データファイル使用容量表示

[データファイル使用容量]を「表示」に設定した場合、<MENU>ボタンの上部にデータファイル、アラーム履歴 ファイル、コメント履歴ファイルの使用率がバーグラフとパーセントで表示されます。(→7.5.5 項参照) 各ファイルの使用率に応じて、バーグラフの色が変化します。

使用率0~49% :緑色 **———** 使用率50~79% :黄色 ———

使用率 80~100% : 赤色

使用率が100%を超えると、これ以降は使用率の更新はありません。

CFカードの活線挿抜中や収録中のFTPでは、「D」、「A」、「C」の文字の色が緑色に変化します。また、CFカードの活線挿抜中は、データファイルの使用容量表示が内部メモリ内のバックアップファイルの使用率表示に変わります。

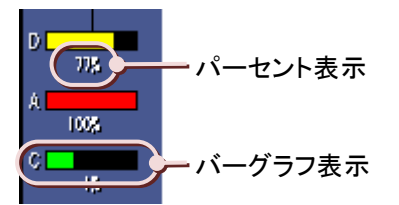

#### ■時計表示

現在の日時を表示しています。 データ収録中は、表示色が白色から緑色になります。

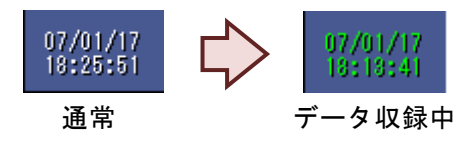

機能の説明

## 4.1.9. データ表示域(オーバービュー画面)

データ表示域は、収録中のデータの瞬時値を表示する領域で、有効になっているペンのみが表示されます。

■1 画面あたりのペンの表示点数

「2 点」、「4 点」、「6 点」、「8 点」、「16 点」があり、〔画面表示点数(OV)〕で設定します。(→7.5.7 項参照)

■表示データ

データ表示域に表示されるデータは、表示更新周期(1秒)に従って更新されます。

【アナログデータ】

アナログデータは、タグ名(7.9.2 項参照)とデジタル値とバーグラフ(16 点表示時はバーグラフ表示無し)で表示されます。

バーグラフは、〔プロット範囲〕の設定に従って表示されます。(→7.9.12項参照)

バーグラフは、[OV グラフ表示色](→7.9.8 項参照)で設定された色で表示されます。アラームが発生すると、 タグ名、デジタル値、バーグラフの色がアラーム表示色(→7.11.2 項参照)に変化します。

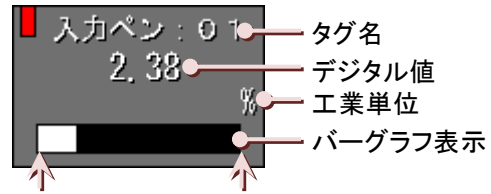

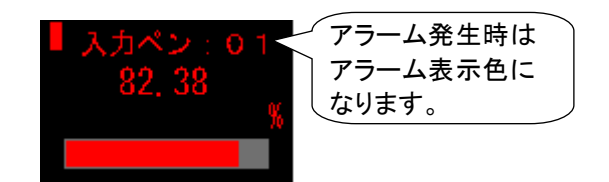

プロット範囲下限値 プロット範囲上限値

【デジタルデータ】

接点入力の状態を**デジタル表示名**(→7.10.1 項参照)で表示します。 また、下端にある状態表示の色が変化して、オンとオフの状態を表示します。 デジタルアラームが設定されている場合、接点がアラーム状態になると、デジタル値表示の背景が黒色にな ります。(→7.12.2 項参照)

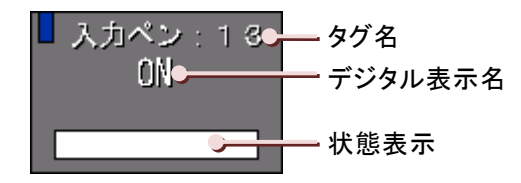

#### ■拡大表示

オーバービュー画面に表示されているデータを拡大して表示します。この機能により、指定したデータをより詳し く監視することが可能です。

#### 操作

拡大表示したいデータのデジタル値表示をタッチすると、1 画面にタッチしたデータの詳細が表示されます。 他のデータの表示に切替える場合は、<↑>ボタンまたは<↓>ボタンをタッチしてください。

拡大表示部分をタッチすると、元の表示画面に戻ります。

<↑>ボタン:1 つ前のデータを表示します。

<↓>ボタン:次のデータを表示します。

【アナログデータ】

アナログデータの拡大表示では、タグ名、デジタル値、工業単位、バーグラフに加え、アラーム情報が表示されます。

アナログアラームが設定されていると、各アラームの発生時間が表示されます。アラームが設定されていない 場合、発生時間には「--/--/--/--」が表示されます。

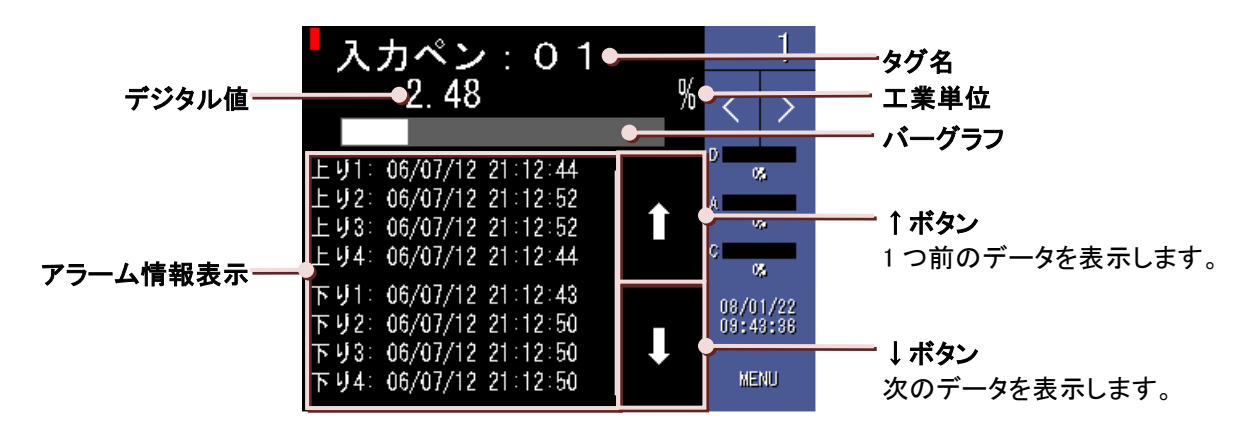

#### MEMO

#### アラーム情報の見方

アラーム情報には、上り1~4と下り1~4という項目があり、それぞれにアラームが発生した時刻が表示されます。上り1~4、下り1~4について説明します。

|     | 説明                                  |
|-----|-------------------------------------|
| 上り1 | 測定値がエリア0からエリア1に入ったときに発生したアラームの時刻です。 |
| 上り2 | 測定値がエリア1からエリア2に入ったときに発生したアラームの時刻です。 |
| 上り3 | 測定値がエリア2からエリア3に入ったときに発生したアラームの時刻です。 |
| 下り4 | 測定値がエリア3からエリア4に入ったときに発生したアラームの時刻です。 |
| 下り1 | 測定値がエリア1からエリア0に入ったときに発生したアラームの時刻です。 |
| 下り2 | 測定値がエリア2からエリア1に入ったときに発生したアラームの時刻です。 |
| 下り3 | 測定値がエリア3からエリア2に入ったときに発生したアラームの時刻です。 |
| 下り4 | 測定値がエリア4からエリア3に入ったときに発生したアラームの時刻です。 |

4

機能の説明

【デジタルデータ】

デジタルデータの拡大表示では、タグ名、デジタル表示名、状態表示に加え、最新のオン時・オフ時アラーム 情報が表示されます。

アラーム情報表示は、上側がオン時アラーム情報、下側がオフ時アラーム情報となっていて、各アラームのア ラームメッセージと発生時間が表示されます。デジタルアラームが設定されていない場合は、表示データのオ ンになった最新時間、オフになった最新時間が表示されます。

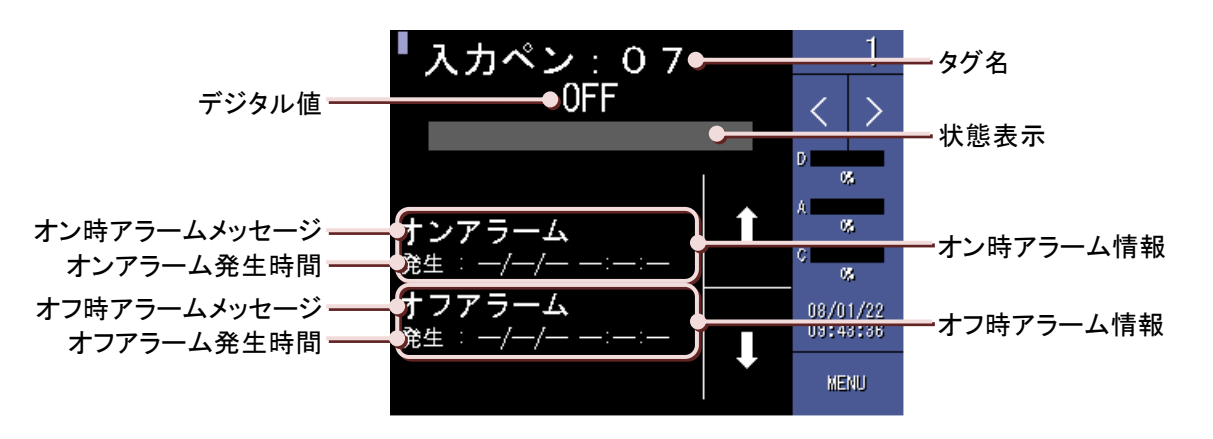

■エラーデータの表示

測定値や演算結果がエラーになった場合、デジタル値には「ERR」と表示されます。

4.1.10. データ表示域(バーグラフ画面)

データ表示域は、各入力機器からの信号の瞬時値をバーグラフで表示する領域です。

■1 画面あたりのペンの表示点数

「2 点」、「4 点」、「6 点」、「8 点」があり、〔画面表示点数〕で設定します。(→7.5.6 項参照)

■グラフの表示方向

バーグラフ画面には縦書きと横書きがあり、〔グラフ表示方向〕で設定します。(→7.5.2 項参照) 表示データは、縦表示の場合は上下に、横表示の場合は左右に移動します。

■表示データ

【アナログデータ】

測定値や演算結果は、〔表示色〕で設定した色で表示されます。(→7.9.4 項参照) データ表示域の下側をプロット範囲の下限値、上側をプロット範囲の上限値とし、設定された〔プロット範囲〕に 従って表示します。(→7.9.12 項参照)

【デジタルデータ】

25%~75%に表示領域があり、接点の状態がオンのときは〔表示色〕で設定した色で表示します。(→7.9.4 項参照)

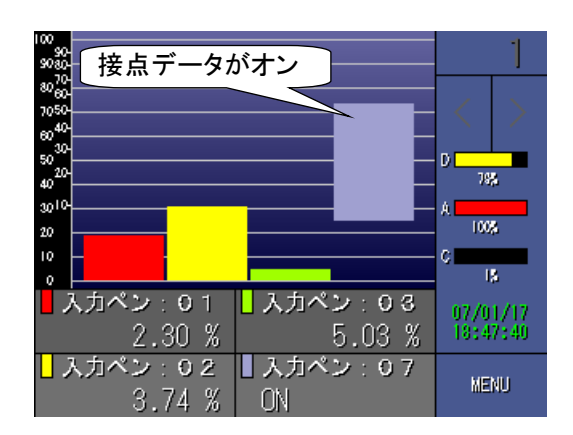

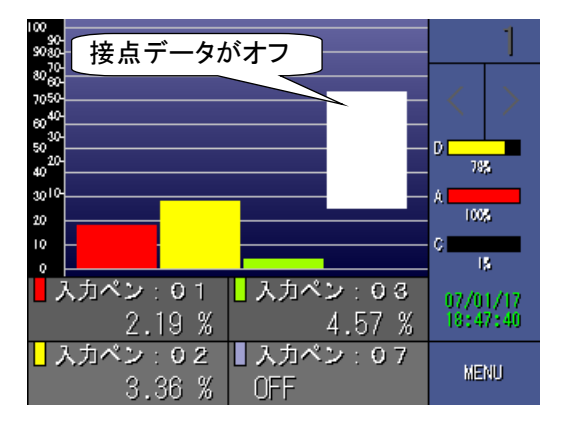

■エラーデータの表示

測定値や演算結果がエラーになった場合、デジタル値には「ERR」と表示されます。

# 4.2. 収録データ表示画面

CF カードに保存されているデータを表示する画面には「過去データ画面」、「アラーム履歴画面」、「コメント履歴画 面」があります。

## 4.2.1. 過去データ画面

過去データ画面は、CF カードに収録したデータを再度表示し、検索を行う画面です。

この画面は、73VR21□がデータ収録中でも表示することが可能です。

過去データ画面には通常画面と長時間表示画面があり、メニューー覧の<長時間表示>ボタンと<戻る>ボタンで表示を 切替えます。

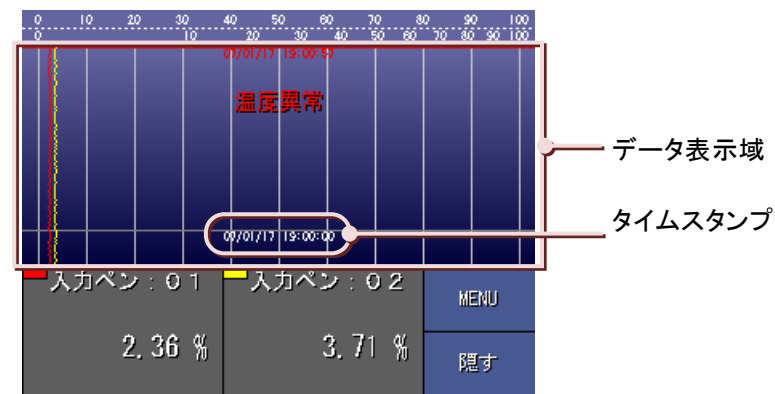

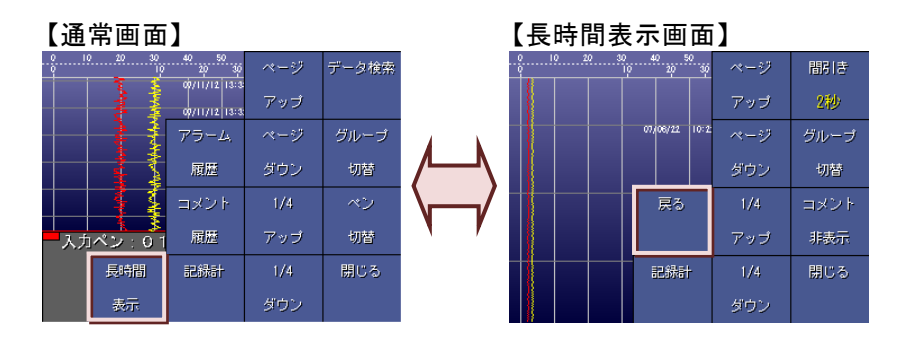

#### ■データ表示域

CF カードに保存されているデータを描画する画面です。 データ表示域の中央には、タイムスタンプが表示されます。 過去データ画面で最初に表示されるデータは、CF カードに保存されている最新のデータになります。 過去データ画面での表示点数は、〔画面表示点数〕(→7.5.6 項参照)で設定している点数になります。 表示するデータは、<ペン切替>ボタンにて変更することができます。(→5.9 項参照) 過去データ画面の1画面あたりの表示時間は、〔収録周期〕(→7.4.1 項参照)によって変わります。 収録周期と画面表示時間の関係は下表を参照してください。

| 顺绕电期    | 縦書き        |           | 供書さ        |
|---------|------------|-----------|------------|
| 北水山苏    | デジタル値表示有り  | デジタル値表示無し | 供旨♂        |
| 100 ミリ秒 | 13.7 秒     | 21.7 秒    | 29.7 秒     |
| 500 ミリ秒 | 1 分 8.5 秒  | 1分48.5秒   | 2 分 28.5 秒 |
| 1 秒     | 2分17秒      | 3 分 37 秒  | 4 分 57 秒   |
| 2 秒     | 4 分 34 秒   | 7 分 14 秒  | 9分54秒      |
| 5 秒     | 11 分 25 秒  | 18分5秒     | 24 分 45 秒  |
| 10 秒    | 22 分 50 秒  | 36 分 10 秒 | 49 分 30 秒  |
| 1分      | 2 時間 17 分  | 3 時間 37 分 | 4 時間 57 分  |
| 10 分    | 22 時間 50 分 | 1日12時間10分 | 2日1時間30分   |

#### 収録周期と画面表示時間の関係

#### ■コメントの表示

コメント書き込みを実施すると、書き込まれたコメントを過去データ画面上に表示します。 短時間に複数のコメントが書き込まれている場合は、一番古いコメントを一番上にして、タイムスタンプの順に重 なって表示されます。

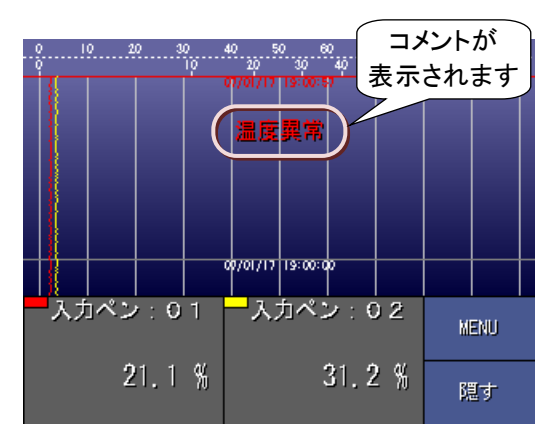

#### ■画面スクロール

画面のスクロールは、ボタンによるスクロールと、画面を指でスクロールさせる方法があります。(→5.12項参照)

#### ■データの読出し

収録したデータの値を読出し、デジタル値で表示することができます。 画面に表示されているデータ読出し線(赤い線)を、読出したいデータの上に持ってくると、このデータ読出し線 に示されている時間のデータをデジタル値で表示します。(→5.13 項参照)

#### ■エラーデータの表示

測定値や演算結果がエラーになった場合、波形は表示されず、デジタル値には「ERR」と表示されます。

#### ■長時間表示画面

過去データ画面(通常画面)のメニューー覧で<長時間表示>ボタンをタッチすると表示されます。 CFカードに保存されたデータを選択した時間に間引いて表示します。(間引き時間の変更→5.14 項参照) 長時間表示にてデータを表示している際、次の操作は行えません。

- ・読み取り線によるデータ読み出し・アラーム履歴、コメント履歴の表示
- ・標準目盛/実量目盛の切り替え ・データ検索
- ・表示するペンの切替え

#### ■コメントの表示/非表示

長時間表示画面(グラフ表示方向が縦書きの場合)では、コメントが保存されている場合、コメントは間引きせず に表示されます。短時間に複数のコメントがある場合は、重ねて表示されます。 また、〈コメント表示/非表示〉ボタンでコメントの表示/非表示を切替えることができます。

機能の説

明

## 4.2.2. アラーム履歴画面

アナログアラームやデジタルアラームが設定されているときに、その情報が履歴データのとして CF カードに保存されます。そのデータを表示する画面がアラーム履歴画面になります。 カーソルが示す

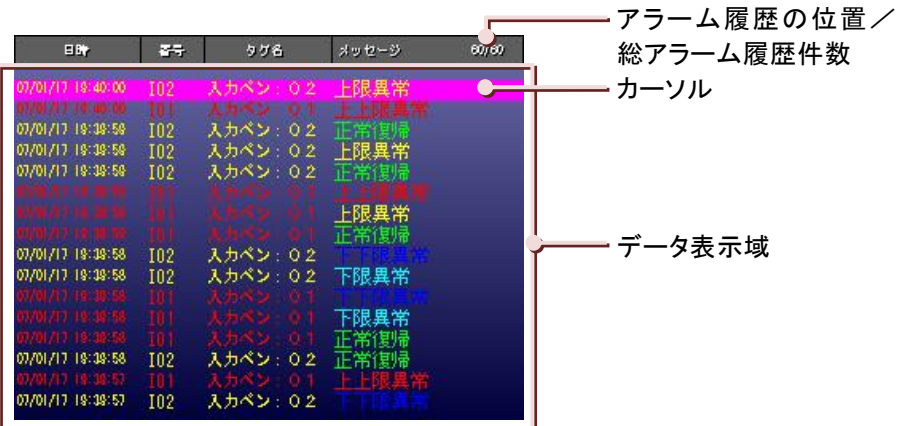

#### ■データ表示域

アラーム履歴ファイル(ファイル名:73VR.VRA21)に保存されているアラーム履歴情報を表示する領域です。 データ表示域には、アラーム履歴ファイルに保存されたアラーム情報を**アラーム表示色**(→7.12.2 項参照)にて 表示します。アラーム情報は、アラームが発生・復帰した日時・番号・タグ名・アラームメッセージで表示されます。 1 画面に表示されるアラーム件数は 16 件で、最大 1000 件の表示が可能です(512MB、1GB の CF カード使用時)。 カーソルにてアラーム履歴を選択し<ジャンプ>ボタンをタッチすると、その履歴に該当するデータの過去データ画 面を表示します。(→5.16 項参照)

#### MEMO

・履歴画面に表示できる最大アラーム件数は、使用する CF カードの容量に依存します。(→8.1 項参照) ・アラーム履歴画面は、[ページアップ]、[ページダウン]操作による画面スクロールの度に、アラーム履歴ファ イルよりアラーム履歴データを読み出して表示しています。このため、収録中にアラーム履歴画面を長時間 表示した後で、[ページアップ]、[ページダウン]操作による画面スクロールを行うと、アラーム履歴画面の 「カーソル」位置と、上右端に表示する「カーソルが示すアラーム履歴の位置」の番号が移動する場合があり ます。この場合には、[最新のデータ]操作により、最新のアラーム履歴ファイルを表示してください。

#### ■日時

アラームが発生した日時を表示します。

#### ■番号

アラームが発生した入力や演算の番号を表示します。入力の場合は「Ixx」、演算の場合は「Fxx」と表示されます。 また、「xx」は、入力の場合はチャネル番号、演算の場合は、演算番号を示します。(例えば、入力 4 と演算 7 の アラームを示す場合、入力は「I04」、演算は「F07」となります。)

#### ■タグ名

アラームが発生したデータのタグ名が表示されます。

#### ■アラーム情報の確認

未確認アラーム情報は、**点滅表示**になっており、2 回タッチ(1 回目のタッチでカーソルが移動します)すると、点 滅表示から点灯表示に変わり、確認したことを示します。 画面に表示しているデータを一括で確認する場合は、メニュー一覧のく**一括確認>ボタン**をタッチしてください。

#### ■自動更新

最新のアラームが発生した場合、画面の表示データを自動的に更新することができます。 メニューー覧のく自動更新>ボタンをタッチすると、この機能が有効になります。自動更新中は、データ検索や確 認操作は行えません。データ検索や確認を行う場合は、自動更新を無効にしてください。 <自動更新解除>ボタンをタッチすると、無効になります。

## 4.2.3. コメント履歴画面

コメントの書き込みを実行すると、その情報が履歴データとして CF カードに保存されます。 そのデータを表示する画面がコメント履歴画面になります。

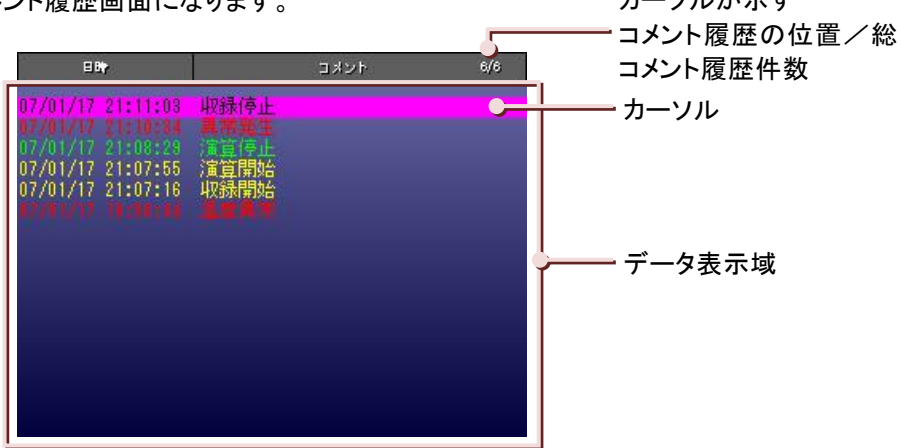

#### ■データ表示域

データ表示域には、コメント履歴ファイルに保存されたコメント情報をグループ色にて表示します。 1 画面に表示されるコメント件数は 16 件で、最大 1000 件まで表示できます。 カーソルにてコメント履歴を選択し<ジャンプ>ボタンをタッチすると、その履歴に該当するデータの過去データ画 面を表示します。(→5.17 項参照)

#### ■日時

コメントが書き込まれた日時を表示します。

■コメント

書き込まれたコメントを表示します。

#### ■自動更新

コメントの自動書き込みが行われた場合、画面の表示データを自動的に更新することができます。 メニューー覧のく自動更新>ボタンをタッチすると、この機能が有効になります。自動更新中は、データ検索や確 認操作は行えません。データ検索や確認を行う場合は、自動更新を無効にしてください。 く自動更新解除>ボタンをタッチすると、無効になります。

# 4.3. データ収録

73VR21口で測定しているデータを、CF カードに保存します。

### 4.3.1. 入力チャネル数

| 73VR2102 | 2 点  |
|----------|------|
| 73VR2104 | 4 点  |
| 73VR2106 | 6 点  |
| 73VR2108 | 8 点  |
| 73VR2110 | 10 点 |
| 73VR2112 | 12 点 |

#### 4.3.2. 収録周期

CF カードにデータを保存する周期です。

| 高速時 | 100ミリ秒                           |
|-----|----------------------------------|
| 通常時 | 500ミリ秒、1 秒、2 秒、5 秒、10 秒、1 分、10 分 |

#### 4.3.3. 収録方法

CF カードにデータを保存する方法です。

#### ■表示のみ

データの収録は行わず、画面の表示のみを行います。

#### ■連続収録

メニューー覧の<開始>ボタンによりデータ収録を開始し、<停止>ボタンによりデータ収録を停止します。連続して データを保存することが可能です。

#### ■トリガ連動

トリガとする信号が、設定した条件を成立している間、データの収録を行います。トリガとなる信号には、アナロ グデータとトリガ入力用端子からの接点入力があります。

【トリガ信号がアナログの場合】

アナログ信号のトリガ条件には次の4つがあります。

| 条件        | 説明                                       |
|-----------|------------------------------------------|
| 測定値 > 条件値 | トリガ信号とするアナログデータが、条件値を上回っている間、データ収録を行います。 |
| 測定値 < 条件値 | トリガ信号とするアナログデータが、条件値を下回っている間、データ収録を行います。 |
| 測定値 ≧ 条件値 | トリガ信号とするアナログデータが、条件値以上の間、データ収録を行います。     |
| 測定値 ≦ 条件値 | トリガ信号とするアナログデータが、条件値以下の間、データ収録を行います。     |

#### 【トリガ信号が接点入力の場合】

デジタル信号のトリガ条件には次の2つがあります。

| 条件  | 説明                            |
|-----|-------------------------------|
| オン時 | トリガ条件とする接点入力がオンの間、データ収録を行います。 |
| オフ時 | トリガ条件とする接点入力がオフの間、データ収録を行います。 |

#### ■トリガ収録

トリガが発生したときに、トリガの発生前と発生後のデータを設定したサンプリング数のデータを保存します。トリガとなる信号にはアナログデータとトリガ入力用端子からの接点入力データがあります。

【トリガ信号がアナログの場合】

アナログ信号のトリガ条件には次の4つがあります。

| 条件        | 説明                                        |
|-----------|-------------------------------------------|
| 測定値 > 条件値 | トリガ信号とするアナログデータが、条件値を上回ったときにデータ収録を開始します。  |
| 測定値 < 条件値 | トリガ信号とするアナログデータが、条件値を下回ったときにデータ収録を開始します。  |
| 測定値 ≧ 条件値 | トリガ信号とするアナログデータが、条件値以上になったときにデータ収録を開始します。 |
| 測定値 ≦ 条件値 | トリガ信号とするアナログデータが、条件値以下になったときにデータ収録を開始します。 |

【トリガ信号が接点入力の場合】

デジタル信号のトリガ条件には次の2つがあります。

| 条件    | 説明                              |
|-------|---------------------------------|
| 立ち上がり | トリガ状態がオフからオンに変化したとき、データ収録を行います。 |
| 立ち下がり | トリガ状態がオンからオフに変化したとき、データ収録を行います。 |

#### ■時間指定収録

指定した日時にデータ収録を行います。

データ収録を行う条件に「1回のみ」と「毎日」があります。

【1回のみ】

データ収録を行う日時を指定します。設定した日時になるとデータの収録を開始し、設定した時間が経過する と、データの収録を停止します。以降、データの収録は行われません。

#### 【毎日】

データ収録を行う時刻を指定します。設定した時刻になるとデータの収録を開始し、設定した時間を経過する と、データの収録を停止します。これを、毎日行います。

## 4.3.4. データ保存

収録したデータは、CFカード内のデータファイルに保存します。(データ保存→8.1 項参照) また、保存したデータは、過去データ画面で確認することができます。(過去データ画面→4.2.1 項参照)

## 4.4. 警報機能

測定値や演算結果が所定の条件を満たしたときに、アラームを発生させる機能です。

## 4.4.1. アナログアラーム

測定値や演算結果が設定した正常域からはずれると、画面にアラームの状態を表示させることが可能です。また、 警報出カ用端子にアラームを出力させたり、アラーム情報を履歴データとして保存することが可能です。これらは、 収録方法に関係なく動作します。

#### ■アラーム設定点数

アラームのしきい値は、チャネルごとに最大4点まで設定することができます。

#### ■警報種類

·上限警報

測定値や演算結果がしきい値を超えるとアラームが発生します。

·下限警報

測定値や演算結果がしきい値を下回るとアラームが発生します。

#### ■不感帯

不感帯とは、アラーム発生から復帰を検知する範囲です。信号が異常状態から正常状態に戻るとき、不感帯で 指定した値だけ正常側に変化しないと正常復帰と判定されません。

## 4.4.2. デジタルアラーム

測定値や演算結果がオンまたはオフに変化してから、その状態が設定した時間継続した場合にアラームが発生します。また、警報出カ用端子にアラームを出力させたり、アラーム情報を履歴データとして保存することが可能で す。これらは、収録方法に関係なく動作します。

#### ■警報種類

・オンアラーム

測定値や演算結果がオンのとき、アラームが発生します。

・オフアラーム

測定値や演算結果がオンのとき、アラームが発生します。

■遅延時間

測定値や演算結果の状態がアラーム状態に変化してから、その状態が一定時間継続した場合にアラームが発 生します。 短辺は開始、フェーム状態に変化してからフェーム発生したステムのは開てた

遅延時間は、アラーム状態に変化してからアラーム発生とするまでの時間です。

## 4.4.3. アラーム出力

アラームが発生すると、警報出力用端子にアラームを出力することができます。 複数チャネルのアラーム出力を有効にしたり、異常時出力を有効にしている場合、OR出力になります。

## 4.4.4. アラーム表示

アラームが設定されていると、トレンド画面、バーグラフ画面、オーバービュー画面にアラーム状態が表示されます。 (アラーム表示(トレンド画面、バーグラフ画面)→4.1.7項、(オーバービュー画面)→4.1.9項) また、アラームの発生履歴をアラーム履歴画面で確認できます。(アラーム履歴画面→4.2.2項)

## 4.5. 演算機能

### 4.5.1. 概要

演算チャネルに、測定値や演算結果を使用して演算を実行し、その結果を表示・保存することができます。

#### ■演算点数

12 点

#### ■演算の種類

|                       | 演算の種類        | 説明                                  |
|-----------------------|--------------|-------------------------------------|
| 四則演算                  | 加減算、乗算、除算    | 和、差、乗、除を求めます。                       |
| <b>验</b> 理            | 論理和、論理積、     | 2 つのデジタルデータの論理積(AND)、論理和(OR)、排他的論理和 |
| <b>跚垤</b>             | 否定、排他的論理和    | (XOR)や、1 つのデジタルデータの否定(NOT)を求めます。    |
| 関数                    | 累乗、開平        | 測定値の累乗や平方根(開平)を求めます。                |
| <del></del><br>括<br>笛 | アナログ積算       | リセットするまでの入力の積算値を求めます。               |
| 俱升                    | F 値演算        | (F値演算:加熱殺菌による菌の死滅値)                 |
| フィルタ                  | 移動平均、一次遅れ    | 測定値に対し、移動平均や一次遅れのフィルタをかけます。         |
| ピーク                   | ピークホールド(最大)、 | 1 サンプル前の値と比較し、大きい方の値を保持します。(最大)     |
| ホールド                  | ピークホールド(最小)  | 1 サンプル前の値と比較し、小さい方の値を保持します。(最小)     |
| その他                   | 風向表示         | 入力値によって、方位(16方位)を値の代わりに表示します。       |

#### ■演算に使用できるデータ

| 測定值(X1、X2)  | 入力を指定します。測定値がアナログの場合、実量値変換後の値が使用されます。前 |
|-------------|----------------------------------------|
|             | 回の収録データを使用できます。                        |
| 演算結果(X1、X2) | 演算チャネルを指定します。前回の演算結果を使用できます。           |
| 係数(K1~K2)   | 係数 K1~K2 に設定された内容を係数として使用します。          |
| 定数(A1~A3)   | 定数 A1~A3 に設定された内容を定数として使用します。          |
| その他         | 移動平均:サンプリング数                           |
|             | ー次遅れ:時定数                               |
|             | F 値演算:基準温度、Z 値                         |

#### ■演算における単位の扱い

演算の実行において、測定値や演算結果の単位の補正は行いません。単位を除いた数値として扱います。

#### ■演算の実行順序

演算は、演算ペン番号 1 から順番に処理されます。変数に演算結果を使用する場合は、設定する順序に十分 注意してください。

#### ■演算の範囲

73VR21□で扱える演算の範囲は、-1×10<sup>10</sup>~1×10<sup>10</sup>です。演算結果が-1×10<sup>10</sup>以下、または 1×10<sup>10</sup>以上となると、そのデータはエラーとなります。ただし、F 値演算の演算範囲は、0~1×10<sup>10</sup>ですので、ご注意ください。

#### ■演算の有効桁数

演算結果の有効桁数は6桁になります。

## 4.5.2. 各種演算機能について

#### ■加減算

演算に使用できるデータは、測定値、演算結果、係数(K1、K2)、定数(A1)です。

説明

2入力間の和または差を求めます。

- ・演算式
- K1X1+K2X2+A1

X1、X2:測定値または演算結果

#### ■乗算

演算に使用できるデータは、測定値、演算結果、係数(K1、K2)、定数(A1~A3)です。

説明

2入力間の乗算を行います。

•演算式 (K1X1+A1)(K2X2+A2)+A3

X1、X2:測定値または演算結果

#### ■除算

演算に使用できるデータは、測定値、演算結果、係数(K1、K2)、定数(A1~A3)です。

説明

2 入力間の除算を行います。 ・演算式 (K1X1+A1)/(K2X2+A2)+A3 X1、X2:測定値または演算結果

#### ■一次遅れ

演算に使用できるデータは、測定値、演算結果、 定数(時定数)です。

#### 説明

演算は、収録周期に従って処理されます。 指定した測定値に対し、一次遅れフィルタを実行します。

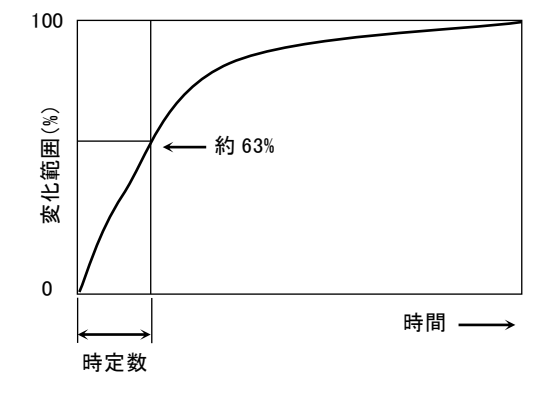

#### ■移動平均

演算に使用できるデータは、測定値、演算結果、定数(サンプリング数)です。

説明

演算は、収録周期に従って処理されます。

指定したデータに対し、移動平均を実行します。移動平均は、新しいデータを1個追加したときに、最も古い データを捨て、サンプリング数分のデータの平均値を求めます。

#### ■開平

演算に使用できるデータは、測定値、演算結果、係数(K1)です。

説明

指定した入力に対し、開平演算を実行します。 ・演算式

К1√Х1

X1:測定値または演算結果

■ピークホールド(最大)

演算に使用できるデータは、測定値、演算結果です。

説明

演算は、サンプリング速度に従って処理されます。

| 収録周期     | 100 ミリ秒 | 500 ミリ秒以上 |
|----------|---------|-----------|
| サンプリング速度 | 100 ミリ秒 | 500 ミリ秒   |

測定値、演算結果を現在保持している値と比較し、その値より大きければ、測定値(または演算結果)を保 持します。その値以下であれば、現在保持している値をそのまま保持します。

リセット条件が成立した場合や、データ収録開始時(<開始>ボタンをタッチしたとき)は、保持している値はリ セットされます。

| リセット条件           | 条件                                                                                |
|------------------|-----------------------------------------------------------------------------------|
| 時間によるリセット        | 指定した時間にデータをリセットします。<br>30 分、1 時間、2 時間、3 時間、4 時間、6 時間、12 時間、24 時間(リセット時間を<br>指定可能) |
| トリガ信号による<br>リセット | 接点入力が、指定した状態になったときにリセットします。<br>オン時、オフ時、立上り、立下り                                    |

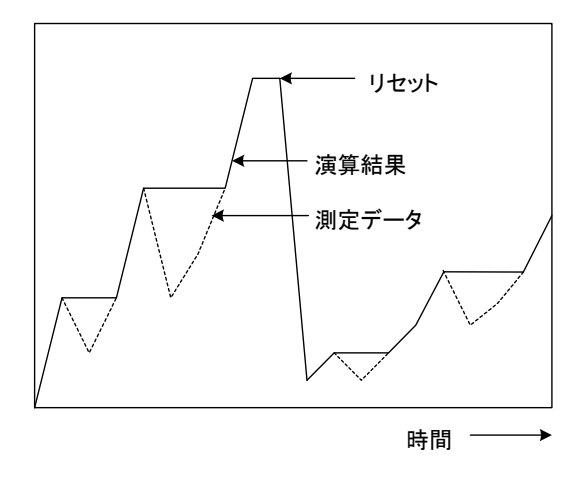

## [演算式] X1<sub>MAX</sub><X1 のとき Y=X1

X1<sub>MAX</sub>=X1 X1<sub>MAX</sub>≧X1 のとき

Y=X1<sub>MAX</sub>

リセット条件成立時 Y=X1

Y:演算結果 X1:入力値 X1<sub>MAX</sub>:保持値

機能の説明

■ピークホールド(最小)

演算に使用できるデータは、測定値、演算結果です。

説明

演算は、サンプリング速度に従って処理されます。

| 収録周期     | 100 ミリ秒 | 500 ミリ秒以上 |
|----------|---------|-----------|
| サンプリング速度 | 100 ミリ秒 | 500 ミリ秒   |

測定値、演算結果を現在保持している値と比較し、その値より小さければ、測定値(または演算結果)を保持します。その値以上であれば、現在保持している値をそのまま保持します。 リセット条件が成立した場合や、データ収録開始時(<開始>ボタンをタッチしたとき)は、保持している値はリ セットされます。

・積算値のリセット

リセット条件が成立した場合とデータ収録開始時(<開始>ボタンをタッチしたとき)に、積算値をリセットします。

| リセット条件    | 条件                                                     |
|-----------|--------------------------------------------------------|
| 時間によるリセット | 指定した時間にデータをリセットします。                                    |
|           | 30 分、1 時間、2 時間、3 時間、4 時間、6 時間、12 時間、24 時間(リセット時間を指定可能) |
| トリガ信号による  | 接点入力が、指定した状態になったときにリセットします。                            |
| リセット      | オン時、オフ時、立上り、立下り                                        |

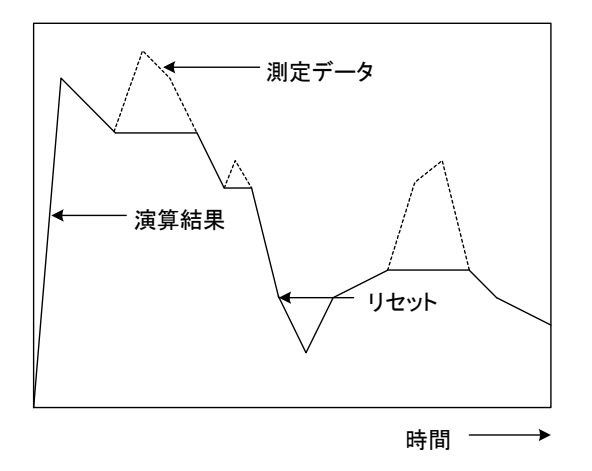

| 演算式                                                        |
|------------------------------------------------------------|
| X1 <sub>MIN</sub> >X1 のとき<br>Y=X1<br>X1 <sub>MIN</sub> =X1 |
| X1 <sub>MIN</sub> ≦X1 のとき<br>Y=X1 <sub>MIN</sub>           |
| リセット条件成立時<br>Y=X1                                          |
| Y∶演算結果<br>X1∶入力値<br>X1 <sub>MIN</sub> ∶保持値                 |

#### ■累乗

演算に使用できるデータは、測定値、演算結果、定数(A1)です。

説明

測定値や演算結果の A1 乗(A1 は指数)求めます。

・演算式

X1<sup>A1</sup>

X1: 測定値または演算結果

#### ■アナログ積算

演算に使用できるデータは、測定値か演算結果です。

#### 説明

ドロップアウト条件によって収録周期ごとに測定値か演算結果の積算を行います。リセット条件が成立した場合とデータ収録開始時(<開始>ボタンをタッチしたとき)には積算値をリセットします。

・積算値のリセット

リセット条件が成立した場合とデータ収録開始時(<開始>ボタンをタッチしたとき)には積算値をリセットします。

| リセット条件    | 条件                                             |  |
|-----------|------------------------------------------------|--|
| 時間によるリセット | 指定した時間にデータをリセットします。                            |  |
|           | 30分、1時間、2時間、3時間、4時間、6時間、12時間、24時間(リセット時間を指定可能) |  |
| トリガ信号による  | 接点入力が、指定した状態になったときにリセットします。                    |  |
| リセット      | オン時、オフ時、立上り、立下り                                |  |

#### ·積算単位

アナログ積算では、収録周期ごとにデータが積算されますが、流量のように単位に「/s」、「/min」、「/h」を 持つ値の場合、収録周期とその値の単位が違うため、単純に積算すると実際の値と演算結果が異なりま す。この場合、積算単位をその値の単位に合わせることにより、収録周期で測定したデータを単位に合わ せて処理して演算をします。

【例】

収録周期が1分、測定値が500m<sup>3</sup>/hの場合、単純に積算すると1分おきに500を足していくので、1時間後には30000 m<sup>3</sup>/hになります。積算単位を「/時」に設定すると、収録周期ごとの測定値に1分/60分をかけて 積算するため、m<sup>3</sup>/hの単位の値となります。

| 積算単位 | 換算式                            |
|------|--------------------------------|
| なし   | Σ(測定値または演算結果)                  |
| 秒    | Σ(2) Σ(測定値または演算結果)×(3600/GAIN) |
| 分    | Σ<br>(60/GAIN)                 |
| 時    | Σ(1/GAIN)                      |
| B    | Σ(測定値または演算結果)×(0.04166/GAIN)   |

上記換算式の GAIN には、次の値を代入します。

| 収録周期  | GAIN  |
|-------|-------|
| 0.1 秒 | 36000 |
| 0.5 秒 | 7200  |
| 1 秒   | 3600  |
| 2 秒   | 1800  |
| 5 秒   | 720   |
| 10 秒  | 360   |
| 1分    | 60    |
| 10 分  | 6     |

・ドロップアウト

ドロップアウトは小数点を含む 6 桁までの正数値を設定することができます。ドロップアウトを設定すると ドロップアウト条件によって収録周期ごとに測定値か演算結果の積算を行います。

| ドロップアウト値     | アナログ積算条件                         |
|--------------|----------------------------------|
| 0(もしくは設定しない) | 使用する測定値か演算結果の値に関係なく積算する          |
| 0を超えている      | 使用する測定値か演算結果の値がドロップアウト値を超えると積算する |

・演算結果の表示

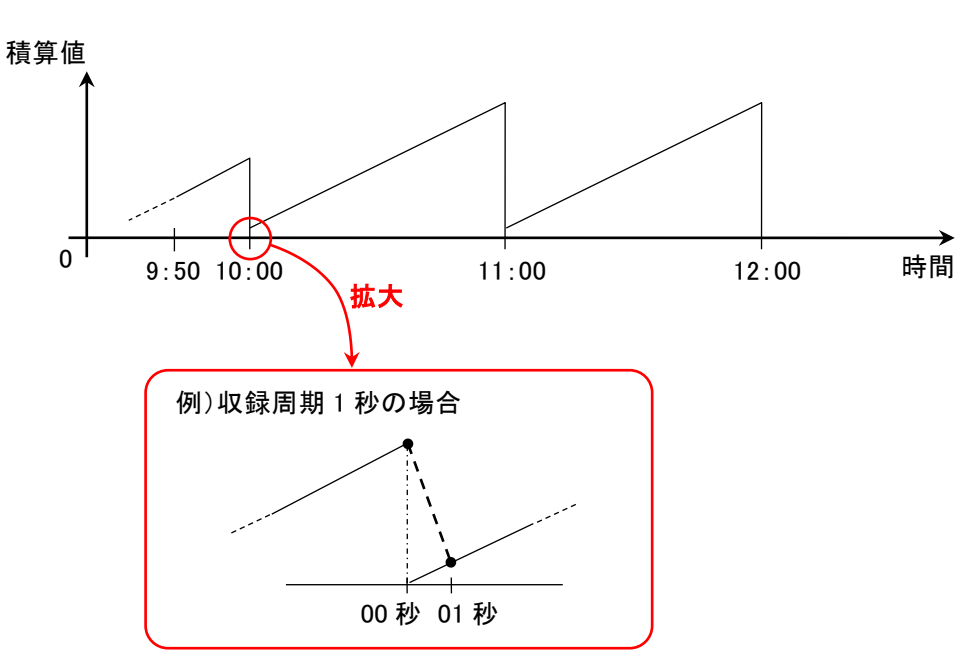

リセット時の動作は、00 秒のタイミングで、時限の積算値とリセット時の「0」の 2 つのデータを保持すること になります。

73VR21口では、この状況を回避するため、00 秒の値は時限の積算値とし、01 秒の値は、00 秒を「0」とした場合の積算値が表示されます。

#### ■F 値演算

演算に使用できるデータは、測定値、演算結果です。

説明

演算は、収録周期に従って処理されます。

殺菌、滅菌工程などで一定数の微生物を一定時間で加熱したときの死滅値を求めます。単位は「分」で計 算されます。

リセット条件が成立した場合や、データ収録開始時(<開始>ボタンをタッチしたとき)は、積算値をリセットします。

・演算のリセット

リセット条件には、トリガ信号によるリセットとアナログ信号によるリセットがあります。

| リセット条件            | 条件                                                    |
|-------------------|-------------------------------------------------------|
| トリガ信号によるリセット      | 接点入力が、指定した状態になったときにリセットします。<br>オン時、オフ時、立上り、立下り        |
| アナログ信号による<br>リセット | アナログ信号が、指定したリセット条件と一致したときにリセットします。<br>測定値<条件値、測定値≦条件値 |

・演算結果の表示

リセット時の動作は、リセット条件が成立したタイミングで、積算値とリセット時の「0」の2つのデータを保持 することになります。73VR21口では、この状況を回避するため、リセット時の値はリセット条件成立までの 積算値とし、次の収録データは、リセット時のデータを「0」とした場合の積算値が表示されます。 また、リセット条件が連続して成立する場合、リセットしている間のデータは「0」で表示されます。

・演算式

```
∑10<sup>(X1-T0)/Z</sup>ST/60
X1:測定温度(℃)
T0:基準温度(℃)
Z:Z値
ST:収録周期(秒)
```

#### ·演算值範囲

演算結果が 0~1.0×10<sup>10</sup>(ただし、1.0×10<sup>10</sup>は含みません)の範囲外の場合は、エラーとなります。

#### ■論理積

演算に使用できるデータは、測定値、演算結果です。

説明

2 入力間の論理積を求めます。論理積は、2 つのデータがともに「1」のときは「1」、それ以外のときは「0」になります。

- ・演算式
- X1∧X2

X1、X2:測定値または演算結果

#### ■論理和

演算に使用できるデータは、測定値、演算結果です。

説明

2 入力間の論理和を求めます。論理和は、2 つのデータがともに「0」のときは「0」、それ以外のときは「1」になります。

- ・演算式
- X1VX2

X1、X2:測定値または演算結果

機能の説明

#### ■否定

演算に使用できるデータは、測定値、演算結果です。

説明

ある1入力の否定を求めます。否定は、入力の状態と逆の結果になります。

·演算式

¬X1

X1:測定値または演算結果

#### ■排他的論理和

演算に使用できるデータは、測定値、演算結果です。

説明

2 入力間の排他的論理和を求めます。排他的論理和は、2 つのデータが同じときは「0」、異なるときは「1」 になります。

- ・演算式
- X1^X2

X1、X2:測定値または演算結果

#### ■ 風向表示

演算に使用できるデータは、測定値、演算結果です。

#### 説明

- 入力値に対応した方位を次に表示します。(入力値は表示されません。)
- 1. トレンド画面のデジタル表示
- 2. オーバービュー画面
- 入力値と方位の関係 ( かっこ内は日本語表示の場合 )

| 入力値 | 表示       |             |
|-----|----------|-------------|
|     |          | ・入          |
| -3  | WNW(西北西) | X           |
| -2  | NW(北西)   | 左           |
| -1  | NNW(北北西) | <7          |
| 0   | N (北)    |             |
| 1   | NNE(北北東) | ・表          |
| 2   | NE(北東)   | 英           |
| 3   | ENE(東北東) | -           |
| 4   | E (東)    | ・人          |
| 5   | ESE(東南東) |             |
| 6   | SE(南東)   | <u>,</u> )四 |
| 7   | SSE(南南東) | · 10        |
| 8   | S (南)    | - al.<br>F  |
| 9   | SSW(南南西) | レイ          |
| 10  | SW(南西)   |             |
| 11  | WSW(西南西) |             |
| 12  | ₩ (西)    |             |
| 13  | WNW(西北西) |             |
| 14  | NW(北西)   |             |
| 15  | NNW(北北西) |             |
| 16  | N (北)    |             |
| 17  | NNE(北北東) |             |
| 18  | NE(北東)   |             |
|     |          |             |

入力値 X1∶測定値または演算結果 左の表の入力値に適合するように、X1 側のスケーリングで調整して ください。

表示言語 英語 または 日本語

・入力値が小数値の場合、最も近い方位を表示します。
 例: 1.5 ≦ 入力値 < 2.5 → NE(北東)</li>

過去データ表示画面では方位ではなく、入力値を表示します。

記録されるデータは入力値です。方位データではありません。 ビューワソフト(73VRWV)での表示、CSV 変換データは方位データ ではありません。

## 注意

#### 初期値設定時の注意事項

初期値を設定せずに、X1、X2に前回の収録データを割り当てた場合、最初の演算結果は欠測になります。

#### 演算結果の有効桁数

演算結果が有効桁数を超える大きな値になる場合、誤差が生じることがありますのでご注意ください。

#### アナログ演算で使用できるデータ

アナログ演算に使用できる測定値、演算結果はアナログデータのみです。

#### ー次遅れ、移動平均での注意事項

収録周期を1秒以上に設定した場合、トレンド画面に表示される演算結果が周期的に前回値保持になります。 これは、サンプリング周期で処理されたデータを画面に描画しているためです。

#### デジタル演算で使用できるデータ

デジタル演算に使用できる測定値、演算結果はデジタルデータのみです。

# 4.6. その他の機能

## 4.6.1. パスワード機能

パスワード機能は、画面の操作や設定変更などの操作が、パスワードを知っている特定の人のみ操作できる機能です。

パスワードにより制限される操作は、<MENU>ボタンによる操作です。<MENU>ボタンをタッチすると、パスワードの入 カ画面となります。設定したパスワードを入力します。入力したパスワードが設定したパスワードと一致すれば、操 作が許可されます。

電源をオフにしてもパスワードは記憶されていますので、次に電源をオンにしたときは、そのパスワードが必要になります。(パスワードの設定方法→7.3.9 項参照)

- ■パスワード設定時に操作可能な項目
  - ・表示画面の切り替え(1画面目から2画面目の切り替えなど)
  - ・デジタル表示の再表示
  - ・標準目盛と実量目盛の切り替え
  - ・デジタル値の拡大表示
- ■パスワードによる禁止される操作 <MENU>ボタンによる操作

## 4.6.2. 異常時出力について

異常時出力とは、73VR21口の内部バスに 1 分以上の異常が発生した場合、警報出力用端子に警報を出力する 機能です。

異常時に出力する信号を「オン」または「オフ」から選択できます。

異常時に出力する信号を「オン」に設定した場合、正常動作時は警報出力用端子には「オフ」が出力されています。 73VR21□の内部バスに異常が発生し、その状態が1分以上継続すると、警報出力用端子に「オン」が出力されます。 同様に、異常時に出力する信号を「オフ」に設定した場合、正常動作時は警報出力用端子には「オン」が出力され ています。73VR21□の内部バスに異常が発生し、その状態が1分以上継続すると、警報出力用端子に「オフ」が 出力されます。

## 異常時出力での注意事項

注意

- ・ペン設定(アラーム)でアラーム出力を有効に設定していると、異常時出力は設定できません。
- ・異常時出力の設定は、<開始>ボタンをタッチしたときに本体に設定されます。
- ・データ収録の停止状態でも警報が出力されます。これは、データ収録の停止により内部バス通信が停止す るためです。

ただし、ゼロ・スパン調整を行っているときは、警報は出力されません。

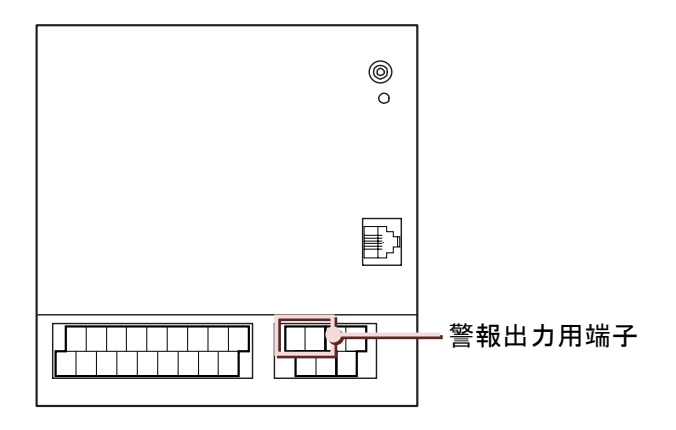

4

## 4.6.3. CF カードの活線挿抜

データ収録中に CF カードの活線挿抜が可能です。 CF カードが挿入されていない間の収録データは、内部メモリ内のバックアップファイルに保存されます。 CF カードの抜き取り可能時間は5分間です。

## 4.6.4. データ収録中の FTP 転送

データ収録中に、73VR21口で収録したデータを73VRWVからの要求によりFTP転送することが可能です。 FTP転送中は、内部メモリ内のバックアップファイルにデータを保存します。

バックアップファイルがいっぱいになると、FTP 転送を停止し、バックアップファイル内のデータを CF カードへ保存します。

CFカードへの保存が終了すると、バックアップファイルへの保存を再開し、FTP転送を再開します。そのため、データ収録中の FTP転送を行うと、転送が終了するまでに時間がかかります。

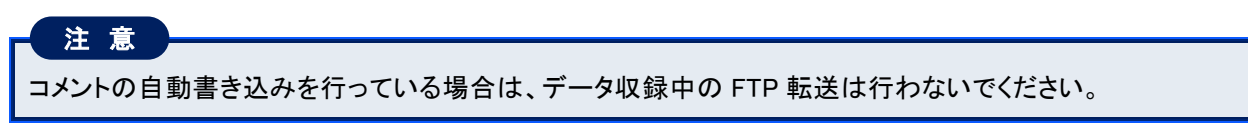

# 5. 操作

## 目次

| 5.1 メニューー覧の表示方法         | 65 |
|-------------------------|----|
| 5.2 パスワードのロック解除方法       | 70 |
| 5.3 アルファベット、数字、日本語の入力   | 71 |
| 5.4 選択画面の表示、選択方法        | 74 |
| 5.5 色選択画面の操作方法          | 75 |
| 5.6 タグ名選択画面の操作方法        | 76 |
| 5.7 データ収録の開始/停止         | 78 |
| 5.8 表示画面の切替方法           | 79 |
| 5.9 表示するペンの選択方法         | 80 |
| 5.10 コメント書き込み方法         | 81 |
| 5.11 データ検索              | 85 |
| 5.12 画面のスクロール           | 89 |
| 5.13 データの読出し            | 90 |
| 5.14 間引き時間を変更する         | 91 |
| 5.15 コメントの表示/非表示を切替える   | 93 |
| 5.16 アラーム履歴から過去データを検索する | 94 |
| 5.17 コメント履歴から過去データを検索する | 95 |
| 5.18 18 文字を超えるコメントを表示する | 96 |
| 5.19 アラーム履歴データの確認       | 97 |
| 5.20 履歴データを自動的に更新する     | 98 |
| 5.21 設定ファイルの書出し、読込み     | 99 |
| 5.22 CF カードの活線挿抜        | 02 |

5

# 5.1. メニュー一覧の表示方法

## 5.1.1. メニュー一覧の表示方法

トレンド画面、オーバービュー画面、バーグラフ画面、過去データ画面は<MENU>ボタンをタッチするとメニューー覧が表示されます。またアラーム履歴画面、コメント履歴画面は画面上部をタッチするとメニューー覧が表示されます。

■トレンド画面

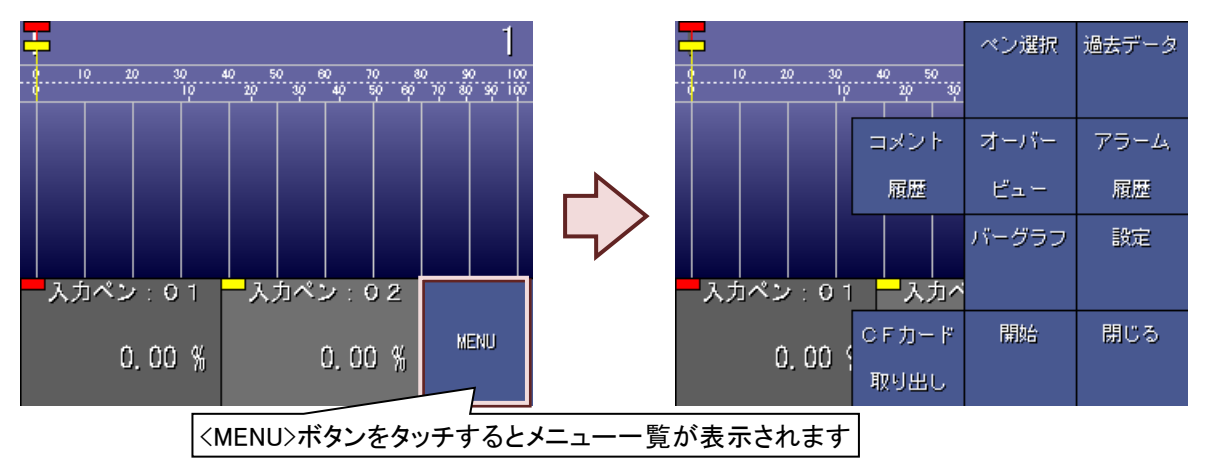

■オーバービュー画面

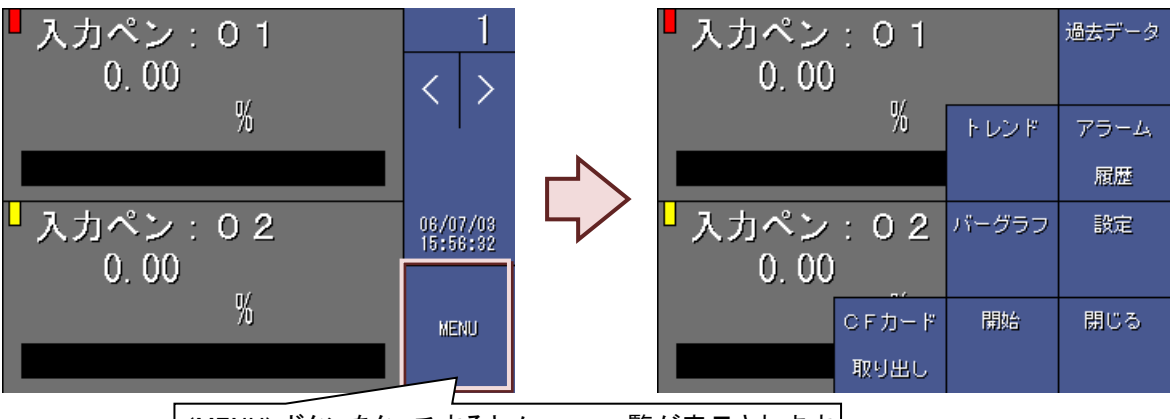

<MENU>ボタンをタッチするとメニューー覧が表示されます

■バーグラフ画面

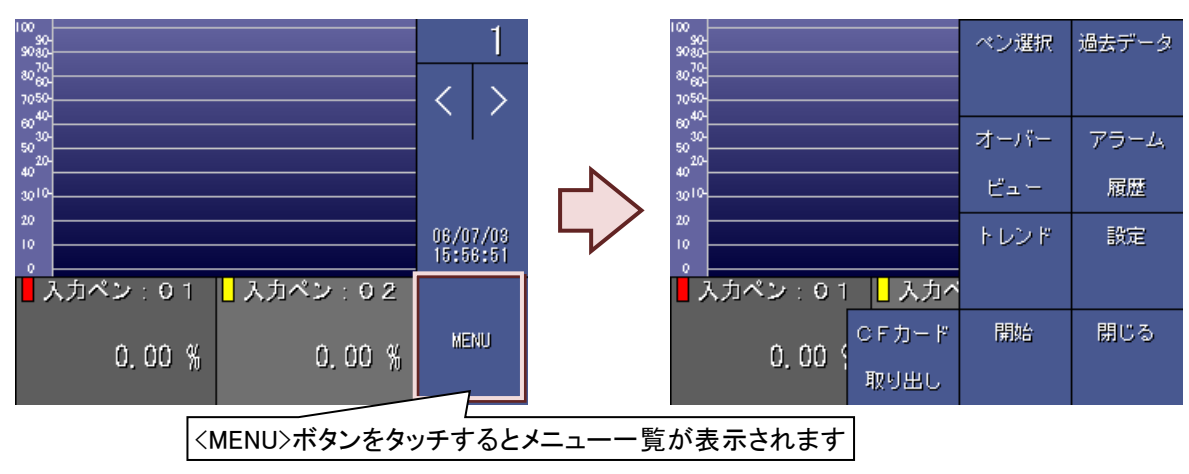

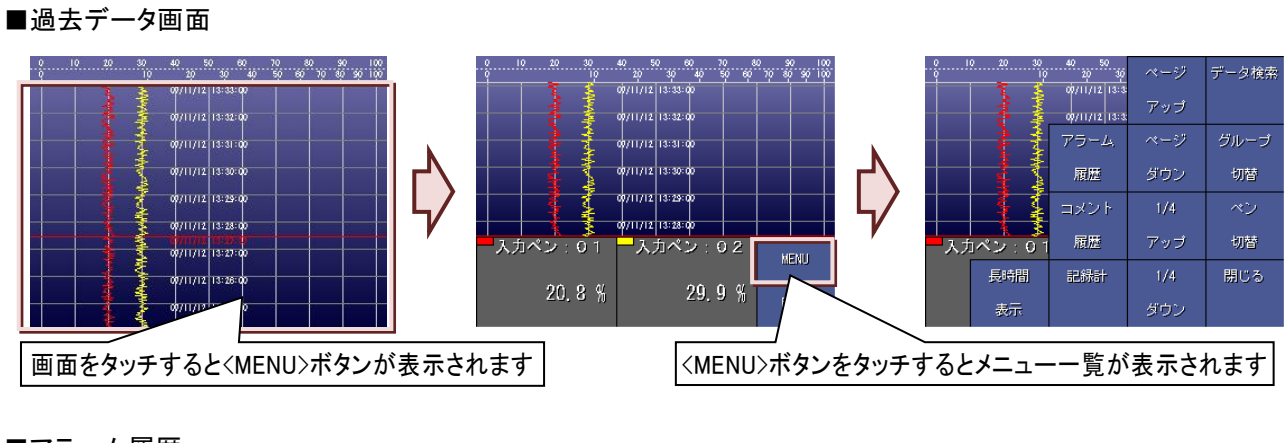

■アラーム履歴

|                                                             |                   | ここをタッチ                        | するとメニ         | ı—— [ | 覧が表示され | います                                                         |                   |      |            |              |
|-------------------------------------------------------------|-------------------|-------------------------------|---------------|-------|--------|-------------------------------------------------------------|-------------------|------|------------|--------------|
| ⊟₿₩                                                         | 85                | 978                           | メッセージ         | 60/60 |        | 887                                                         | 85                | 一括確認 | ページ        | データ検索        |
| 07/01/17 19:40:00<br>07/01/17 11 40:00<br>07/01/17 19:19:59 | 102<br>101<br>102 | 入力ペン:02<br>入力ペン:02<br>入力ペン:01 | 上限異常<br>上上限具本 |       |        | 07/01/17 19:40:00<br>07/01/17 19:40:00<br>07/01/17 19:40:00 | 102<br>101        |      | アップ        |              |
| 07/01/17 19:39:59<br>07/01/17 19:39:59                      | 102<br>102<br>102 | 入力ペン:02<br>入力ペン:02            | 上限異常<br>正常復帰  |       |        | 07/01/17 18:38:58<br>07/01/17 18:38:58                      | 102<br>102<br>102 | 自動更新 | ページ        | 最古の          |
| 5/16/17/18.3616<br>6/20/27/18.3616                          |                   |                               | 上限異常<br>正常復帰  |       |        | 07/01/17 19:39:59<br>07/01/17 19:39:59<br>07/01/17 19:39:59 |                   |      | ダウン        | データ          |
| 07/01/17 19:39:58<br>07/01/17 19:39:58<br>07/01/17 19:39:58 | 102<br>102        | 入力ペン:02<br>入力ペン:02<br>入力ペン:01 | 下限異常          |       | ~      | 07/01/17 19:39:58<br>07/01/17 19:39:58<br>07/01/17 19:39:58 | 102<br>102        | ジャンプ | 1/4<br>マッゴ | 最新の<br>データ   |
| 07/01/17 19 38 58<br>07/01/17 19 38 58                      | III               | 1,545 01<br>1,545 01          | 下限異常          |       |        | 07/01/17 18:38:58<br>07/01/17 18:38:58                      | 101<br>101        | 記錄計  | 1/4        | , - メ<br>閉じる |
| 07/01/17 18:39:58<br>07/01/17 18:39:57<br>07/01/17 19:39:57 | 102<br>101<br>102 | 入力ペン:02<br>入力ペン:02<br>入力ペン:02 | 上上限具常         |       |        | 07/01/17 19:39:58<br>01/01/17 19:39:57<br>07/01/17 19:39:57 | 102<br>101<br>102 |      | ダウン        |              |

■コメント履歴

ここをタッチするとメニュー一覧が表示されます

| ⊟8\$≯                                                       |                         | אעאב | 6/6 |        | E Bit                                  |                           | ページ | データ検索 |
|-------------------------------------------------------------|-------------------------|------|-----|--------|----------------------------------------|---------------------------|-----|-------|
| 07/01/17 21:11:03<br>07/01/17 21:10:34<br>07/01/17 21:00:34 | - 収録停止<br>具常発生<br>(空管信止 |      |     | -      | 07/01/17 21:11:03<br>07/01/17 21:10:34 | <mark>収録停止</mark><br>異常発生 | アップ |       |
| 07/01/17 21:07:55<br>07/01/17 21:07:16                      | 演算開始<br>収録開始            |      |     |        | 07/01/17 21:07:55<br>07/01/17 21:07:16 | 自動更新                      | ページ | 最古の   |
| 17/11/17 10:00100                                           |                         |      |     |        | 07/01/17 19:00:44                      |                           | ダウン | データ   |
|                                                             |                         |      |     | $\Box$ |                                        | ジャンプ                      | 1/4 | 最新の   |
|                                                             |                         |      |     | ,      |                                        |                           | アップ | データ   |
|                                                             |                         |      |     |        |                                        | 記錄計                       | 1/4 | 閉じる   |
|                                                             |                         |      |     |        |                                        |                           | ダウン |       |

# 5.1.2. メニュー一覧のボタンについて

■トレンド画面メニュー一覧

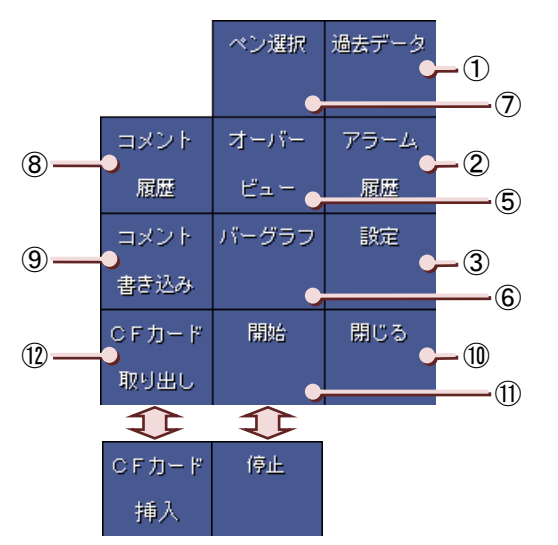

■バーグラフ画面メニューー覧

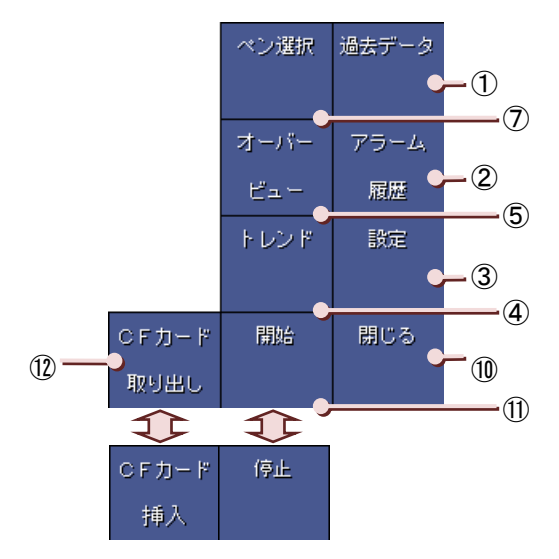

| No.                      | ボタン名          | 説明                   | 詳細      |
|--------------------------|---------------|----------------------|---------|
| 1                        | 過去データ         | 過去データ画面を表示します        | 4.2.1 項 |
| 2                        | アラーム履歴        | アラーム履歴画面を表示します       | 4.2.2 項 |
| 3                        | 設定            | 設定画面を表示します           | 7.2 項   |
| 4                        | トレンド          | トレンド画面を表示します         | 4.1.1 項 |
| 5                        | オーバービュー       | オーバービュー画面を表示します      | 4.1.2 項 |
| 6                        | バーグラフ         | バーグラフ画面を表示します        | 4.1.3 項 |
| $\overline{\mathcal{O}}$ | ペン選択          | ペン選択画面を表示します         | 5.9 項   |
| 8                        | コメント履歴        | コメント履歴画面を表示します       | 4.2.3 項 |
| 9                        | コメント書き込み      | トレンド画面にコメント書き込みを行います | 5.10 項  |
| 10                       | 閉じる           | メニューー覧を閉じます          | —       |
| 1                        | 開始/停止         | データ収録の開始/停止を行います     | 5.7 項   |
| (12)                     | CF カード取り出し/挿入 | 活線挿抜時に使用します          | 5.22 項  |

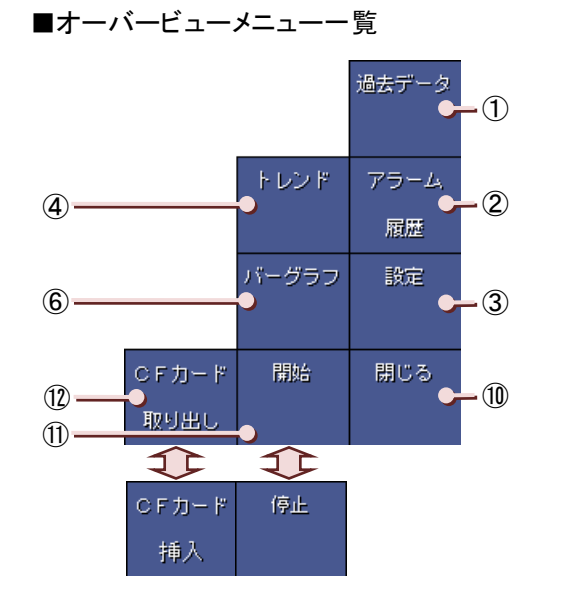

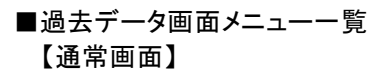

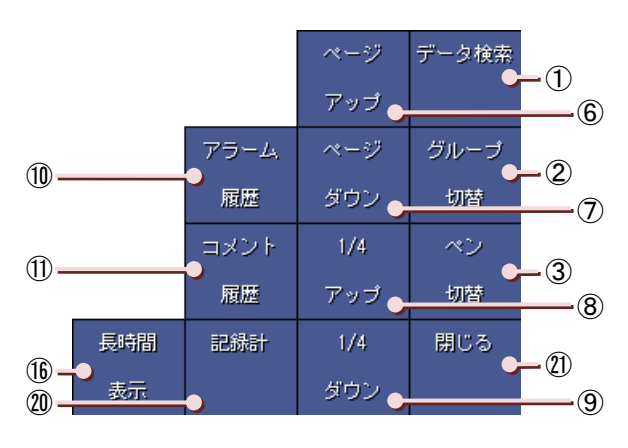

【長時間表示画面(グラフ表示方向横書き)】

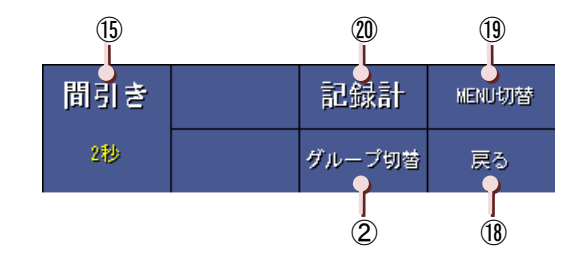

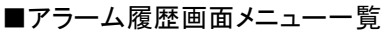

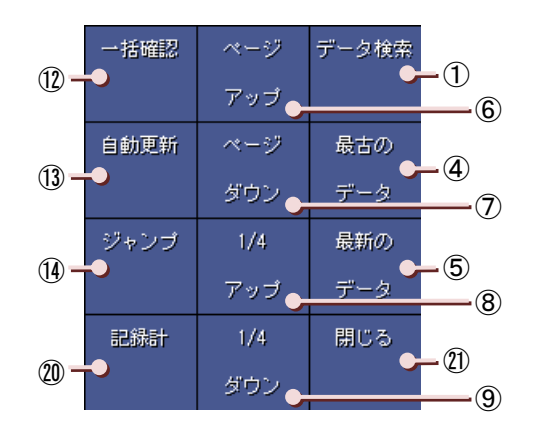

【長時間表示画面(グラフ表示方向縦書き)】

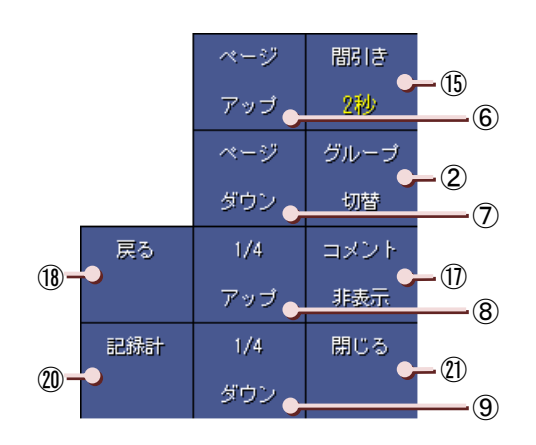

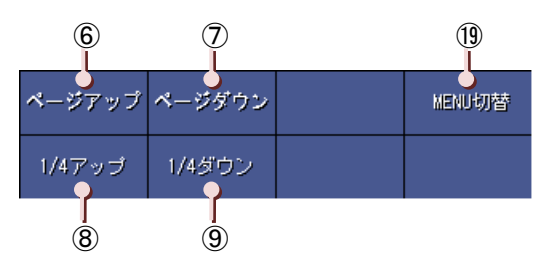

■コメント履歴画面メニュー一覧

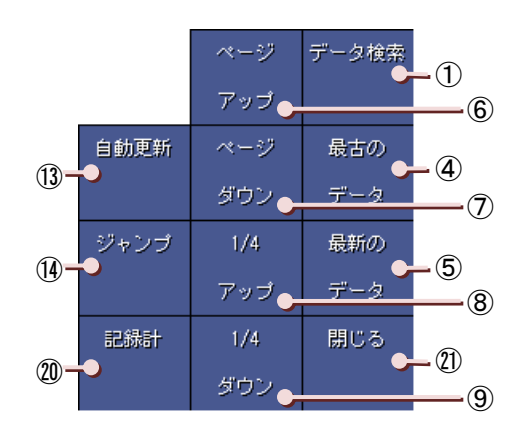

| No.        | ボ       | タン名    | 説明                              | 詳細        |
|------------|---------|--------|---------------------------------|-----------|
|            |         | 過去データ  |                                 | 5.11.1 項  |
| 1          | データ検索   | アラーム履歴 | 表示したい日付のデータ検索をします               | 5 1 1 2 百 |
|            |         | コメント履歴 |                                 | 0.11.2 項  |
| 2          | グループ切替  | 夫<br>3 | ボタンをタッチするごとに、1→2→3→4と表示画面を切替えます | 5.8 項     |
| 3          | ペン切替    |        | 画面に表示するデータのペンを切替えます             | 5.9 項     |
|            | 最古の     | アラーム履歴 |                                 |           |
| 4          | データ     | コメント履歴 | 一番白い腹腔)一次を衣示します                 | 5110 西    |
| Ē          | 最新の     | アラーム履歴 |                                 | 0.11.2 項  |
| 3          | データ     | コメント履歴 | 一番新しい履歴ナーダを衣示しまり                |           |
| 6          | ページアップ  |        | 時間が進む方向に 1 ページをアップします           |           |
| $\bigcirc$ | ページダウン  | ,      | 時間が戻る方向に1ページをダウンします             | 5 1 0 西   |
| 8          | 1/4 アップ |        | 時間が進む方向に 1/4 ページをアップします         | 0.12 頃    |
| 9          | 1/4 ダウン |        | 時間が戻る方向に 1/4 ページをダウンします         |           |

| No.       | ボ       | タン名    | 説明                         | 詳細      |
|-----------|---------|--------|----------------------------|---------|
| 10        | アラーム履歴  | ŧ.     | アラーム履歴画面を表示します             | 4.2.2 項 |
| 1         | コメント履歴  |        | コメント履歴画面を表示します             | 4.2.3 項 |
| (12)      | 一括確認    |        | 画面に表示されているデータの一括確認を行います    | 5.19 項  |
| (12)      | 白動再発    | アラーム履歴 | 最新のアラーム情報に自動的に更新します        | 5 20 百  |
| 0         | 日到史利    | コメント履歴 | 最新のコメント情報に自動的に更新します        | 5.20 項  |
|           | N. L    | アラーム履歴 | 選択したアラーム履歴、コメント履歴に該当する過去デー | 5.16 項  |
| (14)      | シャンプ    | コメント履歴 | タ画面を表示します                  | 5.17 項  |
| (15)      | 間引き     | ·      | 間引き時間を選択します                | 5.14 項  |
| 16        | 長時間表示   |        | 長時間表示画面を表示します              | 4.2.1 項 |
| 1         | コメント非表  | 示/表示   | コメントの非表示/表示を行います           | —       |
| 18        | 戻る      |        | 過去データ画面(通常画面)に戻ります         | —       |
| (19)      | MENU 切替 |        | メニューの内容を切替えます              | —       |
| 20        | 記録計     |        | 元の記録計画面に戻ります               | _       |
| <b>Q1</b> | 閉じる     |        | メニューー覧を閉じます                | —       |

**5** 操作

MG CO., LTD. www.mgco.jp

# 5.2. パスワードのロック解除方法

パスワードが設定されている場合(→7.3.9 項参照)、メニューー覧を表示させるために、パスワードを解除すること が必要になります。

操作

①トレンド画面、バーグラフ画面、オーバービュー画面の<MENU>ボタンをタッチすると、パスワード入力画面が 表示されます。

| パスワード入 | 力   |        |     |
|--------|-----|--------|-----|
|        |     | •      |     |
| /%°    | abe | dəf    | BS  |
| shi    | jkl | mno    | OLR |
| pqr    | stu | AMX    | Ļ   |
|        | уг  | 1      | ÷   |
| 1/a    | A/a | Cancel | OK  |

②設定したパスワードを入力し、〈OK〉ボタンをタッチすると、パスワードは解除されます。 (入力方法→5.3 項参照)

5

# 5.3. アルファベット、数字、日本語の入力

73VR21口で文字を入力する際には、下図のような入力画面が表示されます。

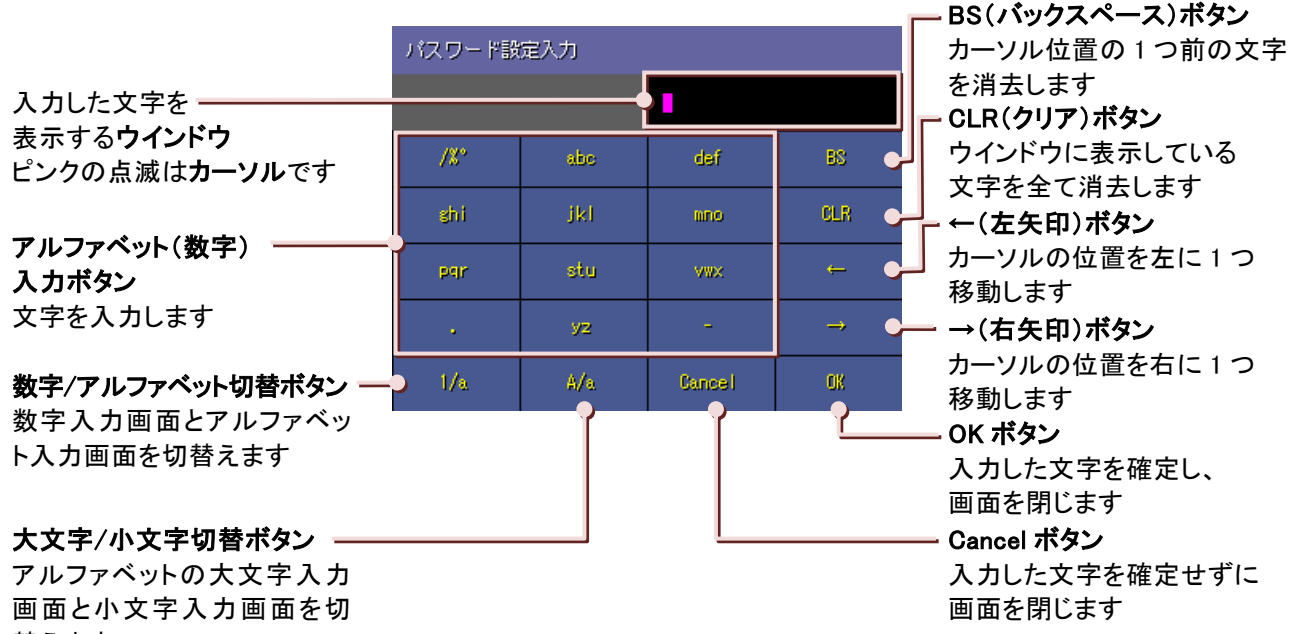

替えます

| ■アルフ   | リアベットリ | 卜文字入;  | 力画面      | ■アルフ   | ヮベットナ | 、文字入ス  | カ画面           | ■数字    | 入力画面 | ā      |     |
|--------|--------|--------|----------|--------|-------|--------|---------------|--------|------|--------|-----|
| パスワード酸 | 定入力    |        |          | パスワード部 | 定入力   |        |               | パスワード酸 | 定入力  |        |     |
|        |        | •      |          |        |       | •      |               |        |      | •      |     |
| /¥°    | abe    | def    | BS       | /%*    | ABC   | DEF    | BS            | 1      |      | 3      | BS  |
| ghi    | jkl    | mno    | CLR      | GHI    | JKL   | MNO    | CLR           | 4      | 5    | 8      | CLR |
| par    | stu    |        | ÷        | POR    | STU   |        | ÷             | 7      | 8    |        |     |
|        |        |        | <b>→</b> | •      | YZ    |        | $\rightarrow$ | •      |      | ų      |     |
| 1/a    | A/a    | Cancel | OK       | 1/A    | A/a   | Cancel | OK            | 1/A    |      | Cancel | OK  |

## 注意

#### 入力中に<1/a>、<A/a>ボタンを使って画面を切替えたとき

<1/a>、<A/a>ボタンで画面を切替えた直後はカーソル上の文字を上書きします。 <→>ボタンを一回タッチしてから入力を始めてください。

#### 文字入力での注意事項

「.」「、」「、」「・」「スペース」「タブ」等、CSV 形式で区切り記号となる記号は使用しないでください。 また、「+」や「-」等の記号を使用すると、Excel で表示したときに数式扱いとなりますので、ご注意ください。 73VR 用波形ビューワソフト(形式:73VRWV)で、コメントを使用した分割方法(詳細は、73VRWV 取扱説明書 をご覧ください。)を行う場合、設定したコメント文はファイル名として使用されます。その場合、「/」、「:」、「\*」、 「?」、「~」、「<」、「>」、「|」、「~」、「¥」はコメント文に使用しないでください。これらの文字を使用したい場合は、 全角文字で使用してください。

#### 数字入力での注意事項

1e9 のような入力を可能にするために「e」は入力できるようになっています。ただし、「1ee」のように「e」を2文字以上入力すると数値として認識できないのでご注意ください。

上画面に表示されるコメント文の文字のサイズは、入力した文字数によって自動的に変化します。 入力した文字数が多い場合や、文字幅の大きい文字(例えば、W、M、漢字等)を入力すると、表示される文 字は小さくなります。

## 操作

■数字、アルファベットの入力方法

入力ボタンをタッチすると、ウインドウに文字が表示されます。

<abc>などの複数文字ボタンは、1つのボタンで「a」「b」「c」の3文字を入力することができます。

「a」を入力する場合は、<abc>ボタンを1回タッチします。

「b」を入力する場合は、<abc>ボタンを2回タッチします。

「c」を入力する場合は、<abc>ボタンを3回タッチします。

他の入力ボタンも同様です。

同じ文字を入力する場合は<→>ボタンを 1 回タッチして、カーソルを右に移動してから文字を入力してください。

入力が終わったら<OK>ボタンをタッチします。

入力した内容を反映せずに画面を閉じる場合は、<Cancel>ボタンをタッチします。

#### ■日本語の入力方法

数字、アルファベットだけでなく、日本語でも設定できるものには、下記のようなく日本語入力>ボタンが表示されます。

| タグ名 |     |         |              |
|-----|-----|---------|--------------|
| 日本語 | 入力  | 入力ペン:01 |              |
| /%° | abe | dəf     | BS           |
| shi | jkl | mno     | CLR          |
| pqr | stu | AMX     | <del>(</del> |
|     | уz  | -       | <b>→</b>     |
| 1/a | A/a | Cancel  | OK           |

①<日本語入力>ボタンをタッチすると、下図入力パネルが表示されます。

②テキストボックスをタッチしてカーソルを表示させ、入力パネルをタッチして、タグ名を入力します。

③入力内容を確定する場合には<OK>ボタンを、確定しない場合は<キャンセル>ボタンをタッチし、タグ名設 定画面に戻ります。

|                                                          |                                               | 一 テキストボックス              |
|----------------------------------------------------------|-----------------------------------------------|-------------------------|
| タヴ名                                                      |                                               |                         |
| 人力ペン:01 OK キャンセル                                         |                                               | ー キャンセルボタン              |
|                                                          | <u> </u>                                      | 設定内容を確定せずに、日本語入力画面を閉じます |
|                                                          | <u>                                      </u> | — OK ボタン                |
|                                                          |                                               | 。 設定内容を確定し、日本語入力画面を閉じます |
| Esc F1 F2 F3 F4 F5 F6 F7 F8 F9 F10 F11 F12 Home End Prop |                                               |                         |
| 1234567                                                  | 8 9 0 - = BS                                  |                         |
| Tab q w e r t y u                                        | i o p [ ] \                                   |                         |
| Capasd fghj                                              | k   ; ' 🛹 🎽                                   |                         |
| Sft z x c v b n m                                        | / . / 🔺 🎭                                     |                         |
| Cti win Alt                                              | Ins Del 🗲 🔻 🕨 📴                               |                         |

④タグ名設定画面に戻ったらウインドウに表示された文字を確認して<OK>ボタンをタッチします。 ウインドウの内容を反映せずに画面を閉じる場合は、<Cancel>ボタンをタッチします。

MEMO

■ IME の入力モードは、日本語入力画面を表示したときに「直接入力」から「ひらがな」に自動的に切り替わります。
### ■間違った文字を入力した場合

間違って入力した文字は<BS>ボタンで削除することができます。(ここでは「f」を削除します。) ①文字を入力した後、〈→〉ボタンでピンクのカーソルを削除する文字の右に移動します。

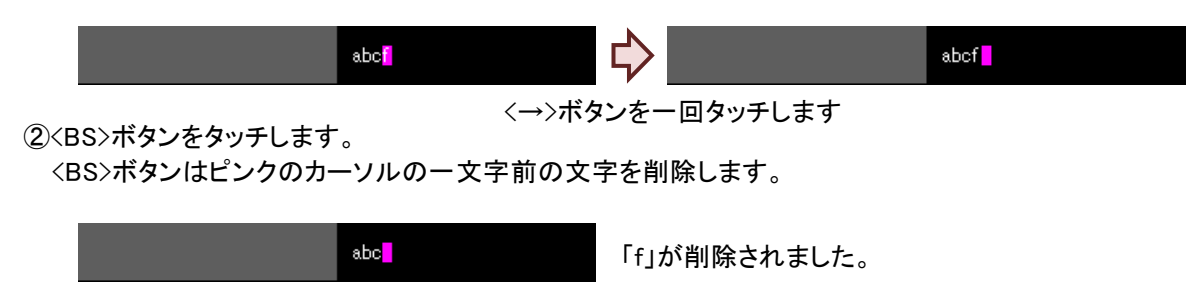

※<CLR>ボタンは、ウインドウに表示している文字全てを削除しますので、ご注意ください。

5

操作

## 5.4. 選択画面の表示、選択方法

設定画面で選択画面を表示させるには、ボタンをタッチします。 表示された選択画面から任意のものをタッチすると、選択できます。

### 【例】温度単位を設定します。

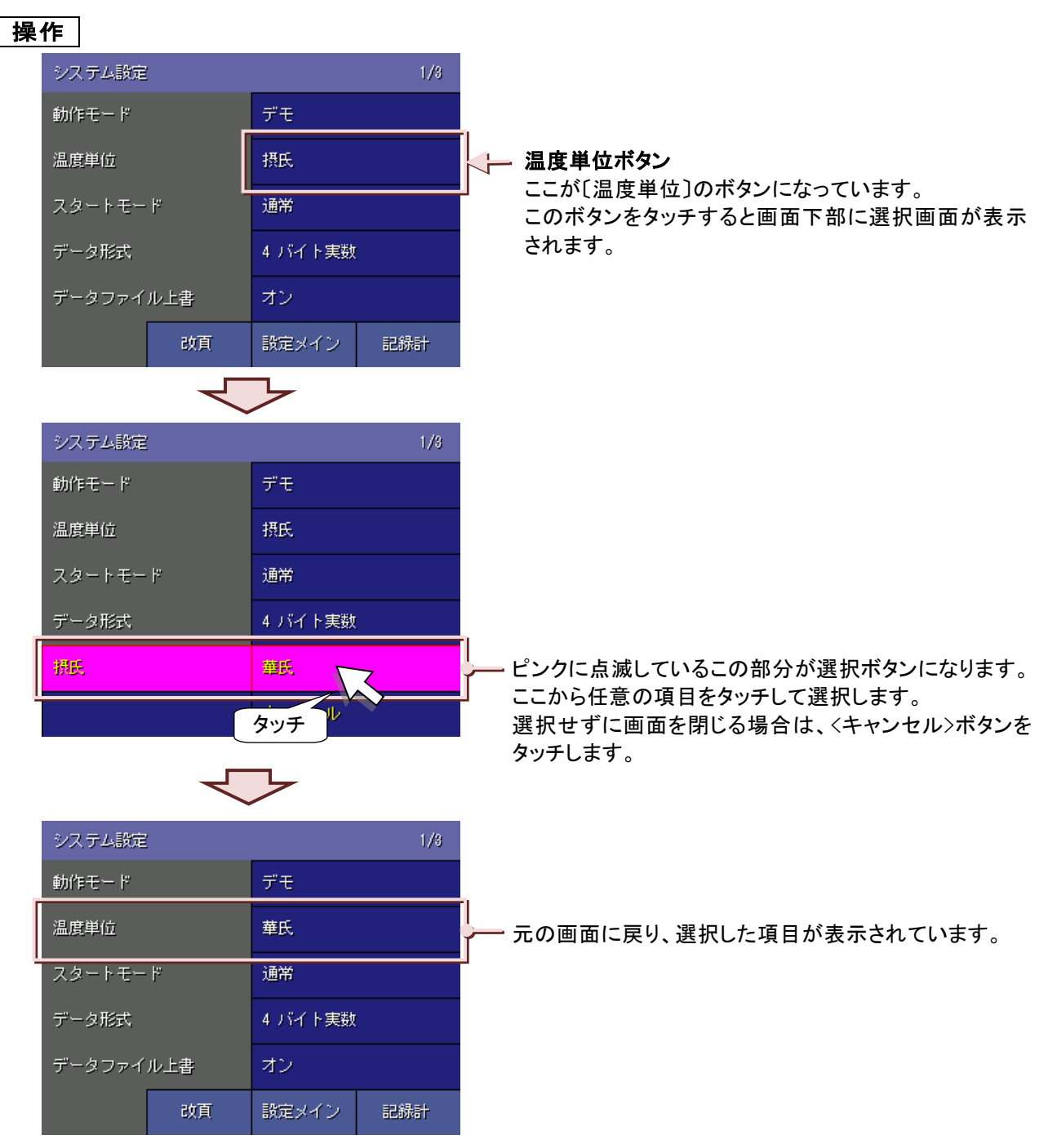

## 5.5. 色選択画面の操作方法

文字や画面などの色の設定は、色選択画面で行います。

## 【例】表示色を設定します。

## 操作

①設定画面の<表示色設定>ボタンをタッチします。

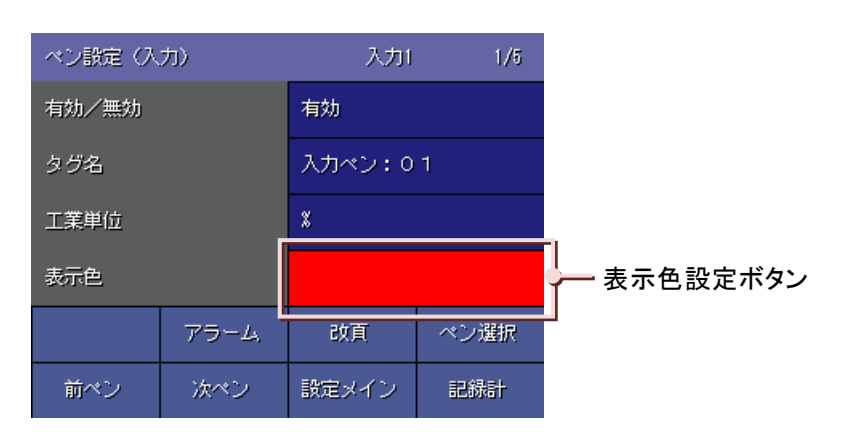

②色選択画面が表示されますので色選択ボックスより任意の色をタッチして選んでください。 選択している色が左下に表示されますので、それを確認し<OK>ボタンをタッチしてください。 選択せずに画面を閉じる場合は<キャンセル>ボタンをタッチしてください。

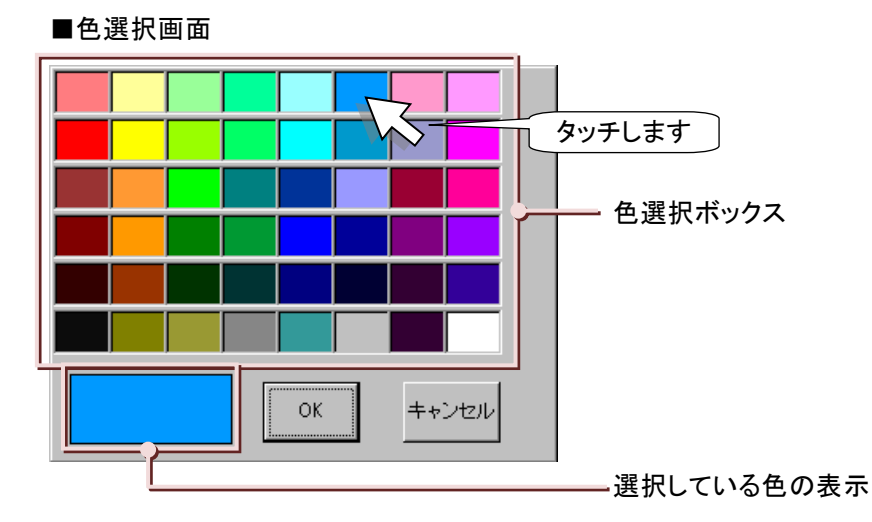

③選択した色が表示されます。

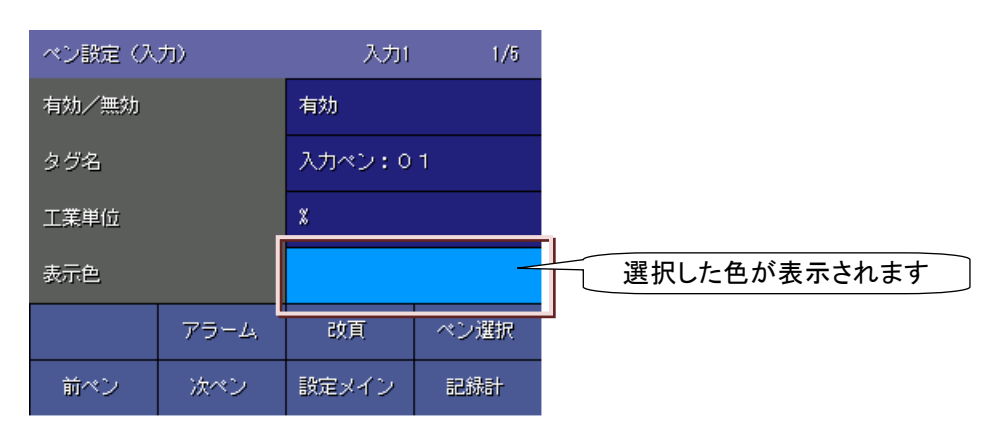

5

操作

## 5.6. タグ名選択画面の操作方法

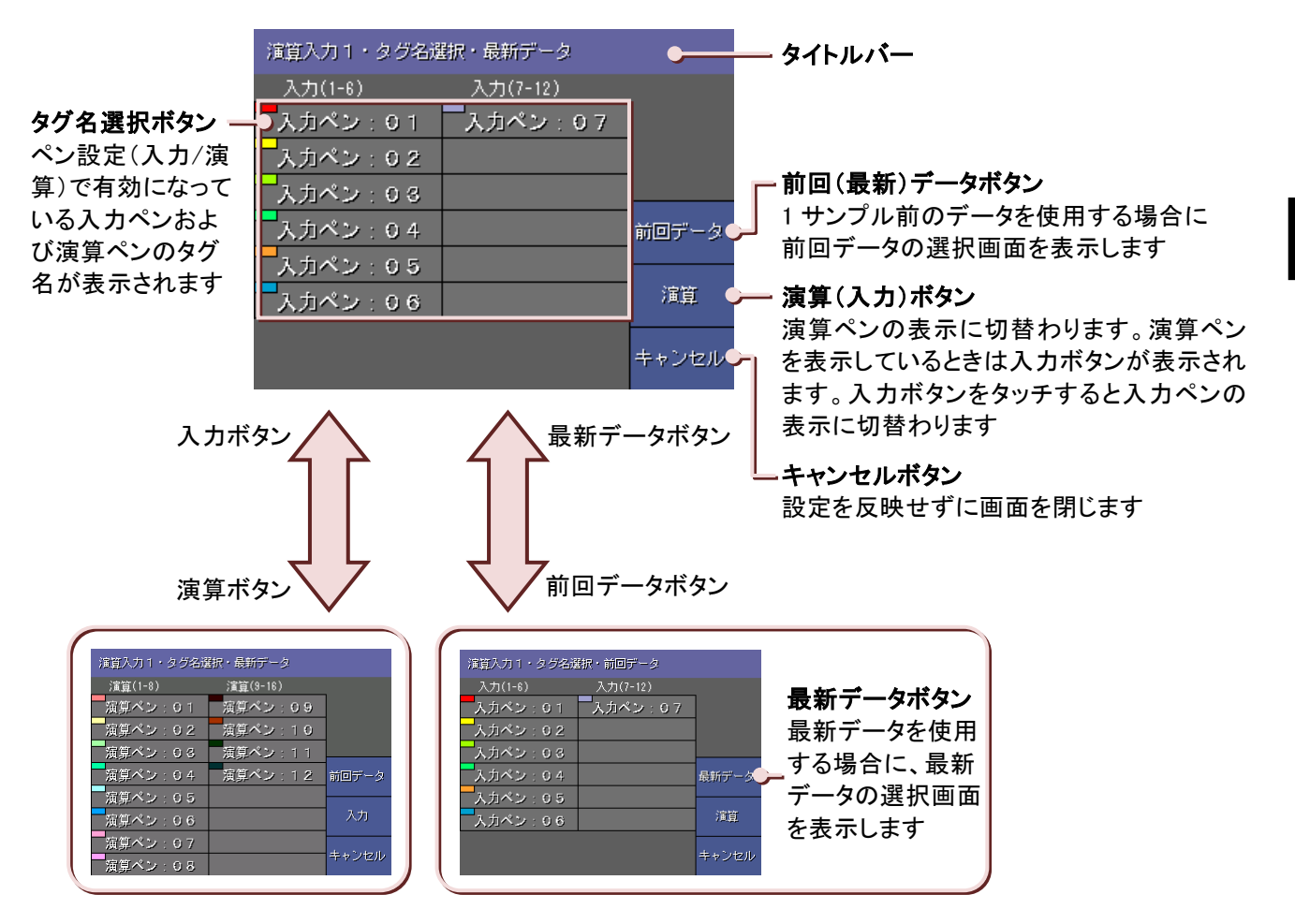

演算設定で、入力(X1、X2)に割り当てるペンを選択するときは、タグ名選択画面で設定します。

■前回データボタン

前回データを割り当てたい場合は、<前回データ>ボタンをタッチしてください。 タイトルバーに「前回データ」と表示され、前回のデータが表示されます。 前回データを選択した場合は、画面上に「 \* (アスタリスク)」の付いたタグ名が表示されます。

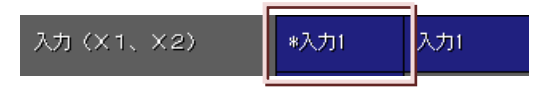

【例】入力(X1)に入力 2(タグ名「入力ペン:02」)を、入力(X2)に入力 3(タグ名「入力ペン:03」)を割り当てます。

| ペン設定(演算) |              | 演算1   | 3/6  |                                                  |
|----------|--------------|-------|------|--------------------------------------------------|
| 演算種別     |              | 加減算   |      |                                                  |
| 演算式      | K1X1+K2X2+A1 |       |      |                                                  |
| 入力 (X1、  | X2)          | 入力1 🔶 | 7川   | <ul> <li>入力(X1)ボタン</li> <li>入力(X2)ボタン</li> </ul> |
| 係数(K 1、  | K2)          | 1.0   | 1.0  |                                                  |
|          | 75-4         | 改頁    | ペン選択 |                                                  |
| 前ペン      | 次ペン          | 設定メイン | 記錄計  |                                                  |

5

## 操作

①入力(X1)ボタンをタッチすると、タグ名選択画面が表示されます。 ペン設定を有効にしたものが表示されます。

| 演算入力1・タグ名選 | 択・最新データ  |       |                         |
|------------|----------|-------|-------------------------|
| 入力(1-6)    | 入力(7-12) | _     |                         |
| 入力ペン:0.1   | 入力ペン:07  |       |                         |
| 入力ペン:0.2   | <u> </u> |       | — 入力 2(タグ名「入力ペン:02」)ボタン |
| 入力ペン:0.3   | •        |       | —入力 3(タグ名「入力ペン:03」)ボタン  |
| 入力ペン:0.4   | _        | 前回データ |                         |
| 入力ペン:0.5   |          |       |                         |
| 入力ペン:0.6   |          | 演算    |                         |
|            |          | キャンセル |                         |

②入力 2(タグ名「入力ペン:02」)ボタンをタッチします。

③前の画面に戻ります。入力(X1)に「入力 2」が割り当てられました。 続いて入力(X2)ボタンをタッチします。

| ペン設定 6篇  | ペン設定(演算)     |       | 3/6   |             |
|----------|--------------|-------|-------|-------------|
| 演算種別     |              | 加減算   | 割     | り当てられました    |
| 演算式      | K1X1+K2X2+A1 |       |       |             |
| 入力 (X 1、 | X2)          | 入力2   | 入力1 🗕 | — 入力(X2)ボタン |
| 係数〈K 1、  | K2)          | 1.0   | 1.0   |             |
|          | アラーム         | 改頁    | ペン選択  |             |
| 前ペン      | 次ペン          | 設定メイン | 記錄計   |             |

④タグ名選択画面が表示されますので、入力3(タグ名「入力ペン:03」)ボタンをタッチします。

 ペン設定(演算)
 演算
 演算
 8/6

 演算種別
 加減算
 割り当てられました

 演算式
 K1X1+K2X2+A1
 入力

 入力 (×1、×2)
 入力2
 入力3

 係数 (K1、K2)
 1.0
 1.0

 前ペン
 次ペン
 設真
 ペン選択

⑤前の画面に戻ります。入力(X2)に「入力3」が割り当てられました。

## 5.7. データ収録の開始/停止

### ■データ収録の開始

データの収録を開始する場合は、<開始>ボタンをタッチします。データ収録が開始すると、<開始>ボタンは<停止>ボタンに変わります。

収録方法を「トリガ収録」、「トリガ連動」、「時間指定収録」に設定している場合は、<開始>ボタンをタッチすると下 図の確認画面が表示されます。内容を確認後、<OK>ボタンをタッチしてください。記録計画面が表示されます。

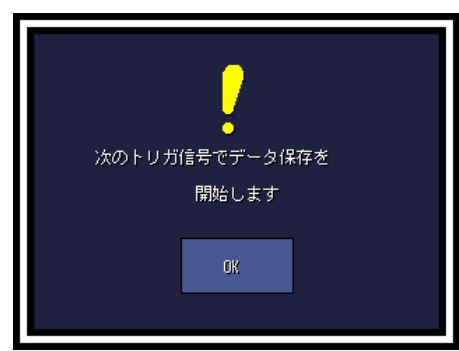

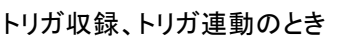

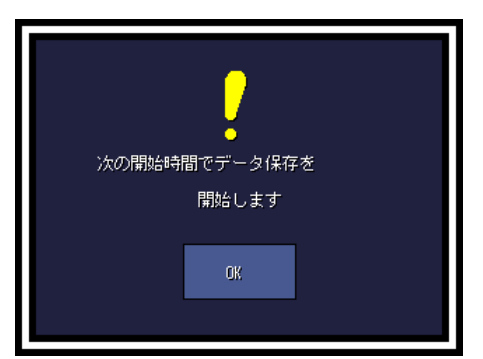

時間指定収録のとき

#### 注意

### トリガ収録、トリガ連動に設定時の注意事項

トリガ発生中に<開始>ボタンをタッチした場合、データの保存は開始しません。この場合、次に発生したトリガ にてデータ保存を開始します。

### 時間指定収録に設定時の注意事項

データ収録の開始時間から終了時間の間に<開始>ボタンをタッチした場合、データ保存は開始しません。 次の開始時間にてデータ保存を開始します。

### ■データ収録の停止

停止ボタンをタッチすると、下図の確認画面が表示されます。収録を停止する場合は、<OK>ボタンをタッチしてください。データ収録が停止します。

データ収録を停止せずに継続する場合は、<Cancel>ボタンをタッチしてください。

アラームが設定されている場合、データ収録を停止すると、停止したときのアラーム状態が保持されます。

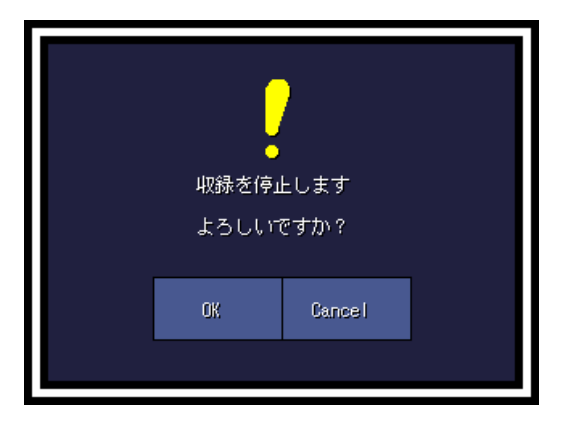

## 5.8. 表示画面の切替方法

トレンド画面、バーグラフ画面、過去データ画面は 4 画面、オーバービュー画面は〔画面表示点数(OV)〕の設定により複数画面あります。

表示されている画面は表示画面番号 1~4 で表示されます。(過去データ画面には表示画面番号の表示はありません)

これらの画面は下記の方法で切替えることが可能です。

画面を切替えると、表示画面番号 1→2→3→4→1→…と切替わります。

ただし、データの割り当てられていない画面はとばして表示します。

【例】3 画面目にデータを割り当てていない場合は、1→2→4→1→…と切替わります。)

### ■トレンド画面

ペン表示域をタッチすると表示画面が切替わります。

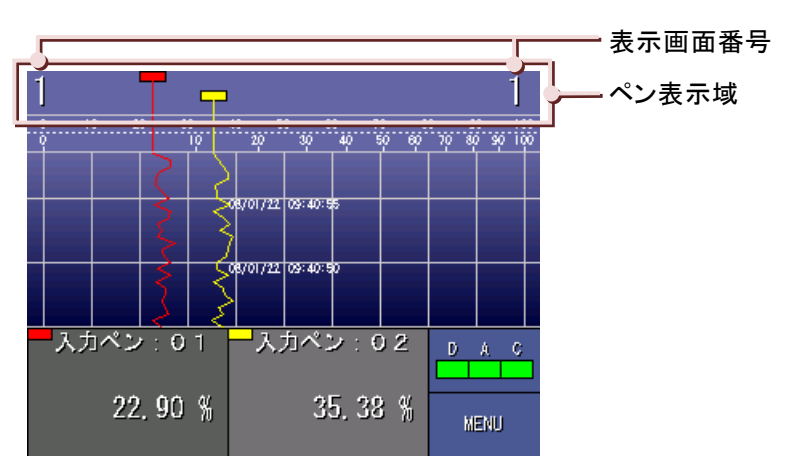

■オーバービュー画面、バーグラフ画面

表示画面切替ボタン<<>ボタンをタッチすると、1 つ前の画面を表示します。 表示画面切替ボタン<>>ボタンをタッチすると、1 つ次の画面を表示します。

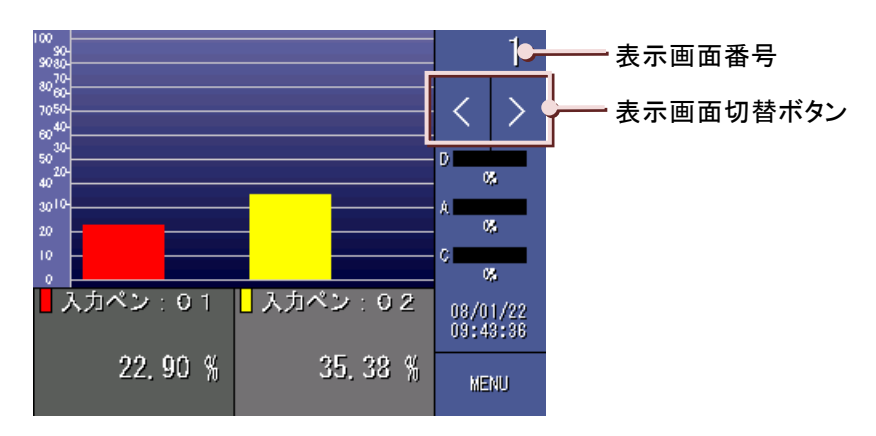

■過去データ画面

メニューー覧の<グループ切替>ボタンをタッチすると、1 つ次の画面を表示します。

## 5.9. 表示するペンの選択方法

トレンド画面、バーグラフ画面、過去データ画面に表示するデータを各表示ペンに割り当てます。

### 操作

①<ペン選択>(過去データ画面は<ペン切替>)ボタンをタッチすると、表示ペン選択画面が表示されます。

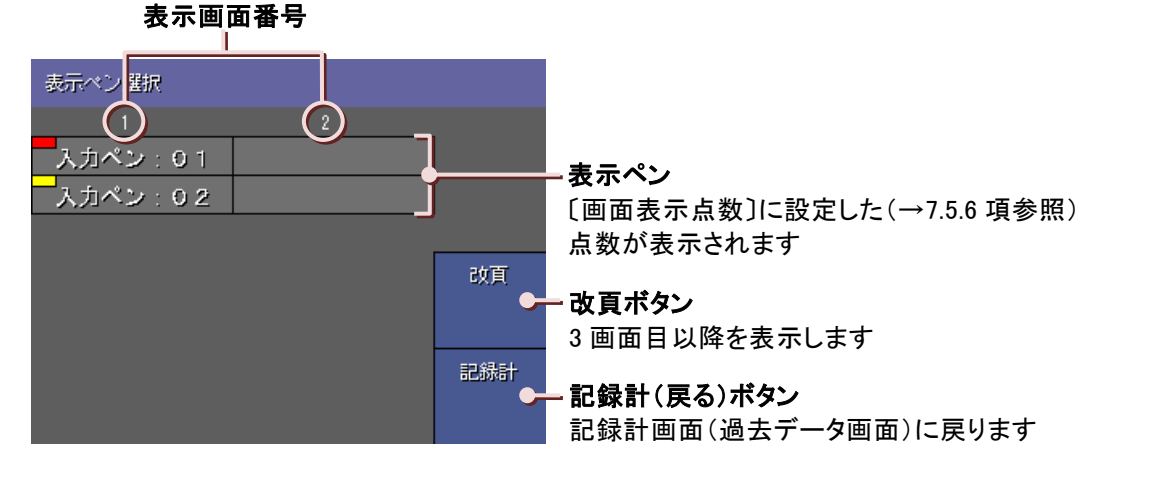

②割り当てたい表示ペンをタッチすると、表示ペン・タグ名選択画面が表示されます。(無効に設定されているペンのタグ名は表示されません。)記録計画面(過去データ画面)に表示するタグ名をタッチして選択してください。

<前頁>、<次頁>ボタンでページの移動ができます。

表示ペンを記録計画面(過去データ画面)に表示したくないときは、<無効>ボタンをタッチしてください。 演算設定で設定したタグ名を表示する場合は、<演算>ボタンをタッチしてください。タグ名を選択せず、画面を 閉じる場合は、<キャンセル>ボタンをタッチしてください。

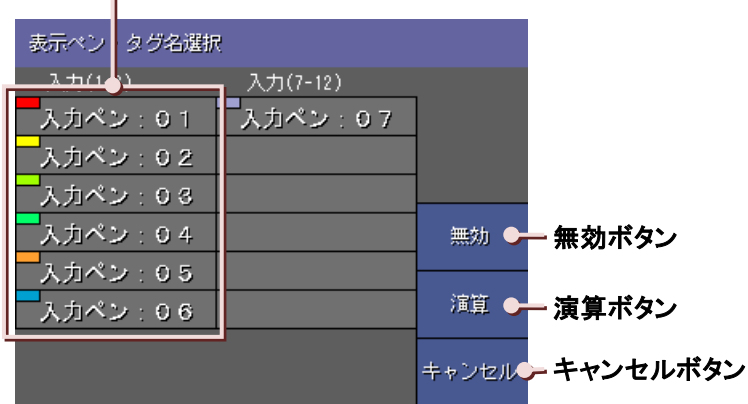

- 記録計画面(過去データ画面)に表示するタグ名を選択してください

③表示ペン選択で表示するペンを割り当てたあとは、<記録計>(過去データ画面は<戻る>)ボタンをタッチして、 記録計画面(過去データ画面)に戻ってください。

## 5.10. コメント書き込み方法

対象画面:トレンド画面

データ収録中のトレンド画面上に、コメントを書き込むことができ、その方法は下記の3通りあります。 また、書き込まれたコメントはコメント履歴として保存され、履歴を表示することが可能です。(→4.2.3 項参照)

| ダイレクト入力 | ダイレクト入力を「有効」にした場合(→7.15.1 項参照)に、書き込みが可能になります。<br>あらかじめコメント文を設定しておく必要がなく、収録中の必要なときに書き込むことができま<br>す。          |
|---------|----------------------------------------------------------------------------------------------------|
| 定型句入力   | コメント設定(→7.15 項参照)であらかじめ設定しておいたコメントを書き込みます。<br>自動書き込みの設定もでき、条件が成立したときに自動的にコメントを書き込むことができ<br>ます。(→7.15.4 項参照) |
| フリー入力   | データ収録中に、コメント設定画面で新規のコメントを設定したり、一度書き込んだコメント<br>を再度書き込んだり、変更することができます。<br>この入力はコメントグループ 7(フリー)でのみ行えます。        |

## 注意

ダイレクト入力で書き込んだコメントはコメントグループ7(フリー)のコメント1に保存されます。 あらかじめグループ7のコメント1に設定していたコメントは上書きされますので、ご注意ください。

### 操作

■ダイレクト入力の場合

①メニューー覧の<コメント書き込み>ボタンをタッチすると、、コメントダイレクト入力画面が表示されます。 テキストボックスにコメントを入力します。

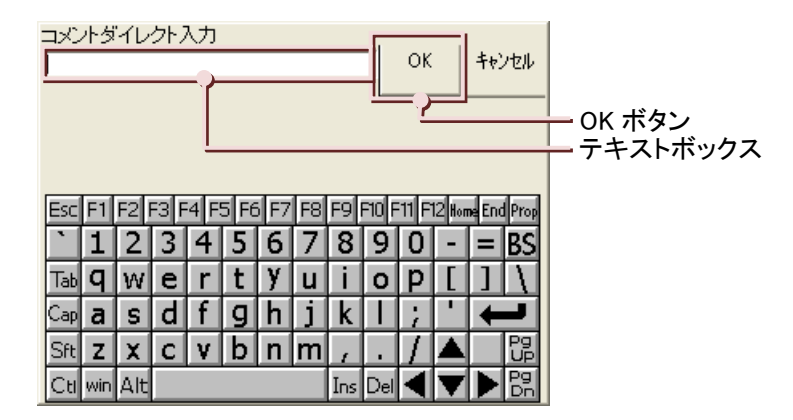

②<OK>ボタンをタッチすると、トレンド画面にコメントが書き込まれます。 書き込まれたコメントは 50%の位置を中心として表示されます。

| T        |                |                                 | 1                        |       |
|----------|----------------|---------------------------------|--------------------------|-------|
| <u>0</u> | 10 20 30<br>10 | 40 50 60 70 8<br>20 30 40 50 60 | 0 90 100<br>70 80 90 100 |       |
|          |                | 07/01/16 20:26:30               |                          |       |
|          |                |                                 |                          |       |
|          |                | "演算開始"                          |                          | ーコメント |
|          |                |                                 |                          |       |
|          |                | w/////16/20-20-20               |                          |       |
| <b>-</b> | 入力ペン:0.1       | <mark></mark> 入力ペン:0.2          |                          |       |
|          | 2,36 %         | 3, 71 %                         | MENU                     |       |

5

操作

### ■定型句入力の場合

ダイレクト入力の設定を「無効」にした場合(→7.15.1 項参照)に、定型句入力が可能になります。 ①メニューー覧の<コメント書き込み>ボタンをタッチすると、コメント書込みグループ選択画面が表示されます。 画面右下にタイムスタンプが表示されます。ここに表示した時間にコメントが書込まれます。

書込むコメントが設定されている<グループ選択>ボタンをタッチします。

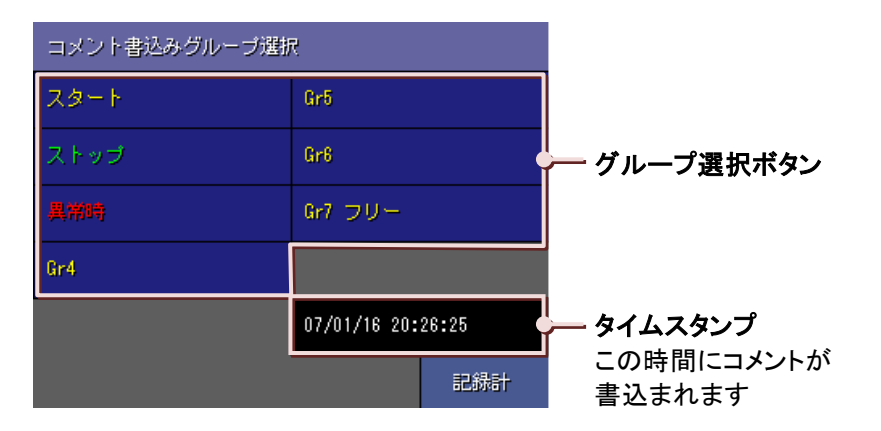

②選択したグループに設定されたコメントの一覧が表示されます。

ー覧から書込むコメントをタッチすると、タッチしたコメントがピンク色に点滅し、画面右下に<OK>ボタンが表示 されます。そのコメントを書き込む場合は<OK>ボタンをタッチし、書込まず前の画面に戻る場合には<キャンセ ル>ボタンをタッチします。

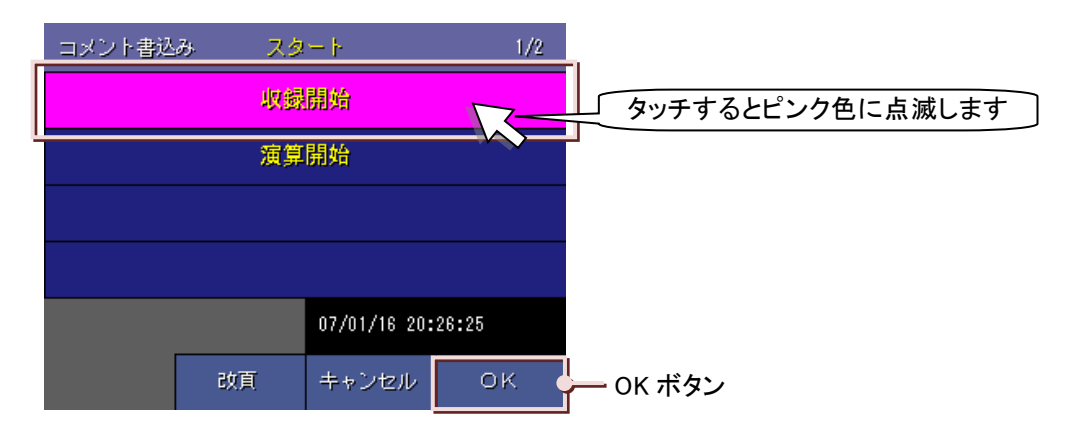

③<OK>ボタンをタッチすると、トレンド画面にコメントが書き込まれます。 書き込まれたコメントは 50%の位置を中心として表示されます。

### ■フリー入力の場合

ダイレクト入力の設定を「無効」にした場合(→7.15.1 項参照)に、フリー入力が可能になります。 ①メニューー覧の<コメント書き込み>ボタンをタッチすると、コメント書込みグループ選択画面が表示されます。 画面右下にタイムスタンプが表示されます。ここに表示した時間にコメントが書込まれます。 <グループ 7>ボタンをタッチします。

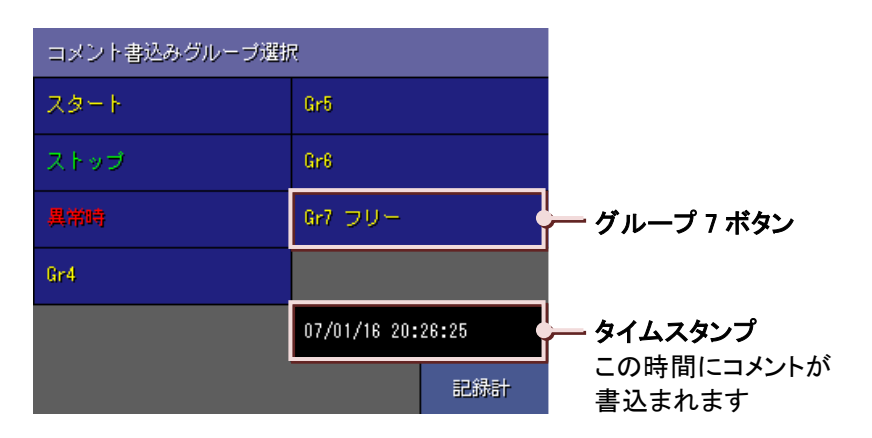

②グループ7のコメントー覧が表示されますので、任意の<コメント入力>ボタンをタッチします。

コメント書込み画面が表示されますので、コメントを入力し、<OK>ボタンをタッチします。(入力方法→5.3 項参照) コメントが設定されると、コメントがピンク色に点滅し、画面左下に<変更>ボタン、右下に<OK>ボタンが表示さ れます。

そのコメントを書き込む場合には<OK>ボタン、コメントを変更する場合には<変更>ボタンをタッチします。

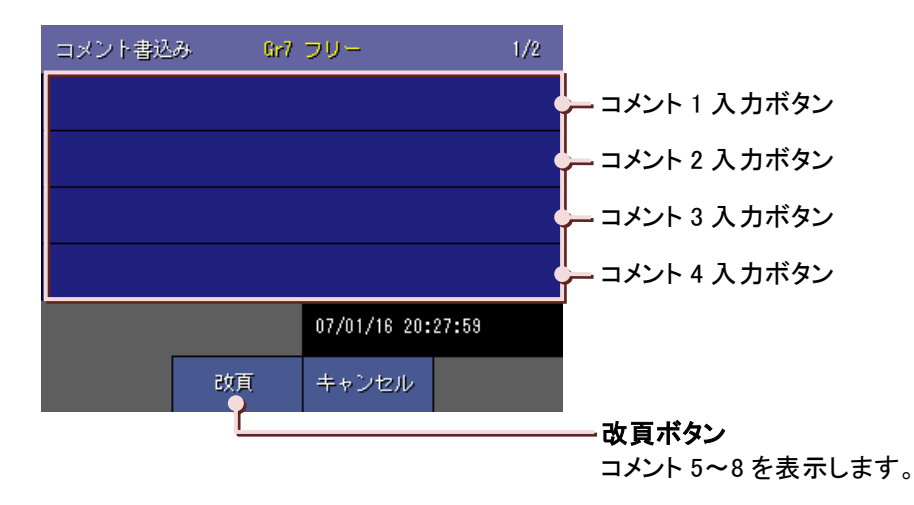

③<OK>ボタンをタッチすると、トレンド画面にコメントが書き込まれます。 書き込まれたコメントは 50%の位置を中心として表示されます。

### ΜΕΜΟ

コメント設定にてあらかじめ設定されているコメントや、以前フリー入力時に入力したコメントはコメント書込み フリー画面に表示されます。

コメントをタッチすると、ピンク色に点滅し、画面左下に<変更>ボタン、右下に<OK>ボタンが表示されます。 そのコメントを書き込む場合には<OK>ボタン、コメントを変更する場合には<変更>ボタンをタッチします。

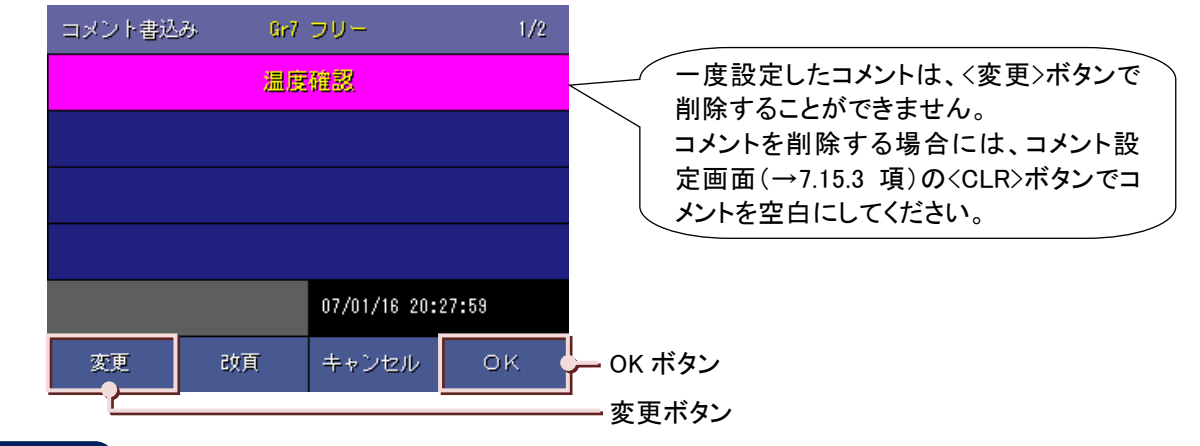

#### 注意

#### コメント書き込み時の注意事項

- ・トレンド画面にコメントが書き込めるのは、トレンド画面の表示方向が「縦書き」でかつ CF カードへのデータ 保存を行っている場合となります。(<開始>ボタンをタッチしてから、データ保存が開始するまでの間の書き 込みもできません。)
- ・CF カードの活線挿抜中は、コメントの書き込みはできません。(CF カードの活線挿抜→5.22 項参照) ・コメントの自動書き込みを行っている場合は、データ収録中の FTP は実施しないでください。

#### コメント書き込み機能での注意事項

- ・コメントの書き込みは収録周期に従って行います。(例えば、収録周期が 10 分の場合、〈コメント書き込み〉
   ボタンをタッチした時間が 20:27:00 でも、コメントが書き込まれる時間は 20:30:00 となります。)
- ・<コメント書き込み>ボタンからのコメント書き込みで、同一コメント書き込み時間に複数回のコメント書き込み 操作を行った場合は、最後の操作が有効となります。自動書き込みにより、同一時間にコメント書き込みが 行われた場合は、全てのコメントが書き込まれます。
- ・1 画面に表示できるコメントは 20 個までです。20 個を超えると、古いコメントから表示が消えます。(ただし、 コメント履歴上には残ります。)
- ・コメント書き込み操作中にデータ収録がオフになった場合は、そのコメントは無効となります。
- ・収録周期が100ミリ秒、500ミリ秒のときのコメント保存は、時:分:秒までとなります。(コメントの自動書き込みも同様です。)

#### コメントの自動書き込みでの注意事項

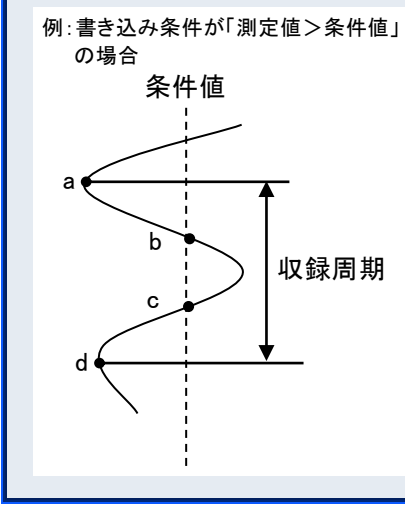

コメント設定で設定した自動書き込みの条件が成立したとき、トレンド画 面に自動的にコメントを書き込みます。条件成立の判断は収録周期に 従って行います。収録周期が100ミリ秒のときのサンプリング速度は100 ミリ秒、収録周期が500ミリ秒以上のときは、サンプリング速度は500ミ リ秒となります。

収録周期がサンプリング速度より遅い場合、前回の収録と今回の収録 の間で、自動書き込みの条件の不成立、成立が発生しても、今回の収録では前回の収録データとの比較を行うため、今回の収録ではコメント の書き込みは行われません。

(左図のように、a 地点でコメントの事項書き込みが行われたとします。 次の収録(d 地点)は、前回の収録(a 地点)データと比較するため、収録 周期の間に条件の未成立(b 地点)と条件の成立(c 地点)が発生して も、無視されます。つまり、d 地点では条件は成立してないことになり、コ メントは書き込まれません。)

## 5.11. データ検索

対象画面:過去データ画面、アラーム履歴画面、コメント履歴画面

## 5.11.1. 過去データ画面のデータ検索

| 注意<br>データ検索の注意事項<br>データ量により、検索に時間がかかる場合があります。 |        |
|-----------------------------------------------|--------|
|                                               | 5      |
| メニューー覧の<データ検索>ボタンをタッチすると、データ検索画面が表示されます。      | 놹<br>쒸 |

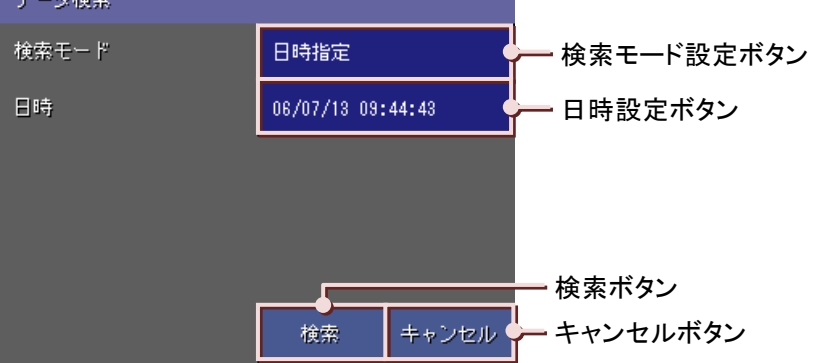

#### ■日時指定検索

検索したいデータの日時を指定してデータを検索します。

①く検索モード設定>ボタンをタッチすると、選択画面が表示されますので「日時指定」を選択します。 選択せずに画面を閉じる場合は、〈キャンセル〉ボタンをタッチしてください。

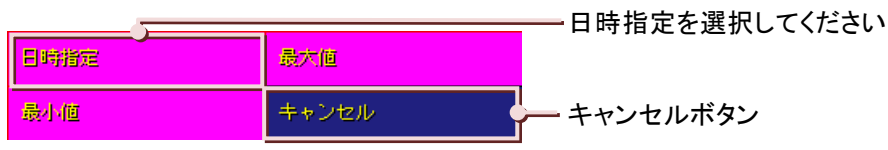

2<日時設定>ボタンをタッチすると、日時指定画面が表示されますので、日時を入力します。(入力方法→5.3 項参照)

| 日時指定 |   |                                 |    |  |
|------|---|---------------------------------|----|--|
|      |   | 06/07/13 09:44:4 <mark>8</mark> |    |  |
| 1    | 2 | 9                               |    |  |
| 4    | 5 | 8                               |    |  |
| 7    | 8 | 9                               | ÷  |  |
|      | 0 |                                 | →  |  |
|      |   | Cancel                          | OK |  |

③<OK>ボタンをタッチし、データ検索画面に戻ります。 設定を反映せずに画面を閉じる場合は、<Cancel>ボタンをタッチします。

④画面下の<検索>ボタンをタッチすると、指定した日時のデータが表示されます。 検索しない場合は、<キャンセル>ボタンをタッチしてください。

過去データ画面のデータ検索機能には「日時検索」、「最大値検索」、「最小値検索」があります。

5

操作

【例】2006/07/12 12:44:00 のデータを検索すると…

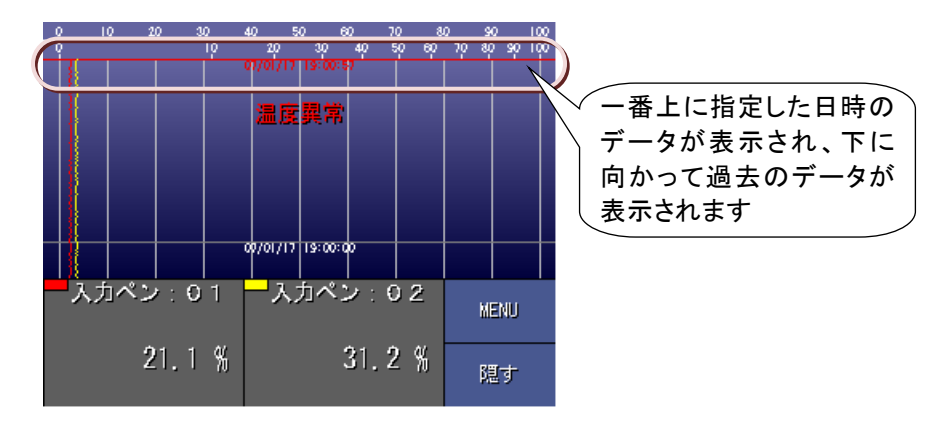

#### ■最大値検索

任意の1ペンの指定した時間のデータから、最大値を検索します。 ①<検索モード設定>ボタンをタッチすると、選択画面が表示されますので「最大値」を選択します。

②下図設定画面が表示されますので、<開始日設定>ボタンをタッチします。 開始日付設定画面が表示されますので、開始日を入力し、<OK>をタッチします。

(入力方法→5.3 項参照)

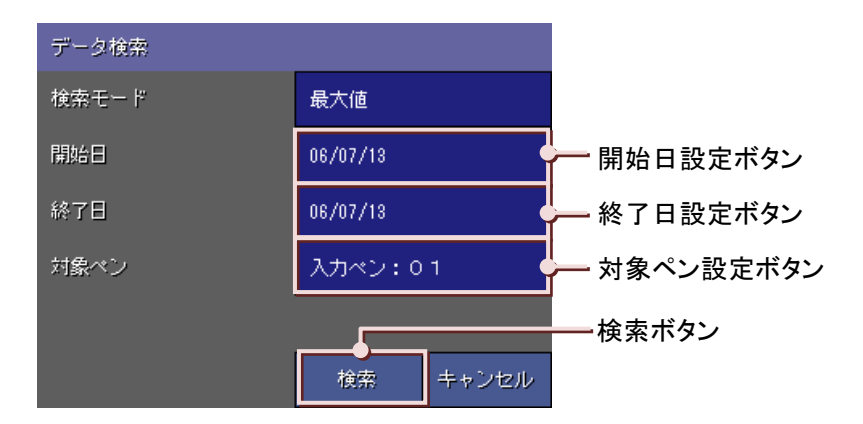

③同様に<終了日設定>ボタンをタッチし、終了日を入力してください。

④<対象ペン設定>ボタンをタッチすると、検索対象ペン・タグ名選択画面が表示されます。
 検索するペンのタグ名をタッチし、選択してください。(タグ名選択画面の操作方法→5.6 項参照)

| 検索対象ペン・タグ名              | 選択       |       |
|-------------------------|----------|-------|
| 入力(1-6)                 | 入力(7-12) |       |
| 入力ペン:0.1                | 入力ペン:07  |       |
| 入力ペン:02                 |          |       |
| <mark>-</mark> 入力ペン:0.3 |          |       |
| 入力ペン:04                 |          |       |
| 入力ペン:05                 |          |       |
| 入力ペン:06                 |          | 演算    |
|                         |          | キャンセル |

⑤<検索>ボタンをタッチしてください。指定した期間の最大値を表示します。 検索しない場合は、<キャンセル>ボタンをタッチしてください。 ■最小値検索 任意の1ペンの指定した時間までのデータから、最小値を検索します。 ①<検索モード設定>ボタンをタッチし、「最小値」を選択します。

②■最大値検索②、③と同様に、開始日と終了日を指定します。

③■最大値検索④と同様に、対象ペンを選択します。

④<検索>ボタンをタッチしてください。指定した期間の最小値を表示します。検索しない場合は、<キャンセル>ボタンをタッチしてください。

MEMO

最大値検索、最小値検索を行った場合は、メニューボタンに<次検索>ボタンが追加されます。同じ検索条件 で次の検索を行う場合は、<次検索>ボタンをタッチすることにより、続けて検索することが可能です。 **5** 操作

5

## 5.11.2. アラーム履歴画面、コメント履歴画面のデータ検索

アラーム履歴画面、コメント履歴画面のデータ検索機能には、日付を指定して検索する機能、最新データを検索する機能、最古データを検索する機能があります。

■日付を指定して検索する。

表示したいデータの日付を指定して、表示させることができます。

操作

①メニューー覧の<データ検索>ボタンをタッチすると検索日付画面が表示されます。
 ウインドウに表示したいデータの年月日を入力してください。(入力方法→5.3 項参照)

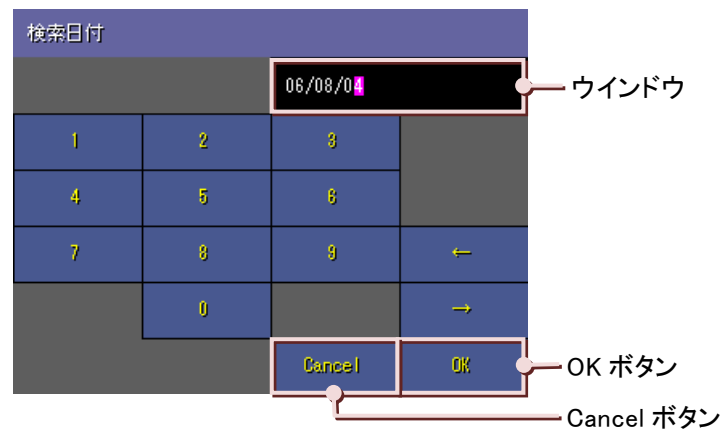

②<OK>ボタンをタッチし、画面を閉じます。

設定を反映せずに画面を閉じる場合は、<Cancel>ボタンをタッチします。

③検索した日付のデータが表示されます。

■最新のデータを検索する。

メニューー覧の<最新のデータ>ボタンをタッチすると、一番新しい履歴データにカーソルが移動します。 メニューー覧の<閉じる>ボタンをタッチして、履歴画面に戻ってください。

■最古のデータを検索する。

メニューー覧の<最古のデータ>ボタンをタッチすると、一番古い履歴データにカーソルが移動します。 メニューー覧の<閉じる>ボタンをタッチして、履歴画面に戻ってください。

## 5.12. **画面のスクロール**

対象画面:過去データ画面、アラーム履歴画面、コメント履歴画面

過去データ画面、アラーム履歴画面、コメント履歴画面で画面の移動をする方法に、ボタンによるスクロールと指 によるスクロールの2つがあります。

【ボタンによるスクロール】

メニューー覧の<ページアップ>、<ページダウン>、<1/4 アップ>、<1/4 ダウン>ボタンを使って画面を移動します。 <ページアップ>ボタン 次の画面を表示します。 <ページダウン>ボタン 前の画面を表示します。 <1/4 アップ>ボタン 1/4 次の画面を表示します。 <1/4 ダウン>ボタン 1/4 前の画面を表示します。

【指によるスクロール(過去データ画面のみ)】

画面を指で触れたまま上または下に動かすと、動かした分だけデータ表示部がスクロールします。指を上に動かすと、データ表示域も上に移動します。

また、指を下に動かすと、データ表示域も下に移動します。

## 5.13. データの読出し

対象画面:過去データ画面

過去データ画面にて、収録したデータの値を読出し、デジタル値で表示することができます。

### 操作

①まずは画面上をタッチし、デジタル値を表示させます。

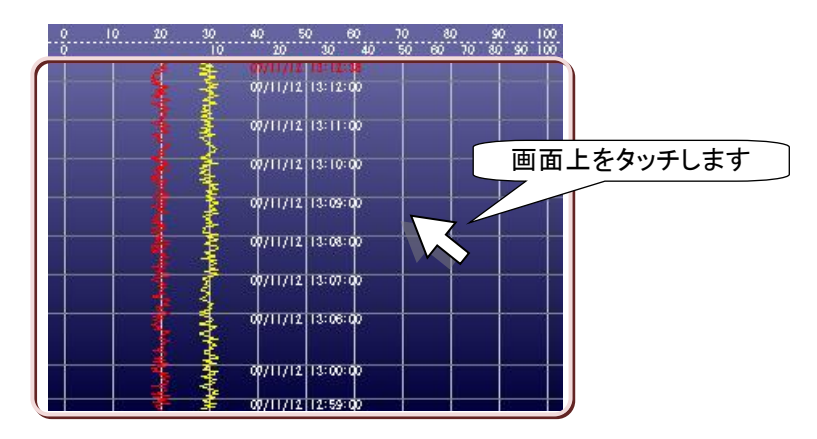

②画面に表示されている**データ読出し線**(赤い線)を、読出したいデータの上に持ってきます。データ読出し線は、 読出したい部分を指でタッチすることで移動します。

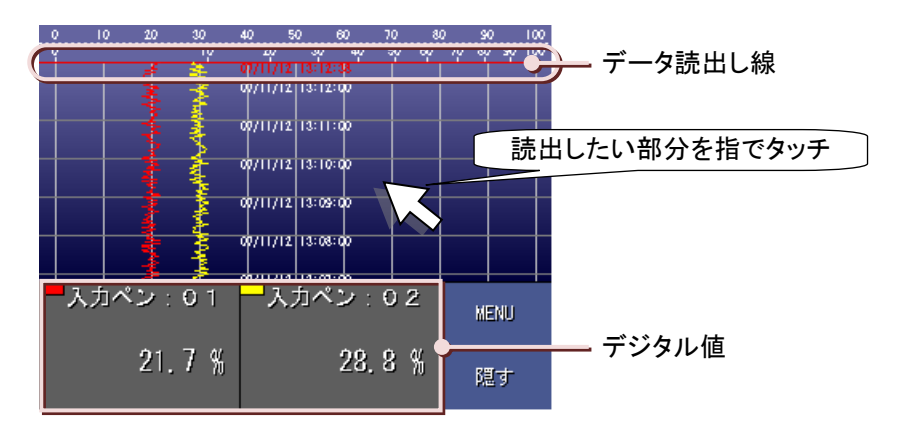

③データ読出し線上の時間のデータがデジタル値で表示されました。 デジタル値の表示を消す場合は、<隠す>ボタンをタッチしてください。

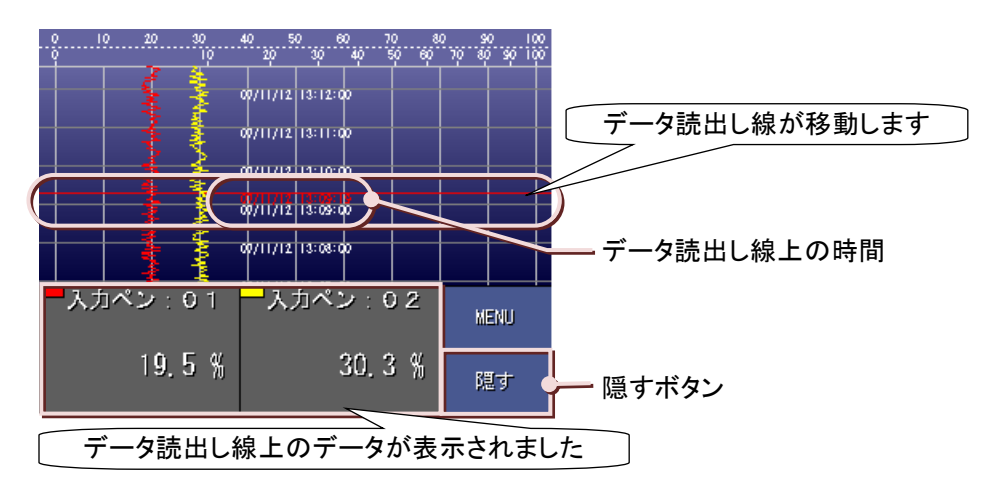

## 5.14. 間引き時間を変更する

対象画面:過去データ画面(長時間表示画面)

過去データ画面(長時間表示画面)は、CFカードに保存されたデータを間引いて表示します。 データの間引き時間は収録周期によって異なります。次ページ表の【各収録周期の間引き時間と表示時間】を参 照ください。

## 操作

①長時間表示画面のメニューー覧から、<間引き>ボタンをタッチします。

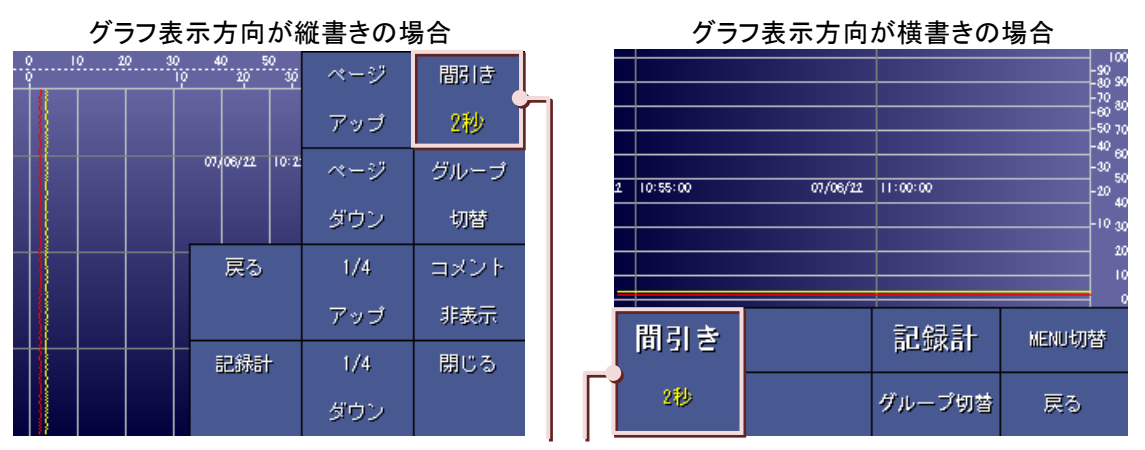

間引きボタン

②画面下部に選択画面が表示されますので、いずれかをタッチして選択してください。 選択せずに画面を閉じる場合は、〈キャンセル〉ボタンをタッチしてください。 選択できる間引き時間は収録周期によって異なります。(次ページ表参照)

③間引き時間を選択すると、その時間がく間引き>ボタンに表示されます。

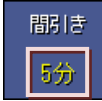

選択した間引き時間が表示されます

## 注意

#### 間引き表示時の注意事項

データ量が多い場合や間引き時間が長くなると、データを表示するまでに時間がかかります。 データが表示されるまでしばらくお待ちください。

## 【各収録周期の間引き時間と表示時間】

|              | 表示時間(1 画面)     |                  |  |  |  |  |
|--------------|----------------|------------------|--|--|--|--|
| 間引き時間        | 縦書き時           | 横書き時             |  |  |  |  |
| 収録周期 100 ミリ秒 |                |                  |  |  |  |  |
| 500 ミリ秒      | 1分48秒500ミリ秒    | 2 分 28 秒 500 ミリ秒 |  |  |  |  |
| 2 秒          | 7分14秒          | 9 分 54 秒         |  |  |  |  |
| 10 秒         | 36 分 10 秒      | 49 分 30 秒        |  |  |  |  |
|              | 収録周期 500 ミリ秒   |                  |  |  |  |  |
| 2 秒          | 7分14秒          | 9 分 54 秒         |  |  |  |  |
| 10 秒         | 36 分 10 秒      | 49 分 30 秒        |  |  |  |  |
| 1分           | 3 時間 37 分      | 4 時間 57 秒        |  |  |  |  |
|              | 収録周期1秒         |                  |  |  |  |  |
| 5秒           | 18 分 5 秒       | 24 分 45 秒        |  |  |  |  |
| 20 秒         | 1 時間 12 分 20 秒 | 1 時間 39 秒        |  |  |  |  |
| 2 分          | 7 時間 14 分      | 9 時間 54 分        |  |  |  |  |
|              | 収録周期 2 秒       |                  |  |  |  |  |
| 20 秒         | 1 時間 12 分 20 秒 | 1 時間 39 秒        |  |  |  |  |
| 1分           | 3 時間 37 分      | 4 時間 57 秒        |  |  |  |  |
| 4 分          | 14 時間 28 分     | 19 時間 48 分       |  |  |  |  |
|              | 収録周期 5 秒       |                  |  |  |  |  |
| 30 秒         | 1 時間 48 分 30 秒 | 2 時間 28 分 30 秒   |  |  |  |  |
| 2 分          | 7 時間 14 分      | 9 時間 54 分        |  |  |  |  |
| 10 分         | 9 時間 54 分      | 2日1時間30分         |  |  |  |  |
|              | 収録周期 10 秒      |                  |  |  |  |  |
| 1分           | 3 時間 37 分      | 4 時間 57 分        |  |  |  |  |
| 5 分          | 18 時間 5 分      | 1日45分            |  |  |  |  |
| 20 分         | 3日20分          | 4日3時間            |  |  |  |  |
|              | 収録周期1分         |                  |  |  |  |  |
| 5 分          | 18 時間 5 分      | 1日45分            |  |  |  |  |
| 20 分         | 3日20分          | 4日3時間            |  |  |  |  |
| 2 時間         | 18日2時間         | 24 日 18 時間       |  |  |  |  |
|              | 収録周期 10 分      |                  |  |  |  |  |
| 1時間          | 9日1時間          | 12日9時間           |  |  |  |  |
| 4 時間         | 36日4時間         | 49 日 12 時間       |  |  |  |  |
| 1日           | 217日           | 297日             |  |  |  |  |

※1 年は 365 日で計算しています。

## 5.15. コメントの表示/非表示を切替える 対象画面:過去データ画面(長時間表示画面)

過去データ画面(長時間表示画面)で、表示方向が縦書きの場合に、コメントの表示/非表示を切替えることができます。表示方向が横書きの場合、コメントは表示されません。

## 操作

■コメントを表示する。

長時間表示画面のメニューー覧から〈コメント表示〉ボタンをタッチします。

| 0 10 20 30 40<br>0 10 | 20 - 50<br>20 - 30 | ページ | 間目を  |  |
|-----------------------|--------------------|-----|------|--|
|                       |                    | アップ | 2秒   |  |
| 07,0                  | 26/22 10:2:        | ページ | グループ |  |
|                       |                    | ダウン | 切替   |  |
|                       | 戻る                 | 1/4 | コメント |  |
|                       |                    | アップ | 表示   |  |
|                       | 已錄計                | 1/4 | 閉じる  |  |
|                       |                    | ダウン |      |  |

■コメントを非表示にする。

長時間表示画面のメニューー覧から〈コメント非表示〉ボタンをタッチします。

| 0 10 20 | 30 40 50<br>10 20 30 | ページ | 間引き  |   |
|---------|----------------------|-----|------|---|
|         |                      | アップ | 2秒   |   |
|         | 07/06/22 10:2:       | ページ | グループ |   |
|         |                      | ダウン | 切替   |   |
|         | 戻る                   | 1/4 | コメント |   |
|         |                      | アップ | 非表示  |   |
|         | 記錄計                  | 1/4 | 閉じる  | 1 |
|         |                      | ダウン |      |   |

## 5.16. アラーム履歴から過去データを検索する [対象画面:アラーム履歴画面]

アラーム履歴から履歴データに該当する過去データ画面を表示することが可能です。

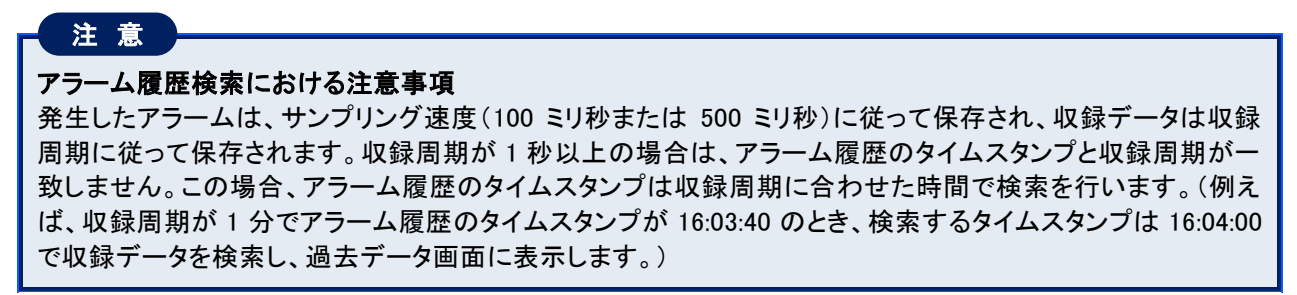

### 操作

①検索を行うアラーム履歴をタッチし、ピンクのカーソルで選択します。画面上の 二 部分をタッチして、メニューを表示させます。

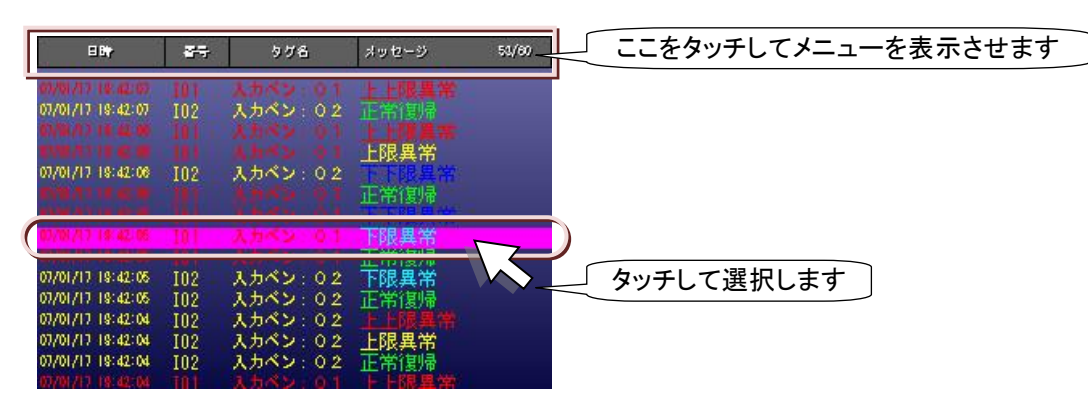

②メニューー覧から<ジャンプ>ボタンをタッチします。

| E Biy                                                       | 87)<br>87)        | 一括確認 | ページ | データ検索 |
|-------------------------------------------------------------|-------------------|------|-----|-------|
| 07/01/17 19:42:07<br>07/01/17 19:42:07                      | I01<br>I02        |      | アップ |       |
| 07/01/17 19:42:06<br>07/01/17 19:42:06<br>07/01/17 19:42:06 | 101<br>101<br>102 | 自動更新 | ページ | 最古の   |
| 07/01/17 19:42:06<br>07/01/17 19:42:06<br>01/01/17 19:42:05 | I01<br>I01        |      | ダウン | データ   |
| 07/01/17 18:42:05<br>07/01/17 18:42:05<br>07/01/17 18:42:05 | 101<br>101<br>102 | ジャンプ | 1/4 | 最新の   |
| 07/01/17 19:42:05<br>07/01/17 19:42:04                      | 102<br>102        |      | アップ | データ   |
| 07/01/17 19:42:04<br>07/01/17 19:42:04                      | 102<br>102        | 記錄計  | 1/4 | 閉じる   |
| 07/01/17 19:42:04                                           | 101<br>I01        |      | ダウン |       |

③しばらくすると、選択したアラーム履歴に該当する過去データ画面が表示されます。

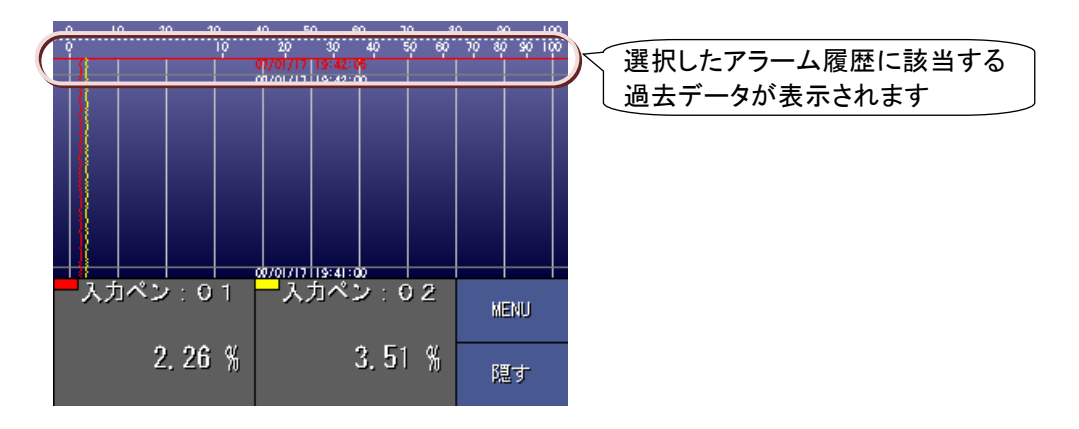

## 5.17. コメント履歴から過去データを検索する

対象画面:コメント履歴画面

コメント履歴から履歴データに該当する過去データ画面を表示することが可能です。

## 操作

①検索を行うコメント履歴をタッチし、ピンクのカーソルで選択します。画面上の 5分をタッチして、メニューを表示させます。

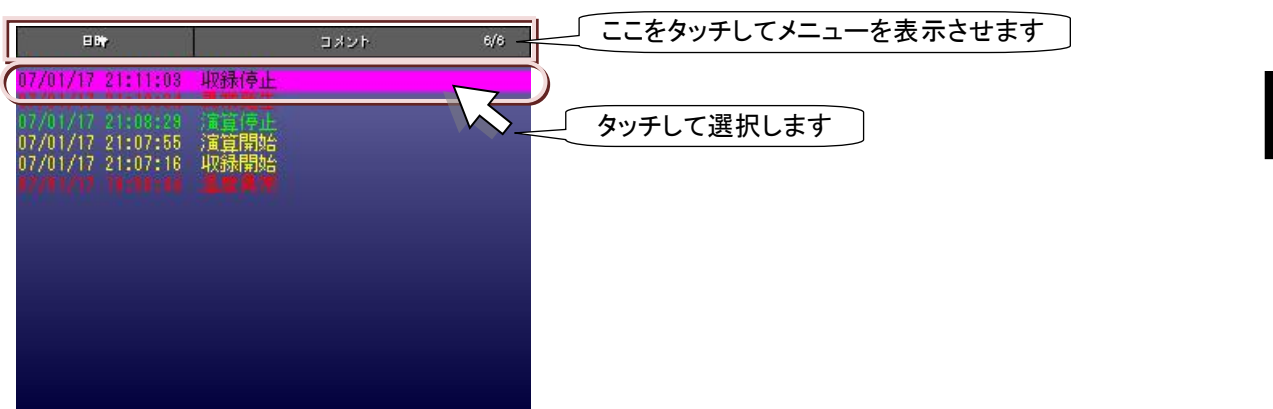

②メニューー覧から<ジャンプ>ボタンをタッチします。

| E Bir                                  |                           | ページ | データ検索 |
|----------------------------------------|---------------------------|-----|-------|
| 07/01/17 21:11:03<br>07/01/17 21:10:34 | <mark>収録停止</mark><br>異常発生 | アップ |       |
| 07/01/17 21:07:55                      | 自動更新                      | ページ | 最古の   |
| 07/01/17 19:00:44                      |                           | ダウン | データ   |
|                                        | ジャンプ                      | 1/4 | 最新の   |
|                                        |                           | アップ | データ   |
|                                        | 記錄計                       | 1/4 | 閉じる   |
|                                        |                           | ダウン |       |

③しばらくすると、選択したコメント履歴に該当する過去データ画面が表示されます。

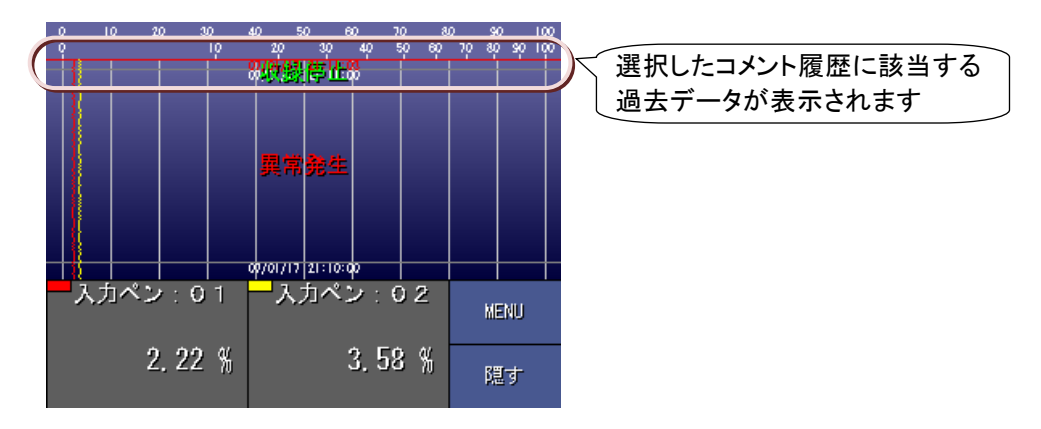

## 5.18. 18 文字を超えるコメントを表示する

対象画面:コメント履歴画面

コメントは最大 30 文字まで設定できますが、コメント履歴画面で表示できるコメントの文字数は 18 文字までとなり ます。19 文字目以降を表示する場合は次の操作を行ってください。

## 操作

①19 文字目以降を表示したいコメント履歴をタッチして選択します。

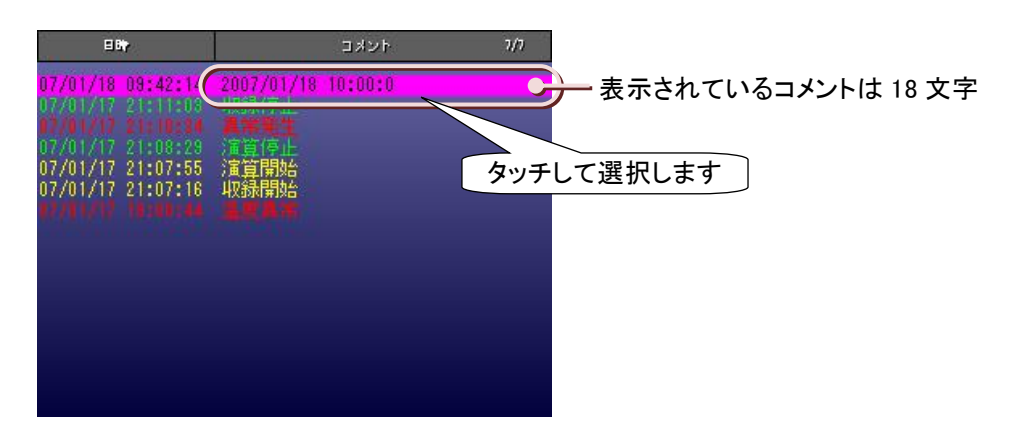

②選択したコメントをもう一度タッチすると、コメントだけの表示に変わります。 元の表示に戻すには、もう一度コメントをタッチします。

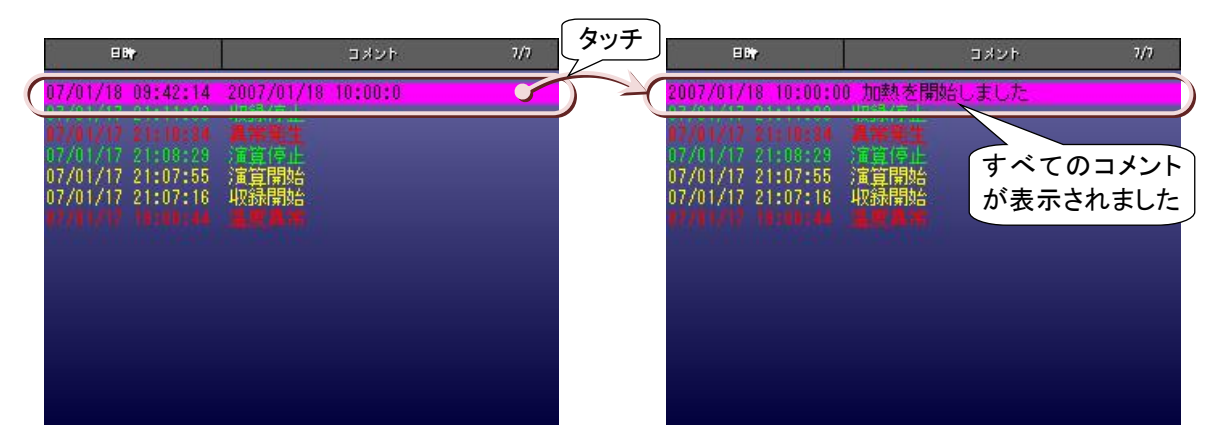

## 5.19. アラーム履歴データの確認

対象画面:アラーム履歴画面

未確認データに対し、確認作業を行います。 未確認データは点滅表示ですが、確認作業を行うと、点灯表示に変わります。

■アラーム履歴を個別で確認する。

①確認作業を行う履歴データを一回タッチし、カーソルを移動させます。

②もう一度タッチします。 タッチした履歴データが点灯表示に変わります。

■画面に表示しているアラーム履歴を一括で確認する。

メニューー覧の<一括確認>ボタンをタッチします。 画面に表示されているアラーム履歴データが点灯表示に変わります。

MEMO

アラーム履歴画面は、[ページアップ]、[ページダウン]操作による画面スクロールの度に、アラーム履歴ファイ ルよりアラーム履歴データを読み出して表示しています。このため、収録中にアラーム履歴画面を長時間表 示した後で、[ページアップ]、[ページダウン]操作による画面スクロールを行うと、アラーム履歴画面の「カーソ ル」位置と、上右端に表示する「カーソルが示すアラーム履歴の位置」の番号が移動する場合があります。こ の場合には、[最新のデータ]操作により、最新のアラーム履歴ファイルを表示してください。

## 5.20. 履歴データを自動的に更新する [対象画面:アラーム履歴画面、コメント履歴画面]

コメント履歴画面、アラーム履歴画面で最新の履歴データが発生した場合、画面の表示データを自動的に更新します。

メニューー覧の<自動更新>ボタンをタッチすると、この機能が有効になります。自動更新中は、データ検索や確認 操作は行えません。データ検索や確認を行う場合は、自動更新を無効にしてください。 <自動更新解除>ボタンをタッチすると、無効になります。

## 5.21. 設定ファイルの書出し、読込み

USB フラッシュメモリを使用して、73VR21口の設定ファイルの書出しや読込みを行います。 USB フラッシュメモリは、73VR21口の前面にある USB コネクタに挿入してください。

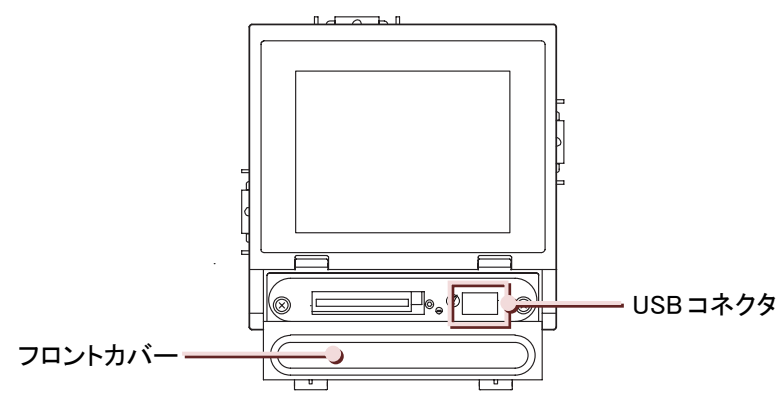

73VR21口の前面

弊社にて動作確認した USB フラッシュメモリは次の通りです。USB フラッシュメモリの種類によっては動作しない可能性があります。ここに記載している以外の USB フラッシュメモリをご使用の場合はご注意ください。

| メーカー  | BUFFALO                                         | I•O DATA                                                           |
|-------|-------------------------------------------------|--------------------------------------------------------------------|
| 形式·容量 | RUF2-S シリーズ(256MB~1GB)<br>RUF-CL/U2 シリーズ(256MB) | TB-M2 シリーズ(256MB)<br>TB-B シリーズ(256MB)<br>EasyDisk Platinum2(256MB) |

### 注意

・USB フラッシュメモリを挿入してから認識するまでに時間がかかる(30~40 秒程度)場合があります。
 認識中は、設定ファイルの書き込みや読み込みは行えません。
 ・BUFFALO の RUF-CL/U2 シリーズの 64MB は使用できません。

**5** 操作

## 5.21.1. USB フラッシュメモリへの設定ファイルの書出し

73VR21口に設定している内容を USB メモリに保存します。

## 操作

①設定メイン画面(1/2)の<改頁>ボタンをタッチし、設定メイン画面(2/2)の<設定ファイル書出し>ボタンをタッチします。

| メイン 78VR2 | 112 Version 3.00E 2/2 |
|-----------|-----------------------|
| 設定ファイル書出し | 設定ファイル読込み             |
|           |                       |
|           |                       |
|           |                       |
|           |                       |
| 改頁        | 記録計に戻る                |

②ファイル名入力画面が表示されますので、ファイル名を入力します。(入力方法→5.3 項参照) 入力範囲:半角・全角かかわらず最大 8 文字

| ファイル名 |     |        |     |  |
|-------|-----|--------|-----|--|
| 日本語入力 |     |        |     |  |
| /%*   | abe | dəf    | BS  |  |
| ghi   | jkl | mno    | CLR |  |
| pqr   | stu | AMX    | ÷   |  |
|       | уг  | 1      | →   |  |
| 1/a   | A/a | Cancel | OK  |  |

③<OK>ボタンをタッチします。

設定ファイルを保存しない場合は、<Cansel>ボタンをタッチしてください。

MEMO

■ 設定ファイルの拡張子は、保存時に自動的に付加されます。

## 5.21.2. USB フラッシュメモリ内の設定ファイルの読込み

USB フラッシュメモリ内にある設定ファイルを読込み、73VR21口に設定します。

### 操作

①設定メイン画面(1/2)のく改頁>ボタンをタッチし、設定メイン画面(2/2)のく設定ファイル読込み>ボタンをタッチします。

| メイン 78VR2 | 112 Version 3.00E 2/2 |
|-----------|-----------------------|
| 設定ファイル書出し | 設定ファイル読込み             |
|           |                       |
|           |                       |
|           |                       |
|           |                       |
| 改頁        | 記録計に戻る                |

②設定ファイル読込み画面が表示されますので<ファイル名指定>ボタンをタッチします。

| 設定ファイル読込み |    |       |              |
|-----------|----|-------|--------------|
| ファイル名     |    |       | - ファイル名指定ボタン |
|           |    |       |              |
|           |    |       |              |
|           |    |       |              |
|           |    |       |              |
|           | ок | キャンセル |              |

③USB フラッシュメモリ内にあるの設定ファイル名一覧画面が表示されますので、読込みたい設定ファイルを選択します。選択せずに画面を閉じる場合は、<キャンセル>ボタンをタッチしてください。

ファイル名一覧画面に表示できる設定ファイル数は、20ファイルです。(1画面に最大10ファイルを表示し、全部で2画面あります。) \_\_\_\_\_

| 設定ファイル読込み   |          |                 |
|-------------|----------|-----------------|
| ファイル名       |          |                 |
|             |          |                 |
| 79VR. VRP21 | A, VRP21 |                 |
| B. VRP21    | C. VRP21 | ー いずれかを選択してください |
| D. VRP21    | E, VRP21 |                 |
| FUVRP21     | キャンセル    |                 |

④<OK>ボタンをタッチすると、選択したファイルの内容が 73VR21口に反映されます。 設定を反映しない場合は、<キャンセル>ボタンをタッチしてください。

注意

USBメモリから読み込んだ設定内容を有効にするには、<記録計>ボタンをタッチしてください。

## 5.22. CF カードの活線挿抜

CF カードの活線挿抜の手順を説明します。

CFカードの抜き取り可能時間は5分間です。交換用のCFカードをご用意しておくことをお勧めします。 挿入するCFカードに73VR.VRD21、73VR.VRP21、73VR.VRC21、73VR.VRA21、73VR.VRM21のファイルが存在し ない場合は、73VR21BLDの「CFデータファイル作成」で、あらかじめファイルを作成しておいてください。

| 挿入する CF カードに過去の収録データが存在する場合は、挿入後上書きされますのでご注意ください。    |
|------------------------------------------------------|
| CF カードの取り出し、挿入は以下の手順で行ってください。手順を間違えますと、CF カードやファイルの破 |
| 損、データの損失の可能性がありますので、十分ご注意ください。                       |
|                                                      |

### 手順

■CF カードの取り出し

①トレンド画面、オーバービュー画面、バーグラフ画面の<MENU>ボタンをタッチしてください。 メニューー覧が表示されますので<CFカード取り出し>ボタンをタッチしてください。

| ĨĘ       |         |           |                  | ベン選択  | 過去データ     |
|----------|---------|-----------|------------------|-------|-----------|
|          |         | 20 30     | 40 50<br>0 20 30 |       |           |
|          |         |           | 07/01/16 20:2    | オーバー  | 75-1      |
|          | }       |           |                  |       | · · · · · |
|          | 履歴      |           | ビュー              | 履歴    |           |
| ┦        |         | コメント      |                  | バーグラフ | 設定        |
| <u> </u> | <br>入力ペ | レー<br>ン:0 | 1 書き込み           |       |           |
|          |         | 9 56      | СFカード            | 停止    | 閉じる       |
|          |         | 2, 30     | 取り出し             |       |           |

②CF カードの取り出しを確認する画面が表示されます。<OK>ボタンをタッチしてください。
 CF カードを取り出さない場合は<Cancel>ボタンをタッチしてください。

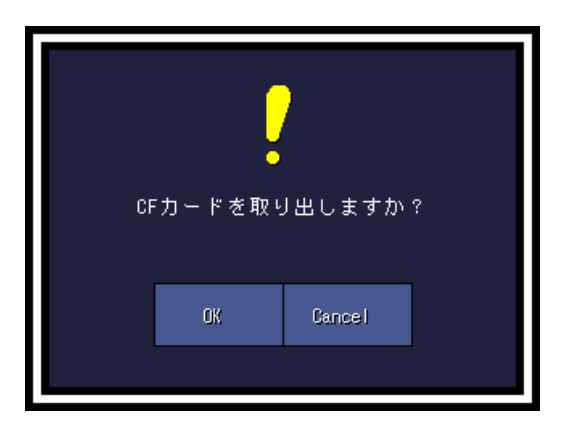

③<CF カード取り出し>ボタンが<CF カード挿入>ボタンに切替わったことを確認し、CF カードを抜いてください。

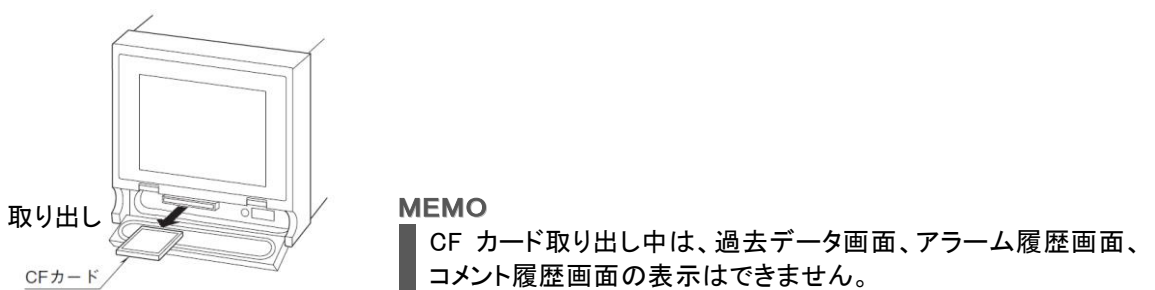

#### ■CF カードの挿入

①CFカードを本体に挿入し、<CFカード挿入>ボタンをタッチしてください。

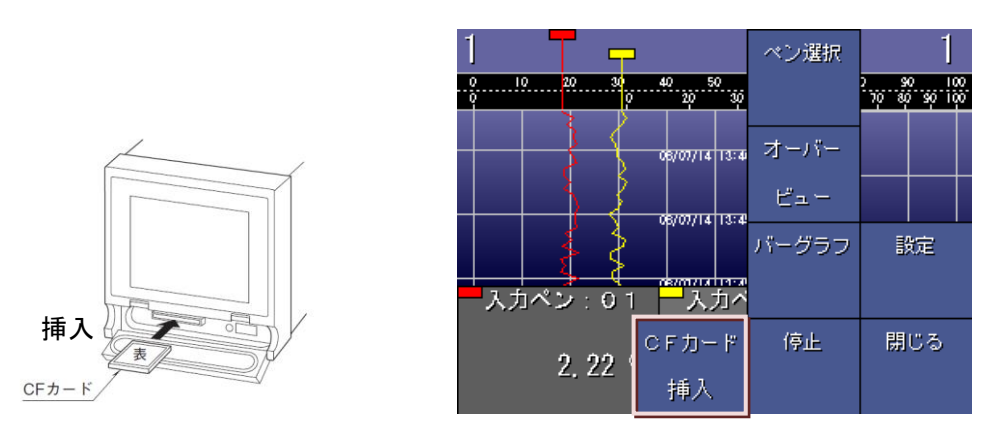

②挿入した CF カードに過去の収録データがある場合、「データファイルがリセットされます。よろしいですか?」と 表示されます。そのまま、上書きしてもよい場合は<OK>ボタンをタッチしてください。<キャンセル>ボタンをタッ チした場合は、内部メモリへのデータの書き込みを継続します。

#### 注意

CFカードを挿入すると、内部メモリ内のデータをCFカードへ書き込みます。内部メモリのデータの書き込み中には CFカードの取り出しはできません。内部メモリのデータの書き込みには、時間がかかることがあります。 また、データ収録停止後も内部メモリのデータを書き込み中であれば、CFカードの取り出しはできません。

■CF カードを取り出してからの経過時間

本体から CF カードを取り出してから経過した状況をバーグラフ画面またはオーバービュー画面で確認することができます。CFカードを取り出して5分を経過しますと、データファイル使用容量の表示は100%になります。 経過状況の表示は、〔データファイル使用容量〕を「表示」に設定してください。 (データファイル使用容量表示方法→7.5.5項参照)

# 6. 簡単な設定で収録を始める

目次

6.1 かんたん設定を行う......105

## 6.1. かんたん設定を行う

接続機器の測定値を記録、表示するまでに必要な最小限の設定を行います。

#### **MEMO**

### 8ch 入力以上の機種をご使用の場合

それぞれの設定画面において、<次へ>ボタンをタッチすると次画面に続きの設定画面が表示されます。

## 操作

①設定メイン画面(1/2)のくかんたん設定>ボタンをタッチすると、下図のはじめに画面が表示されます。 <次へ>ボタンをタッチしてください。

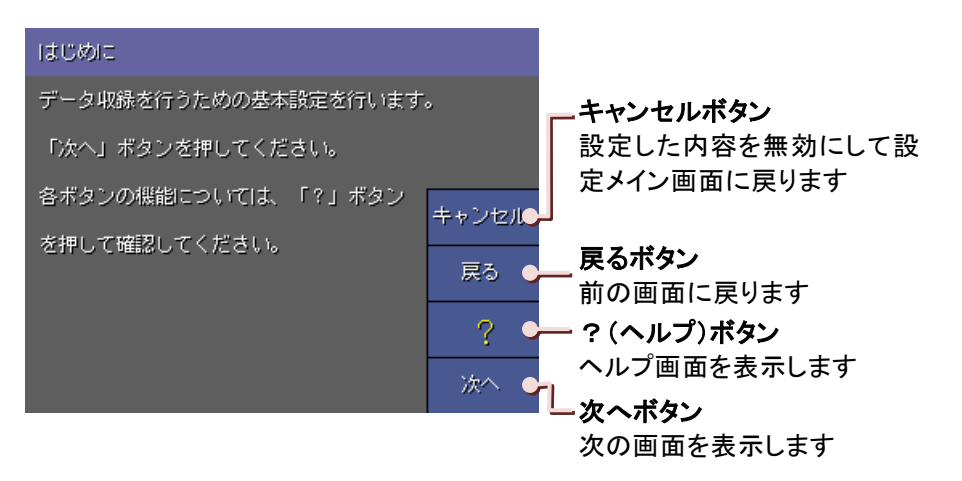

②収録周期の設定画面が表示されます。

<収録周期設定>ボタンをタッチすると、下図右の選択画面が表示されますので、いずれかをタッチして選択し てください。

選択せずに画面を閉じる場合は、〈キャンセル〉ボタンをタッチしてください。

<次へ>ボタンをタッチしてください。

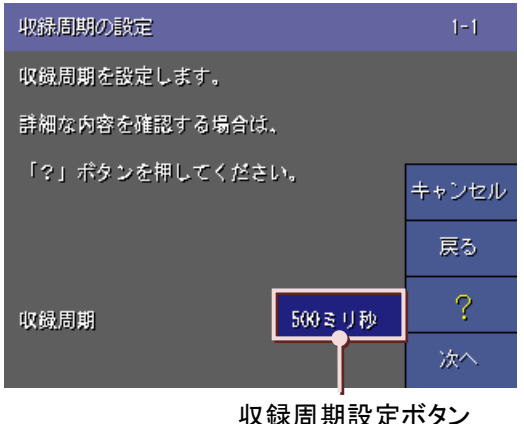

| 録周期 | 設定 | ボタン |
|-----|----|-----|

| 収録周期の設定     |           |  |  |  |
|-------------|-----------|--|--|--|
| 収録周期を設定します。 |           |  |  |  |
| 169回月初      | 560 年 (月) |  |  |  |
| 1秒          | 270       |  |  |  |
| 5秒          | 10秒       |  |  |  |
| 1分          | 105)      |  |  |  |
|             | キャンセル     |  |  |  |

いずれかを選択してください

③入力の使用/未使用の設定画面が表示されます。

<次へ>ボタンをタッチしてください。2 画面目が表示されます。

使用するペンは「有効」に、使用しないペンは「無効」に設定してください。

使用/未使用を設定したら、〈次へ〉ボタンをタッチしてください。

これ以降の設定画面には、ここで「有効」に設定したペンのみが表示されます。

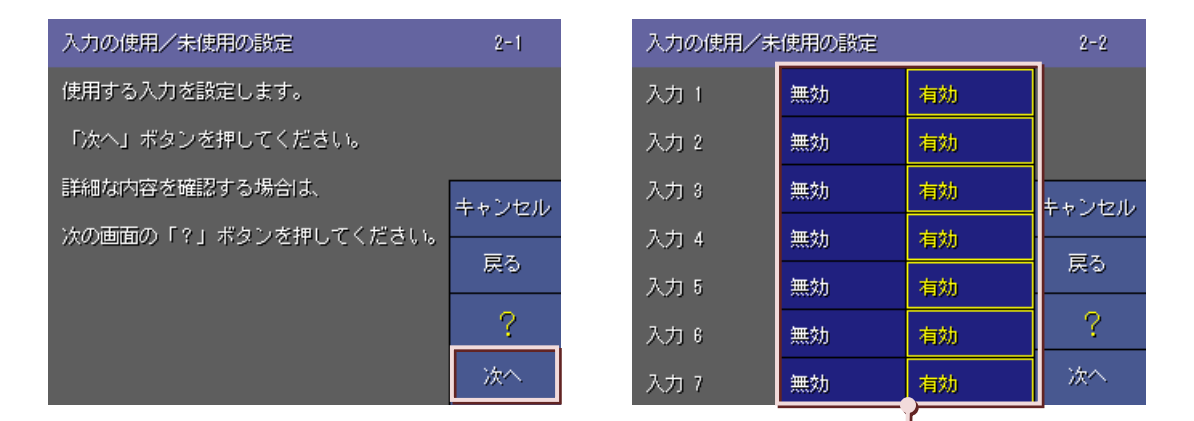

### ④タグ名の設定画面が表示されます。

<次へ>ボタンをタッチしてください。2 画面目が表示されます。

<タグ名設定>ボタンをタッチすると、タグ名設定画面が表示されますので、半角・全角に関係なく 8 文字以内 で入力してください。(入力方法→5.3 項参照)

タグ名を設定したら、<次へ>ボタンをタッチしてください。

| タグ名の設定           | 8-1   | タグ名の設定 |          | 3-2                 |
|------------------|-------|--------|----------|---------------------|
| タグ名を設定します。       |       | 入力 1   | 入力ペン:01  |                     |
| 「次へ」ボタンを押してください。 |       | 入力 2   | 入力ペン:02  |                     |
| 詳細な内容を確認する場合は、   | キャンセル | 入力 3   | 入力ペン:03  | キャンセル               |
| 「?」ボタンを押してください。  | ==    | 入力 4   | 入力ペン:0.4 |                     |
|                  | F.0   | 入力 5   | 入力ペン:05  | <del>ب</del> ري<br> |
|                  | ?     | 入力 6   | 入力ペン:0.6 | ?                   |
|                  | 次へ    | 入力 7   | 入力ペン:07  | 次へ                  |

タグ名設定ボタン

どちらかを選択してください

⑤工業単位の設定画面が表示されます。

<次へ>ボタンをタッチしてください。2 画面目が表示されます。

この画面には、アナログ入力のペンのみが表示されます。

<工業単位設定>ボタンをタッチすると、工業単位設定画面が表示されますので、半角・全角に関係なく4文字 以内で入力してください。(入力方法→5.3項参照)

工業単位を設定したら、<次へ>ボタンをタッチしてください。

| 工業単位の設定          | 4-1   | 工業単位の設定 | 4-2 |       |
|------------------|-------|---------|-----|-------|
| 工業単位を設定します。      |       | 入力 1    | x   |       |
| 「次へ」ボタンを押してください。 |       | 入力 2    | X   |       |
| 詳細な内容を確認する場合は、   | キャンセル | 入力 3    | X   | キャンセル |
| 「?」ボタンを押してください。  |       | 入力 4    | x   |       |
|                  | H.J   | 入力 5    | X   |       |
|                  | ?     | 入力 6    | x   | ?     |
|                  | 次へ    |         |     | 次へ    |

工業単位設定ボタン

⑥アナログタイプの設定画面が表示されます。この画面には、アナログ入力のペンのみが表示されます。 入力機器のアナログタイプを設定します。

<アナログタイプ設定>ボタンをタッチすると、選択画面が表示されますので、いずれかを選択してください。 アナログタイプを設定したら、<次へ>ボタンをタッチしてください。

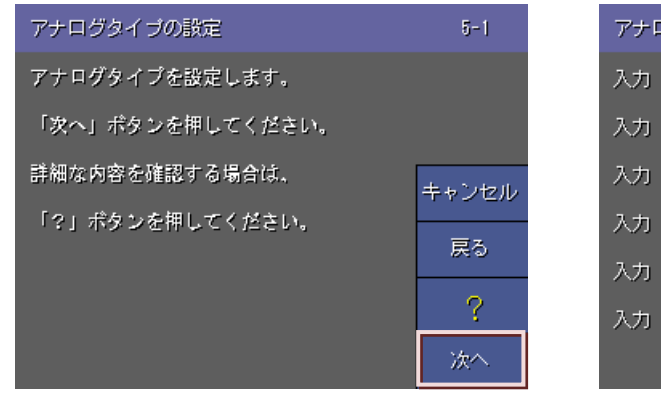

| アナログタイプの設定 |             |  | 5-2     |
|------------|-------------|--|---------|
| 入力 1       | -12 to 12 V |  |         |
| 入力 2       | -12 to 12 V |  |         |
| 入力 3       | -12 to 12 V |  | キャンセル   |
| 入力 4       | -12 to 12 V |  | = 7     |
| 入力 5       | -12 to 12 V |  | ਸ਼ਹ<br> |
| 入力 6       | -12 to 12 V |  | ?       |
|            |             |  | 次へ      |

アナログタイプ設定ボタン

⑦入力レンジの設定画面が表示されます。

この画面には、アナログ入力のペンのみが表示されます。

各入力の入力レンジの下限値と上限値を設定します。

<入力レンジ下限値(上限値)設定>ボタンをタッチすると、下限値(上限値)設定画面が表示されます。 符号、小数点を含む6桁までの数値で設定してください。(入力方法→5.3項参照) 入力レンジを設定したら、「次へ」ボタンをタッチしてください。

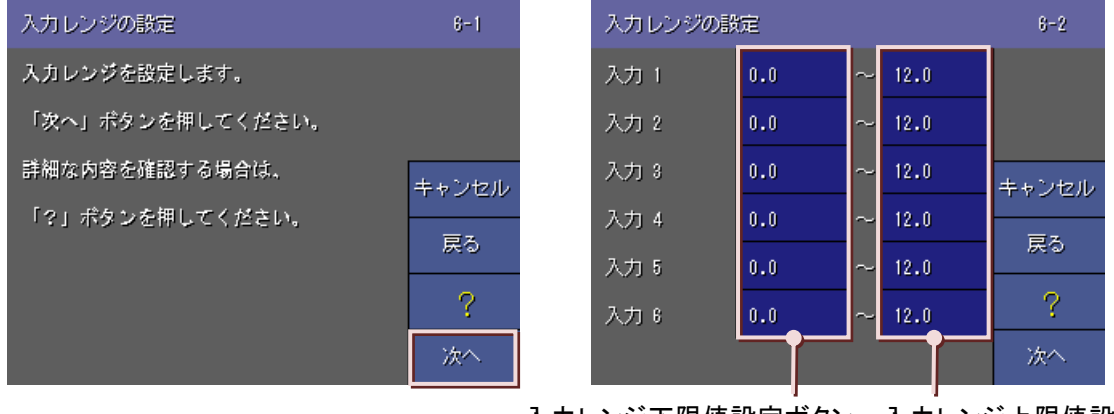

入力レンジ下限値設定ボタン 入力レンジ上限値設定ボタン

(8)スケールの設定画面が表示されます。

この画面には、アナログ入力のペンのみが表示されます。

各入力のスケールの下限値と上限値を設定します。

<スケール下限値(上限値)設定>ボタンをタッチすると、スケール設定画面が表示されます。

符号、小数点を含む6桁までの数値で設定してください。(入力方法→5.3項参照)

スケールを設定したら、「次へ」ボタンをタッチしてください。

| スケールの設定          | 7-1         | スケールの設定 |     |        |      | 7-2   |
|------------------|-------------|---------|-----|--------|------|-------|
| スケールを設定します。      |             | 入力 1    | 0.0 | ~      | 12.0 |       |
| 「次へ」ボタンを押してください。 |             | 入力 2    | 0.0 | ~      | 12.0 |       |
| 詳細な内容を確認する場合は、   | キャンセル       | 入力 3    | 0.0 | ~      | 12.0 | キャンセル |
| 「?」ボタンを押してください。  | ==          | 入力 4    | 0.0 | ~      | 12.0 |       |
|                  | <u>ب</u> ري | 入力 5    | 0.0 | $\sim$ | 12.0 |       |
|                  | ?           | 入力 6    | 0.0 | ~      | 12.0 | ?     |
|                  | 次へ          |         |     |        |      | 次へ    |
|                  |             |         |     |        |      |       |

スケール下限値設定ボタン スケール上限値設定ボタン

⑨表示名の設定画面が表示されます。この画面には、デジタル入力のペンのみが表示されます。
 接点入力の状態がオフのときの表示名と、オンのときの表示名を設定します。
 半角、全角に関係なく5文字以内で設定してください。(入力方法→5.3項参照)
 表示名を設定したら、〈次へ〉ボタンをタッチしてください。

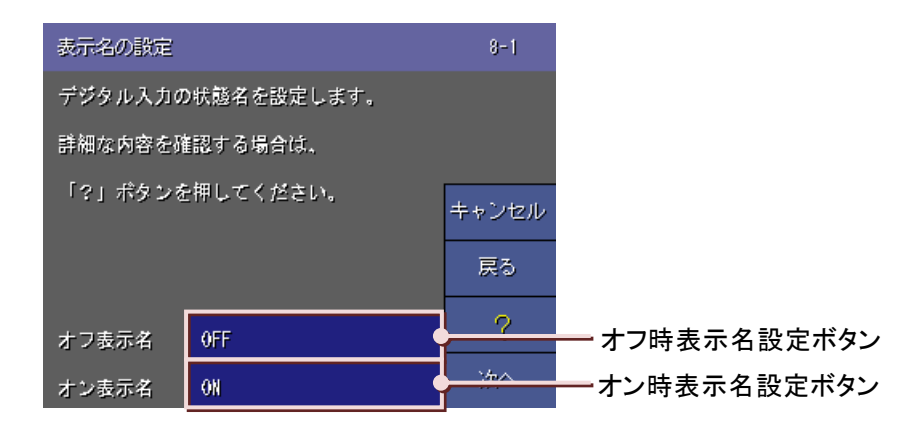

⑩これで設定は完了です。記録計ボタンをタッチしてください。

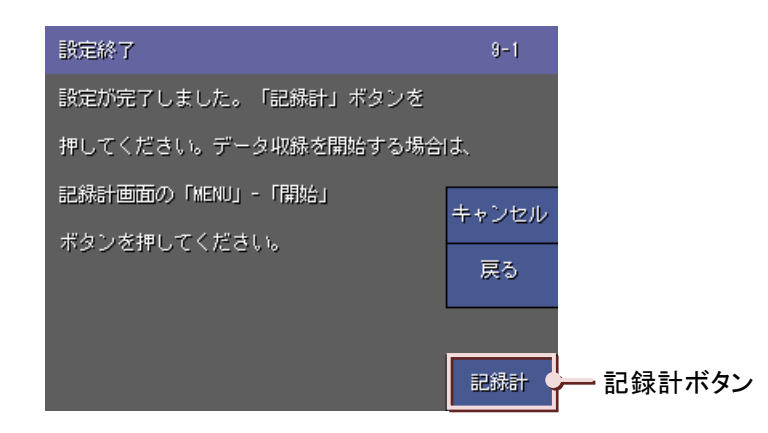

①確認画面が表示されますので、<OK>ボタンをタッチしてください。設定をやめる場合は<Cancel>ボタンをタッチしてください。

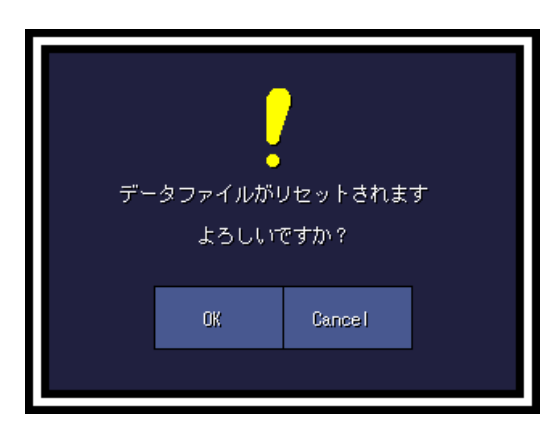

#### 注意

確認画面で〈Cancel〉ボタンをタッチすると元の設定画面には戻らず、データ表示画面に戻ります。 入力してきた内容がすべて失われてしまいますので、ご注意ください。

#### MEMO

かんたん設定を行った場合、プロット範囲は設定したスケール(温度データの場合は測定範囲)が設定されま す。プロット範囲以外の設定は、現在設定されている内容となります。
# 7. 設定

# 目次

| 71   | 設定画面の表示方法 11            | 0  |
|------|-------------------------|----|
| /.1  |                         | U  |
| 7.2  | 設定メイン画面11               | 1  |
| 7.3  | システム設定11                | 4  |
| 7.4  | 収録設定12                  | 29 |
| 7.5  | 表示設定13                  | 88 |
| 7.6  | 異常時出力14                 | 18 |
| 7.7  | ペン設定・ペン選択画面(入力、演算、アラーム) | 19 |
| 7.8  | ペン設定画面(入力、演算、アラーム)15    | 51 |
| 7.9  | ペン設定(アナログ入力設定)15        | 52 |
| 7.10 | )ペン設定(デジタル入力設定)17       | 2  |
| 7.11 | ペン設定(アナログアラーム設定)17      | /4 |
| 7.12 | 2 ペン設定(デジタルアラーム設定)18    | 32 |
| 7.13 | 3 ペン設定(演算)18            | 37 |
| 7.14 | 4 ハードウェアコンフィギュレーション     | )1 |
| 7.15 | 5 コメント設定 20             | )8 |
| 7.16 | 6 設定ファイル変更時の注意事項21      | 4  |
| 7.17 | 7 73VR21BLD で設定する21     | 5  |

# 7.1. 設定画面の表示方法

## 操作

①トレンド画面、オーバービュー画面、バーグラフ画面の<MENU>ボタンをタッチすると、メニューー覧が表示されます。

②メニューー覧の<設定>ボタンをタッチすると、設定画面が表示されます。

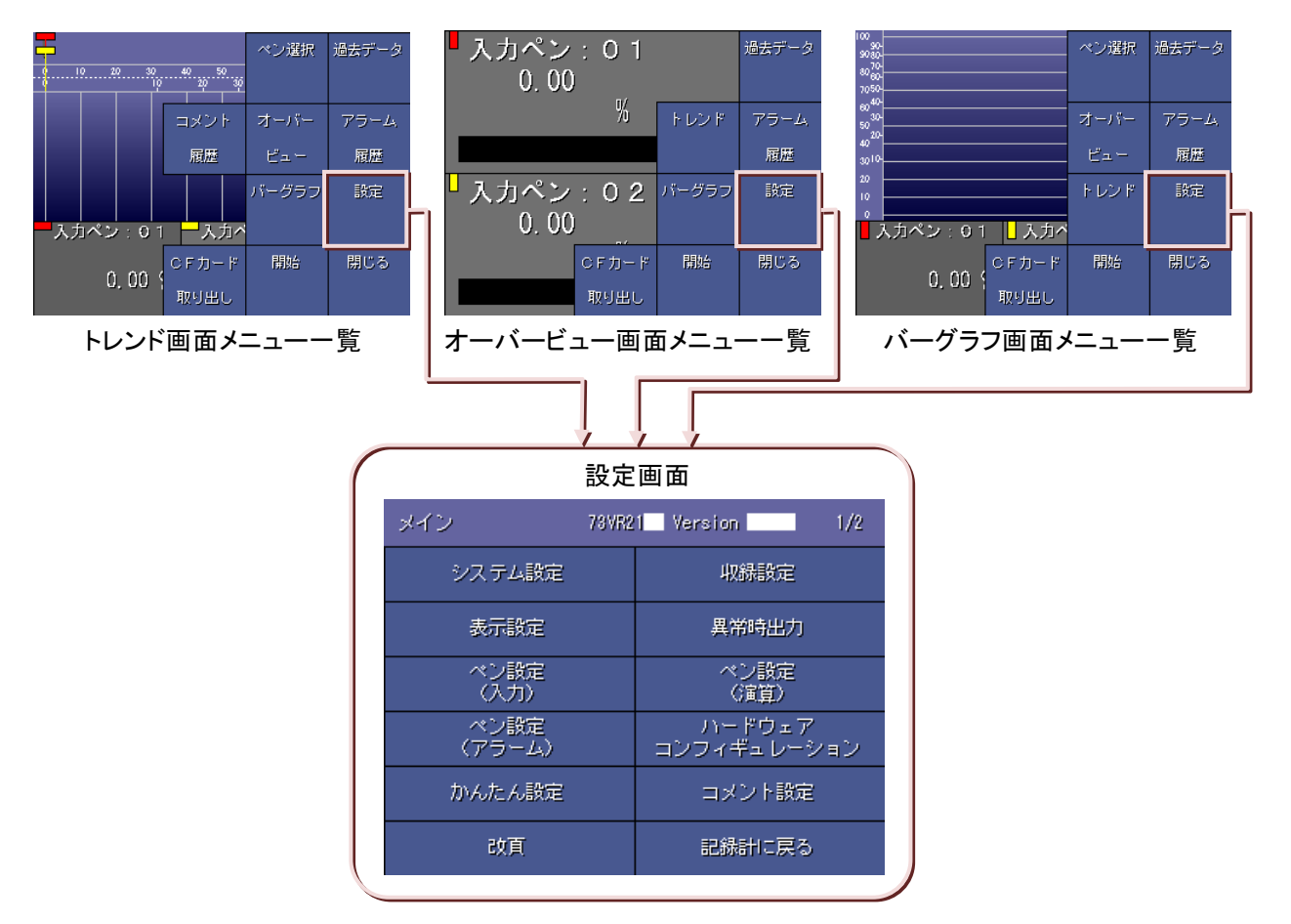

# 7.2. 設定メイン画面

設定メイン画面は2ページあり、各画面は<改頁>ボタンで移動します。

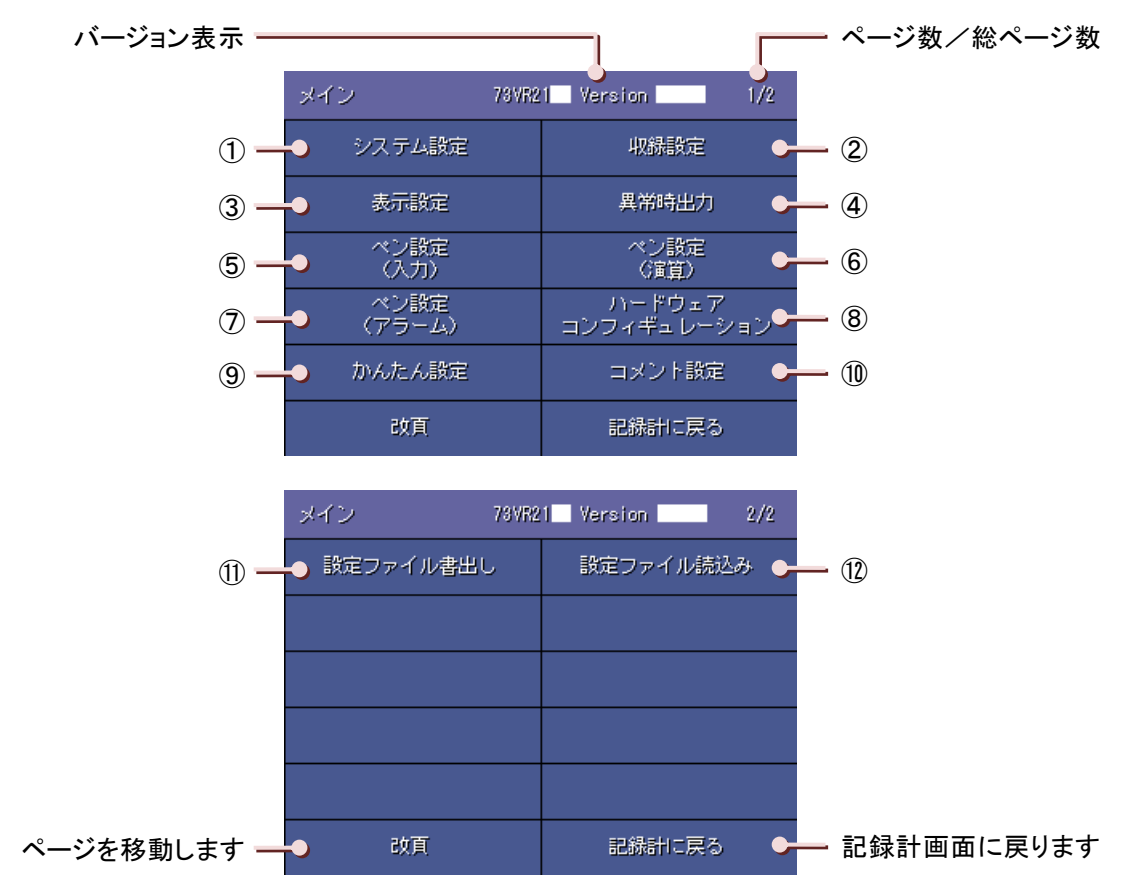

|            | 各種設定                  | 設定内容                                      | 詳細          |
|------------|-----------------------|-------------------------------------------|-------------|
| 1          | システム設定                | システムに関する設定をします。                           | 7.3 項       |
| 2          | 収録設定                  | 収録に関する設定をします。                             | 7.4 項       |
| 3          | 表示設定                  | 表示に関する設定をします。                             | 7.5 項       |
| 4          | 異常時出力                 | 異常時出力設定画面を表示します。                          | 7.6 項       |
| 5          | ペン設定(入力)              | 入力ペンの設定をします。                              | 7.9,7.10 項  |
| 6          | ペン設定(演算)              | 演算ペンの設定をします。                              | 7.13 項      |
| $\bigcirc$ | ペン設定(アラーム)            | ペンのアラーム設定をします。                            | 7.11,7.12 項 |
| 8          | ハードウェア<br>コンフィギュレーション | ハードウェアコンフィギュレーション設定画面を表示します。              | 7.14 項      |
| 9          | かんたん設定                | 簡単な設定で収録を始めることができます。                      | 6.1 項       |
| 10         | コメント設定                | コメントに関する設定をします。                           | 7.15 項      |
| 1          | 設定ファイル書出し             | USBメモリに設定ファイルを保存するためのファイル名入力画<br>面を表示します。 | 5.21.1 項    |
| (12)       | 設定ファイル読込み             | USB メモリ内の設定ファイルの一覧表示が表示されます。              | 5.21.2 項    |

#### 注意

設定した内容を反映させるには、<記録計>ボタンをタッチし、記録計画面に戻る必要があります。各設定画 面の<記録計>ボタンをタッチし、記録計画面に戻ってください。 ■各種設定

| 項目       |          | 設定内容                        | 動作中の変更 |
|----------|----------|-----------------------------|--------|
| システム設定   | ・動作モ     |                             | ×      |
|          | ·温度単     | L位                          | ×      |
|          | ・スター     | トモード                        | ×      |
|          | ・データ     | 形式                          | ×      |
|          | ・データ     | ファイル上書き                     | ×      |
|          | ・スクリー    | ーンセーバー                      | 0      |
|          | ・タッチノ    | パネルビープ音                     | 0      |
|          | ·時計設     | 定                           | ×      |
|          | ・IP アド   | レス                          | ×      |
|          | ・サブネ     | ットマスク                       | ×      |
|          | ・デフォ     | ルトゲートウェイ                    | ×      |
|          | ・リンガ-    | ータイム                        | ×      |
|          | ・パスワ     |                             | ×      |
| 収録設定     | ・収録居     | 期                           | ×      |
|          | • 収録方    | 7法                          | ×      |
| 表示設定     | ・チャー     | <u>ニ</u><br>トスピード           | ×      |
|          | ・グラフ     | 表示方向                        | 0      |
|          | ・デジタ     | し値表示タイプ                     | 0      |
|          | ・デジタ     |                             | 0      |
|          | ・データ     | ファイル使田容量                    | 0      |
|          | • 面面表    | テム教                         | 0      |
|          | • 面面表    | 0                           |        |
|          | 三回山ひ     | 0                           |        |
|          | ・バラデ     | ひかり ロ 切 り 日<br>― ションタイプ     | 0      |
|          | ・右効/     |                             | ×      |
| 英市时田力    | ・<br>出力チ | デジ<br>·ヤネル                  | ×      |
| ペン設定(入力) | ・有効/無効   |                             | ×      |
|          | ・タグ名     |                             | ×      |
|          | ・工業単     | 位                           | ×      |
|          | ·表示色     | ·                           | 0      |
|          | ▪線種      |                             | Ŏ      |
|          | 100.1    | ・小数点位置                      | 0      |
|          |          | •開平                         | ×      |
|          |          | ・オーバービュー表示色                 | 0      |
|          |          | ・アナログタイプ                    | ×      |
|          | ア        | ・入力レンジ                      | ×      |
|          | · ː      | ・スケール                       | ×      |
|          | ログ       | <ul> <li>・プロット範囲</li> </ul> | 0      |
|          | -        | ・バイアス                       | 0      |
|          |          | • 通常/対数(指数桁、対数プロット範囲)       | ×      |
|          |          |                             | ×      |
|          |          | ・バーンアウト                     | ×      |
|          |          | · ナンジンフト<br>· オフ時表示名        | ×      |
|          | デジ       |                             | ×      |
|          | ター       | コーモンスショ                     |        |
|          |          |                             |        |

| 項目          |                                 | 設定内容                 | 動作中の変更 |
|-------------|---------------------------------|----------------------|--------|
| ペン設定(演算)    | ・有効/                            | /無効                  | ×      |
|             | ・タグ名                            |                      | ×      |
|             | ・工業単                            | 位                    | ×      |
|             | ·表示色                            |                      | ×      |
|             | ▪線種                             |                      | ×      |
|             | ・演算種                            | 別                    | ×      |
|             | ・演算に                            | 関する各種パラメタ            | ×      |
|             |                                 | ・小数点位置               | 0      |
|             | ア                               | ・オーバービュー表示色          | 0      |
|             | 演 ナ 省 ロ                         | ・プロット範囲              | 0      |
|             | ヸ゙゙゙゙゙゙゙゙゙゙゙                    | ・バイアス                | 0      |
|             |                                 | ・通常/対数(指数桁、対数プロット範囲) | ×      |
|             | デ                               | ・オフ時表示名              | ×      |
|             | 演ジ                              | ・オン時表示名              | ×      |
|             | ゴル                              |                      |        |
| ペン設定(アラーム)  |                                 | ・リミット値               | 0      |
|             | ア                               | ・不感帯                 | 0      |
|             | ź                               | ・正常域                 | 0      |
|             | ログ                              | ·領域色 0~4             | 0      |
|             | 設                               | ・アラーム出力              | 0      |
|             | 定                               | ・リレー                 | 0      |
|             | 時                               | ・上りメッセージ             | 0      |
|             |                                 | ・下りメッセージ             | 0      |
|             |                                 | ・オフ出力                | 0      |
|             |                                 | ・オン出力                | 0      |
|             | デ                               | ・遅延時間                | 0      |
|             | ジ                               | ・正常状態                | 0      |
|             | タル                              | ・オン時表示色              | 0      |
|             | 設                               | ・オフ時表示色              | 0      |
|             | 定                               | ・オフメッセージ出力           | 0      |
|             | 時                               | ・オンメッセージ出力           | 0      |
|             |                                 | ・オフメッセージ             | 0      |
|             |                                 | ・オンメッセージ             | 0      |
| ハードウェア      | AD 変                            | 奥タイブ                 | ×      |
| コンフィギュレーション | ・ライン                            | イスフィルター              | ×      |
|             | ・セロ/                            | 人ハン調整                | ×      |
| かんたん設定      |                                 | 51 3 ±               | ×      |
| コメント設定      | ・ダイレ:                           | ノト人J<br>プタ           | 0      |
|             | *クルーノ名<br>- グリ 一 プ <del>の</del> |                      | 0      |
|             |                                 |                      | 0      |
| 設定ファイル書出し   |                                 |                      | × U    |
| 設定ファイル読込み   | _                               |                      | ×      |
|             |                                 |                      |        |

# 7.3. システム設定

設定メイン画面(1/2)の<システム設定>ボタンをタッチすると、システム設定画面が表示されます。 各画面は<改頁>ボタンで移動できます。

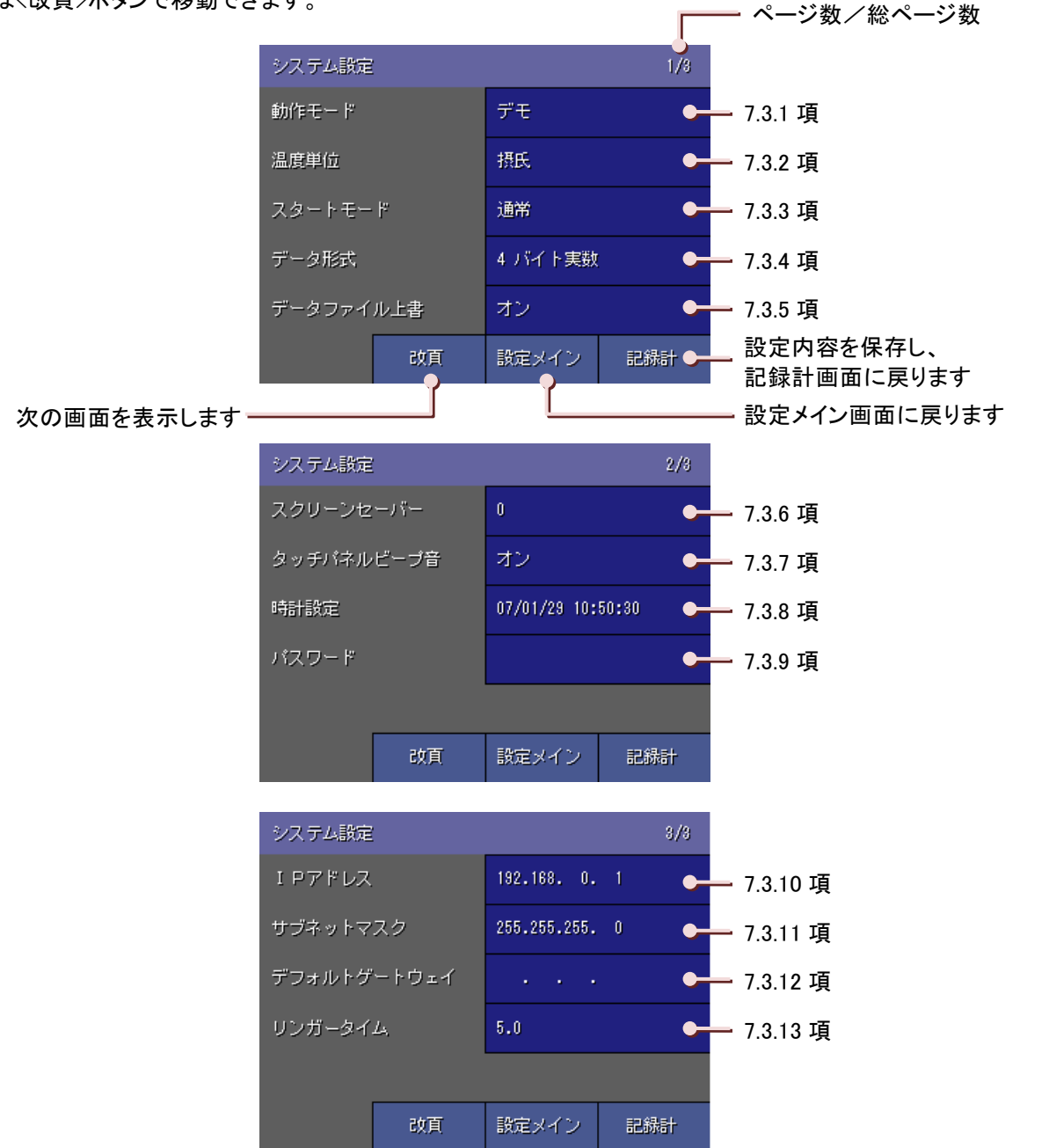

## 7.3.1. 動作モードを設定する

動作モードの種類を設定します。

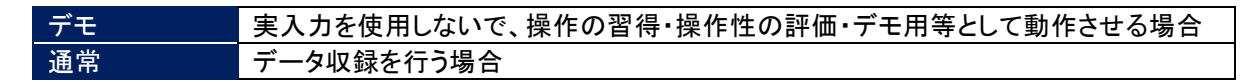

操作

①システム設定画面(1/3)のく動作モード設定>ボタンをタッチします。

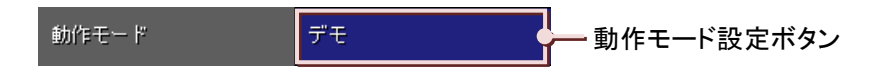

②画面下部に選択画面が表示されますので、いずれかをタッチして選択してください。 選択せずに画面を閉じる場合は、〈キャンセル〉ボタンをタッチしてください。

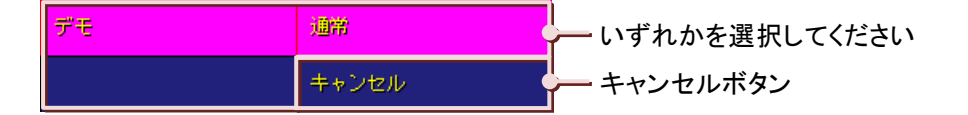

## 7.3.2. 温度単位を設定する

温度データに対する単位を設定します。ここで設定された単位で、データの保存・表示を行います。

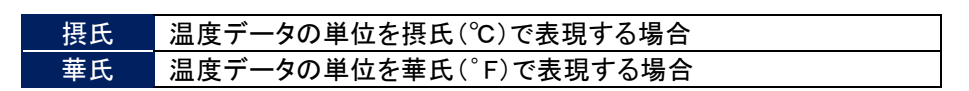

操作

①システム設定画面(1/3)の<温度単位設定>ボタンをタッチします。

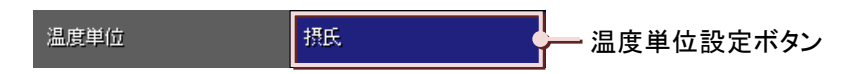

②画面下部に選択画面が表示されますので、いずれかをタッチして選択してください。 選択せずに画面を閉じる場合は、<キャンセル>ボタンをタッチしてください。

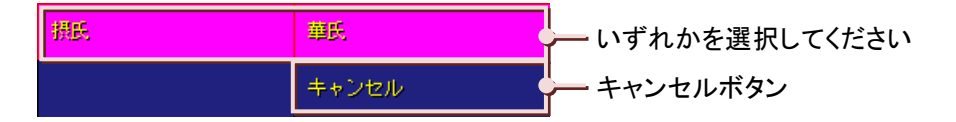

МЕМО

■ 収録周期が100ミリ秒の場合は、温度単位の設定は必要ありません。

## 7.3.3. スタートモードを設定する

電源投入後のスタート方法を設定します。

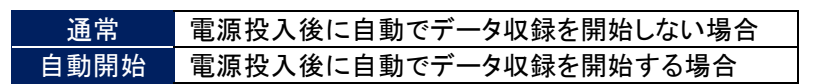

操作

①システム設定画面(1/3)の<スタートモード設定>ボタンをタッチします。

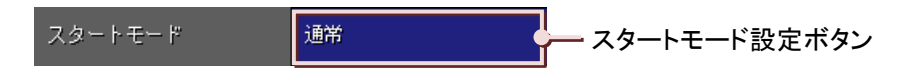

②画面下部に選択画面が表示されますので、いずれかをタッチして選択してください。 選択せずに画面を閉じる場合は、〈キャンセル〉ボタンをタッチしてください。

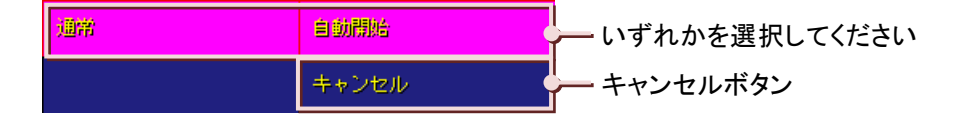

# 7.3.4. データ形式を設定する

CF カードに保存するデータの形式を設定します。

| 項目           | 4 バイト実数                 | 2 バイト整数   |
|--------------|-------------------------|-----------|
| 1 データサイズ     | 4 バイト                   | 2 バイト     |
| CF カードへの記録時間 | 2バイト整数で保存すると、保存時間は 41   | バイト実数の約2倍 |
| 小数点以下の記録桁数   | 小数点以下 4 桁まで(有効桁数 6~7 桁) | 小数点以下1桁まで |

操作

①システム設定画面(1/3)の<データ形式設定>ボタンをタッチします。

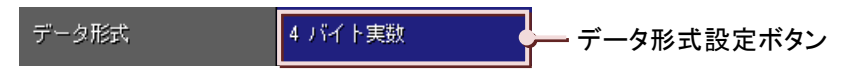

②画面下部に選択画面が表示されますので、いずれかをタッチして選択してください。 選択せずに画面を閉じる場合は、〈キャンセル〉ボタンをタッチしてください。

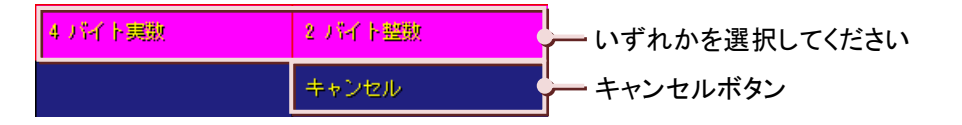

#### MEMO

#### 2 バイト整数についての補足

2バイト整数で保存した場合、保存データは小数点以下1桁までの保存となります。そのため、4バイト整数に 比べて保存時間は長くなりますが、保存データの精度は悪くなります。

例えば、データ形式を「2 バイト整数」に設定して、入力レンジ 1~5V のデータをスケール 0~10 に実量変換し て保存した場合、入力が 1V のときは「0」、1.1V のときは「0.25」となりますが、小数点以下 1 桁までの保存に なるため、保存データは「0.2」となります。

同様に入力が 1.15V のときは、実量変換すると「0.275」となりますが、保存データは「0.2」と、入力が 1.1V のときも1.15V のときも同じ結果となります。

精度の必要なデータは「4 バイト実数」に設定しての保存をお勧めします。

## 7.3.5. データファイル上書

収録したデータは CF カード内のデータファイル(→8.1 項参照)に保存されます。 [データファイル上書]では CF カード内のデータファイルがいっぱいになったときの収録方法について設定します。

| オフ | CFカード内のデータファイルがいっぱいになると、データ収録が停止します。    |
|----|-----------------------------------------|
| オン | CF カード内のデータファイルがいっぱいになると、古いデータから上書きします。 |

操作

①システム設定画面(1/3)の〈データファイル上書設定〉ボタンをタッチします。

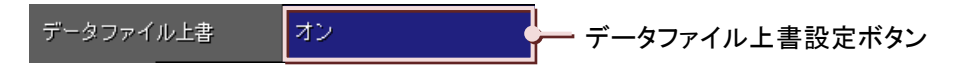

②画面下部に選択画面が表示されますので、いずれかをタッチして選択してください。 選択せずに画面を閉じる場合は、〈キャンセル〉ボタンをタッチしてください。

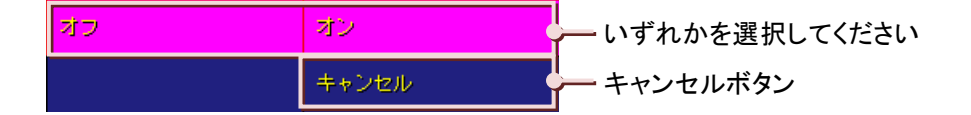

## 7.3.6. スクリーンセーバーを設定する

ー定時間画面操作がない場合、バックライトを消すことができます。画面の操作またはアラームの発生により、スクリーンセーバーは解除されます。この設定は、73VR21ロがデータ収録中でも変更することができます。

## 操作

①システム設定画面(2/3)の<スクリーンセーバー設定>ボタンをタッチします。

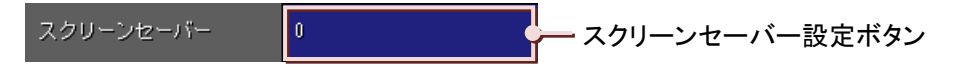

②スクリーンセーバー設定画面が表示されます。

スクリーンセーバーを実行する時間を入力します。単位は「分」です。(入力方法→5.3 項参照) スクリーンセーバーを使用しない場合は、「0」を入力してください。 設定範囲:0 ~ 99(分)

③<OK>ボタンをタッチし、画面を閉じます。 設定を反映せずに画面を閉じる場合は、<Cancel>ボタンをタッチします。

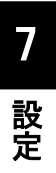

7

設定

# 7.3.7. タッチパネルビープ音を設定する

画面をタッチしたときのビープ音のオン・オフを設定します。 この設定は 73VR21口がデータ収録中でも変更することができます。

| オフ | ビープ音を消す場合 |
|----|-----------|
| オン | ビープ音を出す場合 |

操作

①システム設定画面(2/3)の<タッチパネルビープ音設定>ボタンをタッチします。

| タッチパネルビープ音 オン タッチパネルビープ音設定 | ボタン |
|----------------------------|-----|
|----------------------------|-----|

②画面下部に選択画面が表示されますので、いずれかをタッチして選択してください。 選択せずに画面を閉じる場合は、<キャンセル>ボタンをタッチしてください。

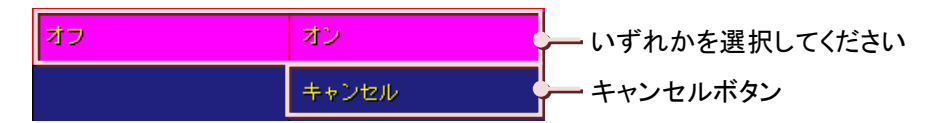

## 7.3.8. 時計を設定する

73VR21口が持つ時計の日付と時間を設定します。

## 操作

①システム設定画面(2/3)の<時計設定>ボタンをタッチします。

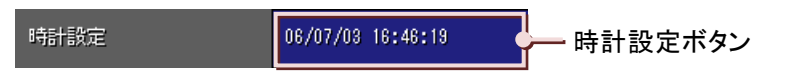

②時計設定画面が表示されますので、日時を入力します。(入力方法→5.3 項参照)ウインドウには左から順に 「年/月/日 時:分:秒」が表示されています。

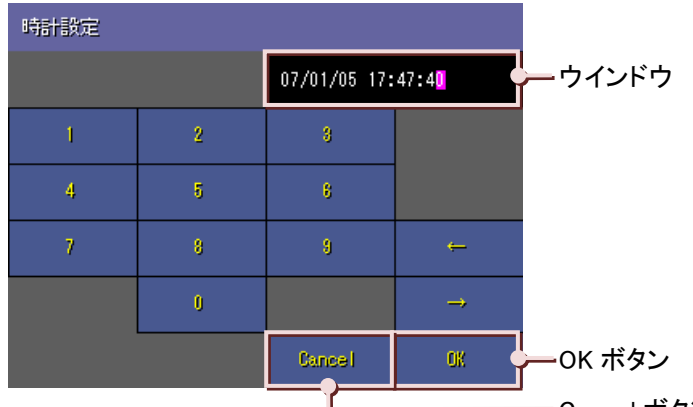

— Cancel ボタン

③<OK>ボタンをタッチし、画面を閉じます。

設定を反映せずに画面を閉じる場合は、<Cancel>ボタンをタッチします。

### 注意

#### 本体時計変更時の注意事項

本体時計の時刻を戻す変更を行ったあと(例:10:02:34→10:00:00 に変更する)、下記の条件でデータファイ ル、コメント履歴ファイル、アラーム履歴ファイル内のデータを消去します。(本体時計を進めた場合は消去し ません。)

- ・<開始>ボタンをタッチしたときに、本体時計の時刻がデータファイル内の最新データのタイムスタンプより前の時刻だと、警告画面が表示されます。<OK>ボタンをタッチするとデータが消去されます。(ただし、収録方法がトリガ収録、トリガ連動、時間指定収録の場合は、トリガ信号をとらえたとき(時間指定収録の場合は指定した時刻になったとき)に消去します。)<キャンセル>ボタンをタッチしたときは、データは消去されず、データ収録を開始しません。
- ・スタートモードが「自動開始」に設定されている場合、本体時計変更後に自動開始によりデータ収録が開始したときに、本体時計の時刻がデータファイル内の最新データのタイムスタンプより前の時刻だと、データは消去されます。この場合、警告画面は表示されません。
- ・73VR21BLDやMSR128からリモートスタートを行った場合、本体時計の時刻がデータファイル内の最新データのタイムスタンプより前の時刻だと、データは消去されます。この場合、警告画面は表示されません。

## 7.3.9. パスワードを設定・解除する

パスワードの設定により、パスワードを知っている特定の人のみ、画面操作や設定変更などを行えます。 (パスワード機能の詳細→4.6.1 項/パスワードのロック解除方法→0 項参照)

## 操作

【パスワードの設定方法】

①システム設定画面(2/3)の<パスワード設定>ボタンをタッチします。

パスワード パスワード設定ボタン

②パスワード設定入力画面が表示されますので、パスワードを入力します。 (入力方法→5.3 項参照)

パスワード設定:英数6文字以内

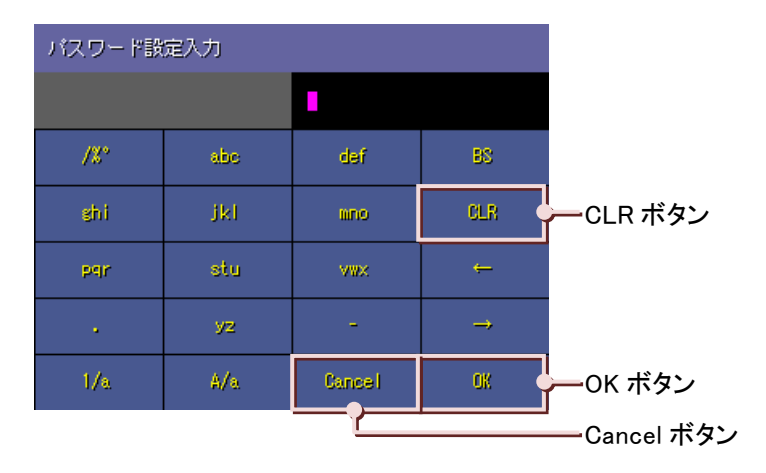

③<OK>ボタンをタッチすると、パスワード確認入力画面が表示されます。 ②で入力したパスワードと同じパスワードを入力し、<OK>ボタンをタッチします。 設定を反映せずに画面を閉じる場合は、<Cancel>ボタンをタッチします。

| パスワード確認入力 |     |        |     |
|-----------|-----|--------|-----|
|           |     |        |     |
| /%*       | abe | dəf    | 88  |
| ghi       | jkl | mno    | CLR |
| pqr       | stu | AMX    | ÷   |
|           | уг  | -      | →   |
| 1/a       | A/a | Cancel | OK  |

### <u>パスワードが間違っていたら…</u>

②で設定したパスワードと違うパスワードを入力した場合は、下図の画面が表示されます。 <OK>ボタンをタッチすると、再度パスワード確認画面が表示されますので、再入力してください。

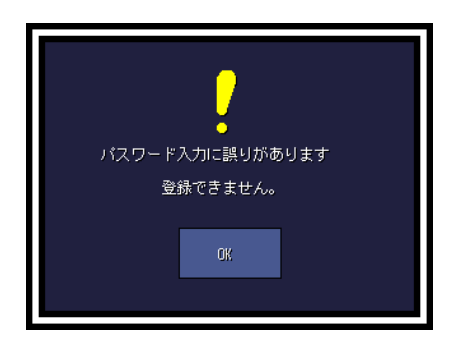

【パスワードの解除方法】

①システム設定画面(2/3)の<パスワード設定>ボタンをタッチします。

②パスワード設定入力画面が表示されます。ウインドウには設定されているパスワードが表示されています。 <CLR>ボタンをタッチし、ウインドウの文字を全て削除します。

③<OK>ボタンをタッチします。 これでパスワードは解除されました。

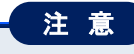

 ・パスワードは忘れないようにしてください。万が一、パスワードを忘れた場合は、弊社までご連絡ください。
 ・設定画面を表示している間は、パスワードによるロック機能は無効になります。ロック機能が働くのは、記録 計画面のメニューボタンのみです。一度ロックを解除し、各画面を表示するとロック機能は無効状態になり ますので、ご注意ください。

## 7.3.10. IP アドレスを設定する

73VR21口の IP アドレスを設定します。

73VR21BLD や 73VRWV との Ethernet 接続を行う場合は、IP アドレスを設定してください。 工場出荷時の設定は「192.168.0.1」です。

## 操作

①システム設定画面(3/3)の<IP アドレス設定>ボタンをタッチします。

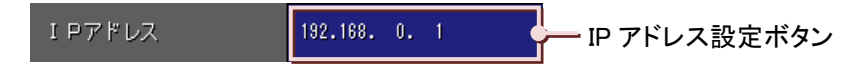

②IP アドレス設定画面が表示されますので、IP アドレスを入力します。 (入力方法→5.3 項参照)

③<OK>ボタンをタッチし、画面を閉じます。 設定を反映せずに画面を閉じる場合は、<Cancel>ボタンをタッチします。

### 注意

## IP アドレス設定時の注意事項

・入力した IP アドレスを反映するには、73VR21口を再起動する必要があります。
 再起動を行う前には必ず<記録計>ボタンをタッチし、記録計画面に戻ってください。記録計画面に戻らず再
 起動を行った場合、入力した内容がすべて失われてしまいますので、ご注意ください。
 ・IP アドレスの設定は、ネットワークの管理者にご確認の上設定してください。

# 7.3.11. サブネットマスクを設定する

73VR21口が属するネットワークに応じてサブネットマスクを設定します。 工場出荷時の設定は「255.255.255.0」です。

## 操作

①システム設定画面(3/3)の<サブネットマスク設定>ボタンをタッチします。

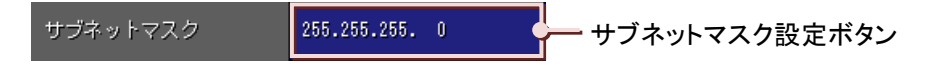

②サブネットマスク設定画面が表示されますので、サブネットマスクを設定します。 (入力方法→5.3 項参照)

③<OK>ボタンをタッチし、画面を閉じます。 設定を反映せずに画面を閉じる場合は、<Cancel>ボタンをタッチします。

## 注意

#### サブネットマスク設定時の注意事項

 ・入力したサブネットマスクを反映するには、73VR21口を再起動する必要があります。
 再起動を行う前には必ず<記録計>ボタンをタッチし、記録計画面に戻ってください。記録計画面に戻らず再 起動を行った場合、入力した内容がすべて失われてしまいますので、ご注意ください。
 ・サブネットマスクの設定は、ネットワークの管理者にご確認の上設定してください。

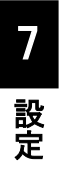

# 7.3.12. デフォルトゲートウェイを設定する

ゲートウェイの IP アドレスを設定します。 工場出荷時は何も設定されていません。

## 操作

①システム設定画面(3/3)の<デフォルトゲートウェイ設定>ボタンをタッチします。

デフォルトゲートウェイ ・・・ デフォルトゲートウェイ設定ボタン

②デフォルトゲートウェイ設定画面が表示されますので、デフォルトゲートウェイを設定します。 (入力方法→5.3 項参照)

③<OK>ボタンをタッチし、画面を閉じます。 設定を反映せずに画面を閉じる場合は、<Cancel>ボタンをタッチします。

## 注意

#### デフォルトゲートウェイ設定時の注意事項

・入力したデフォルトゲートウェイを反映するには、73VR21口を再起動する必要があります。 再起動を行う前には必ず<記録計>ボタンをタッチし、記録計画面に戻ってください。記録計画面に戻らず再 起動を行った場合、入力した内容がすべて失われてしまいますので、ご注意ください。
・デフォルトゲートウェイの設定は、ネットワークの管理者にご確認の上設定してください。

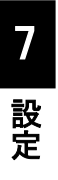

# 7.3.13. リンガータイムを設定する

無通信状態を監視し、リンガータイムに設定した時間通信がない場合、通信をクローズします。 Modbus/TCP にて、上位パソコンと接続する場合に設定します。

## 操作

①システム設定画面(3/3)の<リンガータイム設定>ボタンをタッチします。

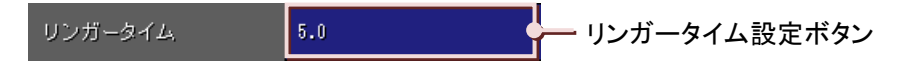

②リンガータイム設定画面が表示されますので、リンガータイムを設定します。単位は「秒」です。
 設定範囲:0.0~3000.0(小数点以下1桁(100ミリ秒単位)まで設定できます。)
 (入力方法→5.3項参照)

③<OK>ボタンをタッチし、画面を閉じます。 設定を反映せずに画面を閉じる場合は、<Cancel>ボタンをタッチします。

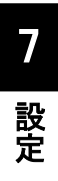

# 7.4. 収録設定

設定メイン画面(1/2)の<収録設定>ボタンをタッチすると、収録設定画面が表示されます。

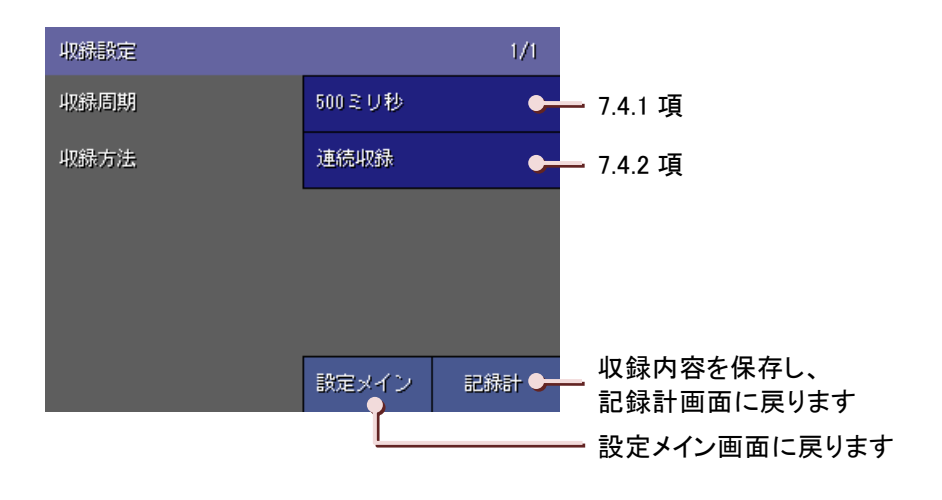

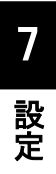

## 7.4.1. 収録周期を設定する

収録周期は、データを CF カードに保存する時間間隔です。

収録周期は、CF カードのデータ保存に関係します。収録周期が長いほどデータ保存時間は長くなりますが、その 分データが間引かれてしまいます。そのため、入力信号に変化があっても、周期を長くした分だけ間引かれてしま い、誤差となります。

F 値演算を行う場合は、500 ミリ秒以上に設定してください。

操作

①収録設定画面の<収録周期設定>ボタンをタッチします。

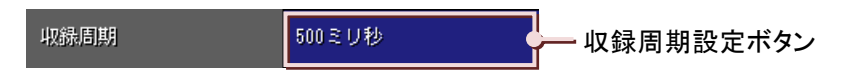

②画面下部に選択画面が表示されますので、いずれかをタッチして選択してください。 選択せずに画面を閉じる場合は、〈キャンセル〉ボタンをタッチしてください。

| 100ミリ沙 | 500ミリ秒 |                  |
|--------|--------|------------------|
| 1秒     | 2段     |                  |
| 5B)    | 1029   | ーー いすれかを選択してくたさい |
| 1分     | 10分    |                  |
| -      | キャンセル  | キャンセルボタン         |

### 注意

MG CO., LTD. www.mgco.jp

・収録周期を変更し、同じデータファイルにデータを保存すると、前の設定で収録したデータは、変更後の設 定で収録したデータに上書きされます。

・アナログ入力の測定更新周期(下表を参照)を考慮して、収録周期を設定してください。(測温抵抗体を測定 する場合は、下表の2倍の時間になりますので、ご注意ください。\*1は工場出荷時設定です。)

| ニノンノノブコノルタ            | AD 変換タイプ(s) |      |      |         |  |
|-----------------------|-------------|------|------|---------|--|
| 712712712             | 中速*1        | 低速   | 高速   | 100ms 時 |  |
| 50Hz                  | 0.39        | 0.54 | 0.27 |         |  |
| 50/60Hz <sup>*1</sup> | 0.37        | 0.50 | 0.25 | 0.095   |  |
| 60Hz                  | 0.34        | 0.46 | 0.23 |         |  |

・収録周期 100ms に対応しているのは、電圧入力のみです。温度を測定する場合は、500ms 以上に設定して ください。

・収録周期 100ms で収録する場合、測定更新周期が速いために、測定値がふらつくことがあります。その場合は、収録周期 500ms 以上にしてください。

## 7.4.2. 収録方法を設定する

CF カードにデータを保存する方法を設定します。

| 表示のみ   | データの収録は行わず、画面の表示のみを行います。             |
|--------|--------------------------------------|
| 古谷山の名  | メニューー覧の<開始>ボタンによりデータ収録を開始し、<停止>ボタンによ |
| 建税收募   | りデータ収録を停止します。                        |
| 「二七、年史 | トリガとする信号が、設定した条件を成立している間、データの収録を行い   |
| トリカ建動  | ます。                                  |
| しいお加タ  | トリガが発生したときに、トリガの発生前と発生後のデータを設定したサン   |
| トリノル球  | プリング数のデータを保存します。                     |
| 時間指定収録 | 指定した日時にデータ収録を行います。                   |

トレンド画面へのコメント書き込みを行う場合は、「連続収録」、「トリガ連動」、「トリガ収録」、「時間指定収録」のいずれかに設定してください。

ただし、「トリガ連動」、「トリガ収録」、「時間指定収録」では、CF カードへデータを保存している間のみコメント書き 込みが可能です。

## 操作

①収録設定画面の<収録方法設定>ボタンをタッチします。

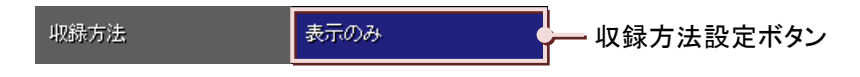

②画面下部に選択画面が表示されますので、いずれかをタッチして選択してください。 選択せずに画面を閉じる場合は<キャンセル>ボタンをタッチしてください。

| 表示のみ   | 連続収録  | レギャッキョー        |
|--------|-------|----------------|
| トリガ連動  | トリガ収録 | 「いりれかを選択してくたさい |
| 時間指定収録 | キャンセル | キャンセルボタン       |

※収録方法に「トリガ連動」「トリガ収録」「時間指定収録」を選択した場合は、<収録方法設定>ボタンの下に収 録条件を設定するボタンが表示されます。

| トリガ連動の収録条件  | →7.4.3 項参照 |
|-------------|------------|
| トリガ収録の収録条件  | →7.4.4 項参照 |
| 時間指定収録の収録条件 | →7.4.5 項参照 |

# 7.4.3.トリガ連動の収録条件を設定する

収録方法に「トリガ連動」を選択した場合は、収録条件の詳細を設定します。 収録設定画面の<収録方法設定>ボタンの下に収録条件の詳細を設定する項目が表示されます。 また、<改頁>ボタンをタッチすると、次のページの設定画面が表示されます。

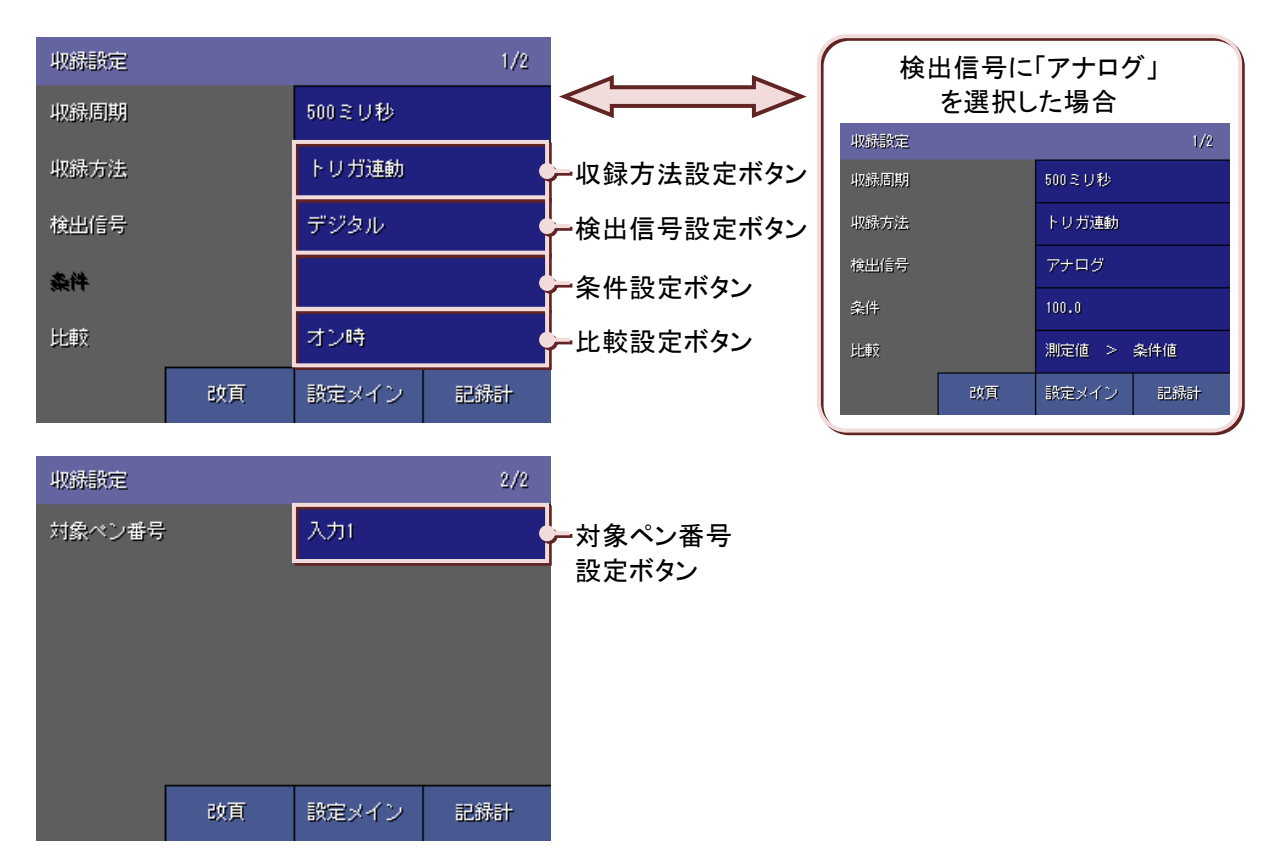

## 操作

■検出信号設定

収録設定画面(1/2)の<検出信号設定>ボタンをタッチすると、画面下部に選択画面が表示されますので、いずれかを選択してください。

選択せずに画面を閉じる場合は、<キャンセル>ボタンをタッチしてください。

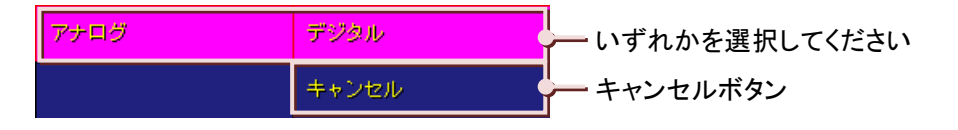

■条件設定(アナログのみ)

収録設定画面(1/2)の<条件設定>ボタンをタッチすると、検出条件値入力画面が表示されます。 検出の条件とする値を実量値で入力してください。(入力方法→5.3 項参照) 設定範囲:小数点、符号を含む6桁以内の数値

| 検出条件値入力 |   |        |     |  |
|---------|---|--------|-----|--|
|         |   | 100.0  |     |  |
| 1       | 2 | 8      | BS  |  |
| 4       | 5 | 8      | CLR |  |
| 7       | 8 | 9      | ţ   |  |
|         | 0 | -      | →   |  |
|         | e | Cancel | OK  |  |

- e ボタン: exp を入力するときに使用します

■比較設定

【アナログの場合】

収録設定画面(1/2)の<比較設定>ボタンをタッチすると、画面下部に選択画面が表示されますので、いずれ かをタッチして選択してください。

選択せずに画面を閉じる場合は、〈キャンセル〉ボタンをタッチしてください。

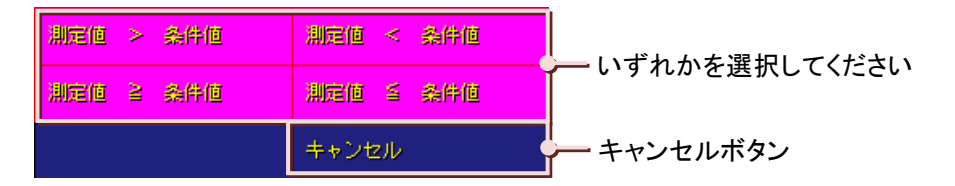

### 【デジタルの場合】

収録設定画面(1/2)の<比較設定>ボタンをタッチすると、画面下部に選択画面が表示されますので、いずれ かをタッチして選択してください。

トリガ信号がオンの状態にあるとき、データを収録する場合は「オン時」を選択してください。 トリガ信号がオフの状態にあるとき、データを収録する場合は「オフ時」を選択してください。 選択せずに画面を閉じる場合は、<キャンセル>ボタンをタッチしてください。

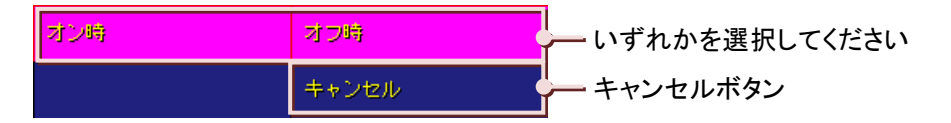

■対象ペン番号設定

【アナログの場合】

①トリガ条件とする信号を選択します。

収録設定画面(2/2)の<対象ペン番号設定>ボタンをタッチすると、収録対象・タグ名選択画面が表示されます。 設定するタグ名をタッチしてください。(タグ名選択画面の操作方法→5.6 項参照)

②対象ペン番号には、選択したタグ名が設定されているペン番号が表示されています。

| 対象ペン番号 | 入力2 | ここにはペン番号が表示されます |
|--------|-----|-----------------|
|--------|-----|-----------------|

【デジタルの場合】

対象ペン番号の設定はありません。

# 7.4.4.トリガ収録の収録条件を設定する

収録方法に「トリガ収録」を選択した場合は、収録条件の詳細を設定します。 収録設定画面の<収録方法設定>ボタンの下に収録条件の詳細を設定する項目が表示されます。 また、<改頁>ボタンをタッチすると、次のページの設定画面が表示されます。

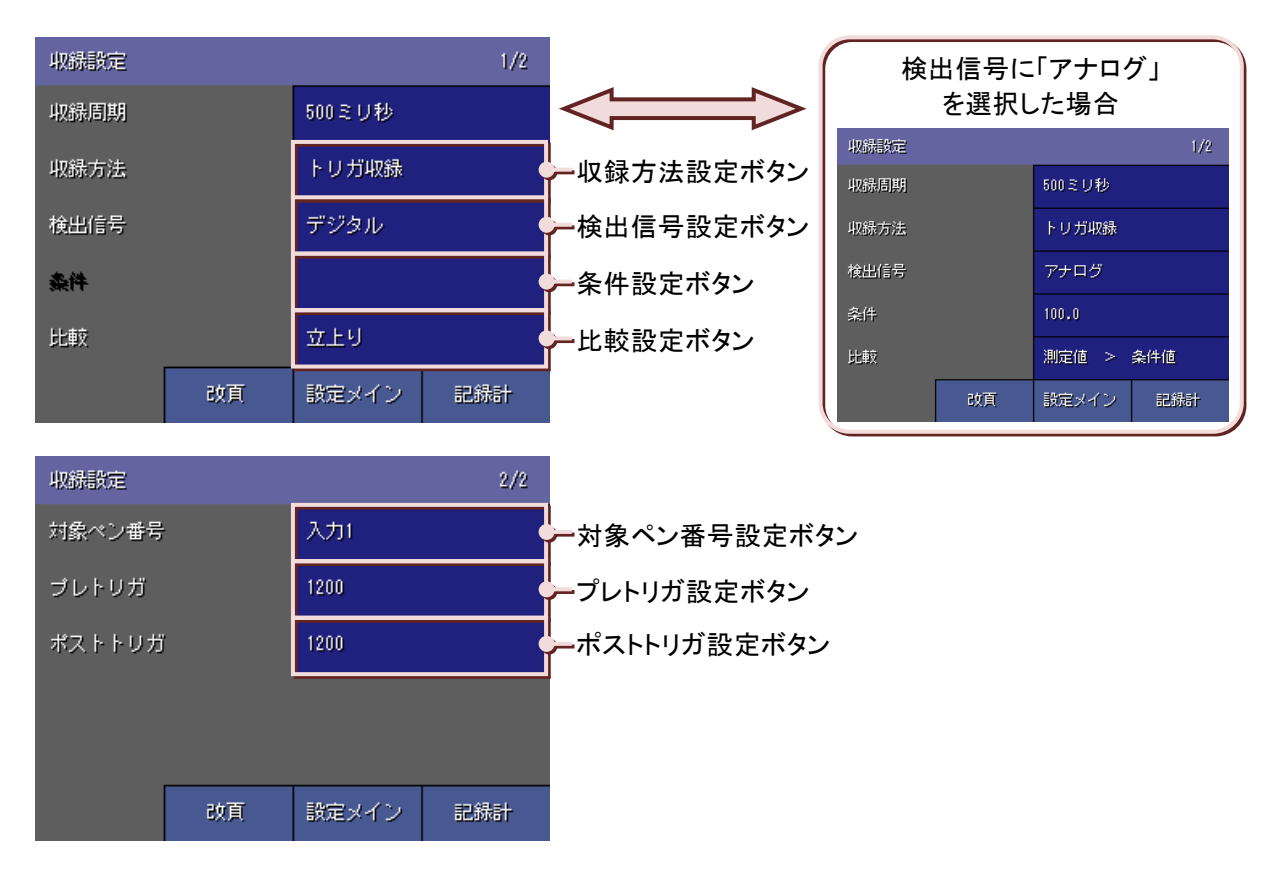

## 操作

■検出信号

収録設定画面(1/2)の<検出信号設定>ボタンをタッチすると、画面下部に選択画面が表示されますので、いずれかを選択してください。

選択せずに画面を閉じる場合は、<キャンセル>ボタンをタッチしてください。

■条件設定(アナログのみ)

収録設定画面(1/2)の<条件設定>ボタンをタッチすると、検出条件値入力画面が表示されます。 検出の条件とする値を実量値で入力してください。(入力方法→5.3 項参照) 設定範囲:小数点、符号を含む6桁以内の数値

■比較設定

【アナログの場合】

収録設定画面(1/2)の<比較設定>ボタンをタッチすると、画面下部に選択画面が表示されますので、いずれ かを選択してください。

選択せずに画面を閉じる場合は、〈キャンセル〉ボタンをタッチしてください。

【デジタルの場合】

収録設定画面(1/2)の<比較設定>ボタンをタッチすると、画面下部に選択画面が表示されますので、いずれかを選択してください。

トリガ信号の立ち上がりでデータの収録を開始する場合は、「立上がり」を選択してください。 トリガ信号の立下がりでデータの収録を開始する場合は、「立下り」を選択してください。 選択せずに画面を閉じる場合は、<キャンセル>ボタンをタッチしてください。

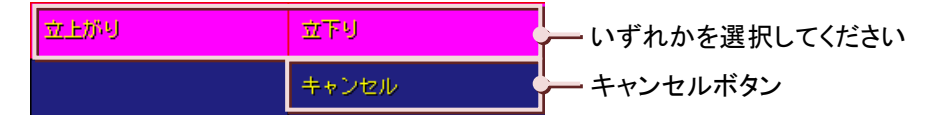

■対象ペン番号設定

【アナログの場合】

①トリガ条件とする信号を選択します。

収録設定画面(2/2)の<対象ペン番号設定>ボタンをタッチすると、収録対象・タグ名選択画面が表示されます。 設定するタグ名をタッチしてください。(タグ名選択画面の操作方法→5.6 項参照)

②対象ペン番号には、選択したタグ名が設定されているペン番号が表示されています。

【デジタルの場合】 対象ペン番号の設定はありません。

■プレトリガ設定

プレトリガのサンプリング数を設定します。 プレトリガのサンプリング数は、トリガの発生前のデータに対するサンプリング数を設定します。 収録設定画面(2/2)の<プレトリガ設定>ボタンをタッチすると、プレトリガ設定画面が表示されますので、入力 してください。(入力方法→5.3 項参照) プレトリガは最大 1200 サンプルまで設定可能です。 設定範囲:0~1200

### 注意

収録周期を2秒以降に設定した場合、プレトリガの収録は行えません。

■ポストトリガ ポストトリガのサンプリング数を設定します。 ポストトリガのサンプリング数では、トリガ発生後のデータに対するサンプリング数を設定します。 収録設定画面(2/2)の<ポストトリガ設定>ボタンをタッチすると、ポストトリガ設定画面が表示されますので入 カしてください。(入力方法→5.3 項参照) ポストトリガは最大 1200 サンプルまで設定可能です。 設定範囲:0~1200

# 7.4.5. 時間指定収録の収録条件を設定する

収録方法に「時間指定収録」を選択した場合は、収録条件の詳細を設定します。 収録設定画面の<収録方法設定>ボタンの下に収録条件の詳細を設定する項目が表示されます。

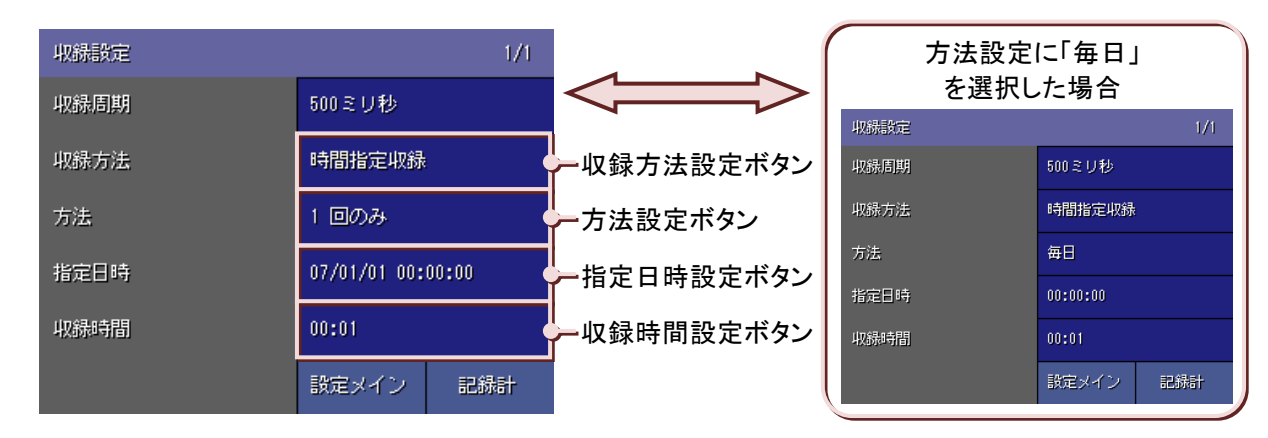

| 操 | 作 |
|---|---|

#### ■方法設定

収録設定画面(1/2)の<方法設定>ボタンをタッチすると、画面下部に選択画面が表示されますので、いずれ かを選択してください。

選択せずに画面を閉じる場合は、<キャンセル>ボタンをタッチしてください。

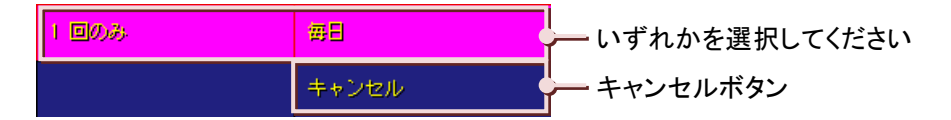

### ■指定日時設定

【方法が「一回のみ」の場合】

収録設定画面(1/2)の<指定日時設定>ボタンをタッチすると、自動収録日時指定画面が表示されますので入 カしてください。(入力方法→5.3 項参照)

ウインドウには「年/月/日時:分:秒」が表示されています。

| 自動収録日時 | 指定 |              |       |         |
|--------|----|--------------|-------|---------|
|        |    | 06/01/01 00: | 00:00 | ー ウインドウ |
| 1      | 2  | 8            |       |         |
| 4      | 5  | 8            |       |         |
| 7      | 8  | 9            | ÷     |         |
|        | Û  |              | →     |         |
|        |    | Cancel       | OK    |         |

【方法が「毎日」の場合】

収録設定画面(1/2)の<指定日時設定>ボタンをタッチすると、自動収録日時指定画面が表示されますので入 カしてください。(入力方法→5.3 項参照)

ウインドウには「時:分:秒」が表示されています。

### ■収録時間設定

[指定日時]で指定した日時から収録時間で設定した時間だけデータを収録します。 収録設定画面(1/2)の<収録時間設定>ボタンをタッチしてください。自動収録時間画面が表示されますので 入力してください。(入力方法→5.3 項参照) ウインドウには「時間:分」が表示されています。 設定範囲:00:01~23:59

【例】

「02:30」と入力すると、■指定日時設定で指定した日時から2時間30分のデータを収録します。

| 自動収錄収錄 | 時間 |        |    |         |
|--------|----|--------|----|---------|
|        |    | 00:01  |    | ー ウインドウ |
| 1      | 2  | 8      |    |         |
| 4      | 5  | 8      |    |         |
| 7      | 8  | 9      | ÷  |         |
|        | 0  |        | →  |         |
|        |    | Cancel | OK |         |

# 7.5. 表示設定

設定メイン画面(1/2)の<表示設定>ボタンをタッチすると、表示設定画面が表示されます。 各画面は<改頁>ボタンで移動します。

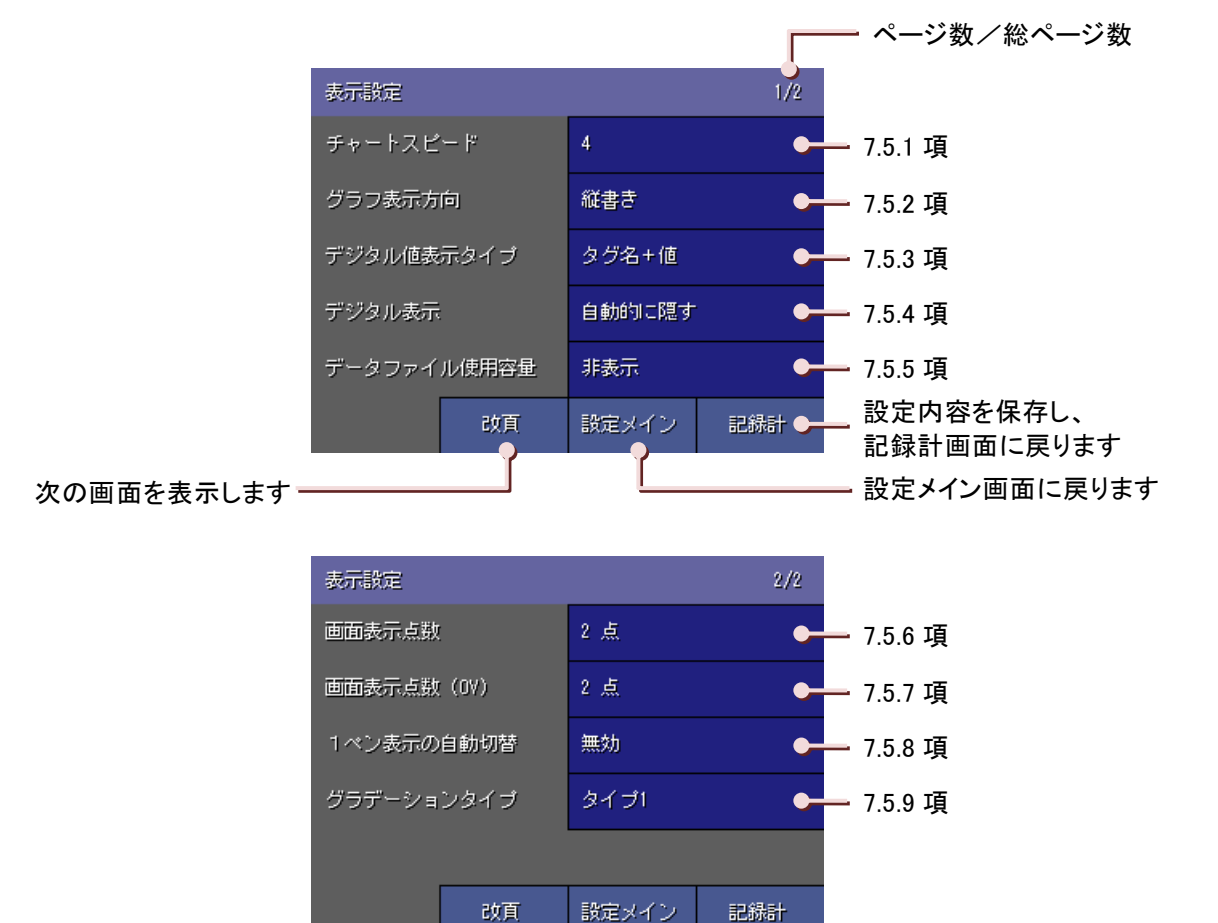

いずれかを

## 7.5.1. チャートスピードを設定する

トレンド画面でのチャートスピード設定をします。

チャートスピードには、「4」、「1」、「1/5」、「1/32」、「1/160」、「1/480」、「1/960」があり、これは、1 サンプルデータを 表示するために移動するドット数で表しています。

例えば、チャートスピード「4」の場合、次のサンプリングデータは、表示したデータから4ドット進んだ位置にプロット され、それらのデータを線で結んで表示します。

チャートスピードを変更した場合(例えば、「1」から「1/32」に変更した場合)、前の設定で描画した波形は消えます。 ただし、「4」や「1」に変更した場合は、前の設定で描画した波形は残ります。

操作

①表示設定画面(1/2)の<チャートスピード設定>ボタンをタッチします。

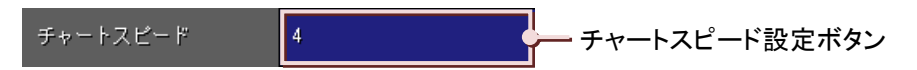

②画面下部に選択画面が表示されますので、いずれかをタッチして選択してください。 選択せずに画面を閉じる場合は、<キャンセル>ボタンをタッチしてください。

MEMO

選択できるチャートスピードは、収録周期により制限されます。 詳細は、下表【収録周期とチャートスピードの関係】をご覧ください。

| 4     |       |
|-------|-------|
| 1/5   | 1/92  |
| 1/160 | 1/480 |
| 1/960 | キャンセル |

100 ミリ秒時のチャートスピード

 4
 1
 選択してください

 1/5
 1/32

 1/150
 1/430

 1/980
 キャンセル

```
500 ミリ秒以上のチャートスピード
```

【収録周期とチャートスピードの関係】

|         |   | 1 1 1 1 1 1 1 1 1 1 1 |     |      |       |       |       |
|---------|---|-----------------------|-----|------|-------|-------|-------|
|         | 4 | 1                     | 1/5 | 1/32 | 1/160 | 1/480 | 1/960 |
| 100 ミリ秒 | 0 | 0                     | 0   | 0    | ×     | ×     | ×     |
| 500ミリ秒~ | 0 | 0                     | 0   | 0    | 0     | 0     | 0     |
| 500ミリ秒~ | 0 | 0                     | 0   | 0    | 0     | 0     | 0     |

# 7.5.2. グラフ表示方向を設定する

トレンド画面、バーグラフ画面の表示方向を設定します。トレンド画面にコメント書き込みを行う場合は、「縦書き」 に設定してください。

この設定は、73VR21口がデータ収録中でも変更することが可能です。

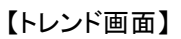

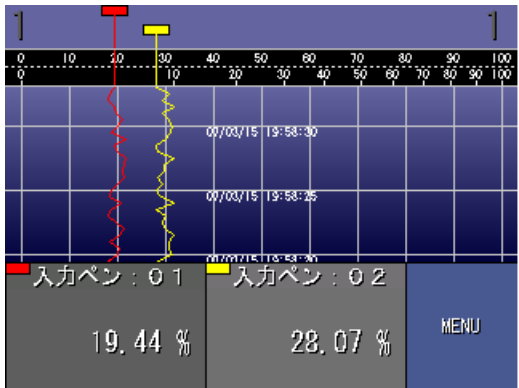

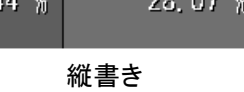

【バーグラフ画面】

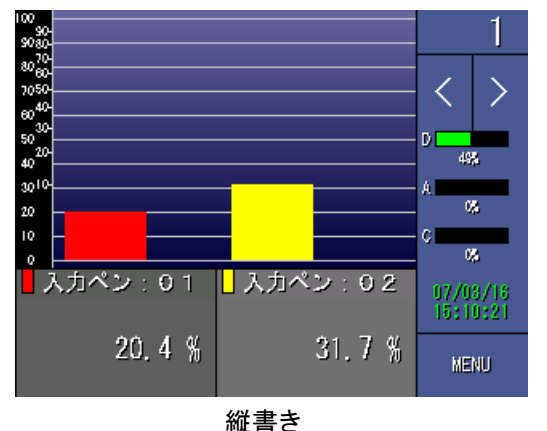

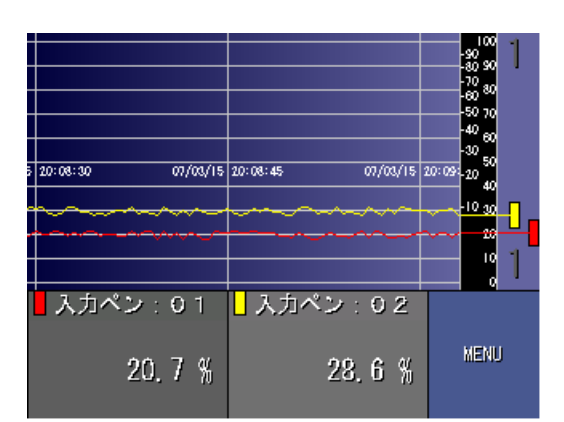

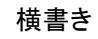

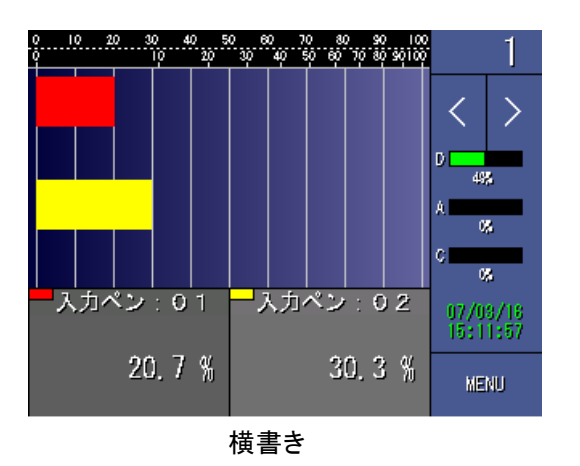

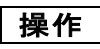

①表示設定画面(1/2)の<グラフ表示方向設定>ボタンをタッチします。

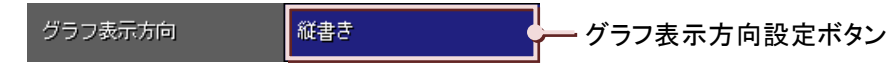

②画面下部に選択画面が表示されますので、いずれかをタッチして選択してください。 選択せずに画面を閉じる場合は<キャンセル>ボタンをタッチしてください。

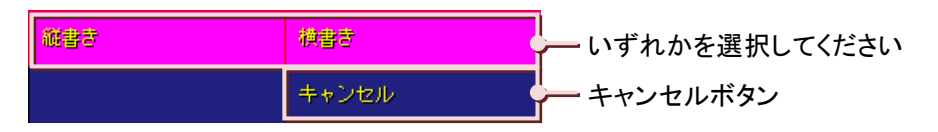

# 7.5.3. デジタル値表示タイプを設定する

トレンド画面、バーグラフ画面の画面下部に表示されるデジタル値の表示タイプを設定します。 表示タイプは、「タグ名+値」、「タグ名のみ」、「値のみ」の3つから選択します。 この設定は、73VR21ロがデータ収録中でも変更することが可能です。

| タグ名+値                                             | タグ名のみ                        | 値のみ                                             |
|---------------------------------------------------|------------------------------|-------------------------------------------------|
| <mark>-</mark> 入力ペン:01<br>2,30 %                  | 入力ペン:01                      | 2.23 %                                          |
| 画面に描画しているデータの瞬時<br>値をタグ名とデジタル値(値と工業<br>単位)で表示します。 | 画面に描画しているデータのタグ<br>名のみ表示します。 | 画面に描画しているデータの瞬時<br>値をデジタル値(値と工業単位)の<br>みで表示します。 |

## 操作

①表示設定画面(1/2)の<デジタル値表示タイプ設定>ボタンをタッチします。

デジタル値表示タイプ タグ名+値 デジタル値表示タイプ設定ボタン

②画面下部に選択画面が表示されますので、いずれかをタッチして選択してください。 選択せずに画面を閉じる場合は<キャンセル>ボタンをタッチしてください。

| タグ名+値 | タヴ名のみ | - いずれかを選択してください |
|-------|-------|-----------------|
| 値のみ   | キャンセル | キャンセルボタン        |

# 7.5.4. デジタル値の表示方法を設定する

トレンド画面でのデジタル値の表示方法を設定します。この設定は、73VR21口がデータ収録中でも変更することが可能です。

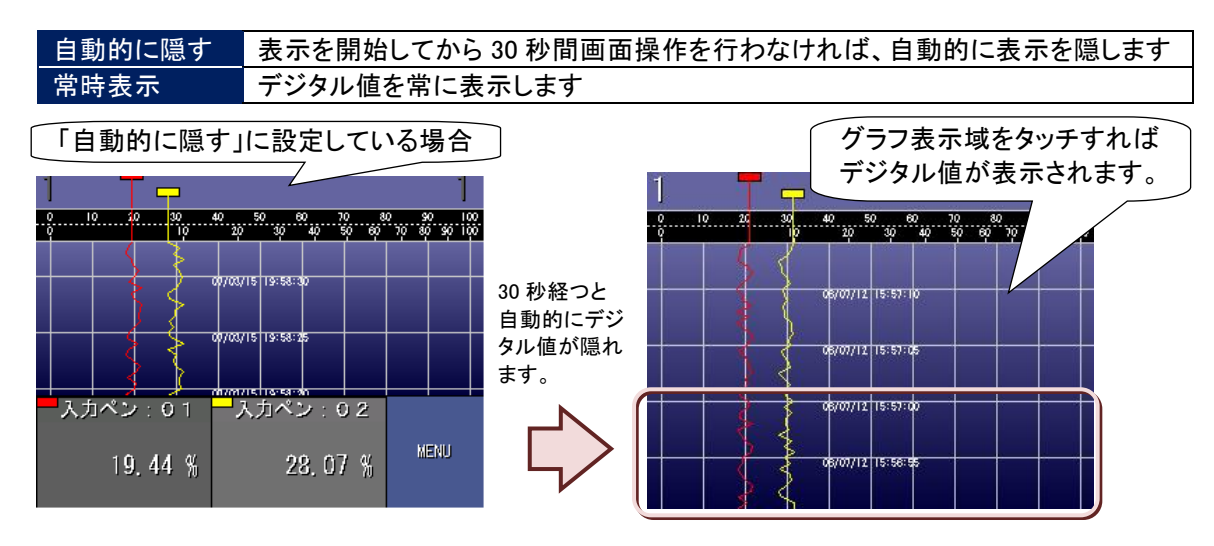

隠れたデジタル値を再表示する場合は、グラフ表示域をタッチしてください。 デジタル値表示を表示しないことにより、より長時間のデータをトレンドグラフで確認することができます。 トレンド画面のグラフ表示方向が「横書き」に設定されている場合と、バーグラフ画面の場合は、常時表示のみとな ります。

操作

①表示設定画面(1/2)の<デジタル表示設定>ボタンをタッチします。

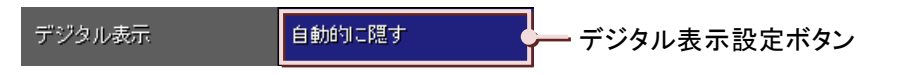

②画面下部に選択画面が表示されますので、いずれかをタッチして選択してください。 選択せずに画面を閉じる場合は<キャンセル>ボタンをタッチしてください。

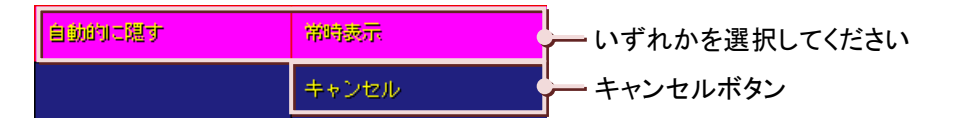

## 7.5.5. データファイル使用容量を表示する

トレンド画面、バーグラフ画面、オーバービュー画面にデータファイルの使用率を表示する設定です。この設定は、 73VR21ロがデータ収録中でも変更することが可能です。

データファイル使用率表示では、D:データファイル、A:アラーム履歴ファイル、C:コメント履歴ファイルの使用率が 表示されます。

各ファイルは、73VR21口が起動時に CF カードの空き容量を使用して作成されます。収録したデータは、それらの データファイルに保存されます。データが保存されてない状態を 0%とし、各ファイルにデータが保存された割合を パーセント(%)で表示します。(各ファイルの詳細は→8.1 項参照)

CF カードの活線挿抜中や収録中の FTP では、「D」、「A」、「C」の文字の色が緑色に変化します。また、CF カードの 活線挿抜中は、データファイルの使用容量表示が内部メモリ内のバックアップファイルの使用率表示に変わります。

操作

①表示設定画面(1/2)の<データファイル使用容量設定>ボタンをタッチします。

データファイル使用容量
非表示
データファイル使用容量設定ボタン

②画面下部に選択画面が表示されますので、データファイル使用量を表示する場合には「表示」を選択してくだ さい。表示しない場合には「非表示」を選択してください。

選択せずに画面を閉じる場合は<キャンセル>ボタンをタッチしてください。

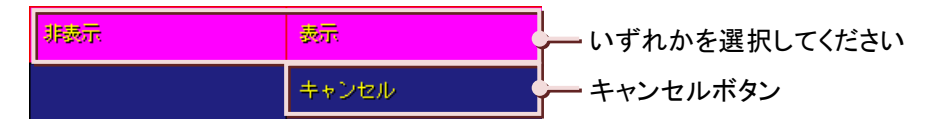

# 7.5.6. 画面表示点数を設定する

トレンド画面、バーグラフ画面の表示点数を設定します。 表示点数は、「2点」、「4点」、「6点」、「8点」から選択できます。

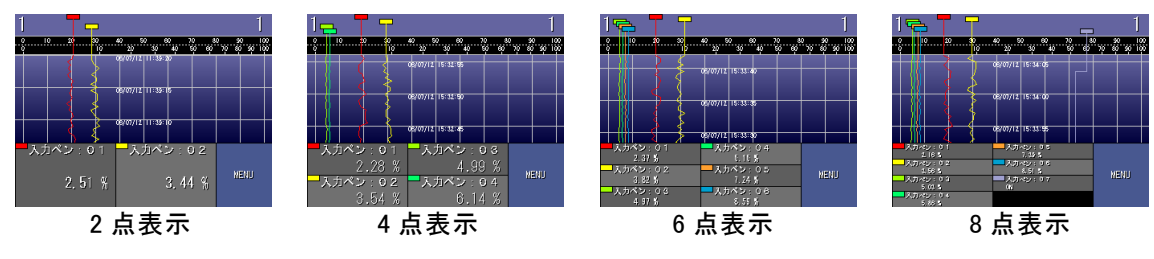

操作

①表示設定画面(2/2)の<画面表示点数設定>ボタンをタッチします。

| 画面表示点数 2 | 点 | — 画面表示点数設定ボタン |
|----------|---|---------------|
|          |   |               |

②画面下部に選択画面が表示されますので、いずれかをタッチして選択してください。 選択せずに画面を閉じる場合は〈キャンセル〉ボタンをタッチしてください。

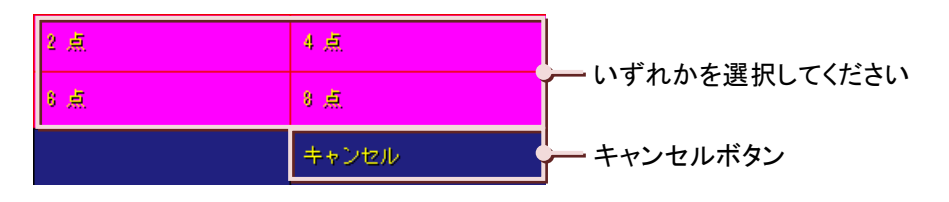
設定

### 7.5.7. 画面表示点数(OV)

**オーバービュー画面**の画面表示点数を設定します。 表示点数は、「2 点」、「4 点」、「6 点」、「8 点」、「16 点」から選択できます。

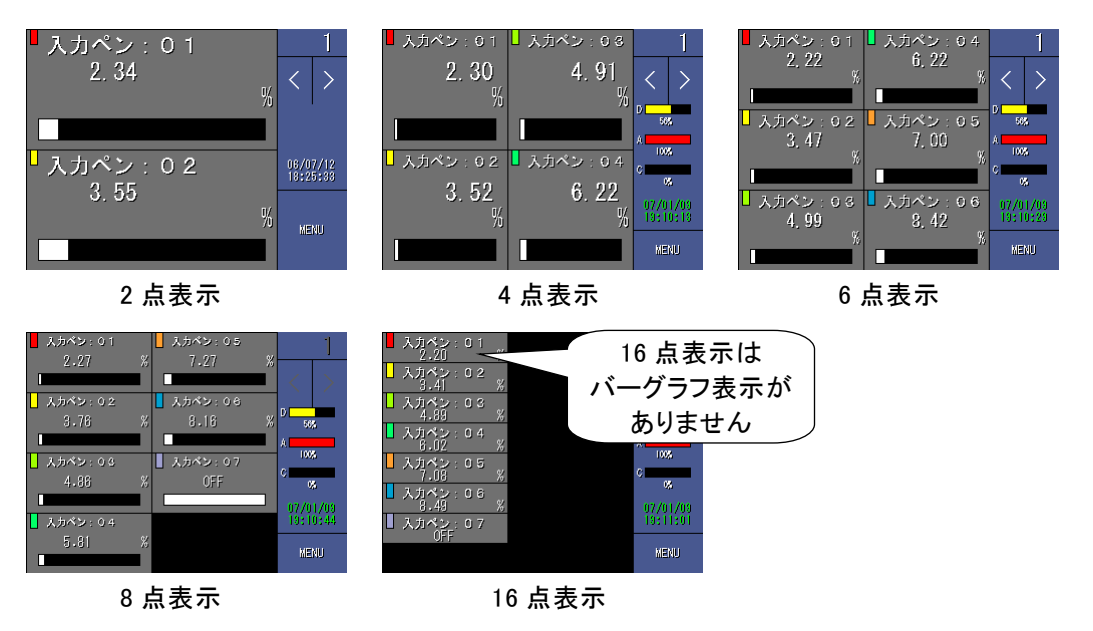

操作

①表示設定画面(2/2)の<画面表示点数(OV)設定>ボタンをタッチします。

| 画面表云古斯 (NV) | 8.古 |                   |
|-------------|-----|-------------------|
| 画面表示点数 (07) | °   | — 画面表示点数(OV)設定ホタン |

②画面下部に選択画面が表示されますので、いずれかをタッチして選択してください。 選択せずに画面を閉じる場合は〈キャンセル〉ボタンをタッチしてください。

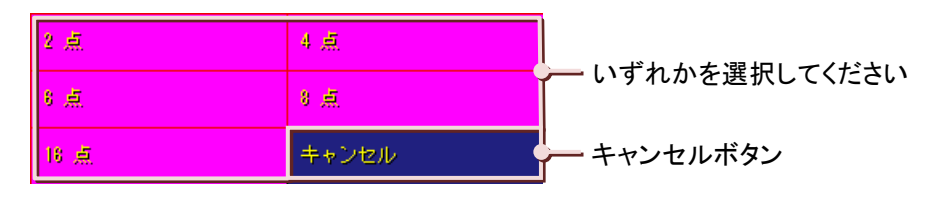

# 7.5.8.1ペン拡大表示の自動切替を有効にする。

トレンド画面、パーグラフ画面の1ペン拡大表示を5秒ごとに自動で切替えて表示します。

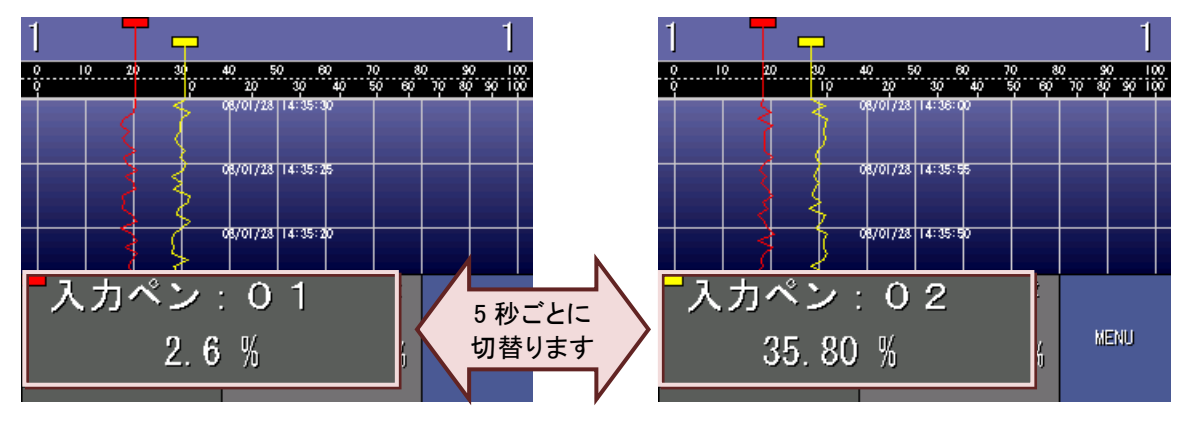

操作

①表示設定画面(2/2)の<1ペン表示の自動切替設定>ボタンをタッチします。

1ペン表示の自動切替 有効 1ペン表示の自動切替設定ボタン

②画面下部に選択画面が表示されますので、「有効」を選択してください。 自動切替を行わない場合は、「無効」に設定してください。 選択せずに画面を閉じる場合は<キャンセル>ボタンをタッチしてください。

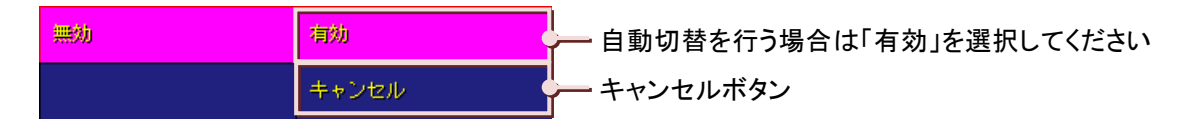

設定

# 7.5.9. 背景のグラデーションタイプを選択する

トレンド画面、パーグラフ画面、過去データ画面、アラーム履歴画面、コメント履歴画面の背景のグラデーションを 設定します。

グラデーションタイプには、「タイプ1」、「タイプ2」、グラデーション無しがあります。 グラデーション無しは、「無し(明)」、「無し(暗)」、「無し(白)」から選択できます。 この設定は各画面共通となります。画面ごとの設定はできません。

■グラデーションあり

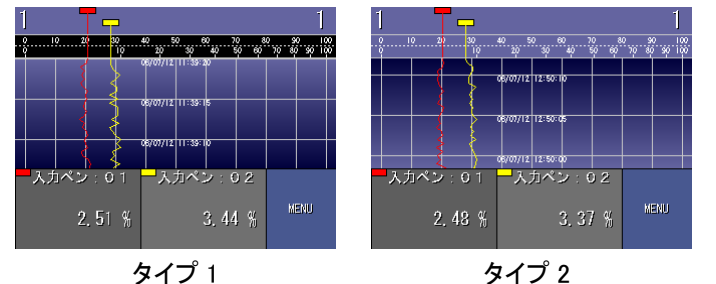

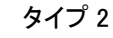

■グラデーション無し

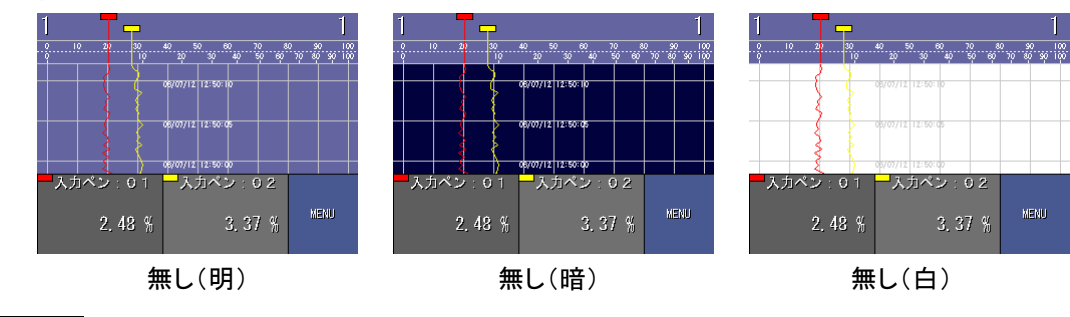

操作

①表示設定画面(2/2)の<グラデーションタイプ設定>ボタンをタッチします。

| グラデーションタイプ | タイプ1 | グラデーションタイプ設定ボタン |
|------------|------|-----------------|
|------------|------|-----------------|

②画面下部に選択画面が表示されますので、いずれかをタッチして選択してください。 選択せずに画面を閉じる場合はくキャンセル>ボタンをタッチしてください。

| タイプト   | タイプ2   | いずねかた。翌日レアノださい |
|--------|--------|----------------|
| 無し(明)  | 無し (暗) | 「いりれかを選択してくたさい |
| 無し (白) | キャンセル  | キャンセルボタン       |

# 7.6. 異常時出力

設定メイン画面(1/2)の<異常時出力>ボタンをタッチすると、異常時出力画面が表示されます。 異常時出力の設定を「有効」にすると、内部バスに異常が発生した場合に、警報出力用端子へ警報を出力します。 アラーム出力を有効にしている場合、アラーム出力端子への警報出力は OR 出力となります。

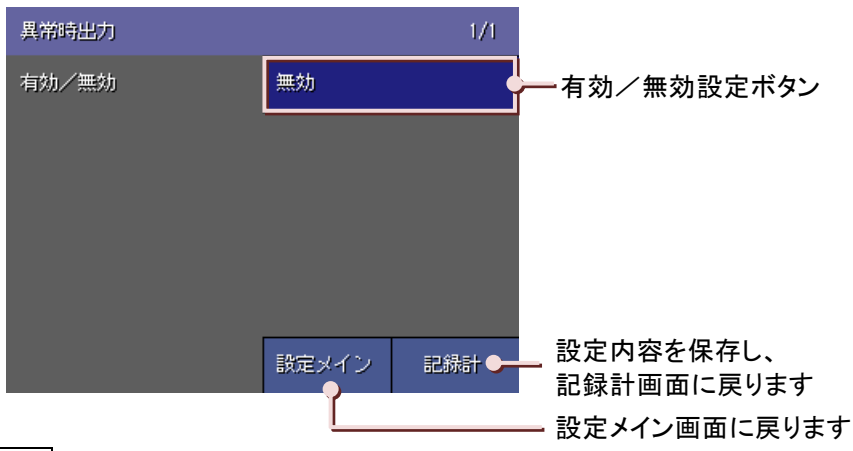

操作

①異常時出力画面の〈有効/無効〉ボタンをタッチします。

②画面下部に選択画面が表示されますので、いずれかをタッチして選択してください。 選択せずに画面を閉じる場合は、〈キャンセル〉ボタンをタッチしてください。

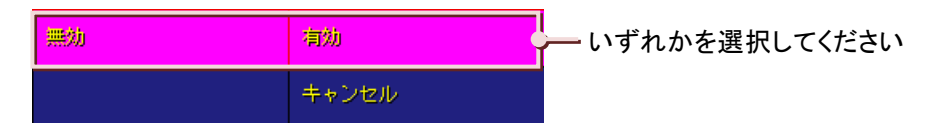

③「有効」を選択すると、〔異常時出力信号〕が表示されます。

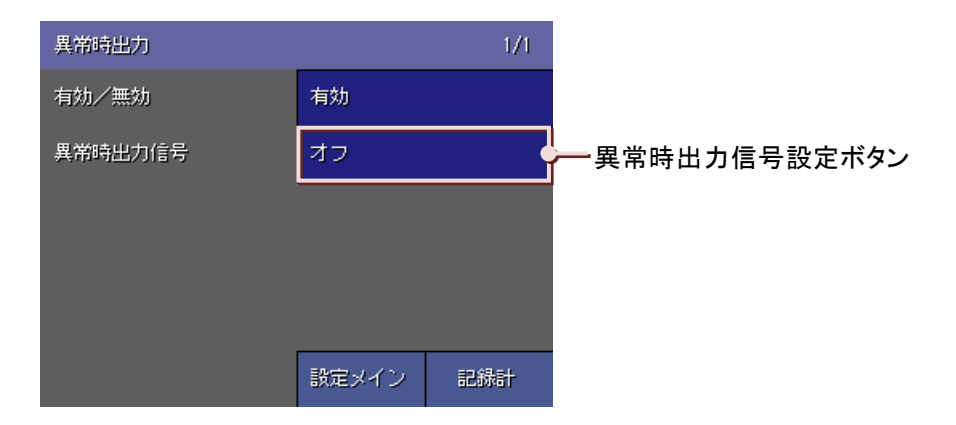

④<異常時出力信号設定>ボタンをタッチすると、画面下部に選択画面が表示されますので、いずれかをタッチして選択してください。警報出力用端子にオフの信号を出力する場合は「オフ」を、オンの信号を出力する場合は「オン」を選択してください。

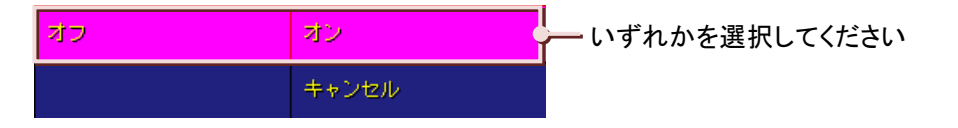

# 7.7.ペン設定・ペン選択画面(入力、演算、アラーム)

ペン設定には、「ペン設定(入力)」、「ペン設定(演算)」、「ペン設定(アラーム)」があります。 設定メイン画面(1/2)の<ペン設定(入力)>、<ペン設定(演算)>、<ペン設定(アラーム)>ボタンをタッチすると、そ

れぞれ下図の画面が表示されます。

この画面で、設定をしたいペンの選択をします。

設定をしたい入力(演算)ペン選択ボタンをタッチすると、ペン設定画面が表示されます。

表示されるペン番号は機種によって異なります。入力端子とペン番号の関係は、次ページ表を参照してください。

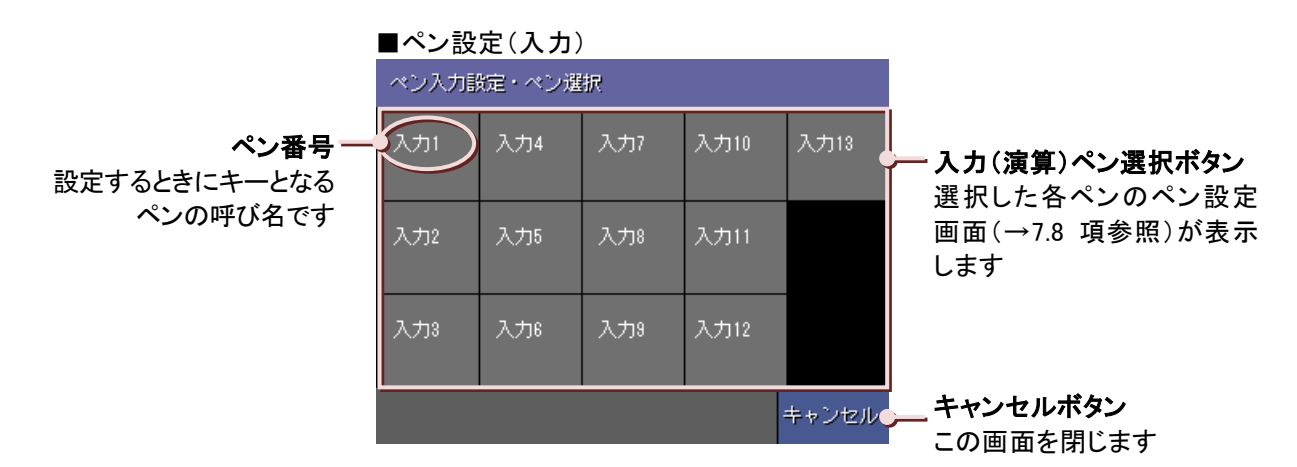

| ■ペン設定(演算)   |     |     |      |       |
|-------------|-----|-----|------|-------|
| ペン演算設定・ペン選択 |     |     |      |       |
| 演算1         | 演算4 | 演算7 | 演算10 |       |
| 演算2         | 演算5 | 演算8 | 演算11 |       |
| 演算3         | 演算6 | 演算9 | 演算12 |       |
|             |     |     |      | キャンセル |

#### ■ペン設定(アラーム)

| ペンアラーム設定・ペン選択 |     |      |      |       |
|---------------|-----|------|------|-------|
| 入力1           | 入力4 | 7.17 | 入力10 | 入力13  |
| 入力2           | 入力5 | 入力8  | 入力11 |       |
| 入力3           | 入力6 | 入力9  | 入力12 |       |
|               |     |      | 演算   | キャンセル |

7

設定

■入力端子とペン番号の関係 【73VR2102の場合】

| 【/3VR2102 00场合】 |      |  |
|-----------------|------|--|
| 端子              | ペン番号 |  |
| 1A、1B、1C        | 入力 1 |  |
| 2A、2B、2C        | 入力 2 |  |
| TRG+, TRG-      | 入力 3 |  |

#### 【73VR2104 の場合】

| 端子       | ペン番号 | 端子        | ペン番号 |
|----------|------|-----------|------|
| 1A、1B、1C | 入力 1 | 4A、4B、4C  | 入力 4 |
| 2A、2B、2C | 入力 2 | TRG+、TRG- | 入力 5 |
| 3A、3B、3C | 入力 3 |           |      |

#### 【73VR2106 の場合】

| 端子       | ペン番号 | 端子        | ペン番号 |
|----------|------|-----------|------|
| 1A、1B、1C | 入力 1 | 5A、5B、5C  | 入力 5 |
| 2A、2B、2C | 入力 2 | 6A、6B、6C  | 入力 6 |
| 3A、3B、3C | 入力 3 | TRG+、TRG- | 入力 7 |
| 4A、4B、4C | 入力 4 |           |      |

#### 【73VR2108 の場合】

| -        |      |           |      |
|----------|------|-----------|------|
| 端子       | ペン番号 | 端子        | ペン番号 |
| 1A、1B、1C | 入力 1 | 6A、6B、6C  | 入力 6 |
| 2A、2B、2C | 入力 2 | 7A、7B、7C  | 入力 7 |
| 3A、3B、3C | 入力 3 | 8A、8B、8C  | 入力 8 |
| 4A、4B、4C | 入力 4 | TRG+、TRG- | 入力 9 |
| 5A、5B、5C | 入力 5 |           |      |

#### 【73VR2110 の場合】

| 端子       | ペン番号 | 端子          | ペン番号  |
|----------|------|-------------|-------|
| 1A、1B、1C | 入力 1 | 7A、7B、7C    | 入力 7  |
| 2A、2B、2C | 入力 2 | 8A、8B、8C    | 入力 8  |
| 3A、3B、3C | 入力 3 | 9A、9B、9C    | 入力 9  |
| 4A、4B、4C | 入力 4 | 10A、10B、10C | 入力 10 |
| 5A、5B、5C | 入力 5 | TRG+、TRG-   | 入力 11 |
| 6A、6B、6C | 入力 6 |             |       |

#### 【73VR2112の場合】

| 端子       | ペン番号 | 端子          | ペン番号  |
|----------|------|-------------|-------|
| 1A、1B、1C | 入力 1 | 8A、8B、8C    | 入力 8  |
| 2A、2B、2C | 入力 2 | 9A、9B、9C    | 入力 9  |
| 3A、3B、3C | 入力 3 | 10A、10B、10C | 入力 10 |
| 4A、4B、4C | 入力 4 | 11A、11B、11C | 入力 11 |
| 5A、5B、5C | 入力 5 | 12A、12B、12C | 入力 12 |
| 6A、6B、6C | 入力 6 | TRG+、TRG-   | 入力 13 |
| 7A、7B、7C | 入力 7 |             |       |

# 7.8.ペン設定画面(入力、演算、アラーム)

ペン設定(入力)画面、ペン設定(演算)画面、ペン設定(アラーム)画面でそれぞれの設定をします。 ペン設定(入力/演算)画面下部には<アラーム>ボタンがついており、アラーム設定画面に移動することができます。 また<前ペン>、<次ペン>ボタンで前後のペン設定画面への移動もできます。

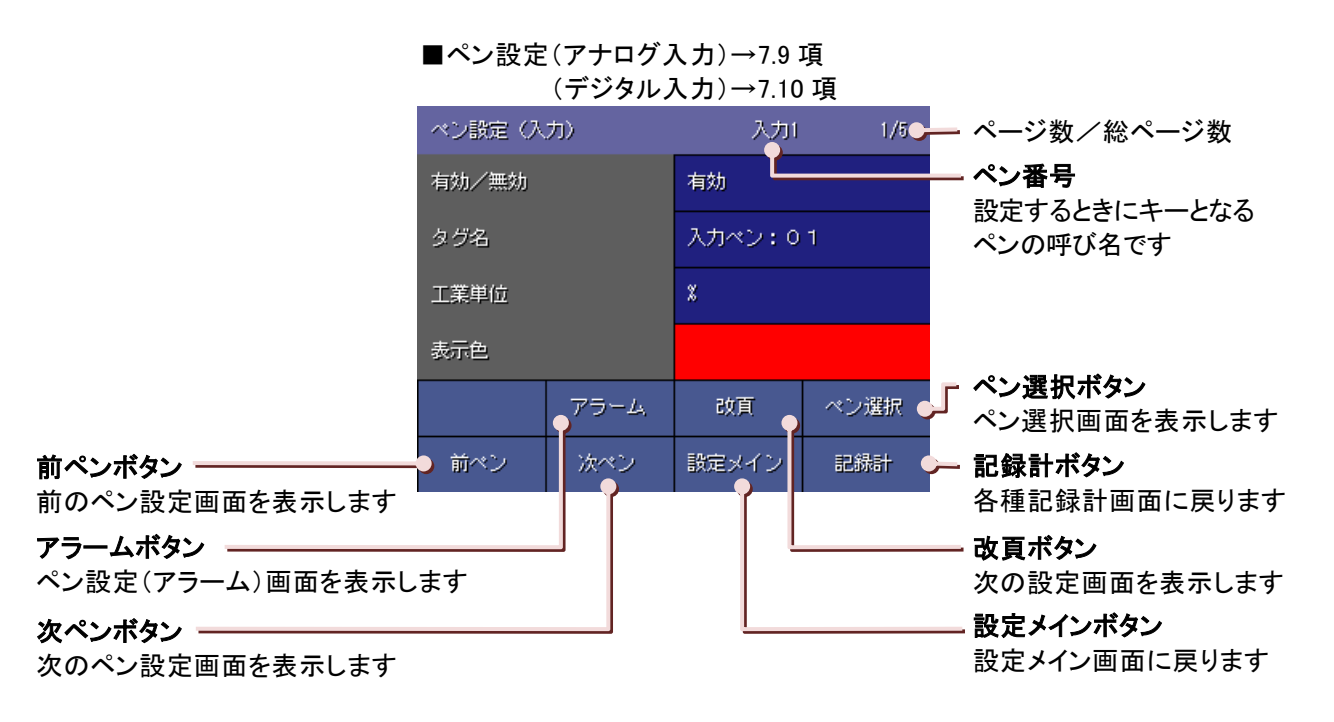

<sup>■</sup>ペン設定(演算)→7.13 項

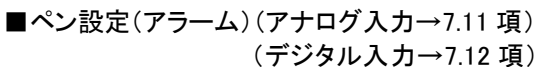

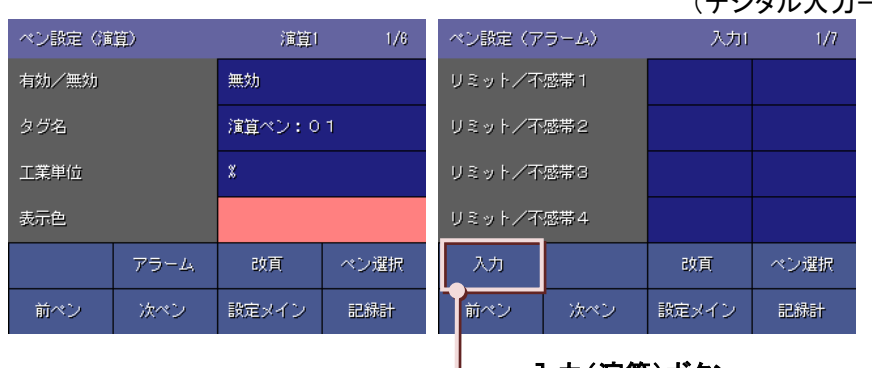

— 入力(演算)ボタン

演算ペンを選択しているときは <演算>ボタンになります

| ペン設定     | アナログ入力 | アナログ入力のペン設定をします。  |
|----------|--------|-------------------|
| (入力)     | デジタル入力 | デジタル入力のペン設定をします。  |
| ペン設定(演算) |        | 演算ペンの設定をします。      |
| ペン設定(    | アラーム)  | アラーム状態に関する設定をします。 |

# 7.9.ペン設定(アナログ入力設定)

設定メイン画面(1/2)の<ペン設定(入力)>ボタンをタッチすると、ペン入力設定・ペン選択画面が表示されます。 ペン入力設定・ペン選択画面から、設定するペンの<入力ペン選択>ボタンをタッチすると、ペン設定(入力)画面が 表示されます。

入力チャネル数によって、アナログ入力のペン番号が異なります。下記表を参照ください。

【入力チャネル数とアナログ入力のペン番号】

| 入力チャネル数 | 2 点入力  | 4 点入力  | 6 点入力  | 8 点入力  | 10 点入力  | 12 点入力  |
|---------|--------|--------|--------|--------|---------|---------|
| アナログ入力  | 入力 1~2 | 入力 1~4 | 入力 1~6 | 入力 1~8 | 入力 1~10 | 入力 1~12 |

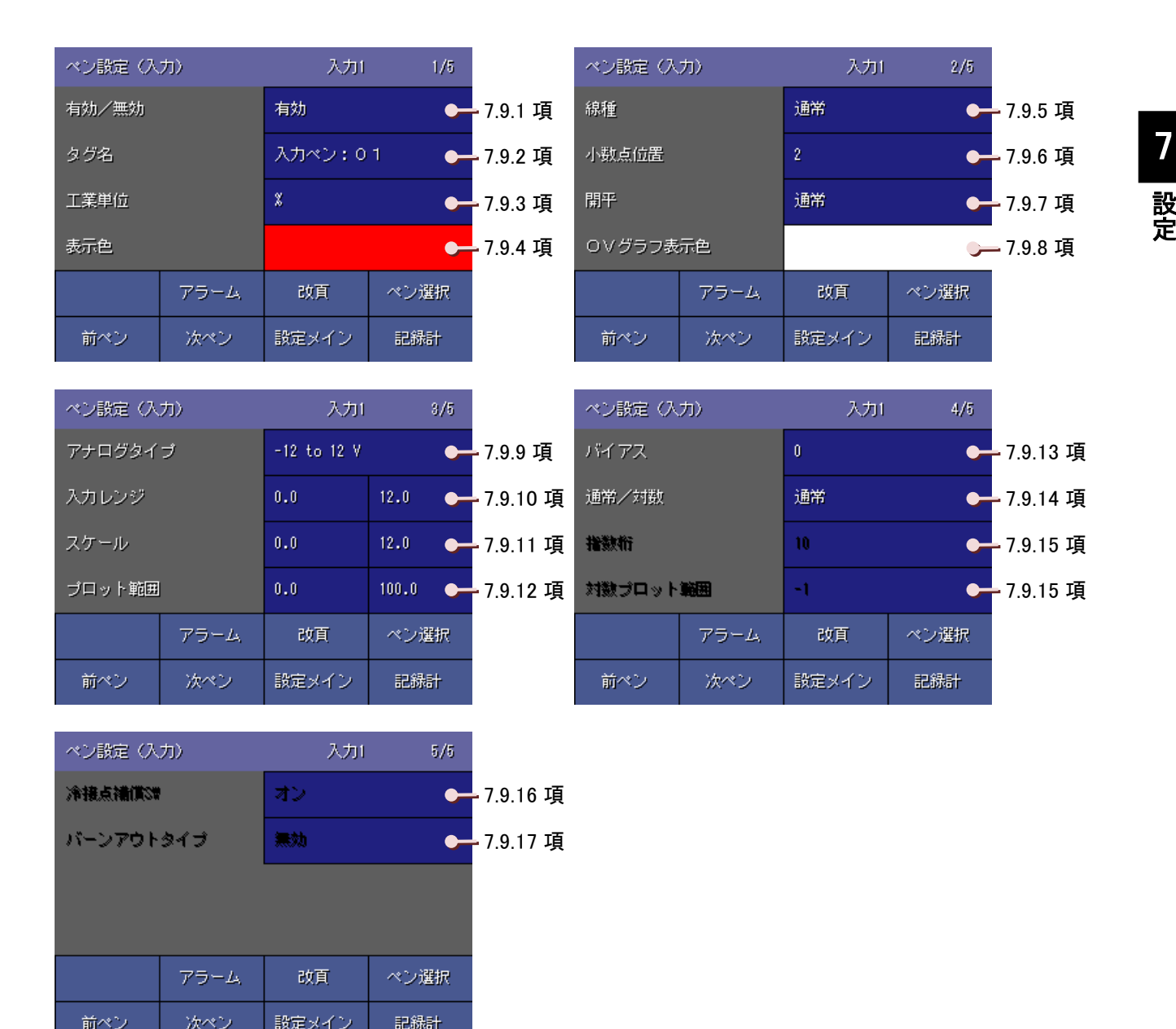

設定

### 7.9.1. ペンの有効/無効を設定する

使用するペンの有効/無効を設定します。

「有効」に設定されたペンに割り付けたデータが CF カードに保存されます。

#### 操作

注意

①ペン設定(入力)画面(1/5)の<有効/無効設定>ボタンをタッチします。

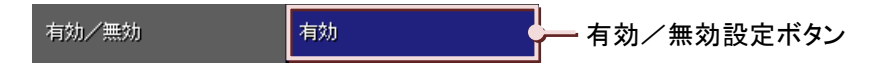

②画面下部に選択画面が表示されますので、ペンを使用する場合は「有効」を選択します。 使用しないペンは「無効」に設定してください。

選択せずに画面を閉じる場合は<キャンセル>ボタンをタッチしてください。

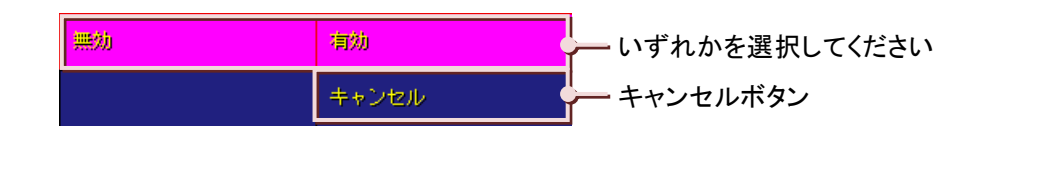

有効に設定しているペン数を変更し、同じデータファイルにデータを保存すると、変更前の設定で収録した データは、変更後の設定で収録したデータに上書きされます。

## 7.9.2. タグ名を設定する

記録するデータに対してタグ名を設定します。

このタグ名がトレンド画面、バーグラフ画面のデジタル値表示域、オーバービュー画面のデータ表示域に表示されます。(デジタル値表示タイプ設定で「値のみ」を設定した場合は表示されません→7.5.3 項参照)

操作

①ペン設定(入力)画面(1/5)<タグ名設定>ボタンをタッチします。

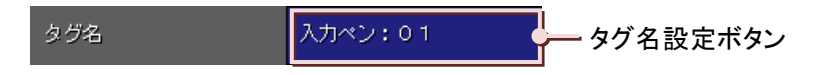

②タグ名設定画面が表示されますので、タグ名を入力します。

日本語で入力する場合にはく日本語入力>ボタンをタッチし、入力パネルを使用してタグ名を入力します。 (入力方法→5.3 項参照)

設定範囲:全角・半角にかかわらず最大8文字以内

| タグ名 |     |        |              |         |
|-----|-----|--------|--------------|---------|
| 日本  | 唐入力 | 入力ペン:0 | 1            | ー ウインドゥ |
| /%° | abc | def    | BS           |         |
| shi | jkl | MRO    | CLR          |         |
| pqr | stu | AMX    | <del>~</del> |         |
| •   | yz  | -      | →            |         |
| 1/a | A/a | Cancel | OK           |         |

③ウインドウに表示されたタグ名を確定する場合には<OK>ボタンをタッチします。 確定せずに画面を閉じる場合は、<Cancel>ボタンをタッチしてください。

### 7.9.3. 工業単位を設定する

記録するデータに対して工業単位を設定します。

#### 操作

①ペン設定(入力)画面(1/5)<工業単位設定>ボタンをタッチします。

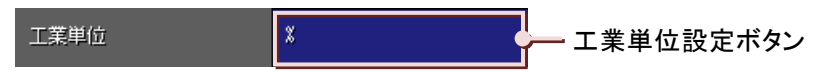

②工業単位設定画面が表示されますので、工業単位を入力します。

(入力方法→5.3 項参照)

設定範囲:全角・半角かかわらず4文字以内

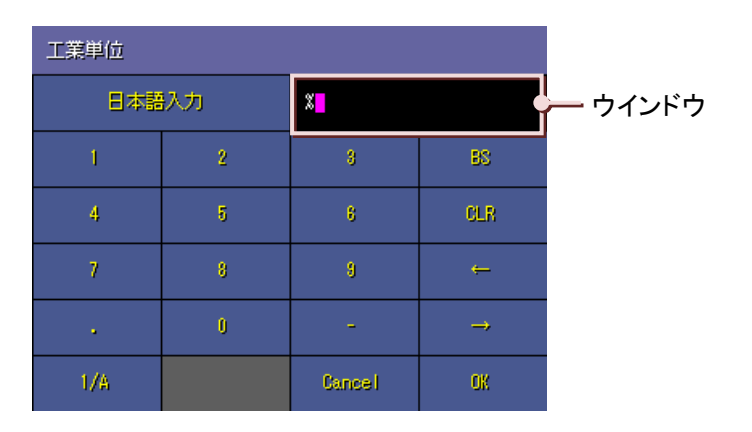

③ウインドウに表示された工業単位を確定する場合には<OK>ボタンをタッチします。 確定せずに画面を閉じる場合は、<Cancel>ボタンをタッチしてください。

#### MEMO

```
扱える特殊記号について
工業単位として次の特殊記号が使用できます。これらの記号は1文字扱いされます。
これらの特殊以外は使用できません。
日本語入力画面から単位の名称(cm なら「せんちめーとる」)を入力し、変換してください。
•mm(ミリメートル)
•cm(センチメートル)
•km(キロメートル)
•kg(キログラム)
•cc(シーシー)
·m<sup>2</sup>(平方メートル)
·①~⑳
```

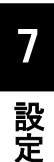

### 7.9.4. ペンの表示色を設定する

ペンの表示色を設定します。ここで、設定された色でデータを表示します。 この設定は、73VR21ロがデータ収録中でも変更することが可能です。

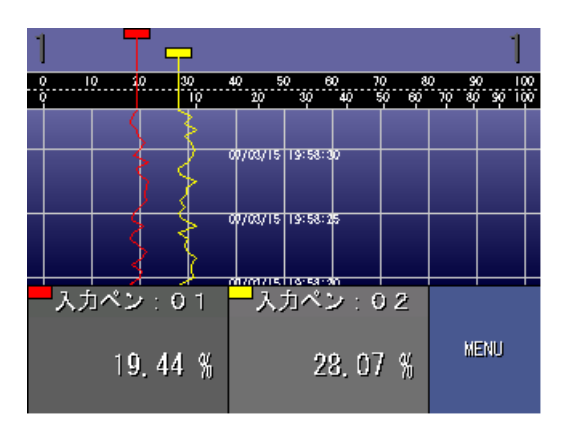

操作

①ペン設定(入力)画面(1/5)の<表示色設定>ボタンをタッチします。

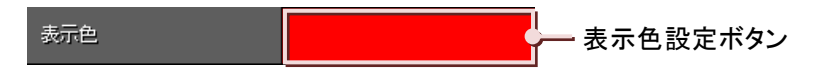

②色選択画面が表示されますので色選択ボックスよりお好みの色を選んでください。選択している色が左下に 表示されますので、それを確認し<OK>ボタンをタッチしてください。 選択せずに画面を閉じる場合は<キャンセル>ボタンをタッチしてください (色選択画面の操作→5.5 項参照)

### 7.9.5. 線種を設定する

トレンド画面に表示する線の種類を設定します。線種には、「通常」と「太線」があります。 特に強調して監視したいデータを太線に設定して監視することが可能です。 この設定は、73VR21ロがデータ収録中でも変更することが可能です。

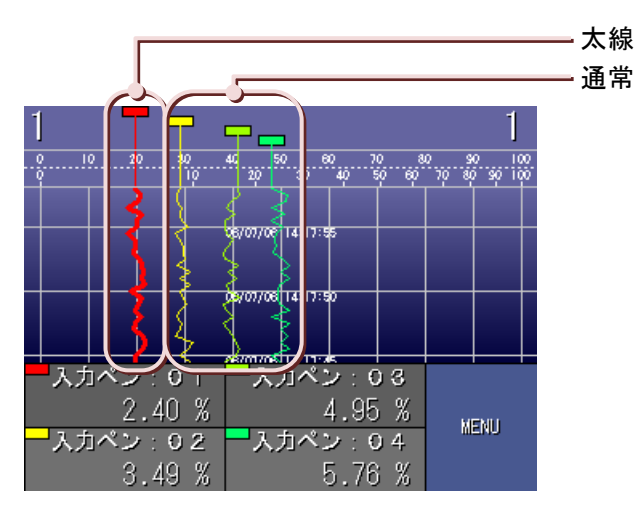

### 操作

①ペン設定(入力)画面(2/5)の<線種設定>ボタンをタッチします。

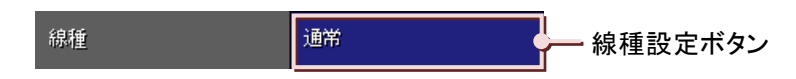

②画面下部に選択画面が表示されますので、いずれかをタッチして選択してください。 選択せずに画面を閉じる場合は<キャンセル>ボタンをタッチしてください。

| 通常 | 方線    |          |  |
|----|-------|----------|--|
|    | キャンセル | キャンセルボタン |  |

### 7.9.6. 小数点位置を設定する

表示データの小数点以下の桁数を設定します。

アナログタイプで熱電対や測温抵抗体を選択した場合は、「0」か「1」のみの選択となります。

| 小数点位置 | 説明        |
|-------|-----------|
| 3     | 小数点以下3桁   |
| 2     | 小数点以下 2 桁 |
| 1     | 小数点以下1桁   |
| 0     | 小数点以下なし   |

### 操作

①ペン設定(入力)画面(2/5)の<小数点位置設定>ボタンをタッチします。

②画面下部に選択画面が表示されますので、いずれかをタッチして選択してください。 選択せずに画面を閉じる場合は〈キャンセル〉ボタンをタッチしてください。

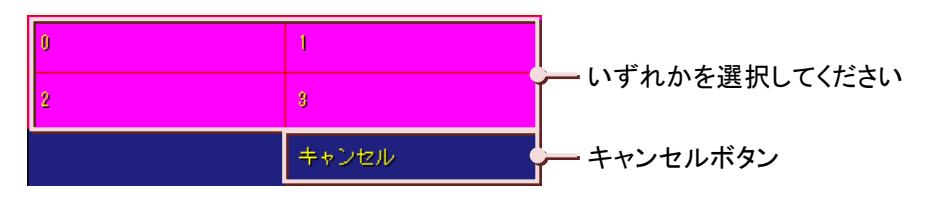

ΜΕΜΟ

#### 実量目盛表示で小数点以下を表示する

プロット範囲で設定した内容を、トレンド画面・バーグラフ画面の目盛表示に反映させることができます(実量 目盛表示)。

例えば、プロット範囲下限値に0、上限値に1000を設定すると、目盛表示部に0~1000を10分割した値(0、 100、200・・・900、1000)で表示します。小数点以下の表示は、小数点位置の設定に依存します。例えば、小 数点位置の設定を「2」に設定したとすると、実量目盛で表示される小数点以下は2桁となります。

### 7.9.7. 開平に設定する

開平演算を設定したデータに対して開平演算を行います。

### 操作

①ペン設定(入力)画面(2/5)の<開平設定>ボタンをタッチします。

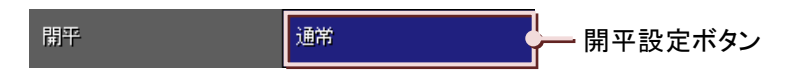

②画面下部に選択画面が表示されますので、「開平」をタッチして選択してください。 「開平」に設定しない場合は、「通常」を選択してください。 選択せずに画面を閉じる場合は<キャンセル>ボタンをタッチしてください。

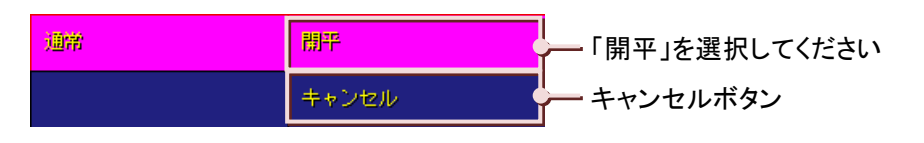

# 7.9.8. オーバービュー画面のバーグラフ表示色を設定する

オーバービュー画面に表示されるアナログデータのバーグラフ表示色を設定します。 この設定は、73VR21ロがデータ収録中でも変更できます。

### 操作

①ペン設定(入力)画面(2/5)の<OV グラフ表示色設定>ボタンをタッチします。

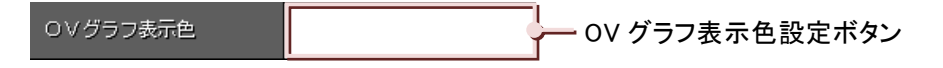

②色選択画面が表示されますので色選択ボックスよりお好みの色を選んでください。選択している色が左下に 表示されますので、それを確認し<OK>ボタンをタッチしてください。(色選択画面の操作→5.5 項参照) 選択せずに画面を閉じる場合は<キャンセル>ボタンをタッチしてください。

MEMO

■ペン設定(アラーム)でアラームを設定した場合は、そこで設定されている色で表示されます。

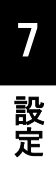

# 7.9.9. アナログタイプを設定する

ペンに割り当てたチャネルに対して、アナログタイプを設定します。 収録周期を 100 ミリ秒に設定している場合は、電圧入力のみ選択できます。

#### 操作

①ペン設定(入力)画面(3/5)の<アナログタイプ設定>ボタンをタッチします。

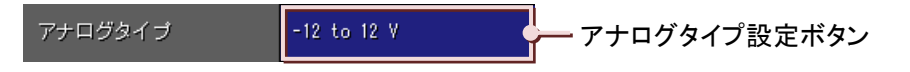

②選択画面が表示されますので、対応するタイプを選択してください。(アナログタイプー覧→次ページ参照) 画面を切替える場合は、〈改頁〉ボタンをタッチしてください。

選択せずに画面を閉じる場合は、<キャンセル>ボタンをタッチしてください。

| ペン設定(入力)       | 入力1 8/5          |  |
|----------------|------------------|--|
| -12 to 12 V    | -8 to 8 V        |  |
| -8 to 8 V      | -1000 to 1000 mV |  |
| -500 to 500 mV | -250 to 250 mV   |  |
| -125 to 125 mV | -80 to 80 mV     |  |
| (PR)           | K(CA)            |  |
| 改頁             | キャンセル            |  |

| ベン設定(入力)    | 入力1 3/5 |
|-------------|---------|
| E(CRC)      | J(10)   |
| T(00)       | B(RH)   |
| R           | 3       |
| C(Wre 5-28) | И       |
| U           | L       |
| 改頁          | キャンセル   |

#### いずれかを選択してください

| ベン設定(入力)      | 入力1            | 3/5 |
|---------------|----------------|-----|
| P(Platinel2)  | Pt100(JIS'87)  |     |
| Pt200         | Pt900          |     |
| Pt400         | Pt500          | Ļ   |
| Pt1000        | Pt50Ω (JIS'81) |     |
| PE100(JIS'89) | JPE100(JIS'89) |     |
| 改頁            | キャンセル          |     |
|               |                |     |

7 設定

| アナ | ログタ | イプー | -覧 |
|----|-----|-----|----|
|----|-----|-----|----|

| 種類                       | アナログタイプ                    | 入力レンジ   | 測定範囲           |
|--------------------------|----------------------------|---------|----------------|
|                          | -12 to 12V                 | ±12V    |                |
|                          | -6 to 6V                   | ±6V     |                |
|                          | -3 to 3V                   | ±3V     |                |
| 古法雷口                     | -1000 to 1000mV            | ±1000mV |                |
| <b>但</b> , 11 电 <b>L</b> | -500 to 500mV              | ±500mV  |                |
|                          | -250 to 250mV              | ±250mV  |                |
|                          | -125 to 125mV              | ±125mV  |                |
|                          | -60 to 60mV                | ±60mV   |                |
|                          | (PR)                       |         | 0 ~ 1770°C     |
|                          | K(CA)                      |         | -270 ∼ +1370°C |
|                          | E(CAC)                     |         | -270 ∼ +1000°C |
|                          | J(IC)                      |         | -210 ∼ +1200°C |
|                          | T(CC)                      |         | -270 ∼ +400°C  |
|                          | B(RH)                      |         | 100 ∼ 1820°C   |
| 熱電対                      | R                          | 測定範囲と同じ | -50 ∼ +1760°C  |
|                          | S                          |         | -50 ∼ +1760°C  |
|                          | C(WRe 5-26)                |         | 0 ~ 2320°C     |
|                          | N                          |         | -270 ∼ +1300°C |
|                          | U                          |         | -200 ∼ +600°C  |
|                          | L                          |         | -200 ∼ +900°C  |
|                          | P(Plantinel II)            |         | 0 ∼ 1395°C     |
|                          | Pt100(JIS' 89)             |         | -200 ∼ +660°C  |
|                          | Pt100(JIS'97, DIN, IEC751) |         | -200 ∼ +850°C  |
|                          | Pt 200                     |         | −200 ~ +850°C  |
|                          | Pt 300                     |         | -200 ∼ +850°C  |
|                          | Pt 400                     |         | -200 ∼ +850°C  |
|                          | Pt 500                     |         | -200 ∼ +850°C  |
|                          | Pt 1000                    | 测白符网上同题 | -200 ∼ +850°C  |
| 測温抵抗14                   | Pt 50 Ω(JIS' 81)           | 測正範囲と回し | -200 ∼ +649°C  |
|                          | JPt 100(JIS' 89)           |         | -200 ∼ +510°C  |
|                          | Ni 100                     |         | -80 ∼ +260°C   |
|                          | Ni 120                     |         | -80 ∼ +260°C   |
|                          | Ni 508.4Ω                  |         | −50 ~ +280°C   |
|                          | Ni-Fe 604                  |         | −200 ~ +200°C  |
|                          | Cu10(25°C)                 |         | −50 ~ +250°C   |

設定

# 7.9.10. 入力レンジを設定する

アナログタイプを設定すると、初期設定レンジが自動的に表示されます。 ここで、設定した下限値が入力の 0%に、上限値が 100%に対応します。 熱電対、測温抵抗体のタイプを選択した場合の入力レンジは、測定範囲が表示され値は固定となります。 設定範囲:小数点、符号を含む 6 桁以内の数値

### 操作

ペン設定(入力)画面(3/5)の<入力レンジ設定>ボタンをタッチします。
 入力レンジの左側が<下限値設定>ボタン、右側が<上限値設定>ボタンになります。

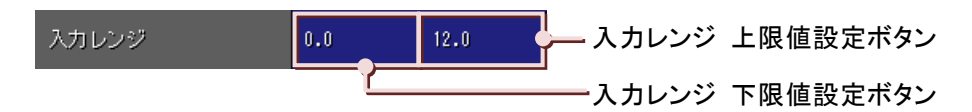

②入力レンジ下限(上限)設定画面が表示されますので、入力レンジを入力します。 (入力方法→5.3 項参照)

③<OK>ボタンをタッチします。

設定せずに画面を閉じる場合は、<Cancel>ボタンをタッチしてください。

### 7.9.11. スケールを設定する

入カレンジに対応した実量値の下限値・上限値を設定します。 これによって、運転時に記録計画面に瞬時値が実量値(工業単位)で表示されます。 熱電対、測温抵抗体のタイプ、スケールの設定は必要ありません。 設定範囲:小数点、符号を含む6桁以内の数値

### 操作

①ペン設定(入力)画面(3/5)の<スケール設定>ボタンをタッチします。 スケールの左側が<下限値設定>ボタン、右側が<上限値設定>ボタンになります。

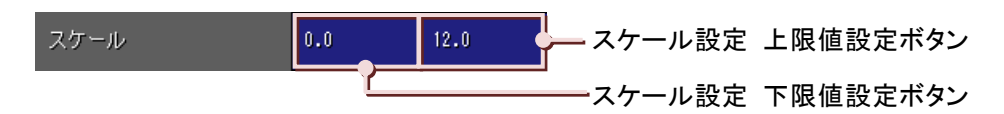

②スケール下限(上限)設定画面が表示されますので、スケールを入力します。
 (入力方法→5.3 項参照)

#### ③<OK>ボタンをタッチします。

設定せずに画面を閉じる場合は、<Cancel>ボタンをタッチしてください。

#### 注意

#### スケール設定時の注意事項

73VR21口で扱える値の範囲は-1×10<sup>10</sup>~1×10<sup>10</sup>です。スケールの設定により、この範囲を超える(制限値 以上または制限値以下となる)場合、そのデータはエラーとなります。スケールを設定する際は、この範囲を 超えないよう注意してください。

### 7.9.12. プロット範囲を設定する

ペンのプロット方法を「通常」に設定した場合、プロット範囲の設定を行います。

(プロット方法の設定→7.9.14 項参照)

プロット範囲の設定は、トレンド画面、オーバービュー画面、バーグラフ画面のバーグラフに対する設定となります。 プロット範囲は、入力信号のスケールで設定した範囲内で、描画する範囲の下限値と上限値を設定します。通常 は、スケールの下限値と上限値をそのまま入力します。

この設定は、73VR21口がデータ収録中でも変更できます。

設定範囲:小数点、符号を含む6桁以内の数値

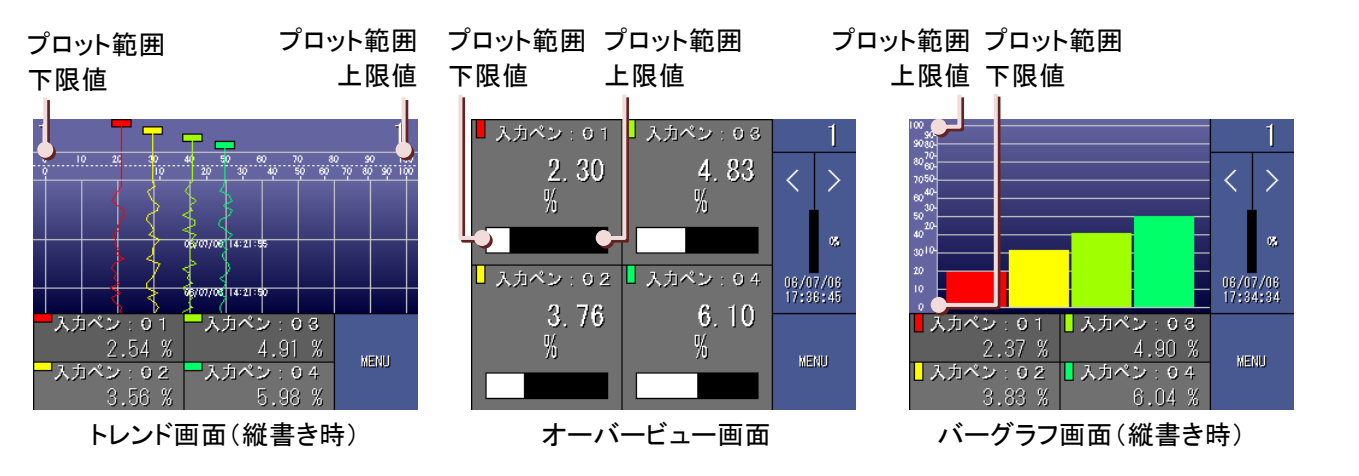

<u>特定の部分を拡大して表示する</u>

特に信号のある範囲を表示領域いっぱいにして描画したい場合は、描画したい範囲をプロット範囲として設定します。 【例】

入力が K 熱電対の場合

設定<u>例 1:一般的な設定</u>

|        | 単位 | 下限値  | 上限值  | 内容                          |
|--------|----|------|------|-----------------------------|
| 測定範囲   | Ő  | -270 | 1370 | 描画面の左端を−270℃、右端を 1370℃として描画 |
| プロット範囲 | S  | -270 | 1370 | します。                        |

#### 設定例 2: 一部分を拡大して描画する場合の設定

|        | 単位 | 下限值  | 上限值  | 内容                                                        |
|--------|----|------|------|-----------------------------------------------------------|
| 測定範囲   | °C | -270 | 1370 | スケール値よりプロット範囲を狭く設定しています。<br>左端を 150℃、右端を 250℃として 100℃分を拡大 |
| プロット範囲 | Ő  | 150  | 250  | 描画します。                                                    |

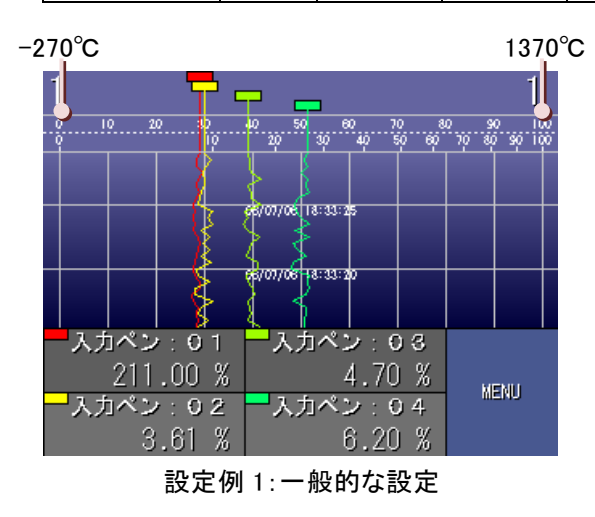

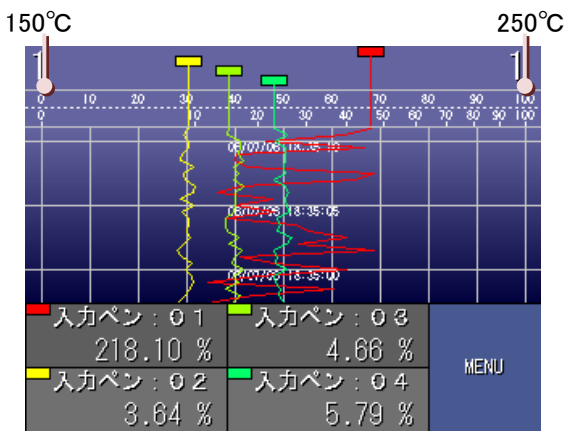

設定例 2: 一部分を拡大して描画する場合の設定

設定

# 注意

トレンド画面の場合は縦書きに設定しているときのみ、実量目盛の小数点以下 3 桁表示に対応しています。 横書きに設定している場合は、小数点以下 1 桁までしか表示できません。

バーグラフ画面の場合は横書きに設定しているときのみ、実量目盛の小数点以下 3 桁表示に対応していま す。縦書きに設定している場合は、小数点以下 1 桁までしか表示できません。

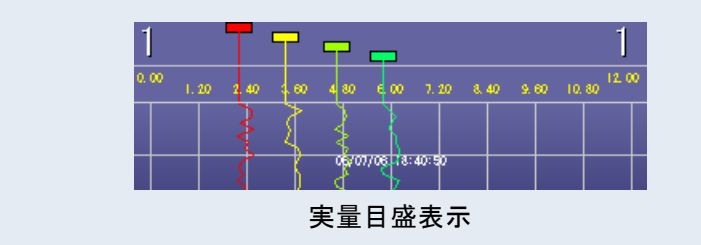

### 操作

①ペン設定(入力)画面(3/5)の<プロット範囲設定>ボタンをタッチします。 プロット範囲の左側が<下限値設定>ボタン、右側が<上限値設定>ボタンになります。 設定範囲:小数点、符号を含む6桁以内の数値

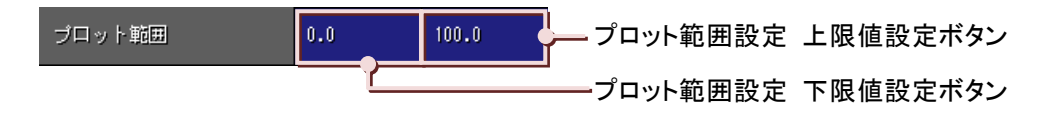

②プロット範囲下限(上限)設定画面が表示されますので、プロット範囲を入力します。 (入力方法→5.3 項参照)

③<OK>ボタンをタッチします。

設定せずに画面を閉じる場合は、〈Cancel〉ボタンをタッチしてください。

設定

# 7.9.13. バイアスを設定する

バイアス設定をすると、トレンド画面のプロット範囲の 0%の位置をずらして表示することが可能です。 バイアスは、パーセントで設定してください。1%ずつの設定が可能です。 設定範囲:-100~100

【例】ペン2のデータを10%、ペン3のデータを20%ずらして表示します。

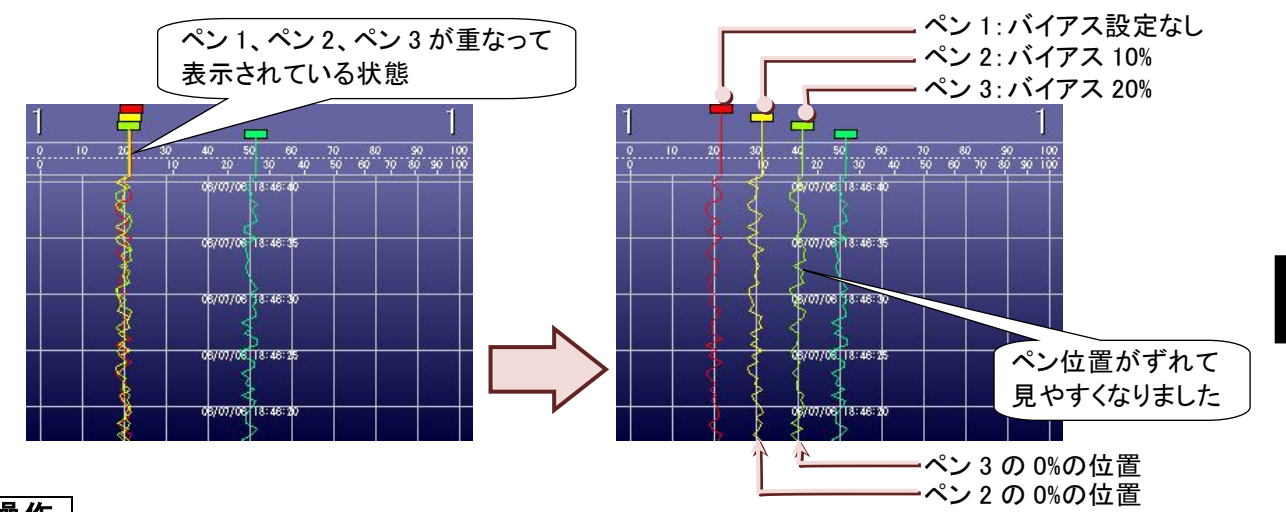

### 操作

①ペン設定(入力)画面(4/5)の<バイアス設定>ボタンをタッチします。

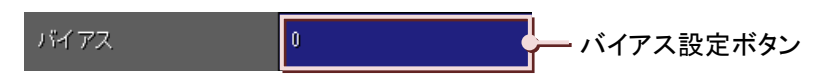

②バイアス設定画面が表示されますので、バイアスを入力します。 (入力方法→5.3 項参照)

設定せずに画面を閉じる場合は、<Cancel>ボタンをタッチしてください。

③<OK>ボタンをタッチします。

### 7.9.14. プロット方法を設定する

プロット方法を設定します。プロット方法には、「通常」、「対数 1」、「対数 2」の 3 種類があります。 「対数 1」、「対数 2」を選択した場合は、指数桁と対数プロット範囲を設定します。

#### ■通常

プロットエリアを等分した形で測定値をプロットします。

■対数1

測定値をそのまま対数表示にしてプロットします。「対数 1」を選択した場合は、指数桁と対数プロット範囲を設定します。

【例】

| 入力レンジ | 1-5V                                                    | 指数桁      | 4  |
|-------|---------------------------------------------------------|----------|----|
| スケール  | $1 \times 10^{-4} \sim 1 \times 10^{0} (0.0001 \sim 1)$ | 対数プロット範囲 | -4 |

入力値が 3V だった場合、実量値は「5.0×10<sup>-1</sup>(0.49995)」となります。

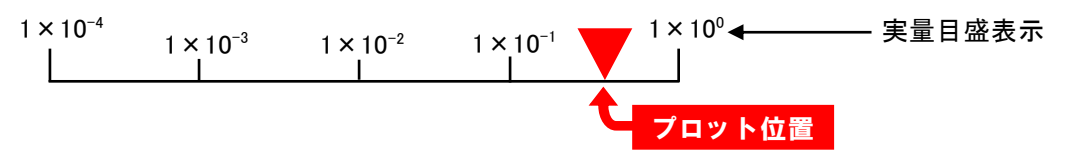

プロット範囲の下限値は 1 × 10-4、上限値は 1 × 100 となります。入力が 3V のとき、通常のスケール計算により、 実量値は「0.5」となります。これを対数表示にすると、「5.0 × 10<sup>-1</sup>」となり、プロットの位置は上図の位置になりま す。

■対数 2

測定値を設定した対数に変換して表示します。「対数 2」を選択した場合も、対数 1 と同様に指数桁と対数プロット 範囲を設定します。

対数 2 の場合は、入力レンジに相当する指数桁だけが変換されます(下記の例の場合、1V のときの指数桁は-4、 2V のときの指数桁は-3、3V のときの指数桁は-2、4V のときの指数桁は-1、5V のときの指数桁は 0 となります)。

【例】

| 入力レンジ | 1-5V                                    | 指数桁      | 4  |
|-------|-----------------------------------------|----------|----|
| スケール  | $1 \times 10^{-4} \sim 1 \times 10^{0}$ | 対数プロット範囲 | -4 |

入力値が 3V だった場合、実量値は「1×10<sup>-2</sup>」となります。

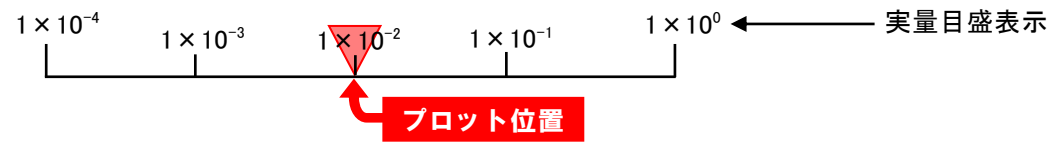

プロット範囲は対数 1 と同様で下限値は 1×10<sup>-4</sup>、上限値は 1×10<sup>0</sup>となります。入力が 3V のとき、指数桁のみ がスケーリングされるため、実量値は「1×10<sup>-2</sup>」となり、上図の位置にプロットされます。

操作

①ペン設定(入力)画面(4/5)の<通常/対数設定>ボタンをタッチします。

| 通常/対数 | 通常 | 一通常/対数設定ボタン |
|-------|----|-------------|
|       |    |             |

②画面下部に選択画面が表示されますので、いずれかをタッチして選択してください。 選択せずに画面を閉じる場合は、<キャンセル>ボタンをタッチしてください。

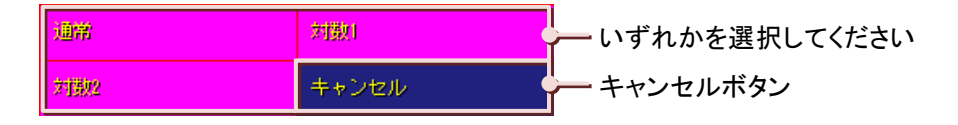

# 7.9.15. 指数桁、対数プロット範囲を設定する

ペンのプロット方法に「対数1」、「対数2」を選択した場合は、指数桁および対数プロット範囲を設定します。 指数桁とは、プロットエリアを分割する数です。

対数プロット範囲では、指数の最小値を設定します。-9~8の範囲で設定してください。

【例】

指数桁を「10」、対数プロット範囲を「-4」に設定した場合、プロット範囲は 10<sup>-4</sup>~10<sup>6</sup>となります。

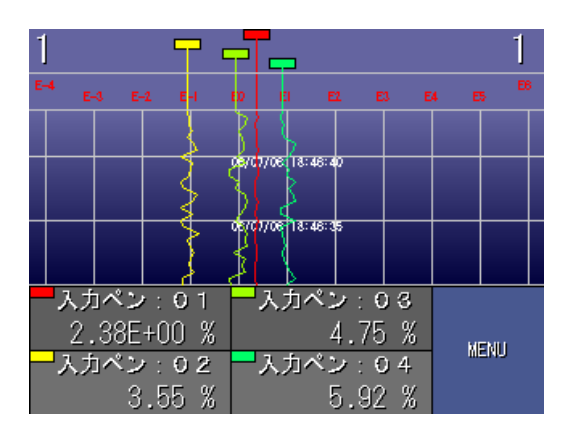

#### 操作

■指数桁の設定

①ペン設定(入力)画面(4/5)の<指数桁設定>ボタンをタッチします。

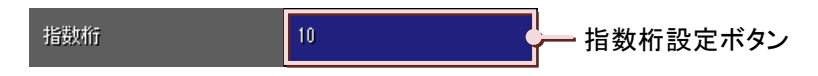

②画面下部に選択画面が表示されますので、いずれかをタッチして選択してください。 選択せずに画面を閉じる場合は、〈キャンセル〉ボタンをタッチしてください。

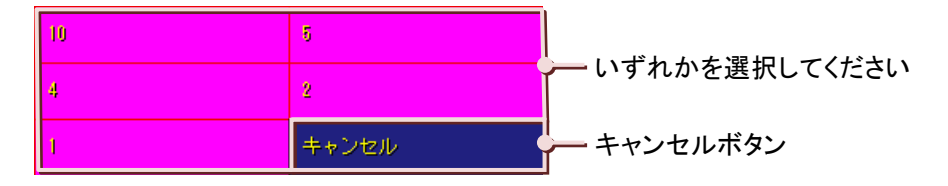

■対数プロット範囲の設定

①ペン設定(入力)画面(2/3)の<対数プロット範囲設定>ボタンをタッチします。

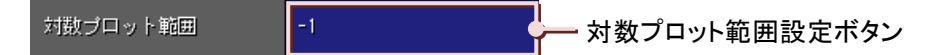

②対数プロット範囲設定画面が表示されます。対数プロット範囲を設定してください。
 (入力方法→5.3 項参照)
 設定範囲:-9~8

③<OK>ボタンをタッチします。

設定せずに画面を閉じる場合は、〈Cancel〉ボタンをタッチしてください。

7

設定

# 7.9.16. 冷接点補償 SW を設定する

冷接点補償 SW の有無を設定します。これは、熱電対入力を使用している場合に設定します。

#### 操作

①ペン設定(入力)画面(5/5)の<冷接点補償 SW 設定>ボタンをタッチします。

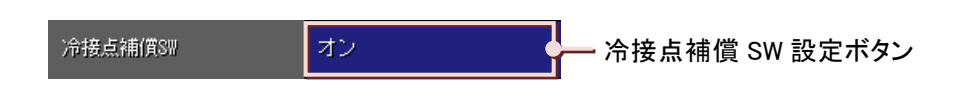

②画面下部に選択画面が表示されますので、「オン」をタッチして選択してください。 冷接点補償 SW を「無し」に設定する場合は、「オフ」を選択してください。 選択せずに画面を閉じる場合は、〈キャンセル〉ボタンをタッチしてください。

| オフ | オン    | ー いずれかを選択してください |
|----|-------|-----------------|
|    | キャンセル | キャンセルボタン        |

# 7.9.17. バーンアウトタイプを設定する

バーンアウトの「無効」、「上方」、「下方」の設定を行います。

センサおよび配線の抵抗と検出電流による測定誤差を最小化したい場合は、「無効」に設定してください。 測温抵抗体の場合、設定に対して測定値が過渡的に設定と逆の方向に振れることがあります。 直流電圧入力では、バーンアウト設定は無視され、検出電流はオフとなります。

| 無効 | センサおよび配線の抵抗と検出電流による測定誤差を最小化したい場合。 |
|----|-----------------------------------|
| 上方 | バーンアウトしたときに、測定値が上方方向に振り切れます。      |
| 下方 | バーンアウトしたときに、測定値が下方方向に振り切れます。      |

### 操作

①ペン設定(入力)画面(5/5)の<バーンアウトタイプ設定>ボタンをタッチします。

バーンアウトタイプ 無効 バーンアウトタイプ設定ボタン

②画面下部に選択画面が表示されますので、いずれかをタッチして選択してください。 選択せずに画面を閉じる場合は、<キャンセル>ボタンをタッチしてください。

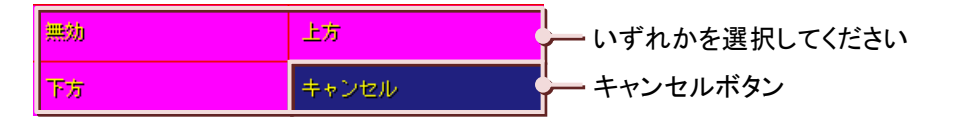

# 7.10. ペン設定(デジタル入力設定)

設定メイン画面(1/2)の<ペン設定(入力)>ボタンをタッチすると、ペン入力設定・ペン選択画面が表示されます。 ペン入力設定・ペン選択画面から、設定するペンの<入力ペン選択>ボタンをタッチすると、ペン設定(入力)画面が 表示されます。

入力チャネル数によって、デジタル入力のペン番号が異なります。下記表を参照ください。

【入力チャネル数とデジタル入力のペン番号】

| 入力チャネル数 | 2 点入力 | 4 点入力 | 6 点入力 | 8 点入力 | 10 点入力 | 12 点入力 |
|---------|-------|-------|-------|-------|--------|--------|
| デジタル入力  | 入力 3  | 入力 5  | 入力 7  | 入力 9  | 入力 11  | 入力 13  |

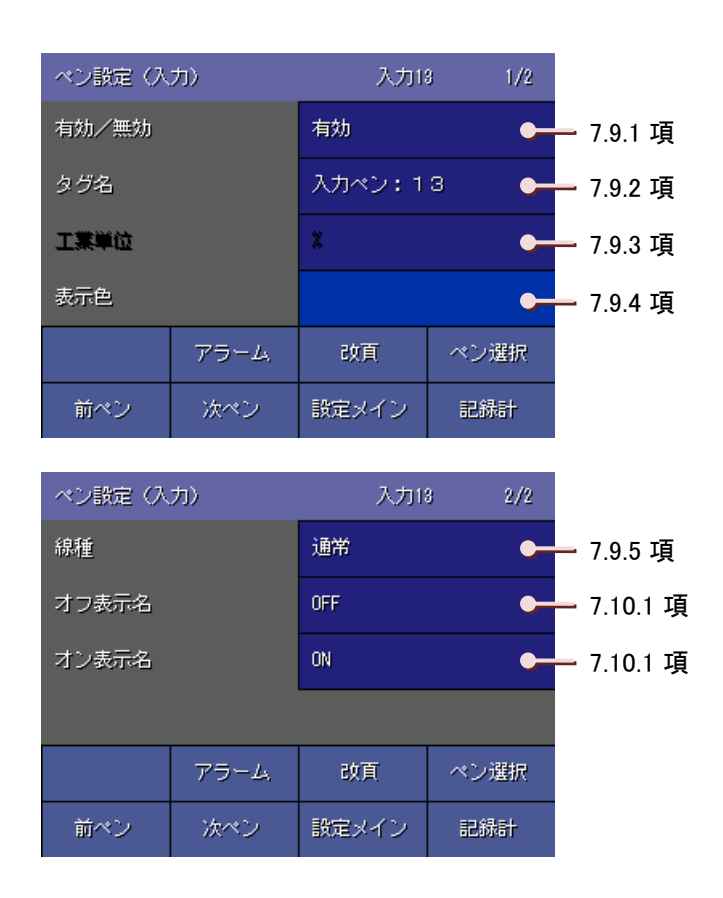

設定

### 7.10.1. デジタル表示名を設定する

接点入力がオフ(オン)の状態の表示名を設定します。 設定範囲:全角・半角英数5文字以内

操作

①ペン設定(入力)画面(2/2)の<オフ(オン)表示名設定>ボタンをタッチします。

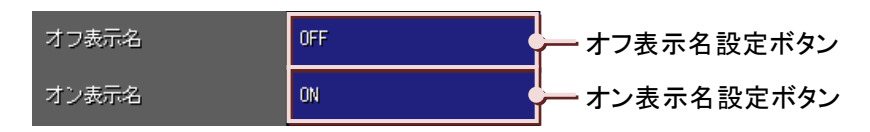

②オフ(オン)表示名画面が表示されますので、表示名を入力してください。 (入力方法→5.3 項参照)

③<OK>ボタンをタッチします。

設定せずに画面を閉じる場合は、<Cancel>ボタンをタッチしてください。

# 7.11.ペン設定(アナログアラーム設定)

設定メイン画面(1/2)の<ペン設定(アラーム)>ボタンをタッチすると、ペンアラーム設定・ペン選択画面が表示されます。 ペンアラーム設定・ペン選択画面から、設定するペンの<入カペン選択>ボタンをタッチすると、ペン設定(アラーム) 画面が表示されます。

アラームに関するすべての設定は、73VR21口がデータ収録中でも変更することが可能です。

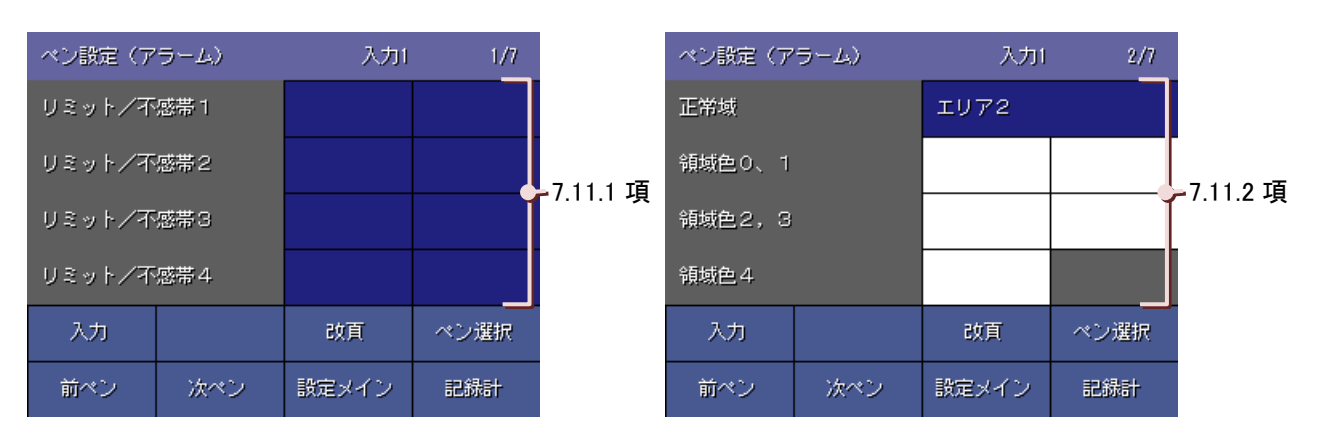

| ベン設定(ア | ラーム) | 入力(   | 3/7     |           |
|--------|------|-------|---------|-----------|
| アラーム出力 |      | 無効    |         |           |
| リレー    |      | オフオフオ | フ オフ オフ | ~/.11.3 項 |
|        |      |       |         |           |
|        |      |       |         |           |
| 入力     |      | 改頁    | ペン選択    |           |
| 前ペン    | 次ペン  | 設定メイン | 記錄計     |           |

| ベン設定(ア                                               | ラーム〉                                                | 入力1                               | 4/7         |            | ペン設定(ア                                               | ラーム〉                                             | 入力1     | 5/7         |                   |
|------------------------------------------------------|-----------------------------------------------------|-----------------------------------|-------------|------------|------------------------------------------------------|--------------------------------------------------|---------|-------------|-------------------|
| 上りメッセー                                               | ジ (0→1)                                             | 無効                                |             |            | 上りメッセー                                               | ジ(0→1)                                           |         |             |                   |
| 上りメッセー                                               | ジ (1→2)                                             | 無効                                |             |            | 上りメッセー                                               | ジ (1→2)                                          |         |             | 7 1 1 4 15        |
| 上りメッセー                                               | ジ (2→3)                                             | 無効                                |             | /.11.4 填   | 上りメッセー                                               | ジ(2→3)                                           |         | Ī           | -/.11.4 頃         |
| 上りメッセー                                               | ジ (3→4)                                             | 無効                                |             |            | 上りメッセー                                               | ॐ (3→4)                                          |         |             |                   |
| 入力                                                   |                                                     | 改頁                                | ベン選択        |            | 入力                                                   |                                                  | 改頁      | ペン選択        |                   |
| 前ペン                                                  | 次ペン                                                 | 設定メイン                             | 記錄計         |            | 前ペン                                                  | 次ペン                                              | 設定メイン   | 記錄計         |                   |
|                                                      |                                                     |                                   |             |            |                                                      |                                                  |         |             |                   |
|                                                      |                                                     |                                   |             |            |                                                      |                                                  |         |             |                   |
| ペン設定(ア                                               | ラーム〉                                                | 入力1                               | 6/7         |            | ペン設定(ア                                               | ラーム)                                             | 入力(     | 7/7         |                   |
| ペン設定(ア<br>下りメッセー                                     | 'ラーム)<br>ジ (0←1)                                    | 入力1<br>無効                         | 6/7         |            | ペン設定(ア<br>下りメッセー                                     | ラーム)<br>ジ (0←1)                                  | 入力      | 7/7         |                   |
| ペン設定(ア<br>下リメッセー<br>下リメッセー                           | 'ラーム)<br>ジ (0←1)<br>ジ (1←2)                         | 入力i<br>無効<br>無効                   | 6/7         | 7 1 1 5 75 | ペン設定(ア<br>下りメッセー<br>下りメッセー                           | ラーム)<br>ジ (0←1)<br>ジ (1←2)                       | 入力(     | 7/7         | 7115百             |
| ペン設定(ア<br>下りメッセー<br>下りメッセー<br>下りメッセー                 | 'ラーム)<br>ジ (0←1)<br>ジ (1←2)<br>ジ (2←3)              | 入力I<br>無効<br>無効<br>無効             | 8/7         | - 7.11.5 項 | ペン設定(ア<br>下リメッセー<br>下リメッセー<br>下リメッセー                 | ラーム)<br>ジ (0←1)<br>ジ (1←2)<br>ジ (2←3)            | 入力!     | 7/7         | <b>-</b> 7.11.5 項 |
| ペン設定(ア<br>下りメッセー<br>下りメッセー<br>下りメッセー<br>下りメッセー       | ジ (0←1)<br>ジ (0←1)<br>ジ (1←2)<br>ジ (2←3)<br>ジ (3←4) | 入力I<br>無効<br>無効<br>無効<br>無効       | 8/7         | - 7.11.5 項 | ペン設定(ア<br>下リメッセー<br>下リメッセー<br>下リメッセー<br>下リメッセー       | ラーム)<br>ジ (0←1)<br>ジ (1←2)<br>ジ (2←3)<br>ジ (3←4) | 入力      | 7/7         | -7.11.5 項         |
| ペン設定(ア<br>下りメッセー<br>下りメッセー<br>下りメッセー<br>下りメッセー<br>入力 | ジ (0←1)<br>ジ (1←2)<br>ジ (2←3)<br>ジ (3←4)            | 入力I<br>無効<br>無効<br>無効<br>無効<br>改頁 | 6/7<br>ペン選択 | - 7.11.5 項 | ペン設定(ア<br>下リメッセー<br>下リメッセー<br>下リメッセー<br>下リメッセー<br>入力 | ラーム)<br>ジ (0←1)<br>ジ (1←2)<br>ジ (2←3)<br>ジ (3←4) | 入力I<br> | 7/7<br>マン選択 | -7.11.5 項         |

アナログアラーム設定方法は、下図の 73VR21BLD のアラーム設定画面を使用して説明します。

| 7ラーム設定(         | 個別)      |     |     |     |     |     | ×               |
|-----------------|----------|-----|-----|-----|-----|-----|-----------------|
|                 | <        | 入力1 | >   | ;寅  | 算   |     |                 |
| リミット値           |          |     |     |     |     | %   |                 |
| 正常域             | 0% C     |     | С   | ٦   | С   | с   | 100%            |
| 不感帯             |          |     |     |     |     | %   |                 |
| ルー お<br>サレー ++  |          |     | C   | C   | C   | , r | ラ-4出力<br>□      |
| イ.<br>アラームメッセーシ | ,。<br>他力 |     | -   |     | -   |     |                 |
| 上り              |          |     |     |     |     |     | _               |
| ፑካ              |          |     |     |     |     |     |                 |
|                 |          |     |     |     |     |     | ок              |
|                 | 色編集      |     | 色編集 | 色編集 | 色編集 | 色編集 | <u>++&gt;セル</u> |

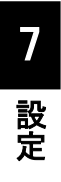

### 7.11.1. リミット、不感帯 1~4を設定する

リミット値と不感帯を設定します。

リミット値とは、入力信号が変化したときに警報を出力する設定値です。 不感帯とは、アラーム発生から復帰を検知する範囲です。

操作

■リミット 1~4 の設定

①<リミット1設定>ボタンをタッチします。

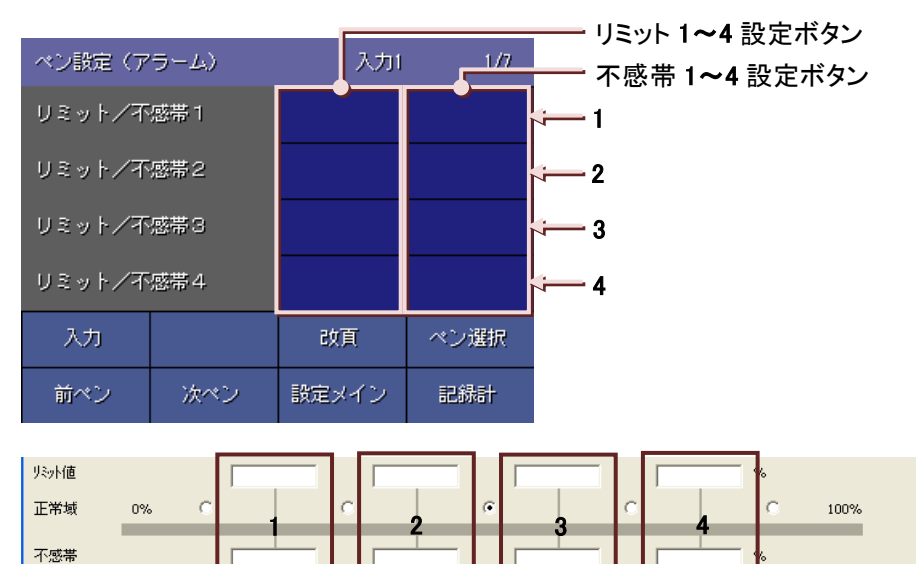

②リミット値設定画面が表示されますので、リミット値を入力します。(入力方法→5.3 項参照) リミット値は実量値で設定してください。同様に、リミット 2~4 を設定してください。 設定範囲:小数点、符号を含む 6 桁以内の数値

■不感帯 1~4 の設定

①<不感帯1設定>ボタンをタッチします。

②不感帯設定画面が表示されますので、不感帯を入力します。(入力方法→5.3 項参照) 不感帯は、リミット値と同じ単位の実量値で設定してください。同様に、不感帯 2~4 を設定してください。 設定範囲:小数点、符号を含む6桁以内の数値

アラーム出力

#### 注意

#### リミット値、不感帯設定時の注意事項

・前のリミット/不感帯の設定と、次のリミット/不感帯の設定は、必ずつめて設定してください。 例:2点の警報を設定する場合、リミット/不感帯1に1点目の警報を設定した場合は、2点目は必ずリミット/不感帯2に設定してください。

# 7.11.2. 正常域と領域色 0~4を設定する

正常域では、どのエリアを正常域にするかを設定します。

設定された正常域よりも右側の領域は上限アラーム領域、左側の領域は下限アラーム領域となります。 領域色では、アラーム状態の時に各記録計画面で表示する色(アラーム表示色)をここで設定します。 測定値や演算結果がアラーム領域のどのエリアにあるかで、そのエリアに設定された色で表示します。 また、測定値や演算結果が正常域からはずれている場合は、デジタル値表示の背景色が黒色になります。 アナログアラームが以下のように設定された場合について説明します。 【例】下図のようにペン設定(アラーム)画面を設定していた場合

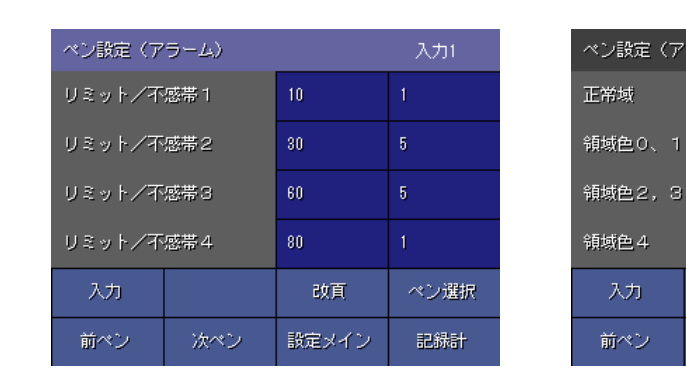

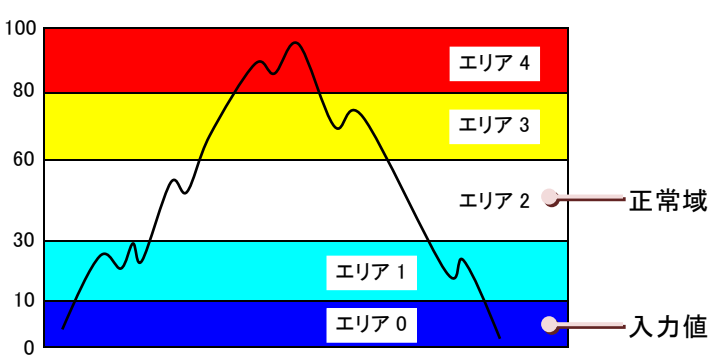

エリア2

ペン選択

| 測定値                  | : エリア 4                              | 測定値                 | :エリア 3                              |
|----------------------|--------------------------------------|---------------------|-------------------------------------|
| ー入力ペン:O 1<br>92.33 % | タグ名とデジタル値が<br>赤色になり、背景は黒<br>色になります。  | ー入力ペン:01<br>72.5 %  | タグ名とデジタル値が<br>黄色になり、背景は黒<br>色になります。 |
| <br>測定値:エリ           | ア2(正常値)                              | 測定値                 | : エリア 1                             |
| ■入力ペン:01<br>37.4 %   | タグ名とデジタル値が<br>白色になり、背景はグ<br>レーのままです。 | - 入力ペン:01<br>35.1 % | タグ名とデジタル値が<br>水色になり、背景は黒<br>色になります。 |
| 測定値                  | : エリア 0                              |                     |                                     |
| ースカペン:01<br>2.51 %   | タグ名とデジタル値が<br>青色になり、背景は黒<br>色になります。  |                     |                                     |

操作

■正常域設定

①<正常域設定>ボタンをタッチします。

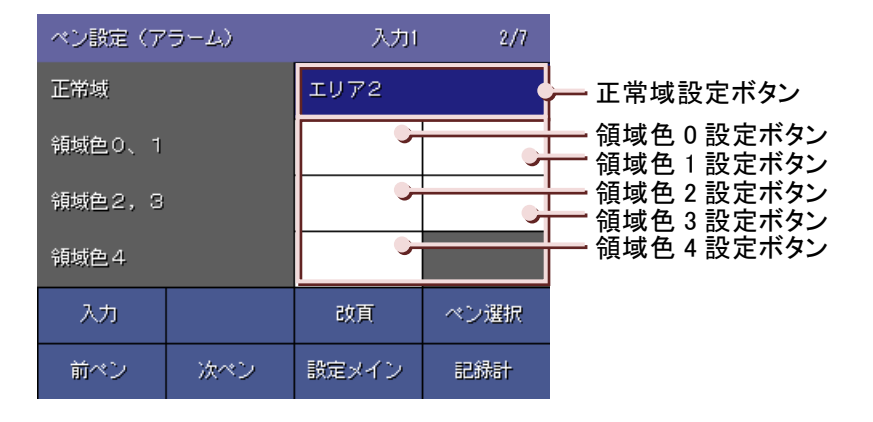

②画面下部に選択画面が表示されますので、いずれかをタッチして選択してください。 選択せずに画面を閉じる場合は、〈キャンセル〉ボタンをタッチしてください。

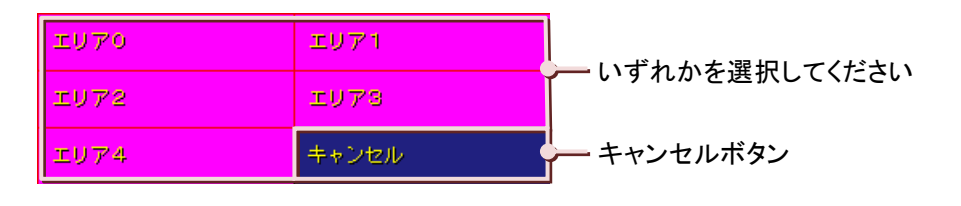

|       | Т  | ーロア  | 0 т      | 117 | 1 T | リア | 2 | エリア | 3 -      |      | Л      |
|-------|----|------|----------|-----|-----|----|---|-----|----------|------|--------|
| リミット値 |    | - 77 | <u> </u> | .,, |     |    |   |     | <u>р</u> | - 41 | -      |
| 正常域   | 0% | 0    |          | 0   |     | ۲  |   | C   |          | C    | 100%   |
| 不感帯   |    |      |          |     |     |    |   | _   |          | %    | アラーム出力 |

■領域色 0~4 の設定

①<領域色0設定>ボタンをタッチします。

②色選択画面が表示されます。お好みの色を色選択ボックスより選択し、<OK>ボタンをタッチしてください。 選択せずに画面を閉じる場合は、<キャンセル>ボタンをタッチしてください。

(色選択画面の操作→5.5 項参照)

同様に、領域色 1~4を設定してください。

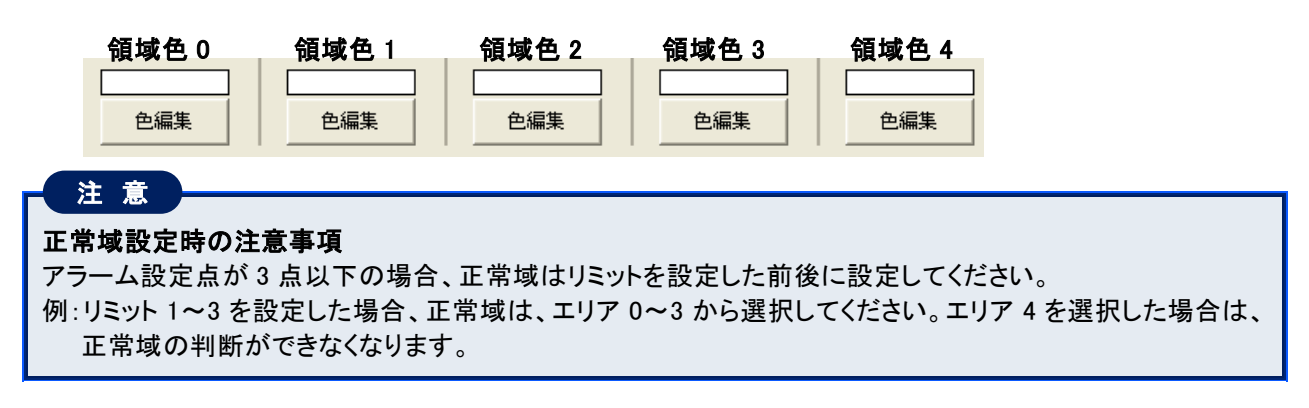

## 7.11.3. アラーム出力、リレーを設定する

アラーム出力の有効、無効と、リレーの設定をします。

アラーム出力を有効に設定すると、警報出力用端子に設定したアラームが出力されます。 リレー設定では、測定値が各エリアに入ったとき、オンを出力するかオフを出力するかを設定します。

操作

■アラーム出力の設定

①<アラーム出力設定>ボタンをタッチします。

| ペン設定(ア | ラーム) | 入力1   | 3/7     |               |
|--------|------|-------|---------|---------------|
| アラーム出力 |      | 無効    |         | — アラーム出力設定ボタン |
| リレー    |      | オフオフオ | フ オフ オフ | ー リレー設定ボタン    |
|        |      |       |         |               |
|        |      |       |         |               |
| 入力     |      | 改頁    | ペン選択    |               |
| 前ペン    | 次ペン  | 設定メイン | 記錄計     |               |

②画面下部に選択画面が表示されますので、いずれかをタッチして選択してください。

複数チャネルのアラーム出力を有効にしたり、異常時出力を有効にしている場合、アラーム出力端子への警報出力は OR 出力となります。

選択せずに画面を閉じる場合は、〈キャンセル〉ボタンをタッチしてください。

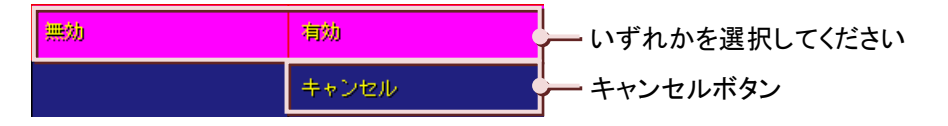

■リレーの設定

①<リレー設定>ボタンをタッチします。

②画面下部に選択画面が表示されますので、いずれかをタッチして選択してください。

オフアラームを出力する場合は、「オフ」を選択してください。オンアラームを出力する場合は、「オン」を選択してください。

選択せずに画面を閉じる場合は、<キャンセル>ボタンをタッチしてください。

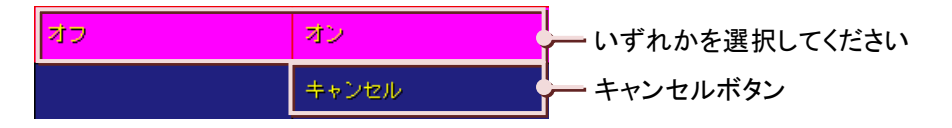

# 7.11.4. 上りアラームメッセージを設定する

測定値の上昇により各エリアに入ったときに、アラーム履歴画面にアラーム情報を表示します。また、測定値の上 昇により発生したアラームに対して、メッセージを設定することができます。ここで設定したメッセージはアラーム履 歴画面に表示されます。

①<上りメッセージ(0→1)有効/無効設定>ボタンをタッチします。

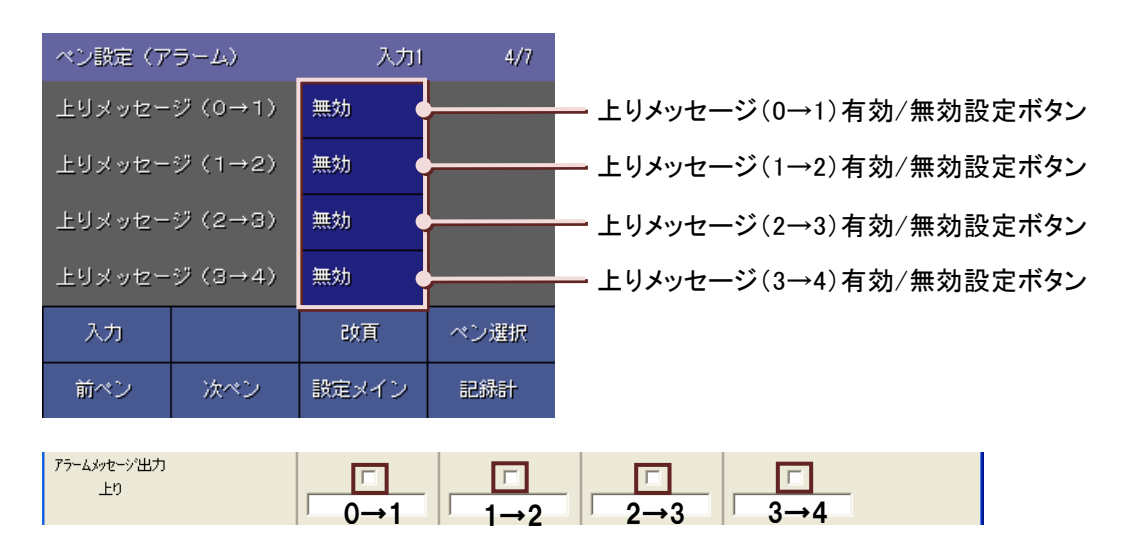

②画面下部に選択画面が表示されますので、アラーム履歴画面にアラーム情報を表示する場合は、「有効」に 設定してください。選択せずに画面を閉じる場合は、<キャンセル>ボタンをタッチしてください。 上りメッセージ(1→2)~(3→4)も同様に設定してください。

③<改頁>ボタンをタッチし、<上りメッセージ(0→1)設定>ボタンをタッチします。

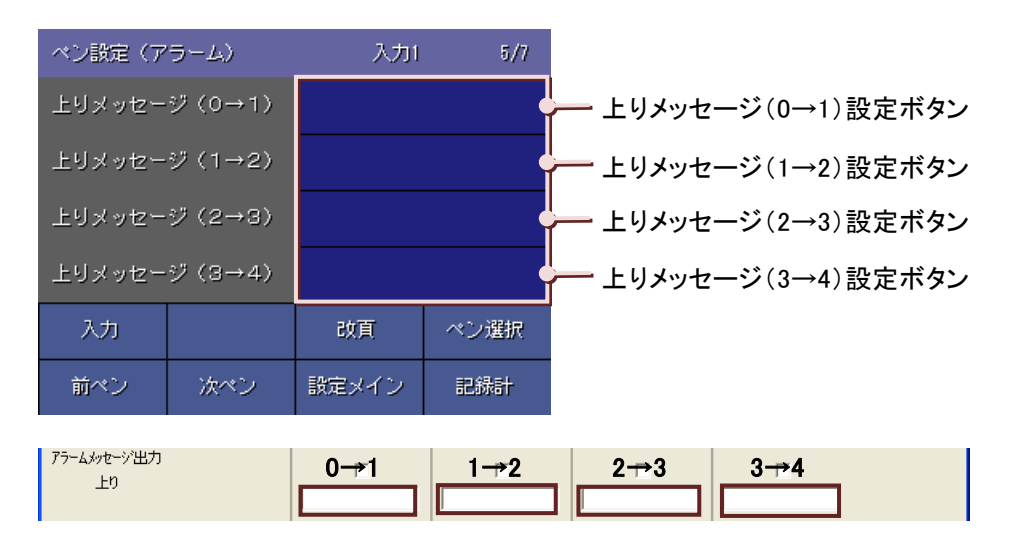

④メッセージ設定画面が表示されますのでメッセージを入力してください。(入力方法→5.3 項参照)
 設定範囲:半角・全角 10 文字以内

⑤<OK>ボタンをタッチします。

設定せずに画面を閉じる場合は、〈Cancel〉ボタンをタッチしてください。 上りメッセージ(1→2)~(3→4)も同様に設定してください。

操作
## 7.11.5. 下りアラームメッセージを設定する

測定値の下降により各エリアに入ったときに、アラーム履歴画面にアラーム情報を表示します。また、測定値の下降により発生したアラームに対して、メッセージを設定することができます。ここで設定したメッセージはアラーム履 歴画面に表示されます。

①<下りメッセージ(0←1)有効/無効設定>ボタンをタッチします。

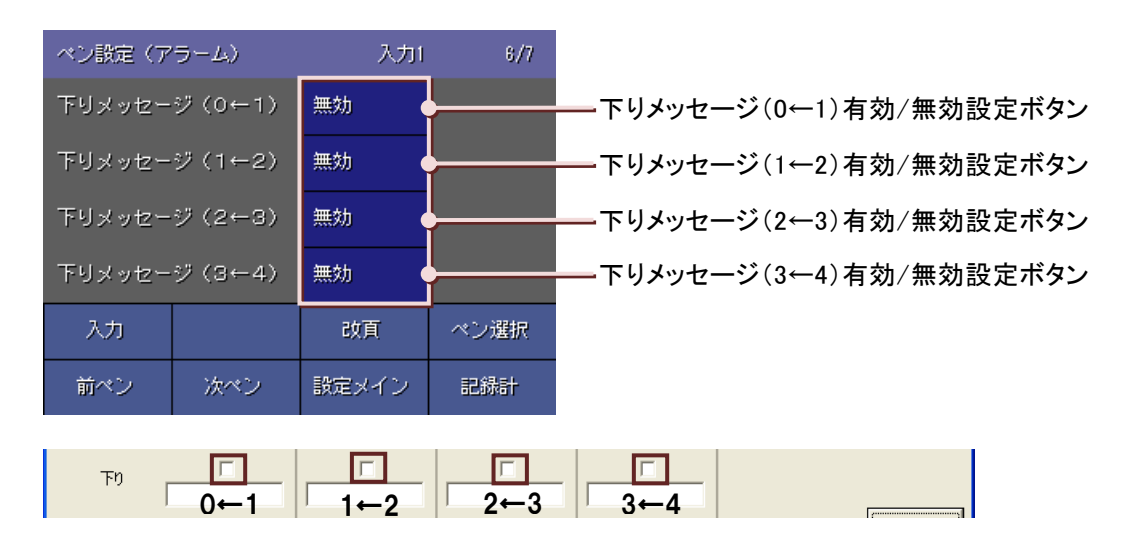

②画面下部に選択画面が表示されますので、アラーム履歴画面にアラーム情報を表示する場合は、「有効」に 設定してください。選択せずに画面を閉じる場合は、〈キャンセル〉ボタンをタッチしてください。 下りメッセージ(1←2)~(3←4)も同様に設定してください。

③<改頁>ボタンをタッチし、<下りメッセージ(0←1)設定>ボタンをタッチします。

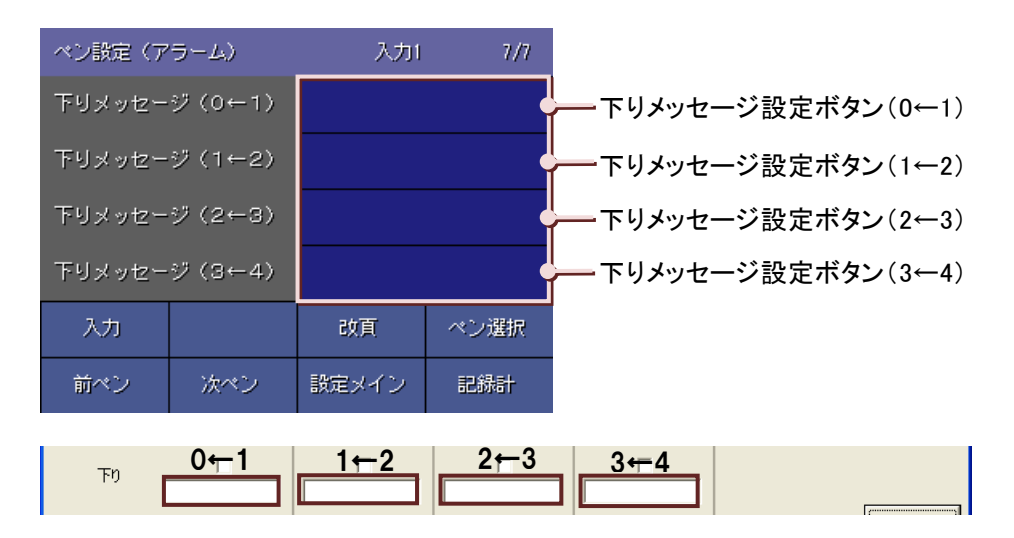

④メッセージ設定画面が表示されますのでメッセージを入力してください。(入力方法→5.3 項参照)
 設定範囲:半角・全角 10 文字以内

⑤<OK>ボタンをタッチします。

設定せずに画面を閉じる場合は、<Cancel>ボタンをタッチしてください。 下りメッセージ(1←2)~(3←4)も同様に設定してください。

操作

# 7.12.ペン設定(デジタルアラーム設定)

設定メイン画面(1/2)の<ペン設定(アラーム)>ボタンをタッチすると、ペンアラーム設定・ペン選択画面が表示されます。 ペンアラーム設定・ペン選択画面から、設定するペンの<入カペン選択>ボタンをタッチすると、ペン設定(アラーム) 画面が表示されます。

アラームに関するすべての設定は、73VR21口がデータ収録中でも変更することが可能です。

| ペン設定(ア | ラーム) |       | זת ג |       |
|--------|------|-------|------|-------|
| オフ出力   |      | 無効    |      |       |
| オン出力   |      | 無効    |      |       |
| 遅延時間   |      | 0     | Ĭ    | -/.13 |
| 正常状態   |      | オン/オフ |      |       |
| 入力     |      | 改頁    | ペン選択 |       |
| 前ペン    | 次ペン  | 設定メイン | 記錄計  |       |

| ペン設定(ア    | ラーム) |       | አታ፣  |             |
|-----------|------|-------|------|-------------|
| オフメッセージ出力 |      | 無効    |      |             |
| オンメッセージ出力 |      | 無効    |      | - 7 1 0 0 西 |
| オフメッセージ   |      |       | Ĭ    | -/.12.3 垻   |
| オンメッセー    | ジ    |       |      |             |
| 入力        |      | 改頁    | ペン選択 |             |
| 前ペン       | 次ペン  | 設定メイン | 記錄計  |             |

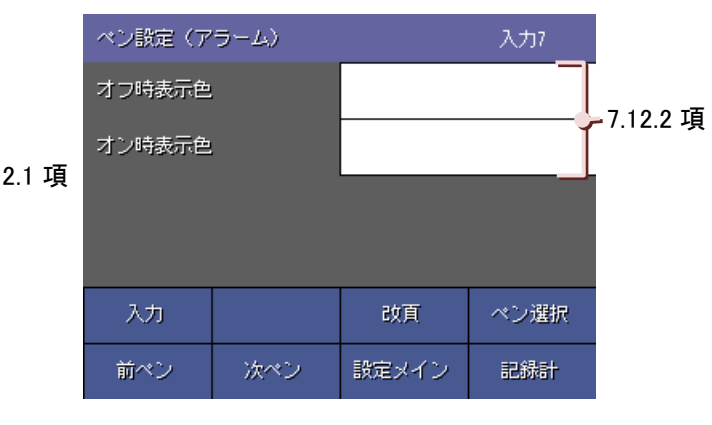

# 7.12.1. オフ出力、オン出力、遅延時間、正常状態を設定する

## 操作

■オフ出力、オン出力の有効/無効の設定 ①<オフ出力有効/無効設定>ボタンをタッチします。

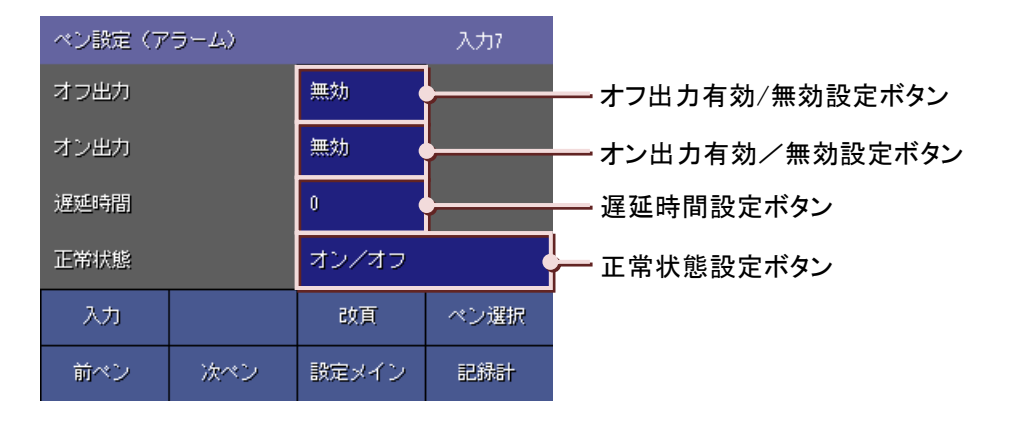

②画面下部に選択画面が表示されますので、いずれかをタッチして選択してください。 警報出力用端子への警報出力を行う場合、「有効」に設定します。 選択せずに画面を閉じる場合は、〈キャンセル〉ボタンをタッチしてください。 オン出力も同様に設定します。

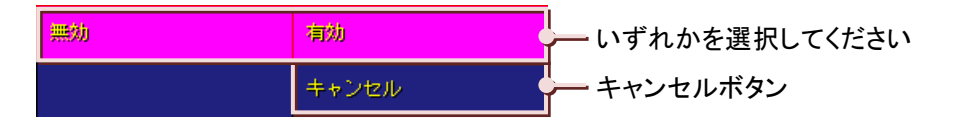

■遅延時間の設定

<遅延時間設定>ボタンをタッチします。

遅延時間設定画面が表示されるので遅延時間を入力してください。遅延なしの場合は、「0」に設定してください。 接点入力がオンまたはオフに変化してから、その状態が設定した時間(遅延時間)継続した場合にアラーム が発生します。その警報を出力する時間を設定します。単位は「秒」です。 設定せずに画面を閉じる場合は、〈Cancel〉ボタンをタッチしてください。 設定範囲:0~99

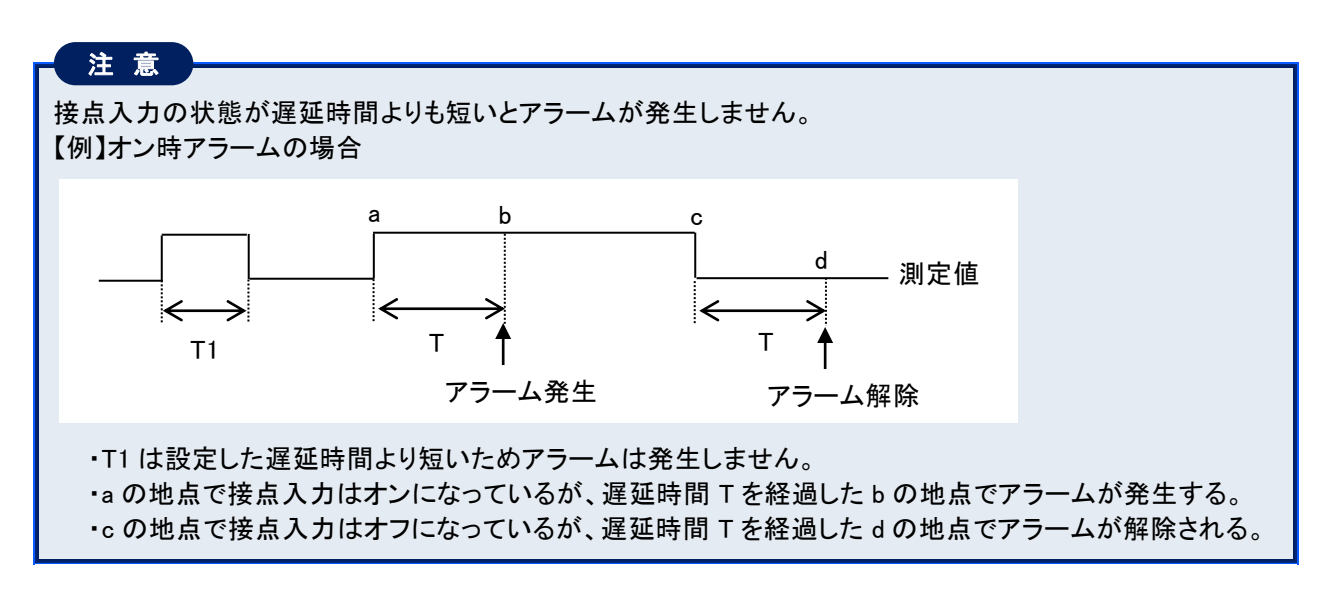

#### ■正常状態の設定

<正常状態設定>ボタンをタッチします。

画面下部に選択画面が表示されますので、いずれかをタッチして選択してください。

接点入力の状態で、どの状態を正常とするかを設定します。

例えば、正常状態の設定を「オフ」に設定した場合、接点入力の状態が「オン」のときはアラーム状態となり、 記録計の各画面がアラーム状態表示になります。

| 正常状態  | 説明                           |
|-------|------------------------------|
| オン/オフ | 接点入力の状態がオン、オフ両方の状態を正常状態とします。 |
| オン    | 接点入力の状態がオンのときを正常状態とします。      |
| オフ    | 接点入力の状態がオフのときを正常状態とします。      |

| オン/オフ | オン    | ー いずれかを選択してください |
|-------|-------|-----------------|
| オフ    | キャンセル | キャンセルボタン        |

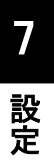

## 7.12.2. オフ時表示色、オン時表示色を設定する

接点入力の状態がオフ時の表示色と、オン時の表示色を設定します。 接点の状態が正常状態でないときは、デジタル値表示の背景は黒色に変化します。

【例】

正常状態を「OFF」、オン時表示色を「赤色」、オフ時表示色を「白色」に設定した場合、オンのときはタグ名とデジタ ル値が赤色になり、背景は黒色になります。オフのときは、タグ名とデジタル値が白色になり、背景はグレーのまま です。

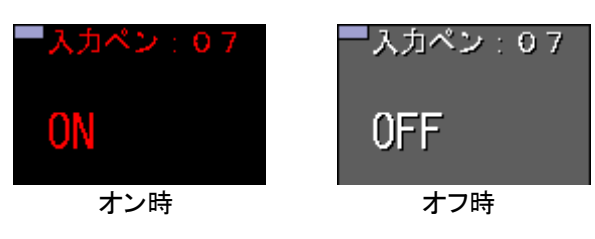

操作

①<オフ時表示色設定>ボタンをタッチします。

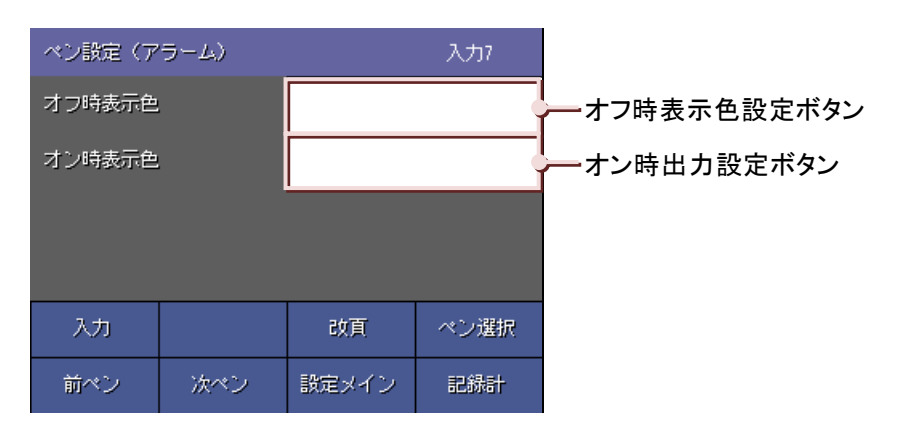

 ②色選択画面が表示されますので色選択ボックスよりお好みの色を選んでください。選択している色が左下に 表示されますので、それを確認し<OK>ボタンをタッチしてください。
 (色選択画面の操作→5.5 項参照)
 選択せずに画面を閉じる場合は<キャンセル>ボタンをタッチしてください。

③オン時表示色も、同様に設定してください。

## 7.12.3. オフメッセージ出力、オンメッセージ出力、オフメッセージ、オンメッセージを設定する

アラーム履歴画面にアラーム情報を表示します。また、発生したアラームに対して、メッセージを設定することがで きます。ここで設定したメッセージはオーバービュー画面やアラーム履歴画面に表示されます。

### 操作

■メッセージ出力の有効/無効の設定

①<オフメッセージ出力設定>ボタンをタッチします。

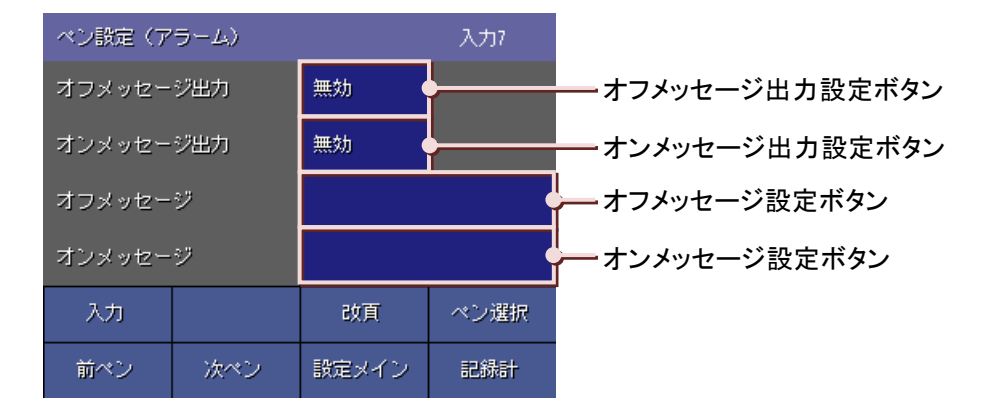

②画面下部に選択画面が表示されますので、いずれかをタッチして選択してください。 アラーム履歴画面にアラーム情報を表示する場合は、「有効」に設定します。

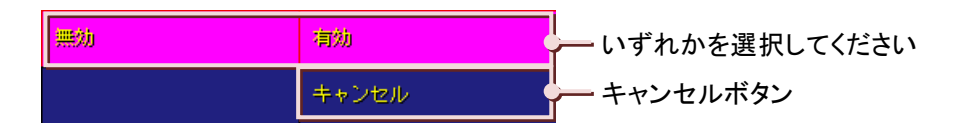

③オンメッセージ出力も同様に設定します。

■メッセージ設定

①〈オフメッセージ設定〉ボタンをタッチするとメッセージ設定画面が表示されます。
 メッセージを入力してください。(入力方法→5.3 項参照)
 設定範囲:半角・全角 10 文字以内

②オンメッセージも同様に設定します。

# 7.13.ペン設定(演算)

ここでは、演算に関する種別や演算パラメタ等の設定を行います。(演算に関する詳細→4.5 項参照) 設定メイン画面(1/2)の<ペン設定(演算)>ボタンをタッチすると、ペン演算設定・ペン選択画面が表示されます。 ペン演算設定・ペン選択画面から、設定するペンの<演算ペン選択>ボタンをタッチすると、ペン設定(演算)画面が 表示されます。

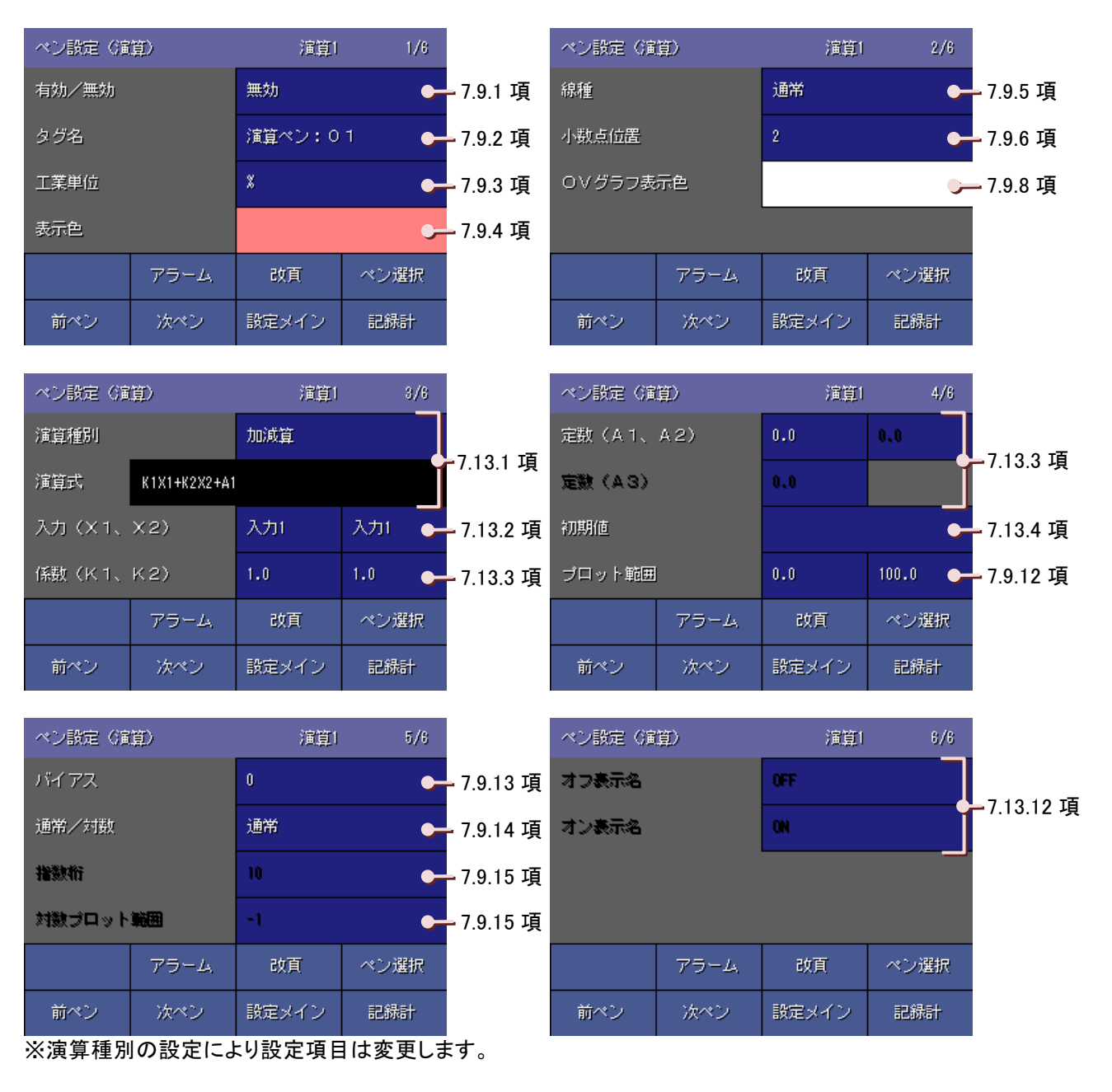

| サンプリング数               |
|-----------------------|
| 時定数7.13.6 項           |
| リセット条件                |
| 積算単位7.13.9 項          |
| 基準温度、Z値、収録周期7.13.10 項 |
| 風向表示言語7.13.11 項       |

## 7.13.1. 演算種別を設定する

実行する演算の種類を設定します。(演算種別と演算式の詳細→4.5 参照)

## 操作

①<演算種別設定>ボタンをタッチします。

演算種別 加減算 演算種別設定ボタン

②画面下部に選択画面が表示されますので、いずれかをタッチして選択してください。 <改頁>ボタンで次の画面に移動できます。

選択せずに画面を閉じる場合は、〈キャンセル〉ボタンをタッチしてください。

#### いずれかを選択してください

| ペン設定(演算)    | 演算1 3/6     |   | ベン設定(確算)    | 演算1 8/8 |
|-------------|-------------|---|-------------|---------|
| 加減寬         | 乗買          |   | F 個燈筐       | 抗胆苷     |
| 院里          | 移動平均        |   | 新闻业和        | 3E      |
| 一次虚れ        | 間平          |   | 排他的翻起和      | 总向展示    |
| ビークホールド(最大) | ビークホールド(最小) |   |             |         |
| 累兼          | アナログ複算      |   |             |         |
| 改頁          | キャンセル       |   | 80 <b>F</b> | キャンセル   |
|             |             | - |             |         |

― キャンセルボタン

③演算種別を選択すると、その演算式が表示されます。

|   | ベン設定(演算) |              | 演算1   | 3/6  |     |
|---|----------|--------------|-------|------|-----|
|   | 演算種別     |              | 加減算   |      | -   |
| ſ | 演算式      | K1X1+K2X2+A1 |       |      | 演算式 |
|   | 入力 (X 1、 | X2)          | 入力1   | 入力1  |     |
|   | 係数(K1、   | K2)          | 1.0   | 1.0  |     |
|   |          | アラーム         | 改頁    | ペン選択 |     |
|   | 前ペン      | 次ペン          | 設定メイン | 記錄計  |     |

## 7.13.2. 入力 X1、X2 を設定する

演算を実行する測定値、演算結果を割り当てます。(演算種別と演算式の詳細→4.5 項参照)

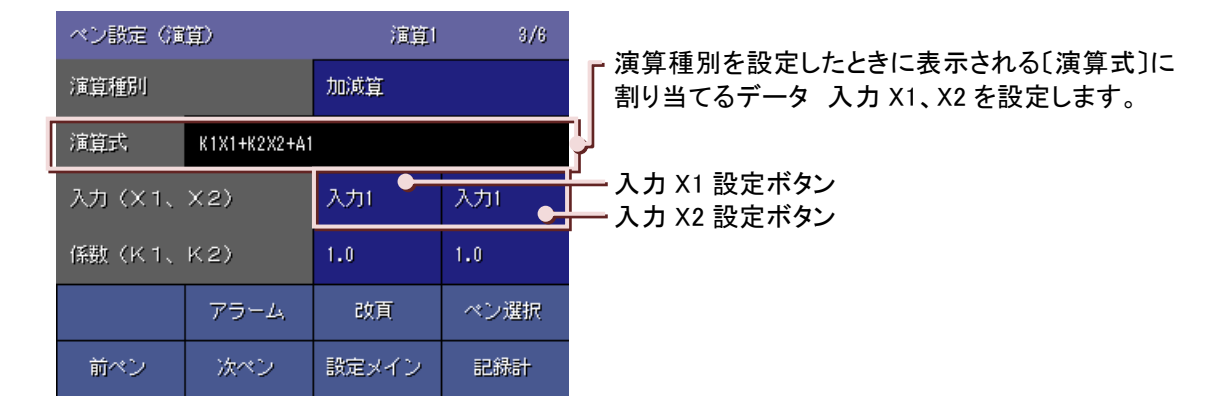

#### 操作

①〈入力 X1 設定〉ボタンをタッチすると、演算入力 1・タグ名選択・最新データ画面が表示されます。 割り当てたいペンデータを選択します。(タグ名選択画面の操作方法→7.9.2 参照)

②入力 X2 も同様に設定します。

#### 注意

#### X1、X2を割り当てる上での注意事項

・X1、X2 に現在設定している演算ペン(例えば、演算 1 の設定で、入力 X1、X2 に演算 1)を割り当てると、演算結果は欠測となります。現在設定している演算ペンは、割り当てないでください。

・X1、X2に現在設定している演算ペンの前回データ(例えば、演算1の設定で、入力X1、X2に演算1の前回 データ)を割り当てる場合は、必ず初期値を設定してください。初期値を設定しないと、演算結果は欠測とな ります。

#### X1を割り当てる上での注意事項(累乗)

- ・入力 X1 の値が「0」で、かつ定数 A1 の値が 0 未満のとき、あるいは入力 X1 の値が負で定数 A1 が整数値 でないとき、演算結果はエラーとなり、画面には何も表示されません。また、エラーとなったデータを CSV 変 換したとき、エラーになった時間のデータは空白になります。
- ・演算結果が「−1×10<sup>10</sup>」以下になったときと、「1×10<sup>10</sup>」以上になったときは、演算オーバーとなり、画面には何も表示されません。また、演算オーバーしたデータを CSV 変換したとき、演算オーバーになった時間のデータは空白になります。

## 7.13.3. 係数、定数を設定する

演算に使用する係数と定数を設定します。(演算種別と演算式の詳細→4.5項参照)

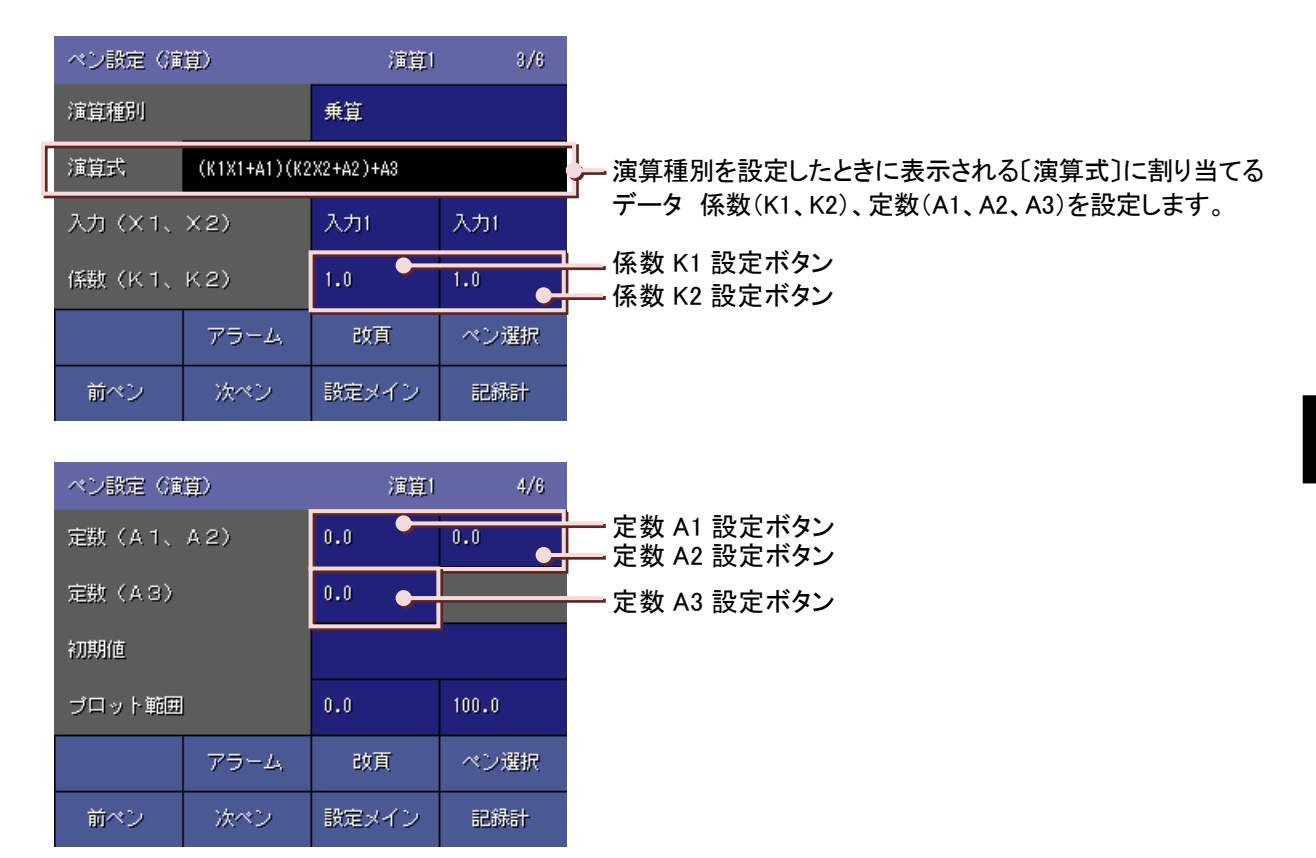

#### 操作

■係数

①<係数 K1 設定>ボタンをタッチすると、演算 K1 設定画面が表示されますので、数値を入力します。
 (入力方法→5.3 項参照)
 設定範囲:小数点、符号を含む 6 桁以内の数値

②<OK>ボタンをタッチします。
 設定せずに画面を閉じる場合は、<Cancel>ボタンをタッチしてください。
 同様に係数 K2 も設定します。

■定数

①<定数 A1 設定>ボタンをタッチすると、定数 A1 設定画面が表示されますので、数値を入力します。
 (入力方法→5.3 項参照)
 設定範囲:小数点、符号を含む 6 桁以内の数値(累乗のみ 設定範囲:±99.99)

②<OK>ボタンをタッチします。

設定せずに画面を閉じる場合は、<Cancel>ボタンをタッチしてください。 同様に定数 A2、定数 A3 も設定します。

## 7.13.4. 初期値を設定する

演算の初期値を設定します。演算パラメタで演算チャネルの前回データを選択した場合に、この値を使用して演算 を行います。

デジタルの演算(論理積、論理和、否定、排他的論理和)の初期値を設定する場合は、オンのときは「1」、オフのときは「0」と設定してください。

初期値を設定しない場合は、空白(ブランク)に設定してください。

演算種別で一次遅れ、移動平均、F 値演算を選択した場合は、初期値の設定はありません。

### 操作

 ①<初期値設定>ボタンをタッチすると、初期値設定画面が表示されますので、数値を入力します。(入力方法→ 5.3 項参照)

設定範囲:小数点、符号を含む6桁以内の数値

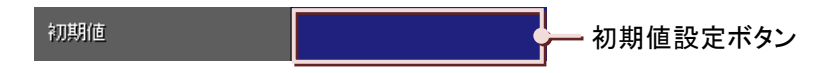

②<OK>ボタンをタッチします。

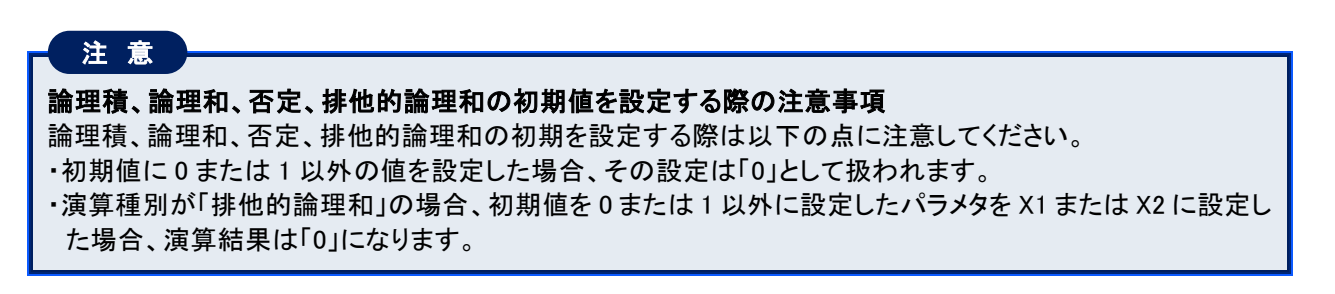

# 7.13.5. サンプリング数を設定する

演算種別に「移動平均」を選択した場合は、サンプリング数を設定します。

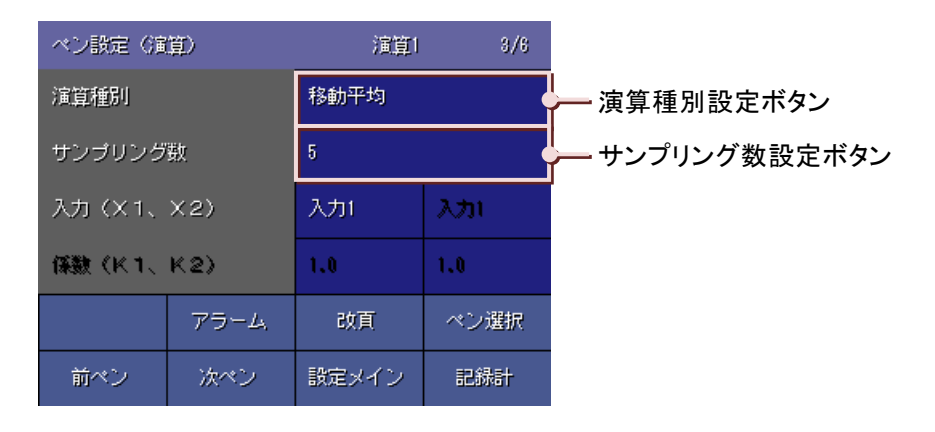

操作

 ①<サンプリング数設定>ボタンをタッチすると、演算サンプル数設定画面が表示されますので、サンプリング数 を入力します。(入力方法→5.3 項参照)
 乳空筋囲、2×16

設定範囲:2~16

②<OK>ボタンをタッチします。

## 7.13.6. 時定数を設定する

 ペン設定(論)
 演算
 876

 演算種別
 一次遅れ
 演算種別設定ボタン

 時定数
 1.00
 時定数設定ボタン

 入力(×1、×2)
 入力1
 入力1

 係数(K1、K2)
 1.0
 1.0

 アラーム
 改頁
 ペン選択

 前ペン
 次ペン
 設定メイン
 記録計

演算種別に「一次遅れ」を選択した場合は、時定数の設定を行います。

### 操作

①<時定数設定>ボタンをタッチすると、演算時定数設定画面が表示されますので、時定数を入力します。
 単位は「秒」です。(入力方法→5.3 項参照)
 設定範囲 0.00~100.00(小数点以下は 2 桁まで指定可能)

②<OK>ボタンをタッチします。

## 7.13.7. リセット条件を設定する(ピークホールド、アナログ積算)

演算種別に「ピークホールド(最大)」、「ピークホールド(最小)」、「アナログ積算」を選択した場合は、リセット条件 を設定します。(「F値演算」の場合→7.13.8 項参照)

| ペン設定 6篇 | (算)  | 演算1    | 3/6    |           |
|---------|------|--------|--------|-----------|
| 演算種別    |      | ピークホール | /ド(最大) | 演算種別設定ボタン |
| リセット条件  |      | 条件無し   | 条件無し   |           |
| リセット時間  | 1    | 0      |        |           |
| 入力(X 1、 | X2)  | 入力1    | አታነ    |           |
|         | アラーム | 改頁     | ペン選択   |           |
| 前ペン     | 次ペン  | 設定メイン  | 記錄計    |           |

操作

リセット条件には、時間によるリセットとトリガ信号によるリセットがあります。 リセット条件に、時間によるリセットとトリガによるリセットの両方を同時に設定することも可能です。

■時間によるリセット

指定した時間が経過するとリセットします。

<リセット条件(時間)設定>ボタンをタッチすると、選択画面が表示されますので、いずれかを選択します。

| 条件無し  | 80 分  |                 |
|-------|-------|-----------------|
| 1 時間  | 2 時間  |                 |
| 3 時間  | 4 時間  | ー いすれかを選択してくたさい |
| 6 時間  | 12 時間 |                 |
| 24 時間 | キャンセル | キャンセルボタン        |

| リセット条件 | 説明                                        |
|--------|-------------------------------------------|
| 条件無し   | 時間によるリセットは行いません。開始ボタンをタッチしたときのみリセットします。   |
| 30 分   | 30 分間の積算値を求めます。毎時 0 分と 30 分にリセットします。      |
| 1 時間   | 1 時間の積算値を求めます。毎正時にリセットします。                |
| 2 時間   | 2 時間の積算値を求めます。偶数時(0 時、2 時、4 時、…)にリセットします。 |
| 3 時間   | 3時間の積算値を求めます。3の倍数時(0時、3時、6時、…)にリセットします。   |
| 4 時間   | 4時間の積算値を求めます。4の倍数時(0時、4時、8時、…)にリセットします。   |
| 6 時間   | 6 時間の積算値を求めます。0 時、6 時、12 時、18 時にリセットします。  |
| 12 時間  | 12 時間の積算値を求めます。0 時、12 時にリセットします。          |
| 24 時間  | 1日の積算値を求めます。指定した時間にリセットします。               |

リセット条件に「24時間」を選択した場合は、1日のうちのどの時間にリセットするかを設定します。 <リセット時間設定>ボタンをタッチするとリセット時間設定画面が表示されますので、入力します。 (入力方法→5.3項参照) 設定範囲:0時~23時

### ■トリガ信号によるリセット

接点入力を利用して、演算結果をリセットします。 <リセット条件(トリガ)設定>ボタンをタッチすると、選択画面が表示されますので、いずれかを選択します。

| 条件無し | 立上り   | いずれかた選切してノジャン  |
|------|-------|----------------|
| ±নিগ | オン時   | 「いりれかを選択してくたさい |
| オフ時  | キャンセル | キャンセルボタン       |

| リセット条件 | 説明                                       |
|--------|------------------------------------------|
| 条件無し   | トリガによるリセットは行いません。開始ボタンをタッチしたときのみリセットします。 |
| 立上り    | トリガ状態がオフ→オンになったときにリセットします。               |
| 立下り    | トリガ状態がオン→オフになったときにリセットします。               |
| オン時    | トリガ状態がオンのときは、常にリセットします。                  |
| オフ時    | トリガ状態がオフのときは、常にリセットします。                  |

# 7.13.8. リセット条件を設定する(F 値演算)

演算種別に「F 値演算」を選択した場合は、リセット条件を設定します。 (「ピークホールド(最大)」、「ピークホールド(最小)」、「アナログ積算」の場合→7.13.7 項参照)

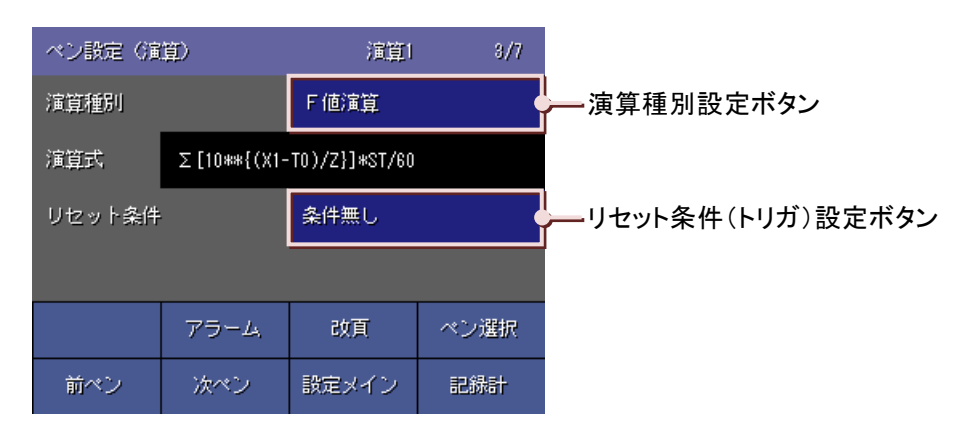

操作

リセット条件には、トリガ信号によるリセットとアナログ信号によるリセットがあります。

リセット条件に、トリガ信号によるリセットとアナログ信号によるリセットの両方を同時に設定することも可能です。

■トリガ信号によるリセット

デジタル入力機器からのリセット信号を利用して、演算結果をリセットします。 【リセット条件】

<リセット条件設定>ボタンをタッチすると、選択画面が表示されますのでいずれかを選択します。 (トリガ信号によるリセットの詳細→7.13.7 項参照)

■アナログ信号によるリセット

アナログ信号を利用して、演算結果をリセットします。

アナログ信号でのリセットの場合は、リセット条件の他に条件値、不感帯、入力 X2 を設定します。 【リセット条件】

<リセット条件設定>ボタンをタッチすると、選択画面が表示されます。

| ペン設定(演算)   |      | 演算1   | 4/7  |                                    |
|------------|------|-------|------|------------------------------------|
| リセット条件     |      | 測定値 < | 条件値  |                                    |
| 条件値/不感帯    |      | 0.0   | •    | ↓ リセット条件(アナログ)設定ボタン<br>↓ ◆ 件値設定ボタン |
| 入力 (X1、X2) |      | 入力1   | 入力1  | 不感帯設定ボタン                           |
| 基準温度(T0)   |      | 0.0   |      | 基準温度(TO)設定ボタン                      |
|            | アラーム | 改頁    | ペン選択 |                                    |
| 前ペン        | 次ペン  | 設定メイン | 記錄計  |                                    |

| リセット条件  | 説明                           |
|---------|------------------------------|
| 測定値<条件値 | 測定値が設定した条件値を下回ったときにリセットします。  |
| 測定値≦条件値 | 測定値が設定した条件値以下になったときにリセットします。 |

【条件値】 演算結果をリセットする値を設定します。 設定範囲:符号、小数点を含む6桁の数値

【不感帯】

測定値が条件値付近でふらつくような場合に、条件値からリセットするまでの幅を設けて、演算実行と演 算リセットの繰り返しを防止することができます。その条件値からリセットするまでの幅を不感帯で設定し ます。

また、不感帯を設定することで、開始条件とリセット条件を違う値に設定することができます。 設定範囲:符号、小数点を含む6桁までの数値

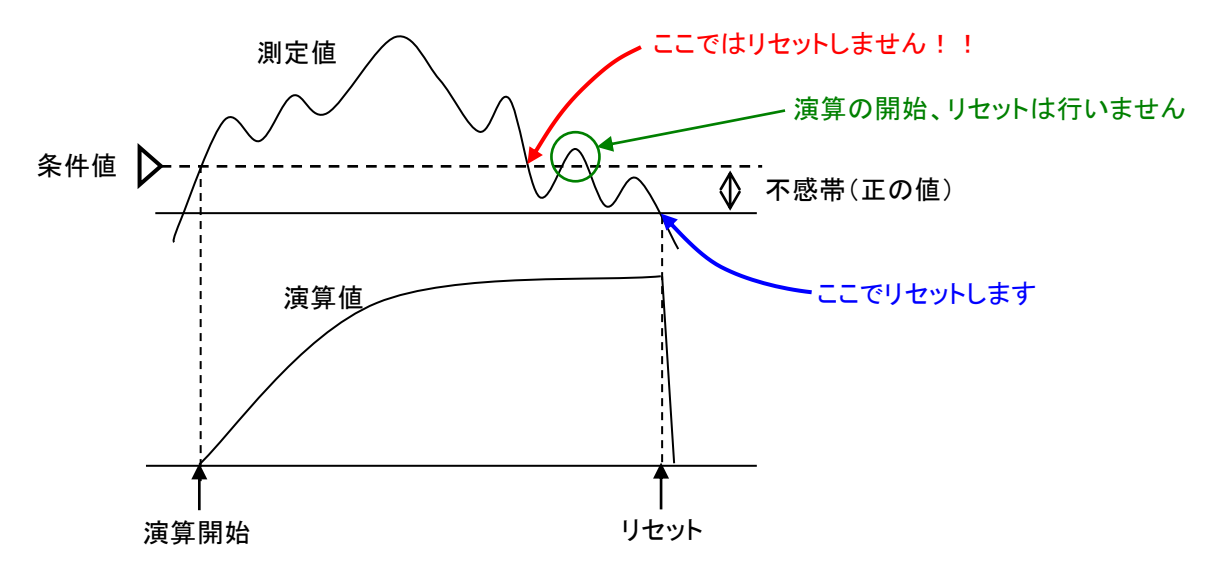

【入力 X2】

リセット条件とするアナログ信号を選択します。 入力 X2 のボタンをタッチし、アナログ信号とするタグ名を選択してください。 (タグ名選択画面の操作方法→5.6 項参照)

# 注意

### F値演算設定時の注意事項

・F 値演算は、収録周期 100 ミリ秒には対応していません。

・リセット条件(アナログ)の入力 X2 に現在している演算チャネル(例えば、演算 1 を設定しているとすれば演算 1)は選択できません。

## 7.13.9. 積算単位を設定する

演算種別に「アナログ積算」を選択した場合、積算単位、ドロップアウトを設定します。

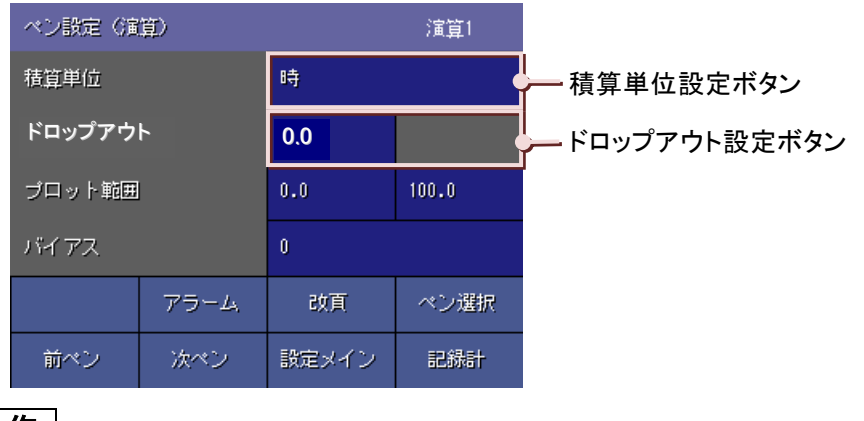

操作

#### ■積算単位設定

<積算単位>設定ボタンをタッチしてください。選択画面が表示されますので、いずれかを選択してください。 測定値や演算結果の工業単位には、流量の単位のように分母側に「/day(1 日あたり)」、「/h(1 時間あたり)」、 「/min(1 分あたり)」、「/s(1 秒あたり)」がくるものがあります。その場合に、積算単位を選択します。

| 無し | Ð     | しゃやなかた。この      |
|----|-------|----------------|
| 分  | 時     | 「いずれかを選択してくたさい |
| 8  | キャンセル | キャンセルボタン       |

| 積算単位 | 意味                                  |
|------|-------------------------------------|
| 無し   | 測定値または演算結果を単純に積算する場合に選択します。         |
| 秒    | 測定値または演算結果の工業単位の分母が「/s」の場合に選択します。   |
| 分    | 測定値または演算結果の工業単位の分母が「/min」の場合に選択します。 |
| 時    | 測定値または演算結果の工業単位の分母が「/h」の場合に選択します。   |
| 日    | 測定値または演算結果の工業単位の分母が「/day」の場合に選択します。 |

■ドロップアウト設定

①<ドロップアウト設定>ボタンをタッチすると、ドロップアウト設定画面が表示されます。
 ドロップアウト設定値を入力してください。(入力方法→5.3 項参照)
 設定範囲:小数点を含む6桁までの正数値。

②<OK>ボタンをタッチします。

## 7.13.10. 基準温度、Z 値を設定する

演算種別に「F 値演算」を選択した場合は、基準温度、Z 値を設定します。

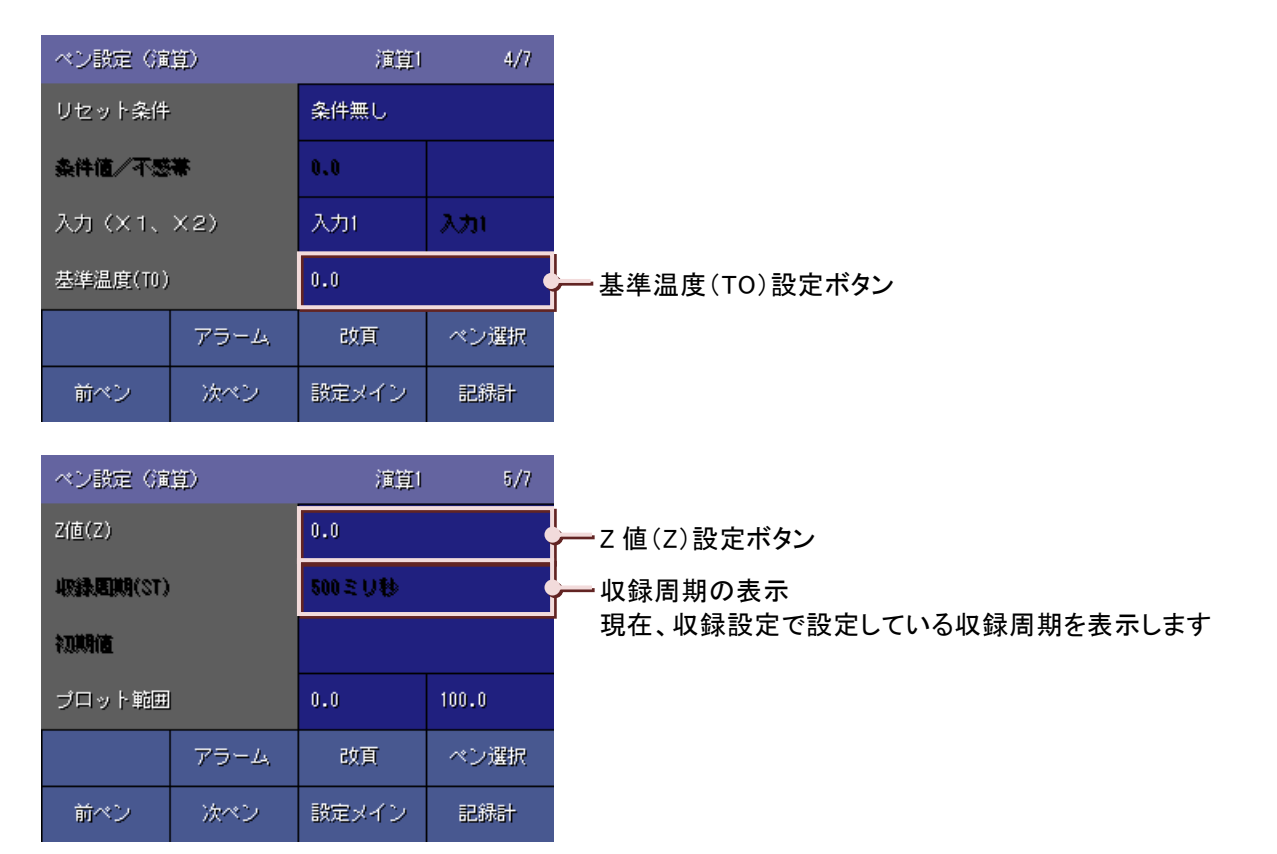

操作

#### ■基準温度(T0)設定

①<基準温度設定>ボタンをタッチすると、基準温度(T0)設定画面が表示されます。
 基準温度(T0)を入力してください。(入力方法→5.3 項参照)
 設定範囲:符号、小数点を含む6桁までの数値

②<OK>ボタンをタッチします。

設定せずに画面を閉じる場合は、<Cancel>ボタンをタッチしてください。

■Z 値(Z)設定

①<Z値(Z)設定>ボタンをタッチすると、Z値(Z)設定画面が表示されます。
 Z値(Z)を入力してください。(入力方法→5.3項参照)
 設定範囲:符号、小数点を含む6桁までの数値

②<OK>ボタンをタッチします。

## 7.13.11. 風向表示言語を設定する

演算種別に「風向」を選択した場合は、風向表示する言語が選択できます。

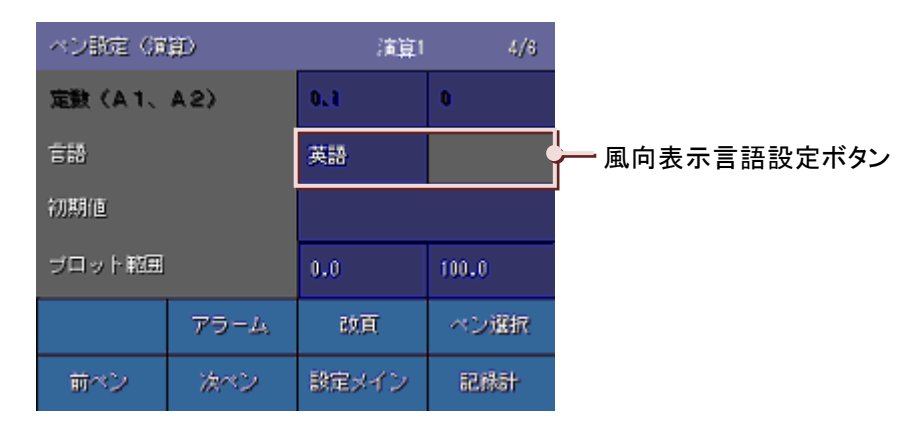

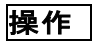

■言語の設定

①<言語>ボタンをタッチすると、選択画面が表示されますのでいずれかを選択してください。

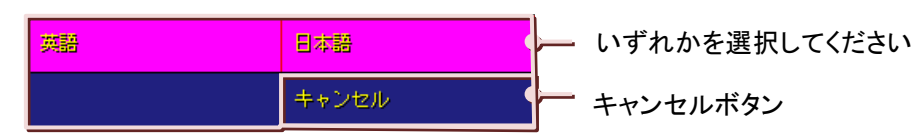

# 7.13.12. オフ時表示名とオン時表示名を設定する

演算種別に「論理積」、「論理和」、「否定」、「排他的論理和」を選択した場合は、オフ時表示名とオン時表示名を設定します。

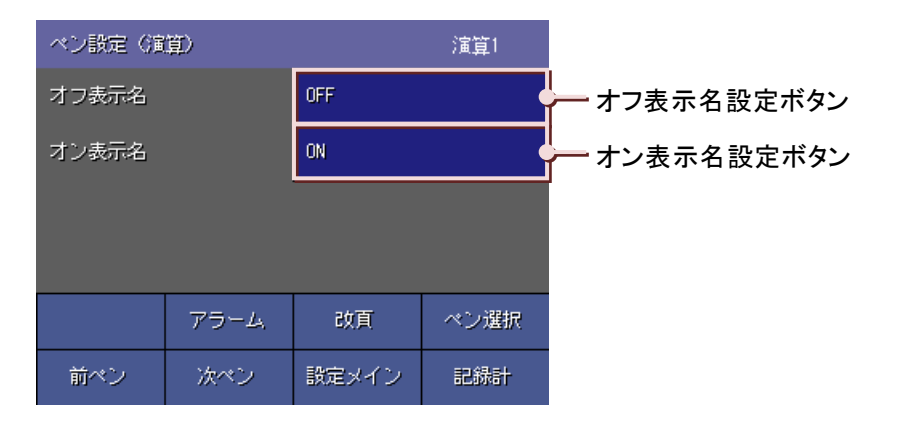

操作

①<オフ(オン)表示名設定>ボタンをタッチするとオフ(オン)表示名設定画面が表示されますので入力します。
 (入力方法→5.3 項参照)
 設定範囲:半角・全角 5 文字以内

②<OK>ボタンをタッチします。
 設定せずに画面を閉じる場合は、<Cancel>ボタンをタッチしてください。

# 7.14. ハードウェアコンフィギュレーション

設定メイン画面(1/2)の<ハードウェアコンフィギュレーション>ボタンをタッチすると、ハードウェアコンフィギュレー ション画面が表示されます。

AD 変換タイプとラインノイズフィルタの設定と、ゼロ・スパン調整を行います。

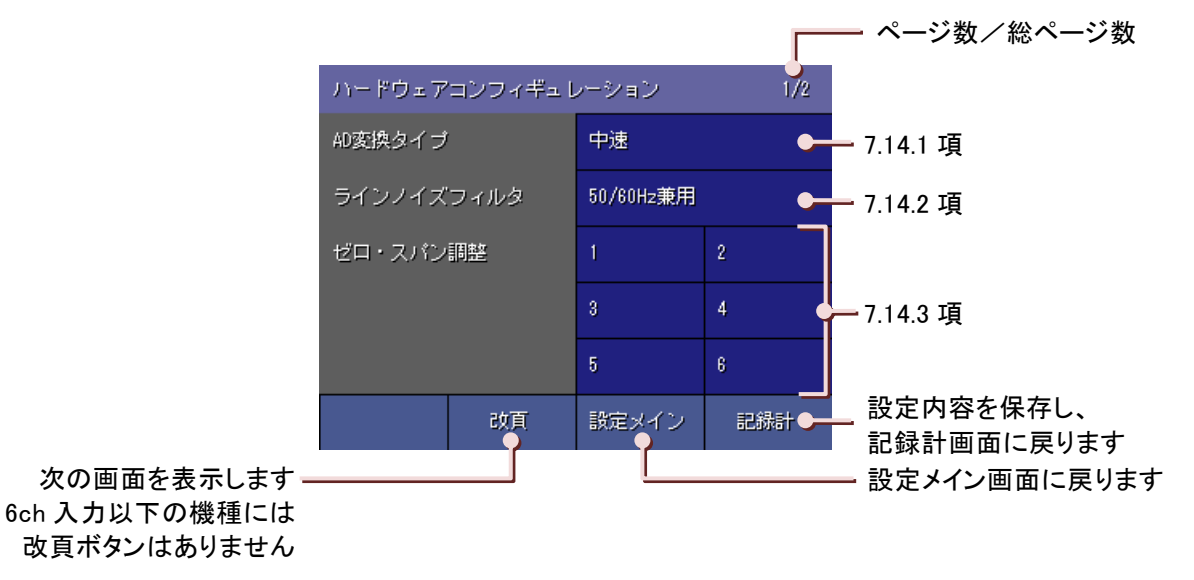

7

設定

## 7.14.1. AD 変換タイプ

AD 変換タイプを設定します。

収録周期を100ミリ秒に設定している場合は、設定する必要はありません。

| 高速 | AD 変換速度を高速に設定します。 |
|----|-------------------|
| 中速 | AD 変換速度を中速に設定します。 |
| 低速 | AD 変換速度を低速に設定します。 |

操作

①ハードウェアコンフィギュレーション画面から〈AD 変換タイプ設定〉ボタンをタッチします。

②画面下部に選択画面が表示されますので、いずれかをタッチして選択してください。 選択せずに画面を閉じる場合は、〈キャンセル〉ボタンをタッチしてください。

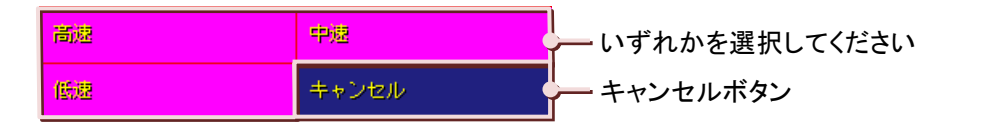

## 7.14.2. ラインノイズフィルタ

ラインノイズフィルタの設定を行います。

収録周期を100ミリ秒に設定している場合は、設定する必要はありません。

| 50/60Hz 兼用 | 電源周波数 50Hz/60Hz 兼用のノーマルモードノイズ除去比が設定されます。 |
|------------|------------------------------------------|
| 50Hz       | 電源周波数 50Hz に対するノーマルモードノイズ除去比が設定されます。     |
| 60Hz       | 電源周波数 60Hz に対するノーマルモードノイズ除去比が設定されます。     |

操作

①ハードウェアコンフィギュレーション画面から〈ラインノイズフィルタ設定〉ボタンをタッチします。

②画面下部に選択画面が表示されますので、いずれかをタッチして選択してください。 選択せずに画面を閉じる場合は、〈キャンセル〉ボタンをタッチしてください。

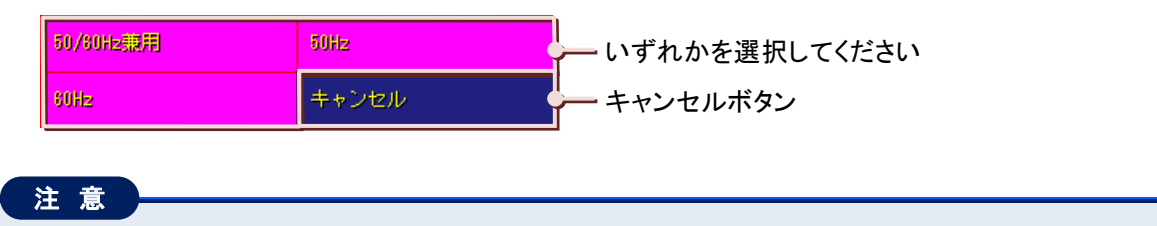

ハードウェアコンフィギュレーションにてラインノイズフィルタの設定を変更すると、AD 変換の積分時間が変わるため、変更直後の測定値に誤差が生じます。よって、ラインノイズフィルタを変更した場合は、すぐにデータ 収録を開始せず、10 秒程度待ってください。

## 7.14.3. ゼロ・スパン調整

入力値のゼロ・スパン調整を行います。

ゼロおよびスパンを調整することで、経年変化などで生じる測定値の誤差を補正することができます。

■ゼロ・スパン調整とは・・・ オフセット誤差とゲイン誤差の両方の補正をゼロ・スパン調整と呼び、オフセット誤差のみの補正をゼロ調整、ゲイン誤差の補正をスパン調整と呼びます。

現場校正は、チャネル毎に1点または2点の入力を印加して、その測定値真値(期待値)を設定します。

■73VR21口の測定値について

73VR21口のアナログ入力 ch1~ch12 の測定値は、次の単位で示す 16 ビット長整数値です。

| アナログタイプ                  | 最小桁    |
|--------------------------|--------|
| DC入力 ±12V・±6V・±3V        | 1mV    |
| DC入力 ±1000mV・±500mV      | 0.1mV  |
| DC入力 ±250mV・±125mV・±60mV | 0.01mV |
| 勃雷対 測温抵抗体入力              | 0.1°C  |

ゼロ・スパン調整画面に表示される実測値は、上記の単位で示す整数値となります。よって、調整値として入力 する値の上記の単位で示す整数値を入力してください。

#### ■調整前に・・・

①調整するチャネルの入力タイプとバーンアウトを実際の使用状態に設定してください。

②調整に適切な精度の高い既知信号を入力してください。

③調整時の入力ノイズの影響、AD 変換モードのノイズの影響を最小化して精度の高い校正を行うために、校正 の間、AD 変換モードを低速に設定してください。

### 操作

■ゼロ調整を行います

①ハードウェアコンフィギュレーション画面の〔ゼロ・スパン調整〕にて、調整を行うチャネル番号のボタンをタッチします。

入力 7~12を調整する場合は、<改頁>ボタンをタッチしてください。

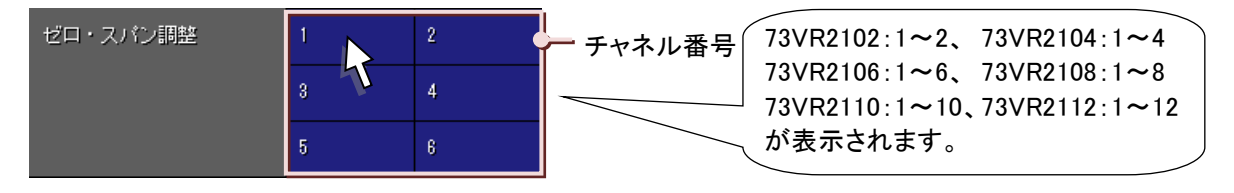

②ゼロ・スパン調整画面が表示されますので、〈ゼロ調整設定〉ボタンをタッチします。

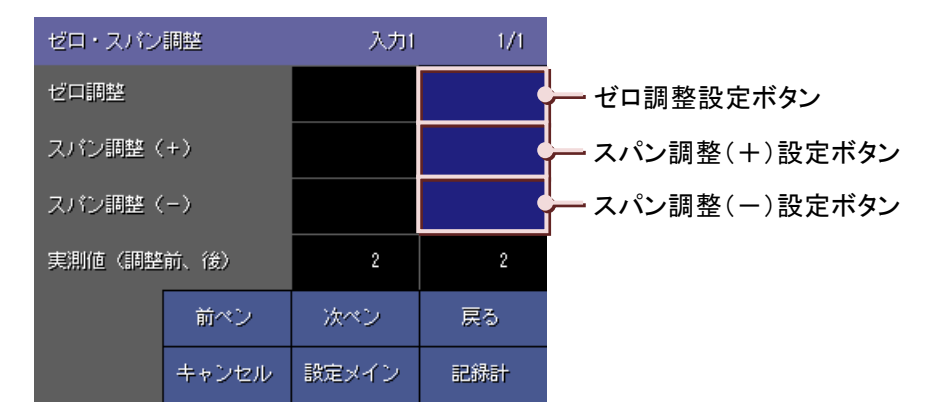

③ゼロ調整画面が表示されますので、〔指定値〕に測定値真値(期待値)を入力します。
 指定値は、整数値で入力してください。(入力方法→5.3 項参照)
 調整を実施しない場合は、空白(ブランク)にしてください。
 設定範囲:符号を含む7桁までの数値

| 名称   | 說明                                    |                         |     |       |  |  |
|------|---------------------------------------|-------------------------|-----|-------|--|--|
| 実測値  | 現在測定している値が表示されます。実測値の更新周期は 500 ミリ秒です。 |                         |     |       |  |  |
|      | セロ調整                                  | ゼロ調整後は、ゼロ調整された値が表示されます。 |     |       |  |  |
| 指定值  | 入力した湯                                 | 入力した測定値真値(期待値)が表示されます。  |     |       |  |  |
|      |                                       |                         |     |       |  |  |
| ゼロ調整 |                                       | 入力(                     |     |       |  |  |
| 実測値: | 2                                     | 指定値:                    |     | — 指定值 |  |  |
| 1    | 2                                     | 8                       | BS  |       |  |  |
| 4    | 5                                     | 8                       | CLR |       |  |  |
| -    |                                       |                         |     |       |  |  |

④<OK>ボタンをタッチすると、ゼロ調整したときの測定値が左側のウインドウに表示されます。 ゼロ調整された測定値は、〔実測値(調整前、後)〕の右側のウインドウに表示されます。 先にスパン調整を行った場合は、ゼロ・スパン調整後の測定値が表示されます。 左側のウインドウには調整前の測定値が表示されます。 〔実測値(調整前、後)〕に表示される測定値の更新周期は 500 ミリ秒です。

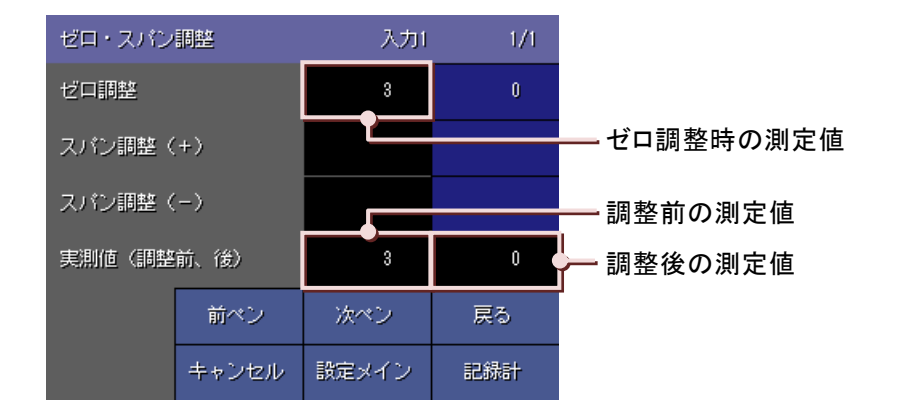

調整した値を反映しない場合は、〈キャンセル〉ボタンをタッチしてください。

■スパン調整(+、-)を行う

スパン調整(+)とは、プラス側の測定値に対して調整を行います。

スパン調整(-)とは、マイナス側の測定値に対して調整を行います。

スパン調整(+)を例にあげて説明します。スパン調整(-)は、スパン調整(+)と同様の方法で設定してください。

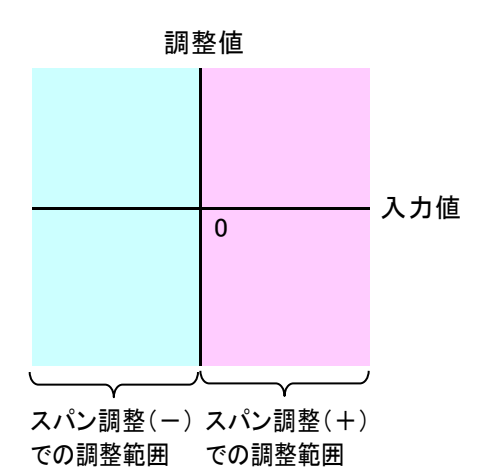

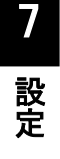

 ①ゼロ・スパン調整画面で<スパン調整(+)設定>ボタンをタッチすると、スパン調整(+)画面が表示されますので、〔指定値〕に測定値真値(期待値)を入力します。指定値は、整数値で入力してください。 調整を実施しない場合は、空白(ブランク)にしてください。 設定範囲:符号を含む7桁までの数値

| 名称  | 説明                                    |
|-----|---------------------------------------|
| 実測値 | 現在測定している値が表示されます。実測値の更新周期は 500 ミリ秒です。 |
|     | スパン調査後は、スパン調査でした値が及小でしたす。             |
| 指定値 | 入力した測定値真値(期待値)が表示されます。                |

②スパン調整したときの測定値が左側のウインドウに表示されます。

スパン調整された測定値は、〔実測値(調整前、後)〕の右側のウインドウに表示されます。 先にゼロ調整を行った場合は、ゼロ・スパン調整後の測定値が表示されます。

元にやロ調整を行うた場合は、ゼロ・ヘハン調整後の測定値が表示されます。

<sup>〔</sup>実測値(調整前、後)〕に表示される測定値の更新周期は 500 ミリ秒です。

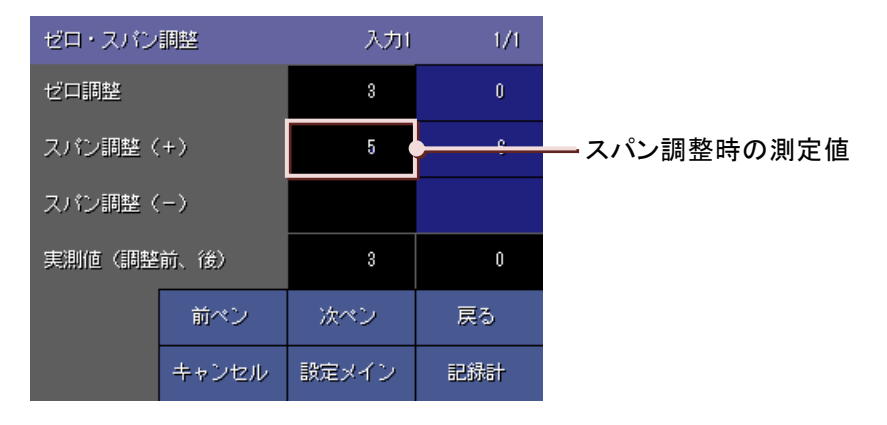

調整した値を反映しない場合は、〈キャンセル〉ボタンをタッチしてください。

■他のチャネルのゼロ・スパン調整を行う

1つ前のチャネルのゼロ・スパン調整を行う場合は、<前ペン>ボタンをタッチしてください。

1つ後のチャネルのゼロ・スパン調整を行う場合は、<次ペン>ボタンをタッチしてください。

ハードウェアコンフィギュレーション画面から、調整するチャネルを直接選択することも可能です。

<戻る>ボタンをタッチするとハードウェアコンフィギュレーション画面に戻ります。

生側のワイントワには調金削の測定値が衣示されます。

#### ■調整終了後

ゼロ・スパン調整後、〈戻る〉ボタンにてハードウェアコンフィギュレーション画面に戻ると、調整を実施したチャネルに「済」と表示されます。これは、調整を実施したチャネルに表示されます。 調整施はく記録計〉ギタンを欠いましたときに、たけに保存されますので、ゼロ・スパン・調整後は必ずく記録計ずタ

調整値は<記録計>ボタンをタッチしたときに、本体に保存されますので、ゼロ・スパン調整後は必ず<記録計ボタン>をタッチしてください。

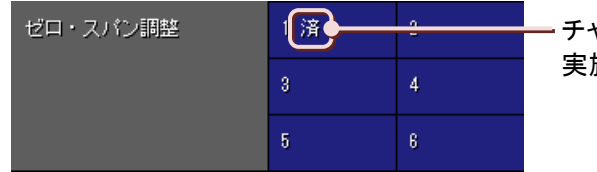

- チャネル 1 のゼロ・スパン調整が 実施されたことを意味しています。

## 注意

ゼロ・スパン調整での注意事項

ゼロ・スパン調整を実施時には、次の点に注意してください。

- ・調整を行ったチャネルのアナログタイプを変更すると、調整値はリセットされます。
- ・スパン調整(+)のみ、スパン調整(-)のみの調整は行えません。
- ・指定値と各調整後の実測値のどちらかが下記の条件に一致しない場合、エラーとなり、入力した値は反映 されません。
- 条件:スパン調整(-) < ゼロ調整 < スパン調整(+)

# 7.15. コメント設定

コメント設定では、トレンド画面に書き込むコメントをあらかじめ設定しておくことができます。 設定メイン画面(1/2)のくコメント設定>ボタンをタッチすると、コメント設定画面が表示されます。 コメント設定画面のくグループ>ボタンをタッチするとコメント設定グループ選択画面が表示されます。 設定したいくグループ選択>ボタンをタッチするとコメント設定画面(グループ)が表示されますので、それぞれの項 目を設定します。

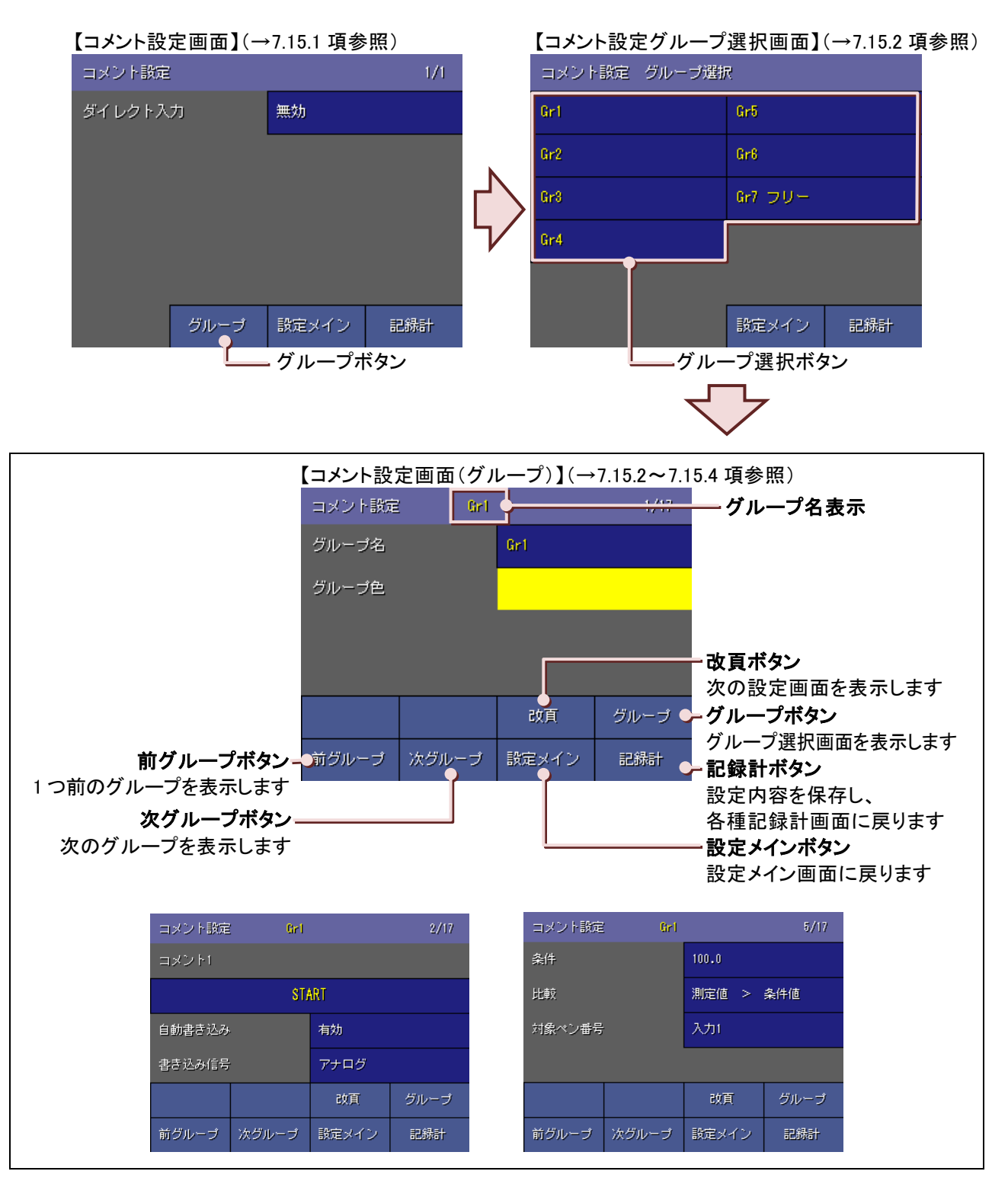

# 7.15.1. ダイレクト入力を使用する

ダイレクト入力を「有効」に設定しておくと、収録中にコメントを入力し、直接トレンド画面に書き込むことができます。 あらかじめコメント文を設定する必要がなく、必要なときだけに書き込むことができます。 ダイレクト入力したコメントは、グループ7(フリー入力)に保存されます。(コメント書き込み方法→5.10項参照) このモードを「有効」に設定した場合、グループ1~グループ6に設定したコメントは使用できません。 ダイレクト入力を使用しない場合は、「無効」に設定してください。

操作

①設定メイン画面(1/2)の<コメント設定>ボタンをタッチすると、コメント設定画面が表示されます。

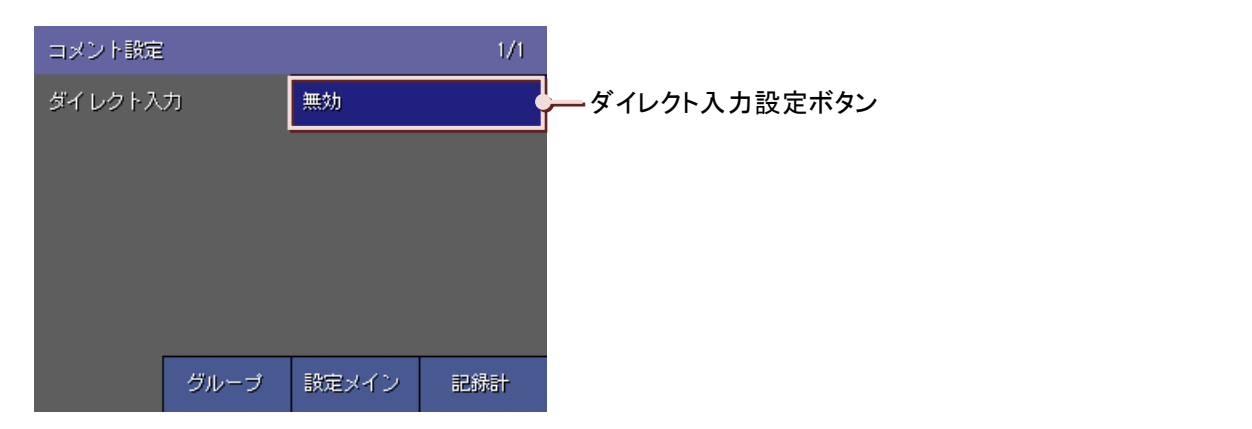

②<ダイレクト入力設定>ボタンをタッチすると、画面下部に選択画面が表示されるので、「有効」を選択してください。 選択せずに画面を閉じる場合は<キャンセル>ボタンをタッチしてください。

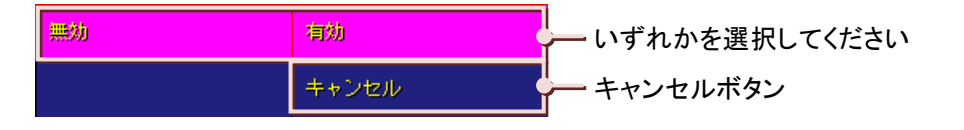

## 7.15.2. グループを設定する

コメントは目的別にグループ分けすることができ、1 グループに 8 個、最大 7 グループ 56 個をあらかじめ設定して おくことができます。

| グループ名 |          |       | 入力方法                                                                                             | 使用できるコメント数              |
|-------|----------|-------|--------------------------------------------------------------------------------------------------|-------------------------|
| Gr1~6 | グループ 1~6 | 定型句入力 | 目的別にグループを分けて、あらかじめコメント<br>を設定しておきます。                                                             | 48 個<br>(6 グループ×8 コメント) |
| Gr7   | グループ フ   | フリー入力 | データ収録中のコメント書き込みときに、メッ<br>セージを設定することや、変更することができ<br>ます。<br>あらかじめコメントを設定しておくと定型句入力<br>として使うこともできます。 | 8 個<br>(1 グループ×8 コメント)  |

※グループ名は下記方法で変更することができます。

### 操作

①コメント設定画面の<グループ>ボタンをタッチすると、コメント設定グループ選択画面が表示されます。

| コメント設定 グループ選択 | र       |     |           |
|---------------|---------|-----|-----------|
| Gr1           | Gr5     |     |           |
| Gr2           | Gr8     |     | グループ選択ボタン |
| Gr3           | Gr7 フリー |     |           |
| Gr4           |         |     |           |
|               | -       |     |           |
|               | 設定メイン   | 記錄計 |           |

②コメントを設定する<グループ選択>ボタンをタッチすると、コメント設定画面(グループ)が表示されます。

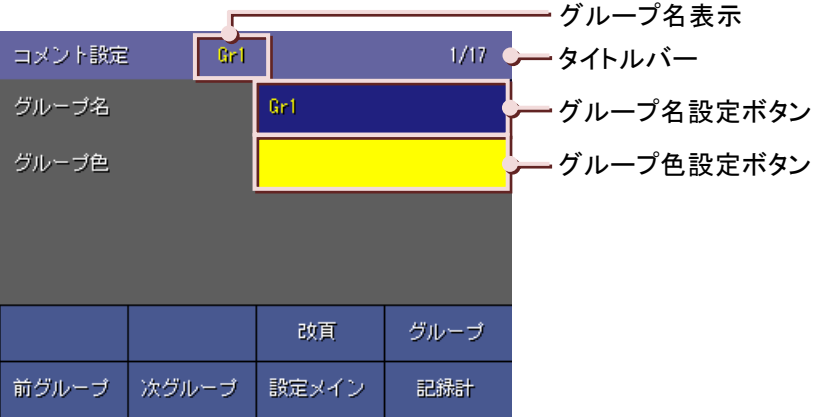

#### ■グループ名

目的別にコメントをグループ分けし、それに名前を付けてコメントを使いやすくします。 <グループ名設定>ボタンをタッチすると、グループ名設定画面が表示されますのでグループ名を入力してください。 (入力方法→5.3項参照) 設定したグループ名はタイトルバーのグループ名表示部分に表示されます。

設定範囲:半角、全角にかかわらず 10 文字以内

#### ■グループ色

トレンド画面に書き込むコメントの色を設定します。 <グループ色設定>ボタンをタッチすると、色選択画面が表示されますので、任意の色を設定してください。 (色選択画面の操作→5.5 項参照)

## 7.15.3. コメント文を設定する

トレンド画面に書き込むコメントをあらかじめ設定しておきます。

操作

①コメント設定画面(グループ)(1/17)の<改頁>ボタンをタッチし、コメント設定画面(グループ)(2/17)を表示させます。

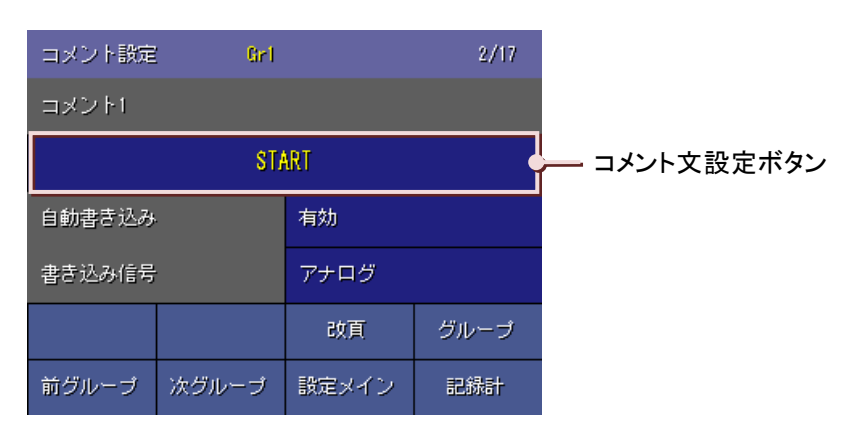

②<コメント文設定>ボタンをタッチするとコメント1のコメント設定画面が表示されます。コメント文を入力してください。

(入力方法→5.3 項参照)

設定範囲:半角、全角にかかわらず最大 30 文字

③<改頁>ボタンを一度タッチすると、自動書き込み設定時の条件設定画面が表示されます。

もう一度く改員>ボタンをタッチすると、コメント2の設定画面が表示されます。

ーつのグループには 8 つのコメントが設定でき、コメント 8 の設定画面の後は、「グループ名」、「グループ色」 の設定画面に戻ります。

## 7.15.4. コメントの自動書き込みを設定する

コメントは、あらかじめ設定しておいた条件が成立したときに、自動的にトレンド画面に書き込むことができます。

## 操作

①7.15.3 項でコメント文を設定した後、同じ画面で自動書き込みの設定をします。

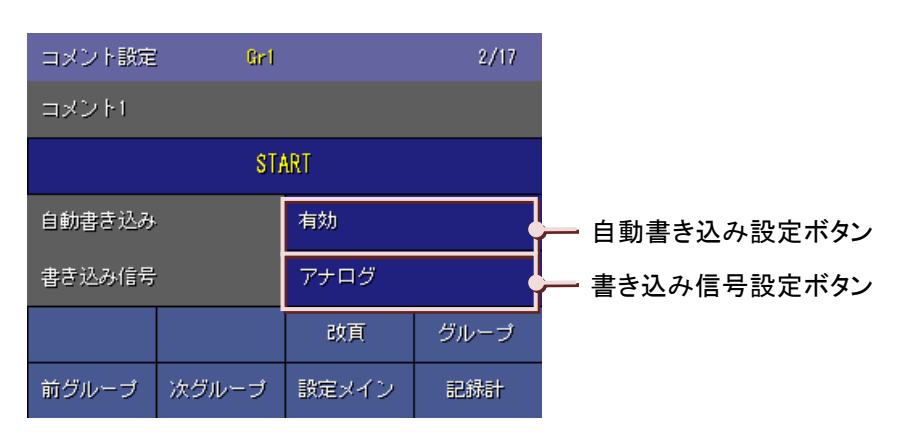

#### ■自動書き込み設定

条件が成立したときに設定したコメントをトレンド画面に自動的に書き込みます。 <自動書き込み設定>ボタンをタッチすると、選択画面が表示されますので、いずれかを選択してください。 コメントの自動書き込みを行う場合には、「有効」に設定してください。自動書き込みしない場合は「無効」に設 定してください。

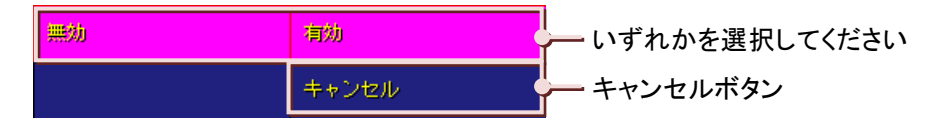

■書き込み信号設定

自動書き込みに「有効」を選択した場合は、コメントの自動書き込みを行う信号の種類を設定します。 <書き込み信号設定>ボタンをタッチすると、選択画面が表示されますので、いずれかを選択してください。 アナログ信号を使用する場合は「アナログ」を選択してください。デジタル信号を使用する場合は、「デジタル」 を選択してください。

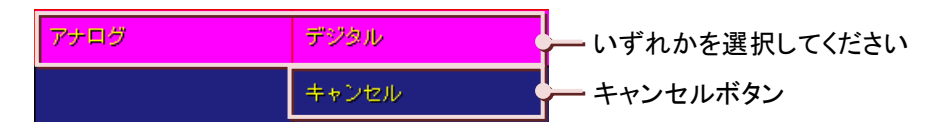

②コメント設定画面(グループ)(2/17)の<改頁>ボタンをタッチするとコメント設定画面(グループ)(3/17)が表示 されます。

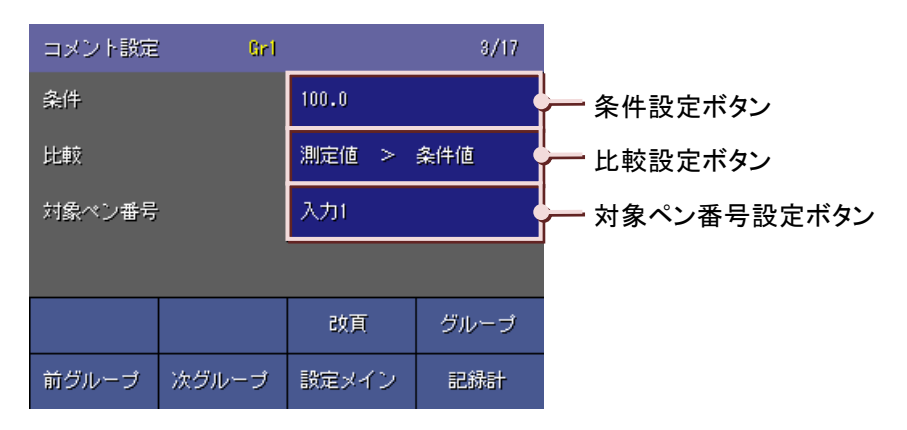

#### ■条件設定

書き込み信号に「アナログ」を選択した場合は、条件を設定します。 <条件設定>ボタンをタッチすると、書き込み条件値入力画面が表示されますので、書き込みの条件とする値 を実量値で入力してください。 (入力方法→5.3 項参照) 設定範囲:小数点、符号を含む 6 桁までの数値

#### ■比較設定

<比較設定>ボタンをタッチすると、選択画面が表示されますので、いずれかを選択してください。

|                     | 測定值 ≧ 条件值 | 測定値 ≦ 条件値 |                 |
|---------------------|-----------|-----------|-----------------|
| - いギね トナ 昭 切し オノギキい | 測定値 ≧ 条件値 | 測定値 🖆 条件値 | ー いずれかを選択してください |

●書き込み信号で「アナログ」を選択した場合

比較条件には次の4つがあります。これらの条件から選択してください。

| 条件        | 説明                                         |
|-----------|--------------------------------------------|
| 測定値 > 条件値 | 書き込み信号とするアナログデータが、条件値を上回ったときにコメントを書き込みます。  |
| 測定値 < 条件値 | 書き込み信号とするアナログデータが、条件値を下回ったときにコメントを書き込みます。  |
| 測定値 ≧ 条件値 | 書き込み信号とするアナログデータが、条件値以上になったときにコメントを書き込みます。 |
| 測定値 ≦ 条件値 | 書き込み信号とするアナログデータが、条件値以下になったときにコメントを書き込みます。 |

#### ●書き込み信号で「デジタル」を選択した場合

比較条件には次の2つがあります。これらの条件から選択してください。

| 条件  | 説明                                |
|-----|-----------------------------------|
| 立上り | 書き込み信号がオフからオンに変化したとき、コメントを書き込みます。 |
| 立下り | 書き込み信号がオンからオフに変化したとき、コメントを書き込みます。 |

#### ■対象ペン番号設定

書き込み信号とする信号を設定しているペンを選択します。

<対象ペン番号設定>ボタンをタッチすると、書き込み対象・タグ名選択画面が表示されますので、設定するタ グ名選択ボタンをタッチしてください。(タグ名選択画面の操作方法→5.6 項参照)

③コメント2以降を設定します。

<改頁>ボタンをタッチするとコメント2以降の設定画面が表示されます。 コメント1と同様の手順でコメント2以降を設定してください。

# 7.16. 設定ファイル変更時の注意事項

これまでに設定した内容は、記録計ボタンをタッチし、データ表示画面に戻ったときに反映されます。収録周期、 データファイル形式、有効に設定しているペンの数に変更があった場合、<記録計>ボタンをタッチすると、次の画 面が表示されます。

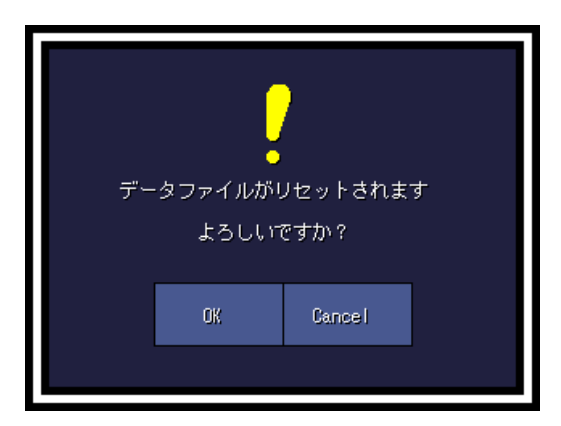

<OK>ボタンをタッチすると、データファイルが上書きになります。

<Cancel>ボタンをタッチすると、設定内容は反映されずに、記録計画面に戻ります。

# 7.17. 73VR21BLD で設定する

73VR21口の設定は、73VR21BLDを使用して設定することができます。

73VR21BLD を使用して設定する方法には、「設定ファイル書出し」と「ダウンロード」の 2 つの方法があります。 73VR21BLD の「設定ファイル書出し」にて、CF カードに保存した内容を 73VR21口に反映させるには、73VR21口の 再起動を行ってください。

73VR21BLD の使用方法については、73VR21BLD 取扱説明書をご覧ください。

8. データ保存

## 目次

| 8.1 ファイルについて       | 217 |
|--------------------|-----|
| 8.2 CF カードのデータ保存時間 |     |
## 8.1. ファイルについて

73VR21□のファイルには、データファイル(73VR.VRD21)、アラーム履歴ファイル(73VR.VRA21)、コメント履歴ファ イル(73VR.VRM21)コントロールファイル(73VR.VRC21)、パラメタファイル(73VR.VRP21)の 5 つのファイルがあり ます。これらのファイルは、73VR21□立ち上げ時に CF カードに自動作成されます。

| No | 種別         | 用途・形式                         | ファイル名称   | 拡張子   |
|----|------------|-------------------------------|----------|-------|
| 1  | 73VR21     | 73VR21口がサンプリングしたデータを収録するファ    | 73VR(固定) | VRD21 |
|    | データファイル    | イルです。                         |          |       |
| 2  | 73VR21     | 発生したアラーム情報を保存するファイルです。        | 73VR(固定) | VRA21 |
|    | アラーム履歴ファイル |                               |          |       |
| 3  | 73VR21     | 書き込まれたコメント情報を保存するファイルです。      | 73VR(固定) | VRM21 |
|    | コメント履歴ファイル |                               |          |       |
| 4  | 73VR21     | 73VR.VRD21 のレコードポインタを格納しているファ | 73VR(固定) | VRC21 |
|    | コントロールファイル | イルです。                         |          |       |
| 5  | 73VR21     | 73VR21口の動作環境、ペン情報を等の設定情報を     | 73VR(固定) | VRP21 |
|    | パラメタファイル   | 保存しているファイルです。                 |          |       |

■データファイルについて

データファイルとは、収録したデータを保存するファイルです。ファイル形式は、バイナリ形式です。

データファイルは、CF カードの空き容量をすべて使用して 73VR21口起動時に作成されます。作成された時点でのデータファイルは、データのない空の状態です。データ収録を開始すると、収録されたデータはこのファイルに 書き込まれます。

データファイルはあらかじめ作成されるものなので、データが保存されたからファイルサイズが増えていくわけで はなく、固定となります。データが保存されているかどうかを確認する場合は、過去データ画面に保存された データが表示されるかを確認してください。

データ収録中に日付が変わったり、同一日に複数の収録が行われても、収録したデータは1つのファイルに保存されます。トリガ収録、トリガ連動でも同じです。そのため、収録条件を変更した場合、前の条件で収録した データが上書きされてしまうものがあります。ご注意ください。

#### ■アラーム履歴ファイルについて

アラーム履歴ファイルとは、発生したアラームの情報を保存するファイルです。ファイル形式は、バイナリ形式で す。アラーム履歴は収録方法に関係なく、アラームが発生すると保存されます。

アラーム履歴ファイルは、データファイルと同様に 73VR21口起動時に作成されます。アナログアラームが設定されている場合や、デジタル信号のオン、オフがあった場合にこのファイルに保存されます。

このファイルもデータファイルと同様で、あらかじめ作成されるものなので、アラーム情報が増えたからといって、 ファイルサイズが増えるわけではなく、固定となります。

アラーム履歴画面に保存されるアラーム情報の件数は、CF カードの容量に依存します。各容量の最大保存件 数を次に示します。

アラーム履歴ファイルはサイクリックファイルです。保存件数が最大保存件数に達すると、古いデータは新しい データに上書きされます。

| CF カード容量  | 最大保存件数 |
|-----------|--------|
| 128MB     | 250 件  |
| 256MB     | 500 件  |
| 512MB、1GB | 1000 件 |

■コメント履歴ファイルについて

コメント履歴ファイルとは、コメント書き込み機能によって書き込まれたコメント情報を保存するファイルです。ファ イル形式はバイナリファイルです。コメント履歴ファイルは、データファイルと同様に 73VR21口起動時に作成され ます。コメント履歴ファイルに保存できるコメント情報は最大 1000 件です。

コメント履歴ファイルも、他のファイルと同様であらかじめ作成されるファイルのため、コメント情報は保存されて もファイルサイズは固定となります。

コメント履歴ファイルはサイクリックファイルです。保存件数が最大件数に達すると、古いデータは新しいデータ に上書きされます。

■コントロールファイルについて

コントロールファイルとは、データファイルを管理しているファイルです。波形ビューワソフト(形式:73VRWV)や MSR128 のリトリーブ画面でデータを表示したり、CSV ファイルに変換する際にこのファイルが必要になります。 よって、このファイルを削除してしまうと、データファイルが初期化されてしまいますのでご注意ください。また、 データファイルをパソコンに保存する場合は、コントロールファイルも一緒に保存してください。

■パラメタファイルについて

パラメタファイルとは、73VR21口に設定しているシステム設定やペン設定などの情報を保存しておくファイルです。 設定ファイルの内容は、73VR21口起動時に読み込まれ、設定されます。

#### 8.2. CF カードのデータ保存時間

CF カードにデータを保存できる時間は、設定によって変わってきます。保存時間に影響を与えるのは、

- 1. 収録周期
- 2. 収録データ形式
- 3. 収録チャネル数

です。

また、使用する CF カードの容量によっても保存時間は変わってきます。 計算方法は以下の通りです。

[日付データ](byte)+[収録データ](byte)×[収録チャネル数](点)=[レコードサイズ](byte)
 [データファイルの容量](byte)÷[レコードサイズ](byte)=[レコード数]
 [レコード数]×[収録周期](s)=[データ保存時間](s)

日付データには、8byte(固定)を代入してください。収録データは選択した収録データ形式により異なります。「4 バ イト実数」を選択した場合は 4byte、「2 バイト整数」を選択した場合は 2byte を代入してください。 収録チャネル数は、共通ペン設定で有効に設定しているペンの数を代入してください。

MEMO

データファイルの容量とは、CF カード内に作成されたデータファイル(ファイル名:73VR.VRD21)の大きさのことです。

#### 【例】

収録条件を以下のように設定した場合の保存時間の収録時間を計算します。

- 1. 収録周期:5 秒
- 2. 収録データ形式:2 バイト整数
- 3. 収録チャネル数:6 チャネル
- 4. データファイルの容量:118MB(128MBのCFカードを使用した場合)

【計算】

```
8(byte)+2(byte)×6(チャネル)=20(byte)
(118×1024×1024)(byte)÷20(byte)≒6186598
6186598×5(s)=30932990(s)
時間に直すと、約 8592 時間。この収録条件でデータを保存した場合、約 358 日間の連続収録が可能と
いうことになります。
```

#### MEMO

データファイルの容量は、1KBを1024byteで計算しています。

この計算で得られた時間を CF カードがいっぱいになる目安にしてください。

# 9. 保守

#### 目次

| 9.1 | バックライト切れについて | 221 |
|-----|--------------|-----|
| 9.2 | タグラベルの交換     | 222 |

#### 9.1. バックライト切れについて

バックライトが切れると、画面が真っ暗になって表示が見えなくなります。バックライトが切れた場合、以下のような現象が発生します。

・スクリーンセーバーを設定していないのに画面の表示が消える。

・スクリーンセーバーの設定をしていて画面の表示が消えた際に、一度タッチなどの操作をしても表示が復帰しない。

上記のような現象が発生した場合、バックライトの交換が必要になります。73VR21口の収録を停止し、電源を切断 してください。

73VR21口の収録は、73VR21BLD にあるリモートストップを使用することで停止させることができます。 73VR21BLD の使用方法については、73VR21BLD 取扱説明書を参照してください。

73VR21口のバックライトは、弊社での交換となります。弊社までお問い合わせください。

# 9.2. タグラベルの交換

タグラベルを交換する際は、以下の手順で行ってください。

①ラベルカバー右側にあるくぼみから細いドライバなどをタグラベルの下側に差し込み、ラベルカバーを持ち上 げて右側のタブをフロントカバーの溝から外します。

②右側のタブが外れたら、左側のタブも外します。

③交換用のタグラベルをフロントカバーに取り付け、上からラベルカバーを取り付けます。ラベルカバーのタブは、 指ではじくようにして溝に入れてください。

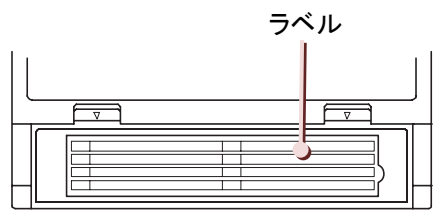

フロントカバー

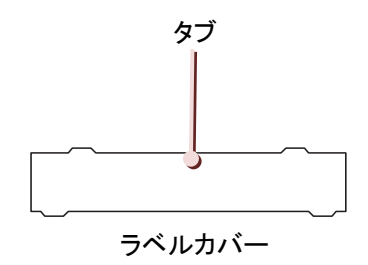

# 10. 付録

#### 目次

| 10.1 | 温度単位「℃(摂氏)」や「 | <sup>°</sup> F(華氏)」の入力方法 224 |
|------|---------------|------------------------------|
| 10.2 | 変更履歴          |                              |

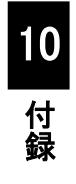

## 10.1. 温度単位「℃(摂氏)」や「゜F(華氏)」の入力方法

日本語入力画面の使用せずに、温度単位「℃」や「°F」を入力する方法を説明します。

①設定メイン画面のペン設定(入力)の<工業単位設定>ボタンをタッチします。(→7.9.3 項参照)
 ②工業単位入力画面が表示されます。

「/%゚」ボタンを3回タッチして、「゚」を入力します。

|                              | 工業単位 |     |        |     |  |  |  |  |  |  |  |  |
|------------------------------|------|-----|--------|-----|--|--|--|--|--|--|--|--|
|                              | 日本語  | 入力  | ×      |     |  |  |  |  |  |  |  |  |
| ∕% <sup>°</sup> ボタン <u>─</u> | /%°  | abe | def    | 88  |  |  |  |  |  |  |  |  |
|                              | shi  | jkl | mno    | CLR |  |  |  |  |  |  |  |  |
|                              | pqr  | stu | AMX    | ÷   |  |  |  |  |  |  |  |  |
|                              |      | уг  | -      | Ť   |  |  |  |  |  |  |  |  |
|                              | 1/a  | A/a | Cancel | OK  |  |  |  |  |  |  |  |  |
| A/a ボタン—                     |      |     |        |     |  |  |  |  |  |  |  |  |

③「A/a」ボタンをタッチし、大文字入力画面に変更します。

④「→」ボタンをタッチして、カーソルを 1 つ右に移動させます。「℃」を入力する場合は、「ABC」ボタンを 3 回タッ チして、「C」を入力します。

「『F」を入力する場合は、「DEF」ボタンを3回タッチして、「F」を入力します。

|           | 工業単位 | 工業単位 |                  |     |         |  |  |  |  |  |  |  |  |
|-----------|------|------|------------------|-----|---------|--|--|--|--|--|--|--|--|
| ABC ボタン 🗕 | 日本語  | 扒力   | x <mark>.</mark> |     | DEF ボタン |  |  |  |  |  |  |  |  |
|           | /%*  | ABC  | DEF              | BS  |         |  |  |  |  |  |  |  |  |
|           | CHI  | JKL  | MNO              | CLR |         |  |  |  |  |  |  |  |  |
|           | POR  | STU  | AMX              | ÷   |         |  |  |  |  |  |  |  |  |
|           |      | YZ   | -                | →   | →ボタン    |  |  |  |  |  |  |  |  |
|           | 1/A  | A/a  | Cancel           | OK  | -       |  |  |  |  |  |  |  |  |

⑤<OK>ボタンをタッチして確定します。

#### 注 意 工業単位の入力範囲は、最大4文字です。 この方法は、半角「゜」と半角「C(またはF)」の2文字分を入力したことになります。よって、全角「℃」は1文字 ですが、この入力方法では2文字入力したことになりますので、ご注意ください。

## 10.2. 変更履歴

ファームウェアバージョン5以降の主な変更点です。

- Ver.5. OOF ··· アナログ積算演算にドロップアウト機能を追加
- Ver.5. 02. XX ··· 風向表示演算対応
- Ver.5. 03. XX … SD カード対応

11. 索引

索 引

|   | 1             |      |
|---|---------------|------|
| 1 | 画面あたりの表示時間    | .46  |
| 1 | 画面あたりのペンの表示点数 | 45   |
| 1 | 画面の表示時間       | . 38 |
| 1 | ペン拡大表示        | .40  |

| 1ペン表示の自動切替 |  |
|------------|--|
|            |  |
|            |  |

|         | Α |        |
|---------|---|--------|
| D 亦協力ノプ |   | 22.202 |

С CF カード取り出し......25 CFカードの活線挿抜......63 CF カードの挿入 ......25

|         | I |  |
|---------|---|--|
| IP アドレス |   |  |

|           | 0 |
|-----------|---|
| OV グラフ表示色 |   |

|  |  |  |  |  |  |  |  |  | 1 | 60 |  |
|--|--|--|--|--|--|--|--|--|---|----|--|

U

Ζ Z 值......199

あ アナログタイプ.....161 アナログ入力の測定更新周期......22 アラーム情報の確認......48 アラーム履歴画面......48 アラーム履歴ファイル.....217

| い |      |
|---|------|
|   | 62 1 |

| 48 |
|----|
| 4  |

| え           |              |
|-------------|--------------|
| エラーデータの表示   | , 44, 45, 47 |
| 演算種別        | 188          |
| 演算点数        | 53           |
| 演算における単位の扱い | 53           |
| 演算に使用できるデータ | 53           |
| 演算の実行順序     | 53           |
| 演算の種類       | 53           |
| 演算の範囲       | 53           |
| 演算の有効桁数     | 53           |

| お         |     |
|-----------|-----|
| オーバービュー画面 | 34  |
| オフ時表示色    | 185 |
| オフ時表示名    | 200 |
| オフ出力、オン出力 | 183 |
| オフ表示名     | 173 |
| オフメッセージ   |     |
| オン時表示色    | 185 |
| オン時表示名    | 200 |
| 温度表現      | 116 |
| オン表示名     | 173 |
| オンメッセージ   | 186 |
|           |     |

| か          |     |
|------------|-----|
|            |     |
| 開平目盛       |     |
| 拡大表示       |     |
| 確認         | 97  |
| 過去データ画面    | 46  |
| 活線挿抜       | 102 |
| 画面スクロール    | 47  |
| 画面表示点数     | 144 |
| 画面表示点数(OV) | 145 |
| かんたん設定     | 105 |

|      | き |     |
|------|---|-----|
| 甘淮汩府 |   | 100 |

| 左牛血皮                                 | 199 |
|--------------------------------------|-----|
| <                                    |     |
| ーーーーーーーーーーーーーーーーーーーーーーーーーーーーーーーーーーーー |     |
| グラデーションタイプ                           | 147 |
| グラフの背景色                              |     |
| グラフの表示方向                             |     |
| グラフ表示域                               |     |

| グラフ表示方向設定 |     |
|-----------|-----|
| グループ色     | 210 |
| グループ選択    | 210 |
| グループ名     | 210 |

| 係数   |  |
|------|--|
| 警報種類 |  |

J

け

| 工業単位        |         |
|-------------|---------|
| コメント        | 49, 211 |
| コメントの表示     | 47      |
| コメントの表示/非表示 |         |
| コメント履歴画面    |         |
| コメント履歴ファイル  | 218     |
| コントロールファイル  | 218     |
|             |         |

## さ

| 最古のデータ   |  |
|----------|--|
| 最小值検索    |  |
| 最新のデータ   |  |
| 最大值検索    |  |
| サブネットマスク |  |
| サンプリング数  |  |
|          |  |

.

| ل ا    |             |
|--------|-------------|
| 時間指定収録 | 51          |
| 指数桁    | 169         |
| 実量目盛   |             |
| 時定数    | 193         |
| 自動書き込み | 212         |
| 自動更新   | .48, 49, 98 |
| ジャンプ   | 94, 95      |
| 収録周期   | 130         |
| 収録方法   | 131         |
| 小数点位置  | 158         |
| 初期值    | 191         |

| 数字、アルファベットの入力方法 | 72  |
|-----------------|-----|
| スクリーンセーバー       | 120 |
| スケール            | 164 |
| スタートモード         | 117 |

す

| せ        |  |
|----------|--|
| 正常域      |  |
| 正常状態     |  |
| 積算単位     |  |
| ゼロ・スパン調整 |  |
| 線種       |  |
|          |  |

#### た

| 対数プロット範囲   |  |
|------------|--|
| タイムスタンプ    |  |
| ダイレクト入力    |  |
| タグ名        |  |
| タッチパネルビープ音 |  |

| ち        |    |
|----------|----|
| 遅延時間     |    |
| チャートスピード |    |
| 長時間表示画面  | 47 |

| て               |                    |
|-----------------|--------------------|
| 定数              |                    |
| データ形式           | 118                |
| データ検索           | 88                 |
| データ収録中の目盛表示     |                    |
| データ収録の開始        | 78                 |
| データ収録の停止        | 78                 |
| データの読出し         | 47                 |
| データ表示域          | 42, 45, 46, 48, 49 |
| データファイル         | 217                |
| データファイル上書       | 119                |
| データファイル使用容量     | 143                |
| データファイル使用容量表示   | 40, 41             |
| デジタル値表示域        |                    |
| デジタル値表示タイプ      | 141                |
| デジタル値表示方法       |                    |
| デジタル値表示を自動的に隠す… |                    |
| デジタル表示          | 142                |
| デフォルトゲートウェイ     |                    |

#### ٢

| 動作モード  | 115 |
|--------|-----|
| 時計設定   |     |
| 時計表示   | 41  |
| トリガ収録  | 51  |
| トリガ連動  | 50  |
| トレンド画面 | 34  |
|        |     |

#### に

| 口時       | 18 10 |
|----------|-------|
| 口时也      |       |
| ロサ相に快楽   |       |
| 日本語の人力方法 |       |
| 人刀       |       |
| 人力レンジ    |       |

#### の

上りメッセージ......180

| バーンアウト    |    |
|-----------|----|
| バーンアウトタイプ |    |
| バイアス      |    |
| パスワード機能   |    |
| パスワード設定   |    |
| パスワードを解除  | 70 |
| パラメタファイル  |    |
| 番号        |    |

は

| ひ            |        |
|--------------|--------|
| 表示画面切替ボタン    | 41     |
| 表示画面番号       | 35, 41 |
| 表示画面番号&時計表示域 | 41     |
| 表示色          |        |
| 表示色と太線       |        |
| 表示データ        |        |
| 表示のみ         |        |
| 表示ペン         |        |
| 表示ペン選択       |        |
| 標準目盛         |        |
|              |        |

| ふ   |     |   |    |
|-----|-----|---|----|
| 不感带 | 52, | 1 | 76 |

| プロット範囲 |  |
|--------|--|
| プロット方法 |  |

#### ゝ ペンの有効/無効......153

|      | ほ |   |
|------|---|---|
| 保存時間 |   | 9 |

# ま 間引き時間......91

| め      |  |
|--------|--|
| メニューー覧 |  |
| 目盛表示域  |  |

| Ь          |     |     |
|------------|-----|-----|
| ラインノイズフィルタ | 22, | 203 |

| IJ      |     |  |
|---------|-----|--|
| リセット条件  |     |  |
| リミット    | 176 |  |
| 領域色     | 178 |  |
| リレー     | 179 |  |
| リレー出力   | 179 |  |
| リンガータイム | 128 |  |

| h           |         |
|-------------|---------|
| 冷接点センサの取付け方 | 27      |
| 冷接点補償 SW    | 22, 170 |
| 連続収録        | 50      |